# プログラマブル直流電子負荷装置

PEL-2000A シリーズ

ユーザーマニュアル

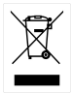

ISO-9001 CERTIFIED MANUFACTURER

2023年10月

本説明書の内容の一部または全部を転載する場合は、著作権者の許 諾を必要とします。また、製品の仕様および本説明書の内容は改善の ため予告無く変更することがありますのであらかじめご了承ください。

取扱説明書類の最新版は当社 HP

(https://www.texio.co.jp/download/)に掲載されています。

当社では環境への配慮と廃棄物の削減を目的として、製品に添付して いる紙または CD の取説類の廃止を順次進めております。取扱説明書 に付属の記述があっても添付されていない場合があります。

Microsoft, Microsoft® Excel および Windows は、米国 Microsoft Corporation の、米国、日本およびその他の国における登録商標また は商標です。

Good Will Instrument Co., Ltd. No. 7-1, Jhongsing Rd., Tucheng Dist., New Taipei City 236, Taiwan.

# 目次

| 安全上の注意                   | 5   |
|--------------------------|-----|
| はじめに                     | 9   |
| 主な機能                     | 10  |
| シリーズ概要                   | 11  |
| パッケージ内容およびアクセサリー         | 13  |
| 測定について                   | 15  |
| フロントパネル – メインフレーム        | 16  |
| ディスプレイ概要 – メインフレーム       | 22  |
| リアパネル概要 – メインフレーム        | 25  |
| フロントパネル – 負荷モジュール        | 28  |
| LCD Display 概要 – 負荷モジュール | 32  |
| 組み込み                     | 35  |
| 負荷接続                     | 43  |
| フレームリンク接続                | 53  |
| Channel Control 接続       | 56  |
| Go/NoGo output コネクタ接続    | 59  |
| <mark>操</mark> 作の説明      | 60  |
| 放電モードの説明                 | 61  |
| グループユニットモード              | 73  |
| プログラム機能                  | 75  |
| シーケンス機能                  | 78  |
| OCP テスト機能                | 82  |
| 並列 Dynamic モード負荷         | 83  |
| その他機能の説明                 | 84  |
| <mark>操</mark> 作概要       |     |
| ローカルモード操作                | 99  |
| 単チャンネル負荷                 | 100 |
| 並列負荷モジュール                | 101 |
| プログラム機能                  | 102 |
| シーケンス機能                  | 104 |
| フレームリンク接続                | 105 |
| Channel Control          |     |

|      | 一般設定オプション                    | 109 |
|------|------------------------------|-----|
| 操作.  |                              | 110 |
|      | 負荷モジュール操作                    | 113 |
|      | メインフレームの基本的な操作               | 119 |
|      | プログラム機能                      | 141 |
|      | シーケンス機能                      | 154 |
|      | OCP テスト機能                    | 165 |
|      | チャンネルのオプション設定                | 169 |
|      | メインフレーム設定                    | 194 |
|      | インタフェース設定                    | 217 |
|      | データの保存/呼び出し                  | 228 |
| インタ  | フェース                         | 266 |
|      | リモートコントロールインタフェース            | 267 |
|      | その他制御インタフェース                 | 270 |
| FAQ. |                              | 275 |
| 付録.  |                              | 276 |
|      | ヒューズの交換                      | 276 |
|      | ファームウェアの更新                   | 277 |
|      | 校正                           | 278 |
|      | 負荷モジュール動作範囲                  | 279 |
|      | 工場出荷設定                       | 284 |
|      | 仕様                           | 287 |
|      | 寸法                           | 298 |
|      | EU Declaration of Conformity | 301 |
|      |                              |     |

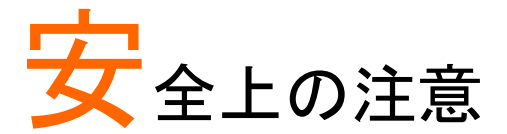

この章には、PEL-2000Aシリーズを操作するとき、および保管す るときに従わなければならない重要な安全上の注意事項が含ま れています。PEL-2000Aシリーズを操作する前に、安全を確保 し、PEL-2000Aシリーズを可能な限り最良の状態に保つために、 以下をお読みください。

#### 安全記号

これらの安全記号は、本マニュアルまたは PEL-2000A シリーズに記載 されています。

| ⚠️ 警告       | 警告: ただちに人体の負傷や生命の危険につながる<br>恐れのある箇所、用法が記載されています。                       |
|-------------|------------------------------------------------------------------------|
| <u>注</u> 注意 | 注意: 本器または他の機器へ損害をもたらす恐れのあ<br>る箇所、用法が記載されています。                          |
| <u> </u>    | 危険:高電圧の恐れあり。                                                           |
| Â           | 危険・警告・注意:マニュアルを参照してください。                                               |
|             | 保護導体端子                                                                 |
| <u> </u>    | シャーシ(フレーム)端子                                                           |
| X           | 電子機器は分別をしない自治体の廃棄物として捨て<br>ないでください。分別収集施設を使用するか、この機<br>器の購入元に連絡してください。 |

安全上の注意

|         | ください。                                                                     |
|---------|---------------------------------------------------------------------------|
| ∠•_} 注意 | <ul> <li>PEL-2000A シリーズの損傷につながるような激し<br/>い衝撃や乱暴な取り扱いは避けてください。</li> </ul>  |
|         | • 本器に静電気を与えないでください。                                                       |
|         | <ul> <li>冷却ファンの通気口をふさいだり、遮ったりしないで<br/>ください。</li> </ul>                    |
|         | <ul> <li>主電源に直接接続されている回路では測定を行わないでください(下記注)。</li> </ul>                   |
|         | <ul> <li>サービスマン以外、PEL-2000A シリーズを分解し<br/>ないでください。</li> </ul>              |
|         | <ul> <li>この装置は、CAT II、III、および IV で実行される測<br/>定用ではありません。</li> </ul>        |
|         | 測定カテゴリ                                                                    |
|         | EN 61010-1 は、測定カテゴリとその要件を次のように指定していま<br>す。 PEL-2000A シリーズはカテゴリ I に分類されます。 |
|         | <ul> <li>測定カテゴリIVは、低電圧設備の電源で実行される測定用です。</li> </ul>                        |
|         | ● 測定カテゴリⅢは、建物の設置で実行される測定用です。                                              |
|         | <ul> <li>測定カテゴリ॥は、低電圧設備に直接接続された回路で実行される測定用です。</li> </ul>                  |
| 電源      | 。 AC 入力雲圧筋囲・100-120\/ac / 200-240\/ac(90-                                 |
|         | • AC 大分電圧範囲: 100-120 Vac / 200-240 Vac (30-<br>132 Vac / 180-250 Vac)     |
| ∠!\`警告  | 周波数: 47~63Hz                                                              |
|         | 電力定格: PEL-2004A:250VA Max<br>PEL-2002A: 150VA Max                         |
|         | <ul> <li>感電を防ぐために、AC 電源コードの保護接地導体<br/>をアースに接続してください。</li> </ul>           |
|         |                                                                           |

一般的注意事項 • PEL-2000A シリーズの上に重いものを置かないで

| ヒューズ        | • ヒューズの種類: T3.15A/250V                                                                                                    |
|-------------|----------------------------------------------------------------------------------------------------|
| ▲ 警告        | <ul> <li>電源を入れる前に、正しいタイプのヒューズが取り<br/>付けられていることを確認してください。</li> </ul>                                                                                                    |
|             | <ul> <li>火災を防ぐために、ヒューズは指定されたタイプと<br/>定格のものとのみ交換してください。</li> </ul>                                                                                                    |
|             | <ul> <li>ヒューズを交換する前に、電源コードを外してください。</li> </ul>                                                                                                    |
|             | <ul> <li>ヒューズを交換する前に、ヒューズの溶断の原因が<br/>修正されていることを確認してください。</li> </ul>                                                                                                    |
| PEL-2000A の | <ul> <li>クリーニング前に電源コードを抜いてください。</li> </ul>                                                                                                    |
| クリーニング      | <ul> <li>中性洗剤と水の溶液で湿らせた柔らかい布を使用してください。液体をスプレーしないでください。</li> </ul>                                                                                                    |
|             | <ul> <li>ベンゼン、トルエン、キシレン、アセトンなどの劇薬<br/>を含む化学薬品やクリーナーは使用しないでください。</li> </ul>                                                                                                    |
| 操作環境        | <ul> <li>直射日光がなく、ほこりがなく、ほとんど非導電性の<br/>汚染物質がない屋内で使用してください(以下の<br/>注)。</li> <li>温度: 0°C ~ 40°C</li> <li>標高: 2000m 以下</li> <li>主電源の過渡過電圧は 2500V です。<br/>活染度</li> </ul>                                                                                                    |
|             | <ul> <li>EN 61010-1 は、汚染度とその要件を次のように指定しています。</li> <li>PEL-2000A シリーズは汚染度 2 以下に該当します。</li> <li>汚染とは、「絶縁耐力または表面抵抗の低下を引き起こす可能性のある、異物、固体、液体、または気体(イオン化ガス)の添加」を指します。</li> <li>汚染度 1:汚染がないか、乾燥した非導電性の汚染のみが発生します。汚染は影響を及ぼしません。</li> <li>汚染度 2:通常、非導雷性の汚染のみが発生します。ただし、場</li> </ul> |
|             | <ul> <li>ういネスシンストン・シード・キャード・シード・シンスシンスシンス・シンスシンス・シンスシンス・シンスシンス・シンスシンス・シンスシンス・シンスシンス・シンスシンス・シンスシンス・シンスシンス・シンスシンスシンス・シンスシンスシンスシンスシンスシンスシンスシンスシンスシンスシンスシンスシンスシ</li></ul>                                                                                                    |

保管環境

- 設置位置: 室内
  - 相対湿度: < 80%
  - 温度: -10°C ~ 70°C

Do not dispose this instrument as unsorted municipal waste.

X

廃棄

Please use a separate collection facility or contact the supplier from which this instrument was purchased. Please make sure discarded electrical waste is properly recycled to reduce environmental impact.

# はじめに

この章では、PEL-2000Aシリーズの特徴と機能について説明 します。これには、前面パネルと背面パネルの外観、パネルの 取り付け、接続の種類などが含まれます。主な機能のステップ バイステップの説明にすばやくアクセスするには、チュートリア ルセクションを使用してください。

| 主な機能                      | 10 |
|---------------------------|----|
| シリーズ概要                    | 11 |
| パッケージ内容およびアクセサリー          | 13 |
| 測定について                    | 15 |
| フロントパネル – メインフレーム         | 16 |
| ディスプレイ概要 – メインフレーム        | 22 |
| リアパネル概要 – メインフレーム         | 25 |
| フロントパネル – 負荷モジュール         |    |
| LCD Display 概要 – 負荷モジュール  | 32 |
| 組み込み                      | 35 |
| 負荷モジュールの装着                |    |
| GP-IB/LAN インタフェースボードの取り付け |    |
| ラックマウントへの取り付け             |    |
| 負荷モジュールのチャンネル番号           | 40 |
| 電源投入とセルフテスト               | 41 |
| 負荷接続                      | 43 |
| 安全上の注意と手順 注意事項と手順         |    |
| リモートセンシング接続               |    |
| 単負荷接続                     |    |
| 並列負荷接続                    |    |
| ノレームリンク接続                 | 53 |
| Channel Control           | 56 |
| Go/NoGo output コネクタ接続     | 59 |

主な機能

| 説明      | PEL-2002A および PEL-2004A は、マルチチャネル<br>でプログラム可能な DC 電子負荷のメインフレームで<br>す。PEL-2002A メインフレームは 2 つ、PEL-2004A<br>は 4 つの負荷モジュールを搭載できます。<br>柔軟なモジュール構成により、メインフレームは複数<br>の DUT から個別に電流を引くか、並列で使用し大き<br>な DUT から電流を引きます。<br>PEL-2000A シリーズは、定電流(CC)、定電圧(CV+<br>CL)、定抵抗(CR)、定電力(CP+CL)の 4 つの放電<br>モードをサポートしています。<br>CC および CR モードは、STATIC モードまたは<br>Dynamic モードのいずれかで動作できます。                                                          |
|---------|----------------------------------------------------------------------------------------------------|
| 機能の概要   | <ul> <li>・取り外し可能な負荷モジュールによる柔軟な操作。</li> <li>・複数の独立した負荷チャネル。</li> <li>・高性能、最大5桁の分解能。</li> <li>・高いスルーレートにより、高い応答速度が可能。</li> <li>・フレームリンク時、大容量負荷。</li> <li>・つのメインフレームに異なる負荷モジュールを搭載可能。</li> <li>・メインフレームはラックマウントに搭載可能。</li> <li>・募用パラレルモードによる電流拡張。</li> <li>・最大4台のスレーブユニットでフレームリンク接続をサポート。</li> <li>・カラーLCDディスプレイ。</li> <li>・プログラムのシーケンスに利用できる120の設定値。</li> <li>・シーケンスを使用した正確な負荷シミュレーション。</li> <li>・USBメモリーのサポート。</li> </ul> |
| インタフェース | USB、RS-232C、<br>LAN(オプション)、GP-IB (オプション)                                                                                                    |

#### シリーズ概要

PEL-2000A シリーズには、PEL-2002A と PEL-2004A の 2 つの異なる メインフレームがあります。メインフレームは、搭載できる負荷モジュー ルの数が異なります。PEL-2002A には 2 つの負荷モジュールが搭載 でき、PEL-2004A には 4 つの負荷モジュールが搭載できます。4 種類 (8 モデル)異なる負荷モジュールモデルは、PEL-2020A/B、PEL-2030A/B、PEL-2040A/B、および PEL-2041A/B です。

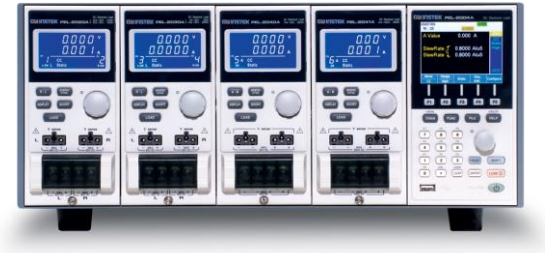

PEL-2004A Mainframe

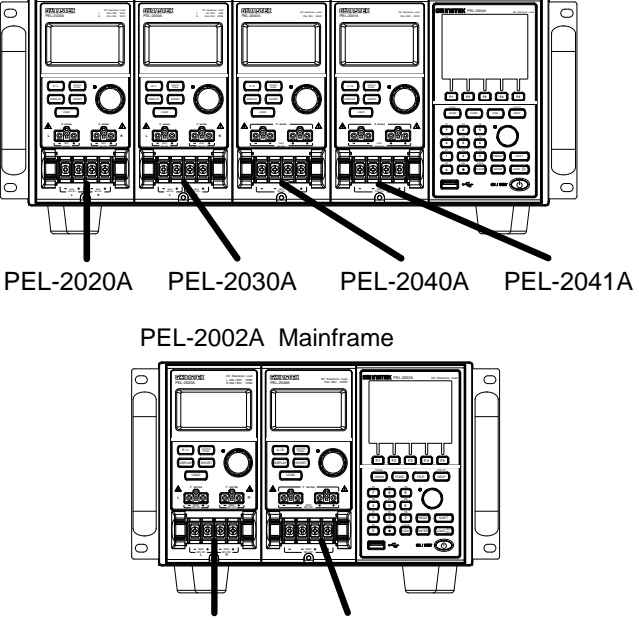

PEL-2020A PEL-2040A

4 つの異なる負荷モジュール モデルは、電流、電圧、電力、およびチャ ネル数がそれぞれ異なります。このマニュアルの手順は、特に明記され ていない限り、負荷モジュールのモデル順とはなっていません。以下 は、各負荷モジュール モデルの基本的な違いです。詳しい仕様は 287 ページをご覧ください。(負荷モジュール PEL-2000A シリーズと PEL-2000B シリーズは、同一仕様です。)

ファームウェア"Ver3.00"以上の PEL-2000A シリーズメインフレームに、 PEL-2000B シリーズ負荷モジュールが搭載できます。

| 負荷<br>モジュール            | チャン<br>ネル数 | 電力<br>Low / High<br>レンジ | 電流<br>Low / High<br>レンジ | 電圧     |
|------------------------|------------|-------------------------|-------------------------|--------|
| PEL-2020A              | 2          | L ch: 10W / 100W        | 2A / 20A                | 0-80V  |
| PEL-2020B              | 2          | R ch: 10W / 100W        | 2A / 20A                | 0-80V  |
| PEL-2030A<br>PEL-2030B | 2          | L ch: 30W               | 5A                      | 0-80V  |
|                        |            | R ch: 25W / 250W        | 4A / 40A                | 0-80V  |
| PEL-2040A<br>PEL-2040B | 1          | 35W / 350W              | 7A / 70A                | 0-80V  |
| PEL-2041A<br>PEL-2041B | 1          | 35W / 350W              | 1A / 10A                | 0-500V |

#### パッケージ内容およびアクセサリー

PEL-2000A シリーズには、注文可能な標準およびオプションのアクセサリーが多数あります。

詳細については、弊社の Web サイト(<u>https://www.texio.co.jp</u>)をご覧く ださい。

| PEL-2002A/<br>PEL-2004A<br>付属品 | 説明                                              |
|--------------------------------|-------------------------------------------------|
| 電源ケーブル                         | 主電源ケーブル(地域により異なります)<br>(18AWGx3C,125V/10A,1.8m) |
| PEL-003                        | パネルカバー<br>PEL-2004A: 3 セット。<br>PEL-2002A: 1 セット |

| 負荷モジュール   | 説明             |               |  |
|-----------|----------------|---------------|--|
| PEL-2020A | 2ch 負荷モジュール    |               |  |
|           | •100W/80V/20A  | •100W/80V/20A |  |
| PEL-2030A | 2ch 負荷モジュール    |               |  |
|           | •30W/80V/5A    | •250W/80V/40A |  |
| PEL-2040A | 1ch 負荷モジュール    |               |  |
|           | •350W/80V/70A  |               |  |
| PEL-2041A | 1ch 負荷モジュール    |               |  |
|           | •350W/500V/10A |               |  |

| 負荷モジュール<br>付属品 | 説明                                  |
|----------------|-------------------------------------|
| GTL-120        | 負荷ケーブル、赤2本、黒2本(負荷モジュールあたり)          |
| GTL-121        | リモートセンスケーブル、赤1本、黒1本<br>(負荷モジュールあたり) |

| オプションアクセサリー | 説明                         |
|-------------|----------------------------|
| PEL-001     | GP-IB インタフェースボード           |
| PEL-002     | PEL-2000A ラックマウントキット(ハンドル) |
| PEL-016     | LAN インタフェースボード             |
| PEL-003     | パネルカバー                     |
| GTL-232     | RS-232C ケーブル               |
| GTL-246     | USB ケーブル                   |
| GTL-248     | GP-IB ケーブル                 |
| GTL-249     | フレームリンクケーブル                |
| GTL-262     | スレーブ用シリアルリンクケーブル           |

#### 測定について

PEL-2000A シリーズには、さまざまな動作モードがあります。すべての 放電モードには、編集可能な Go / NoGo 制限、範囲制限、タイマー、ス ルーレート、アラーム、および保護機能があります。並列負荷接続使用 の場合、専用のグループユニットモードがあります。プログラム機能とシ ーケンス機能を使用する事で、自動テストができます。

| 機能                 | 説明                                                                                                    |
|--------------------|----------------------------------------------------------------------------------------------------|
| 定電流モード<br>(CC モード) | CC モードでは、負荷モジュールは電圧に関係なく<br>一定量の電流を流します。                                                                                                    |
| 定電圧モード<br>(CV モード) | CV モードでは、電流に関係なく電圧は変化しません。                                                                                                    |
| 定抵抗モード<br>(CR モード) | CR モードでは、電圧と電流が比例したままであるため、抵抗負荷は変化しません。                                                                                                    |
| 定電力モード<br>(CP モード) | CP モードでは、負荷モジュールは消費電力が一定<br>になる様に動作します。                                                                                                    |
| プログラム機能            | 負荷モジュールはプログラミングのシーケンスを順<br>番に実行します。<br>一つのプログラムには 10 シーケンスが有り、12 種<br>類のプログラム作成できます。最大 120 の異なるメ<br>モリー設定を、一つのシーケンスに設定します。                                     |
| シーケンス機能            | 負荷を正確にシミュレートするための負荷プロファイ<br>ルを作成するために使用されます。チャネルごとに<br>シーケンスを作成できます。                                                                                           |
| グループユニット<br>モード    | グループユニットモードを使用すると、PEL-2000A<br>シリーズのメインフレームで(同じタイプ/定格の)負<br>荷モジュールを簡単に並列に使用できます。パラレ<br>ルモードは、CCまたは CR モードで使用できます。<br>CP および CV モードはこのグループユニットモード<br>では使用できません。 |

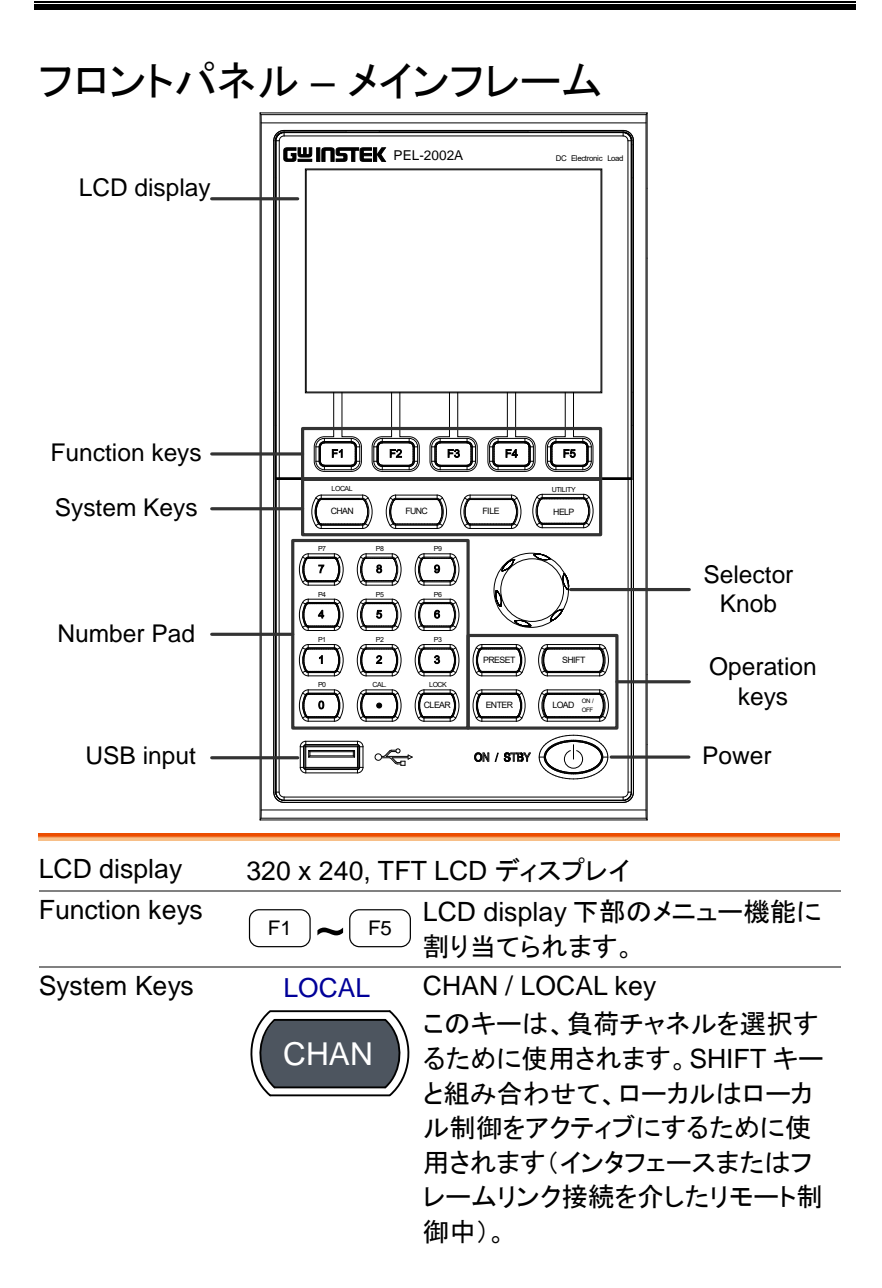

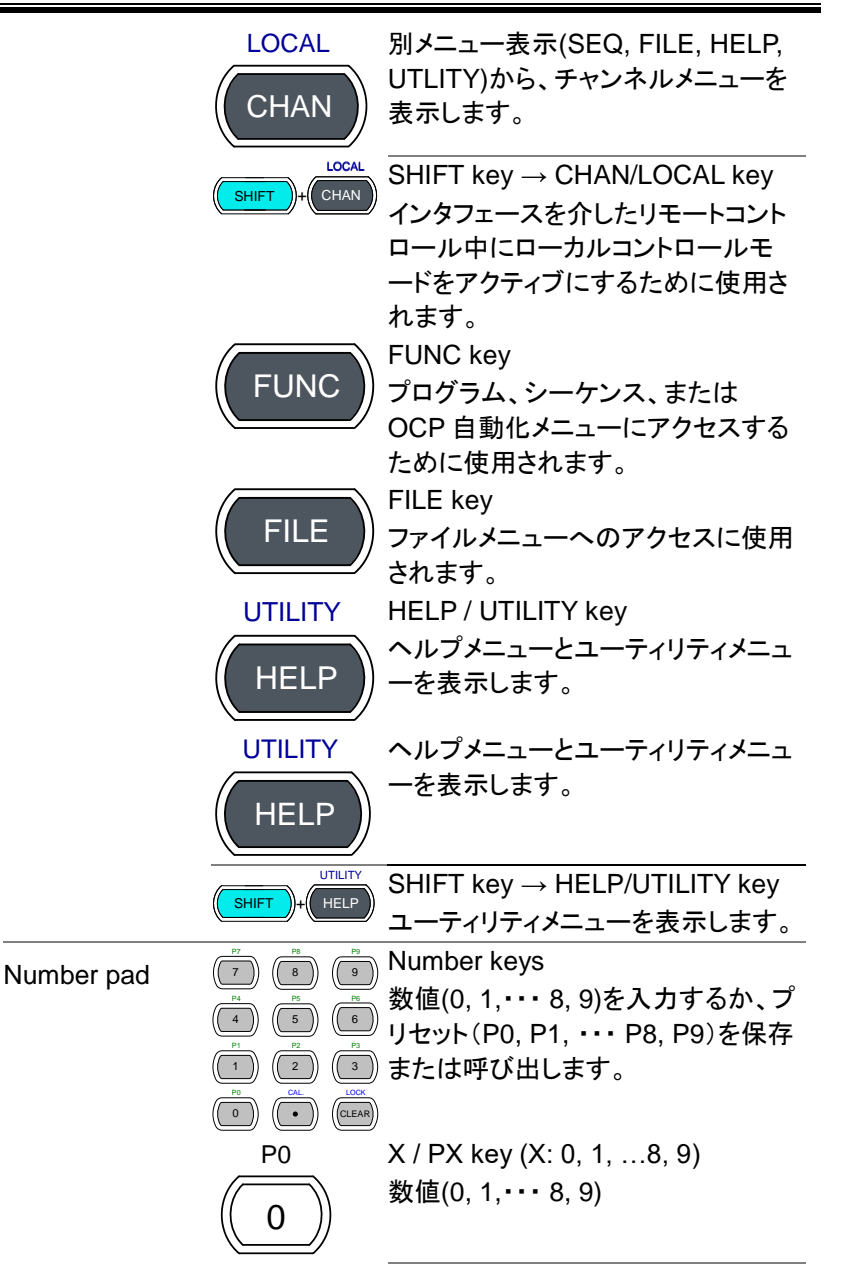

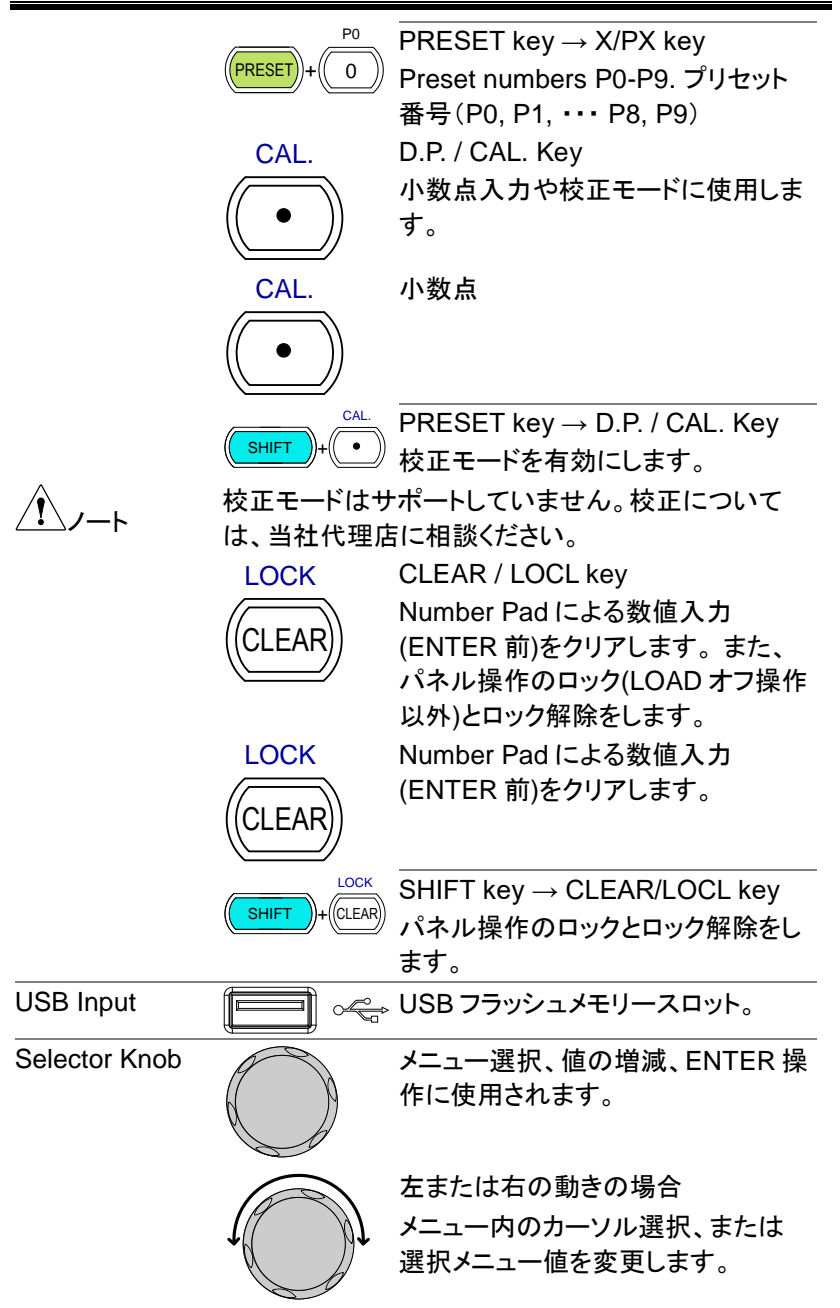

**Operation Keys** 

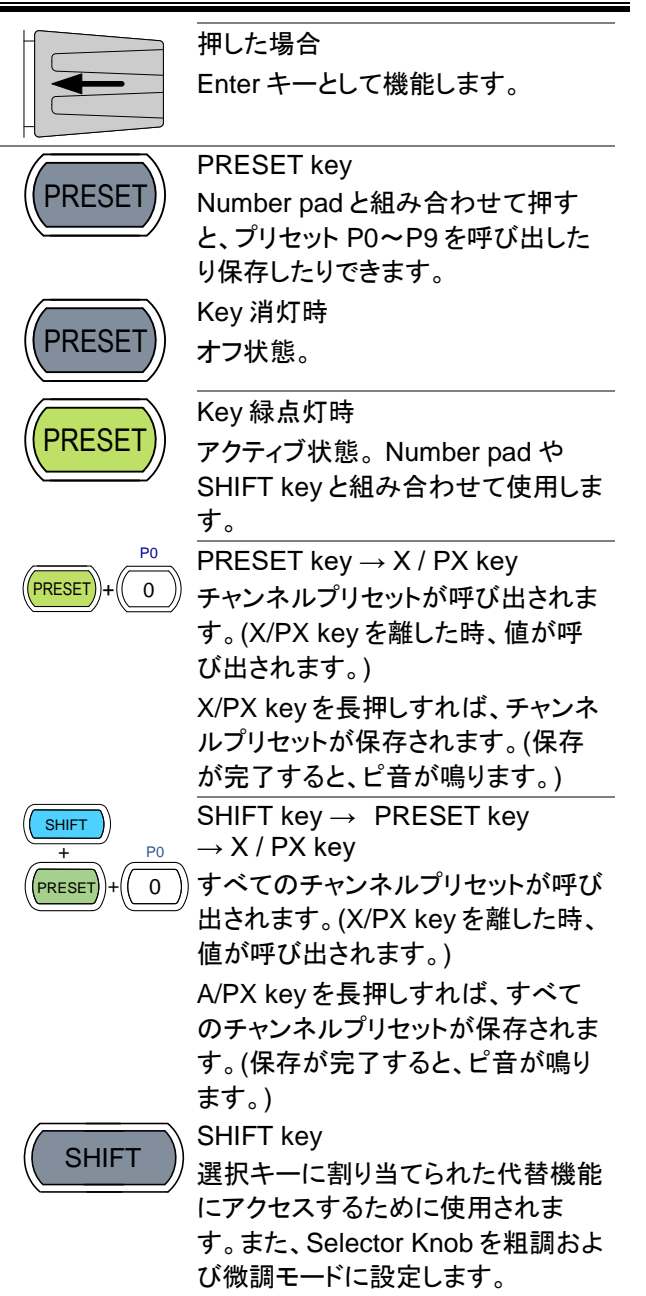

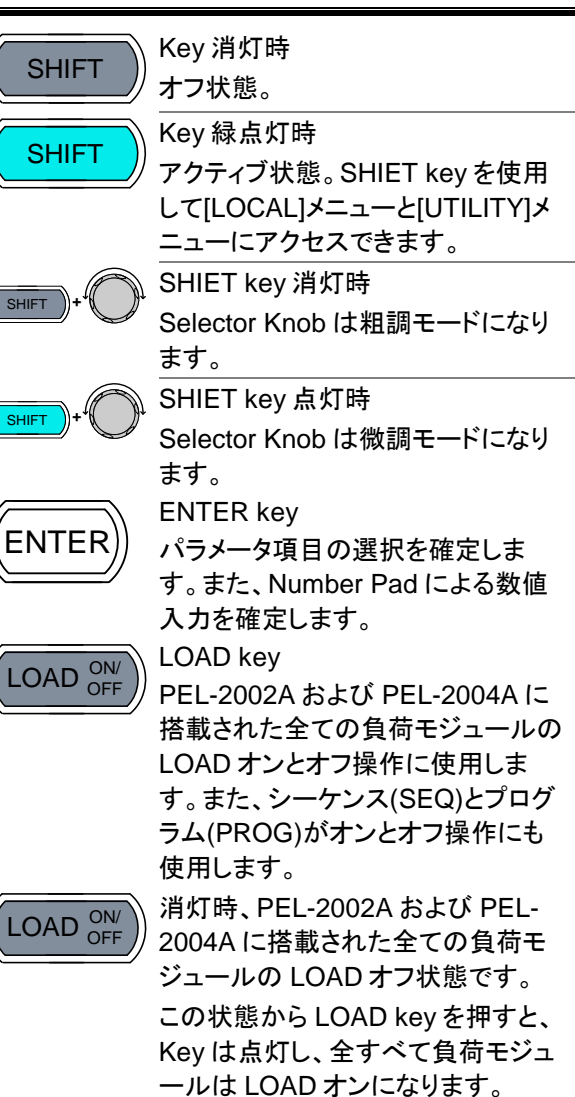

|       | LOAD ON/<br>OFF | 点灯時、PEL-2002A および PEL-<br>2004A に搭載された負荷モジュール<br>の何れか一つまたは複数が LOAD<br>オン状態です。<br>この状態から LOAD key を押すと、<br>Key は消灯し、全ての負荷モジュー<br>ルは LOAD オフになります。 |
|-------|-----------------|----------------------------------------------------------------------------------------------------|
| Power | ON / STEY       | ON/STBY key<br>PEL-2002A および PEL-2004A の<br>電源 オン状態または、スタンバイモ<br>ードにします。                                                                         |
|       | ON / STBY       | 赤点灯時<br>PEL-2002A および PEL-2004A スタ<br>ンバイモードです。                                                                                                  |
|       |                 | 背面の電源スイッチがオフで消灯、<br>電源スイッチがオンで赤点灯(スタン<br>バイモード)します。                                                                                              |
|       | ON / STBY       | PEL-2002A および PEL-2004A スタ<br>ンバイモード (ON/STBY key は赤点<br>灯)の時、ON/STBY key を押すと緑<br>点灯となり、PEL-2002A および<br>PEL-2004A は電源オン状態になり<br>ます。            |

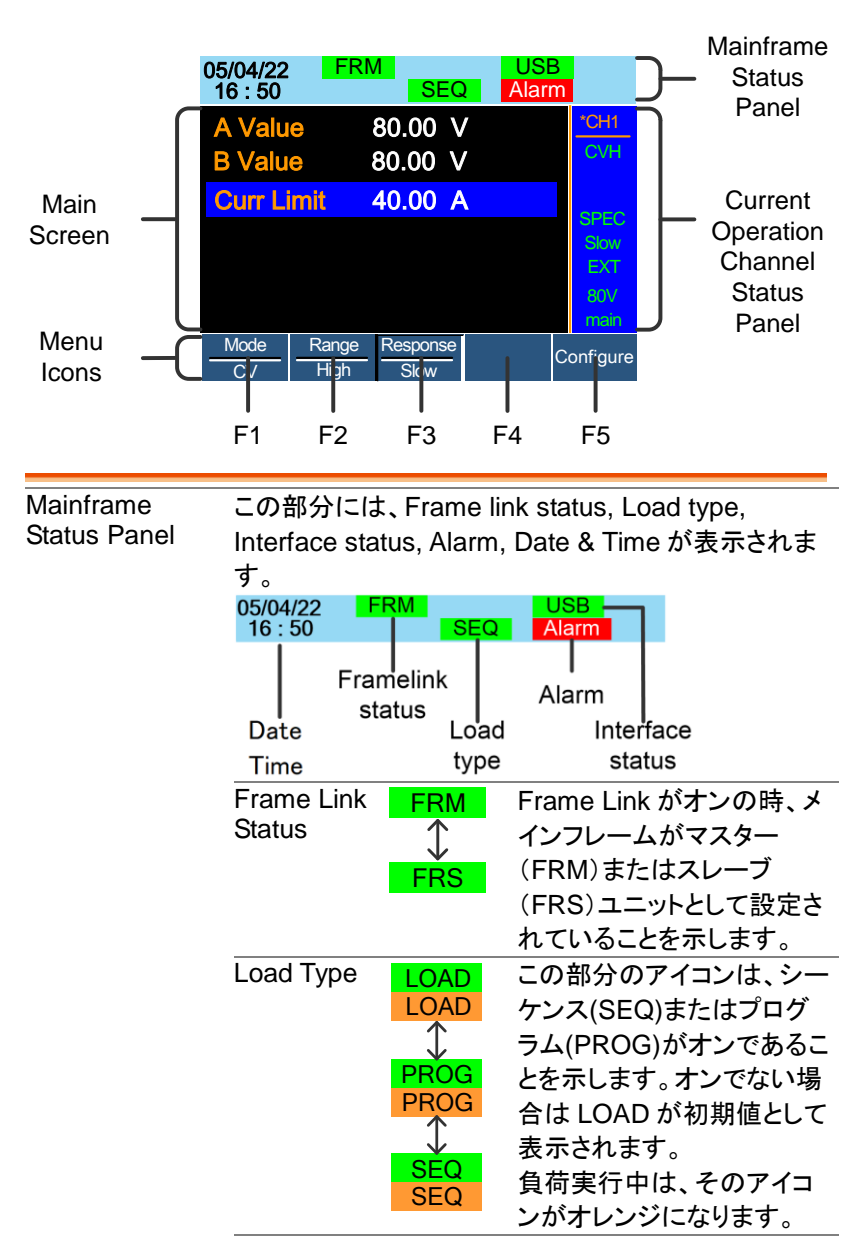

ディスプレイ概要 – メインフレーム

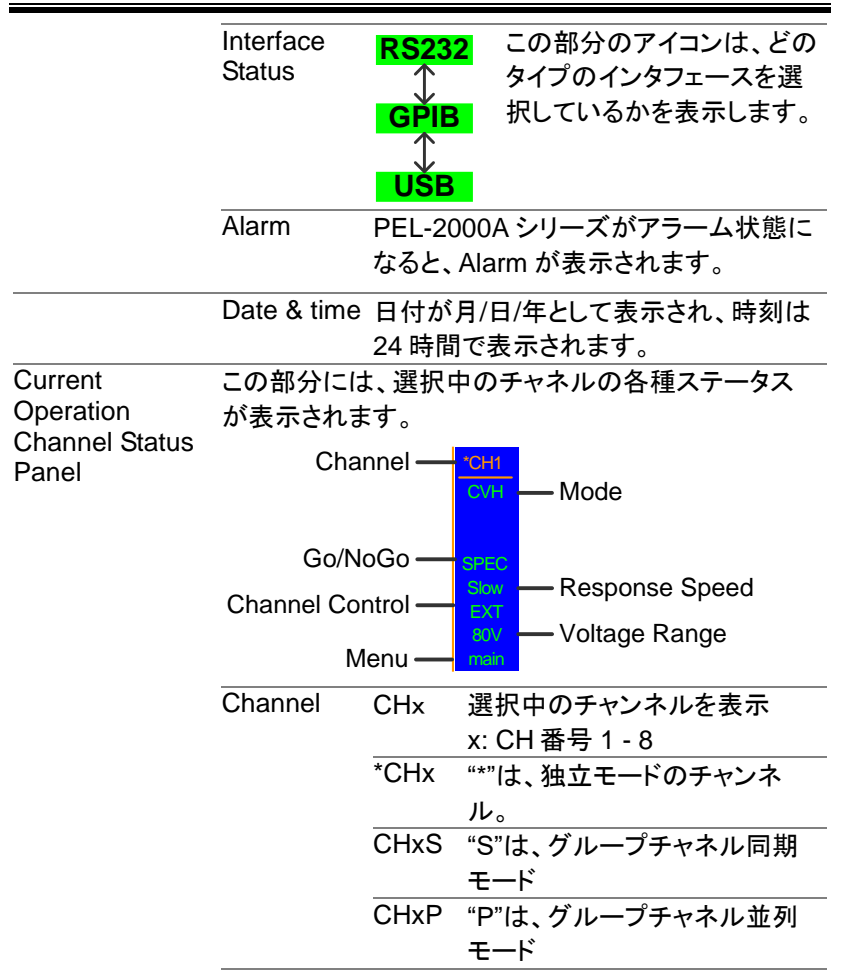

|             |          | 選択中の                |                       |  |
|-------------|----------|---------------------|-----------------------|--|
|             | Mode     | CCL                 | CC Static Low レンジ     |  |
|             |          | CCH                 | CC Static High レンジ    |  |
|             |          | CCDL                | CC Dynamic Low レンジ    |  |
|             |          | CCDH                | CC Dynamic High レンジ   |  |
|             |          | CRL                 | CR Static Low レンジ     |  |
|             |          | CRH                 | CR Static High レンジ    |  |
|             |          | CRDL                | CR Dynamic Low レンジ    |  |
|             |          | CRDH                | CR Dynamic High レンジ   |  |
|             |          | CVL                 | CV Static Low レンジ     |  |
|             |          | CVH                 | CV Static High レンジ    |  |
|             |          | CPL                 | CP Static Low レンジ     |  |
|             |          | CPH                 | CP Static High レンジ    |  |
|             | Go/NoGo  | SPEC                | <br>Go/NoGo がオンの場合は、  |  |
|             |          |                     | SPECと表示されます。          |  |
|             | Response | Slow/               | CVモードでは、応答速度が低        |  |
|             | Speed    | Fast                | 速(Slow)または高速(Fast)で   |  |
|             |          |                     | 表示されます。               |  |
|             | Channel  | EXT                 | Channel control が、外部に |  |
|             | Control  |                     | 設定される時、EXTと表示さ        |  |
|             |          |                     | れます。                  |  |
|             | Voltage  | 選択中の                | の設定の電圧範囲を表示しま         |  |
|             | Range    | す。                  |                       |  |
|             |          | 選択中の                |                       |  |
|             | Menu     | main                | CHAN メニュー             |  |
|             |          | conf                | Configure メニュー        |  |
|             |          | s edit              | Seg.Edit メニュー         |  |
|             |          | file                | FILE X=               |  |
|             |          | s_loop              | Loopメニュー              |  |
| Main Screen | メイン表示ス   | ン<br>スクリーン          |                       |  |
| Menu Icons  | F1~F5    | <br>各メ              | ニューアイコンは下に配置され        |  |
|             |          | た F1~F5 ファンクションキーで選 |                       |  |
|             |          | 択さ                  | れます。                  |  |

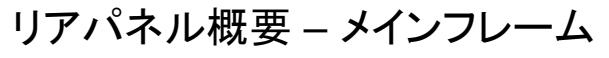

PEL-2004A

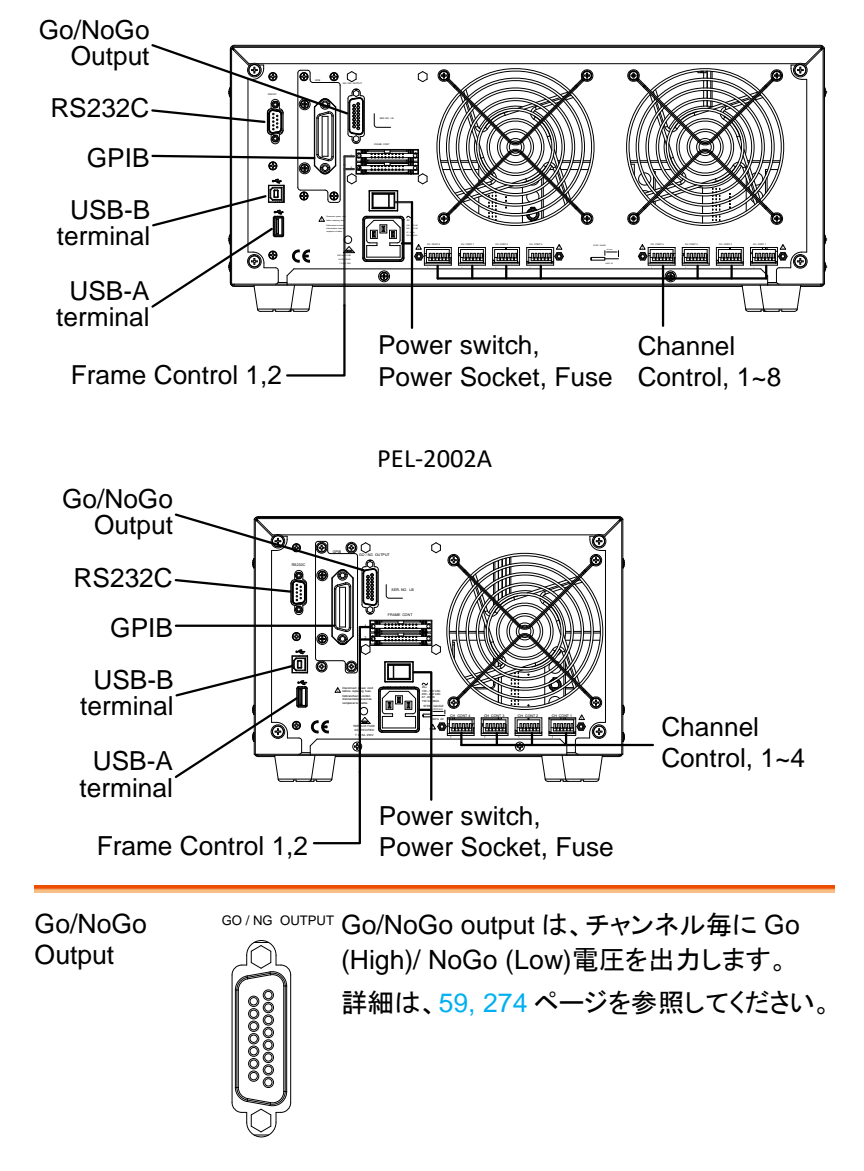

| GPIB port              |   | メインフレームのインタフェーススロット<br>に、オプションの GP-IB インタフェースボ<br>ード(PEL-001)を装着します。装着方法<br>は、38 ページを参照してください。<br>GPIB ポートは、リモートコントロール接<br>続に使用されます。リモコンの詳細につ<br>いては、267 ページを参照してください。 |
|------------------------|---|----------------------------------------------------------------------------------------------------|
| LAN port               |   | メインフレームのインタフェーススロット<br>に、オプションの LAN インタフェースボー<br>ド(PEL-016)を装着します。装着方法は、<br>38 ページを参照してください。                                                                           |
|                        |   | LAN ポートは、リモートコントロール接続<br>に使用されます。リモコンの詳細につい<br>ては、269 ページを参照してください。                                                                                                    |
| RS232 port             |   | RS-232C ポートは、リモートコントロール<br>接続に使用されます。<br>詳細は、269 ページを参照ください。                                                                                                    |
| USB-B<br>(Device) port |   | PEL-2000A を制御するための USB-B<br>(デバイス)ポートです。                                                                                                    |
|                        |   | リモコンの詳細については、268 ページ<br>を参照してください。                                                                                                    |
| USB-A(host)            | • | USB-A (ホスト) ポートは、5V の電力供<br>給専用に使用します。                                                                                                    |

#### **G**<sup>w</sup>INSTEK

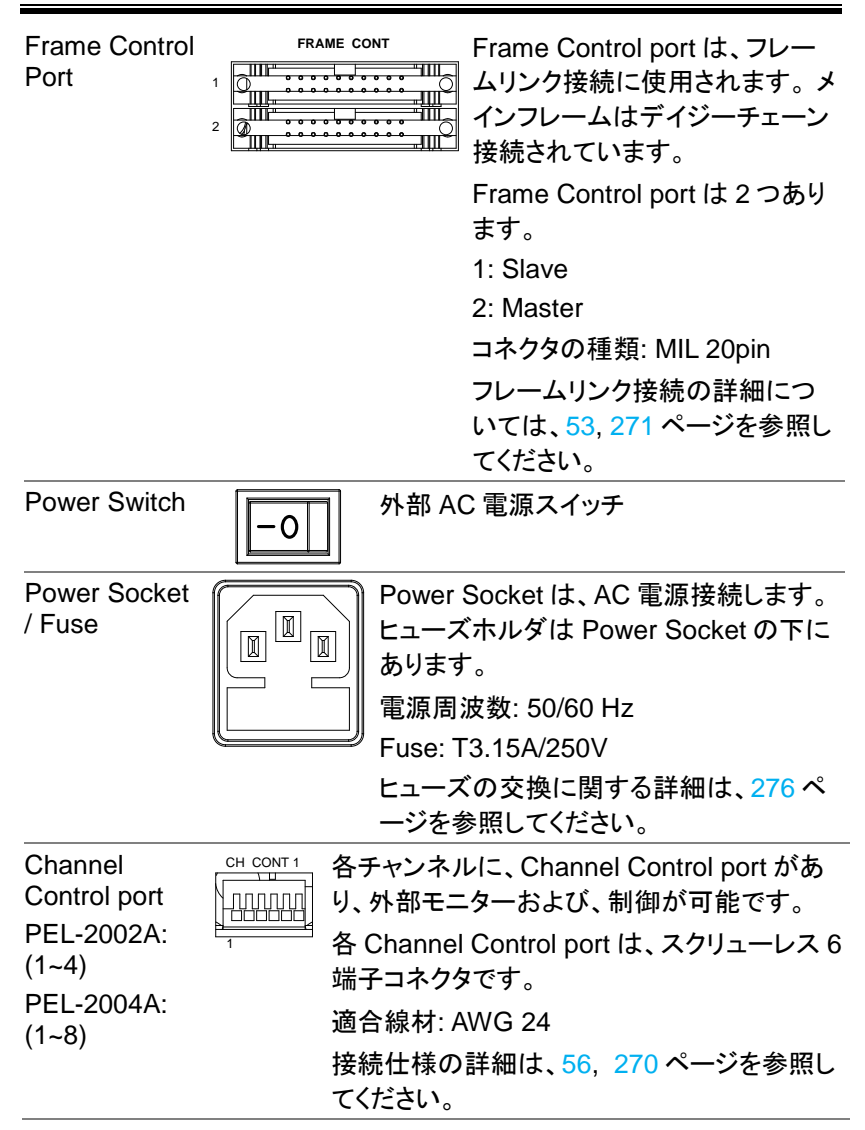

# フロントパネル – 負荷モジュール

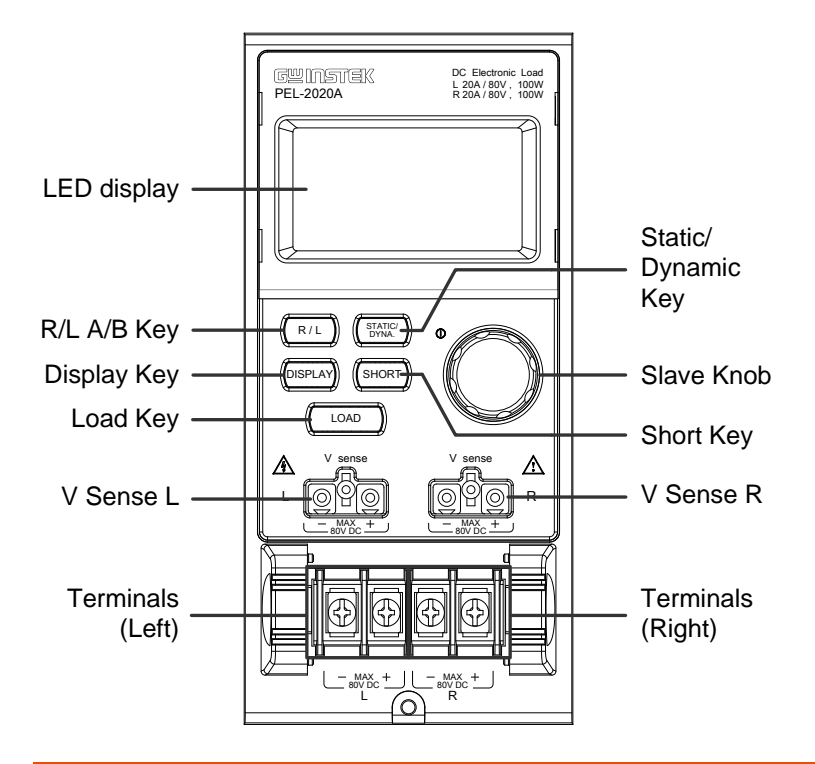

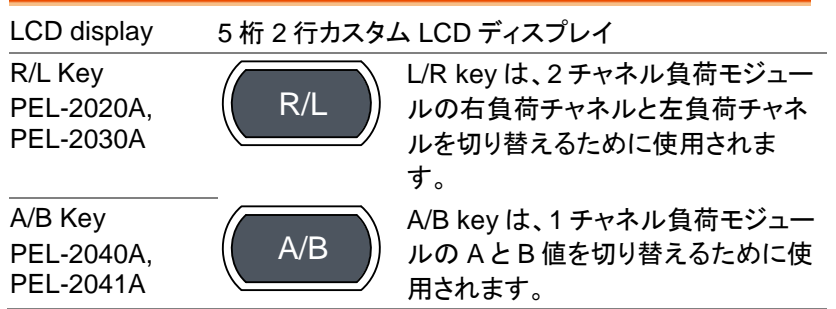

| Display Key | DISPLAY        | LCD display の上半分に表示される<br>5 桁 2 行の表示内容を切り替えま<br>す。 |
|-------------|----------------|----------------------------------------------------|
|             | 表示内容は、以        | し下の4種類の内最大2種類です。                                   |
|             | 0.0000 🗚       |                                                    |
|             | <i>0.0_0</i> × | 電圧表示                                               |
|             | 0.00 w         | 電力表示                                               |
|             | <i>□.</i> □ ₅  | LOAD オン時間表示                                        |
| LOAD Key    |                | PEL-2020A, PEL-2030A:                              |
|             | LOAD           | 負荷モジュールの指定チャンネル(R:                                 |
|             |                | Right terminals または、L: Left                        |
|             |                | terminals)を LOAD オン/オフしま                           |
|             |                |                                                    |
|             |                | PEL-2040A, PEL-2041A:                              |
|             |                | 貝何モンユールをA個または、B個                                   |
| VSensel     | V sense        |                                                    |
| V Sense L   |                | FEL-2020A, FEL-2030A.<br>自荷エジュールの左自荷チャネル田          |
|             |                | の V Sense 端子です。右側が+V                               |
|             | 80V DC         | Sense 端子、左側が-V Sense 端子                            |
|             |                | です。                                                |
|             |                | PEL-2040A, PEL-2041A:                              |
|             |                | 負荷モジュールの+V Sense 端子で                               |
|             |                | す。右側端子と左側端子は繋がって                                   |
|             |                | います。                                               |
| V Sense R   | V sense        | PEL-2020A, PEL-2030A:                              |
|             | ©₽© R          | 負荷モジュールの右負荷チャネル用                                   |
|             |                | の V Sense 端子です。 石側か+V<br>Sense 端子、 ナ側が V Sense 端子  |
|             |                | Sense 骗子、 左側 パーV Sense 骗子<br>です。                   |
|             |                | PEL-2040A, PEL-2041A:                              |
|             |                | 負荷モジュールの-V Sense 端子で                               |
|             |                | す。右側端子と左側端子は繋がって                                   |
|             |                | います。                                               |

| Note                  | V Sense 端子は<br>ます。V Sense<br>負荷線抵抗に電<br>圧降下を補償す | は、正確な測定が必要な場合に使用し<br>端子は、負荷モジュールとDUT 間の<br>記が流れることによりに発生する電<br>るために使用されます。                                                                                                    |
|-----------------------|-------------------------------------------------|----------------------------------------------------------------------------------------------------|
|                       | V Sense 端子を<br>Sense 機能はア                       | - DUT に接続すると自動的に V<br>マクティブになります。                                                                                                    |
|                       | 負荷線の電圧路<br>さい。電圧降下<br>満足しません。                   | 锋下は 2V 以下になる様に使用して下<br>が 2V を超えると、電圧測定は仕様を                                                                                                    |
| Left terminals        |                                                 | <ul> <li>PEL-2020A, PEL-2030A:</li> <li>負荷モジュールの Left terminals 左</li> <li>負荷チャンネル用の入力端子です。</li> <li>右側が正入力端子、左側が負入力</li> <li>端子です。</li> <li>PEL-2040A, PEL-2041A:</li> <li>負荷モジュールの負入力端子です。</li> <li>右側端子と左側端子は繋がっています。</li> </ul> |
| Right terminals       |                                                 | PEL-2020A, PEL-2030A:<br>負荷モジュールの右負荷チャンネル<br>用の入力端子です。右側が正入力<br>端子、左側が負入力端子です。<br>PEL-2040A, PEL-2041A:<br>負荷モジュールの正入力端子です。<br>右側端子と左側端子は繋がっていま<br>す。                                                                               |
| Static/Dynamic<br>Key | STATIC/<br>DYNA.                                | STATIC/DYNA key を使用し、負荷<br>モジュールを STATIC と Dynamic モ<br>ードに切り替えます。<br>Dynamic モードは、CC と CR モード<br>で動作します。<br>詳細は、61, 64 ページを参照してく<br>ださい                                                                                            |

| Slave Knob | C C C C C C C C C C C C C C C C C C C | Slave knob は、負荷モジュールのパ<br>ラメータを編集するために使用しま<br>す。<br>メインフレームの設定に応じて、<br>Slave knob を負荷(ローカルで)更<br>新するか、負荷モジュールとメインフ<br>レームの両方を更新します。詳細に<br>ついては、201 ページをご覧くださ<br>い。<br>Slave knob は、ローカル負荷モジュ<br>ールの測定値または設定値を表示<br>するように構成することもできます。<br>詳細については、205 ページを参照<br>してください。 |
|------------|---------------------------------------|----------------------------------------------------------------------------------------------------|
| Short Key  | SHORT                                 | SHORT keyは、負荷モジュールの<br>入力端子を手動で短絡状態にする<br>ために使用します。<br>SHORT keyは、設定で有効または<br>無効に設定できます。詳しくは176<br>ページをご覧ください。<br>LOAD オン:選択したショートタイプ<br>に応じて、SHORT keyを押し続ける                                                                                                    |
|            |                                       | と負荷モジュールがショートします。                                                                                                    |

| LCD Dis                                                                          | play 概要 – 負荷モジュール                                                                                                    |
|----------------------------------------------------------------------------------|----------------------------------------------------------------------------------------------------|
| R channel<br>display<br>L channel<br>display<br>L channel<br>number<br>indicator | R + A = A + A + A + A + A + A + A + A + A                                                                                                    |
|                                                                                  | Mode indicator                                                                                                    |
| R channel<br>display<br>L channel<br>display                                     | <ul> <li>PEL-2020A, PEL-2030A:</li> <li>負荷モジュールの右負荷チャンネル用表示部です。設定値、モニター値、または LOAD オン時間を最大5桁で表示します。表示される値に応じて、単位(V, A, W, Ω, s)が点灯します。</li> <li>PEL-2040A, PEL-2041A:</li> <li>負荷モジュールの表示部です(R 表示はありません)。</li> <li>設定値、モニター値、または LOAD オン時間を最大5桁で表示します。表示される値に応じて、単位(V, A, W, Ω, s)が点灯します。</li> <li>PEL-2020A, PEL-2030A:</li> <li>負荷モジュールの左負荷チャンネル用表示部です。設定値、モニター値、または LOAD オン時間を最大5桁で表示します。表示される値に応じて、単位(V, A, W, Ω, s)が点灯します。</li> <li>PEL-2040A, PEL-2041A:</li> <li>負荷モジュールの表示部です(L 表示はありません)。</li> <li>設定値、またはモニター値を最大5桁で表示します。表示される値に応じて、単位(V, A, W, Ω)が点灯します。</li> </ul> |
|                                                                                  |                                                                                                    |

| R channel        | PEL-2020/                    | A, PEL-2030A:                                      |  |  |
|------------------|------------------------------|----------------------------------------------------|--|--|
| number indicator | 負荷モジュールの右負荷チャンネル番号と LOAD 状   |                                                    |  |  |
|                  | 態が表示されます。LOAD オンで"R-ON"が表示され |                                                    |  |  |
|                  | ま9。                          |                                                    |  |  |
|                  | PEL-2040/                    | A, PEL-2041A:                                      |  |  |
|                  | これらは、す                       | 友示されません。                                           |  |  |
| L channel        | PEL-2020/                    | A, PEL-2030A:                                      |  |  |
| number indicator | 負荷モジュ<br>態が表示さ<br>す。         | ールの左負荷チャンネル番号と LOAD 状<br>れます。 LOAD オンで"L-ON"が表示されま |  |  |
|                  | PEL-2040/                    | A, PEL-2041A:                                      |  |  |
|                  | 負荷モジュ・<br>示されます              | ールのチャンネル番号とLOAD 状態が表<br>。LOAD オンで"ON"が表示されます。      |  |  |
| Mode Indicator   |                              | Selected                                           |  |  |
|                  | Selected value               | discharge Dual<br>mode channel                     |  |  |
|                  | AB CO                        | CCVCRCP Disp. GO                                   |  |  |
|                  | LR St                        | atic Dyna. Short NG                                |  |  |
|                  | Selected channel             | Selected GO NG<br>operation judgment               |  |  |
|                  | Selected<br>value<br>(AB)    | PEL-2040A, PEL-2041A のみ表示:                         |  |  |
|                  |                              | 負荷モジュールの選択されている設定値                                 |  |  |
|                  |                              | (Aまたは B)を表示します。Static モードで<br>表示します。               |  |  |
|                  | Selected<br>channel<br>(LR)  | PEL-2020A, PEL-2030A のみ表示:                         |  |  |
|                  |                              | 選択されているチャンネル(L: 左負荷チャ                              |  |  |
|                  |                              | ンネル,または R: 右負荷チャンネル)を表                             |  |  |
|                  |                              | 示します。                                              |  |  |
|                  | Selected                     | 設定されている放電モード (CC, CV, CR,                          |  |  |
|                  | discharge<br>mode            | または CP)が表示されます。                                    |  |  |
|                  | Selected                     | 設定されている操作(Static, Dynamic, ま                       |  |  |
|                  | operation                    | たは Short)が表示されます。                                  |  |  |

| Dual<br>channel<br>(Disp.) | PEL-2020A, PEL-2030A のみ表示:<br>左負荷チャンネルと右負荷チャンネルの<br>両方の情報が表示されると、表示されま<br>す。<br>ディスプレイキーにて、表示内容を選択で<br>きます。 |
|----------------------------|----------------------------------------------------------------------------------------------------|
| GO NG                      | Go / NoGoをアクティブで表示されます。                                                                                     |
| judgment                   | Go / NoGo 制限を通過(GO)すると点灯<br>します。                                                                            |
|                            | 失敗(NG)するとGo/NoGo 制限が点灯し<br>ます。                                                                              |

#### 組み込み

この章では、負荷モジュールやオプション GP-IB インタフェースボードを メインフレームに装着する方法、ラックマウントキットをメインフレームに 取り付ける方法、および各負荷モジュールのチャネル番号について説明 します。

装着されているすべてのデバイスを別の場所に移動する場合は、最初 にモジュールを分解し、目的の場所に移動した後にモジュールを再組み 立てしてください。

#### 負荷モジュールの装着

| <u>!</u> 警告       | 静電気防止のため、適切な静電気対策を行ってくださ<br>い。                                                                                  |
|-------------------|----------------------------------------------------------------------------------------------------|
| 負荷モジュールの<br>装着    | PEL-2004A/2002A は、それぞれ 4 本または、2 本の<br>負荷モジュールを装着できます。負荷モジュールは、1<br>または、2 チャンネルがあります。負荷モジュールの装<br>着方法はどちらでも同じです。 |
| 基本操作              | 説明                                                                                                    |
| 1 AC 電源<br>スイッチオフ | メインフレームのリアパネルにある AC 電源スイッチを<br>オフしてください。AC 電源コードを外してください。<br>- ○ → ○                                            |

2 負荷モジュー メインフレームの開いている負荷スロットレールに沿っ ル装着 て負荷モジュールをスライドして差し込みます。

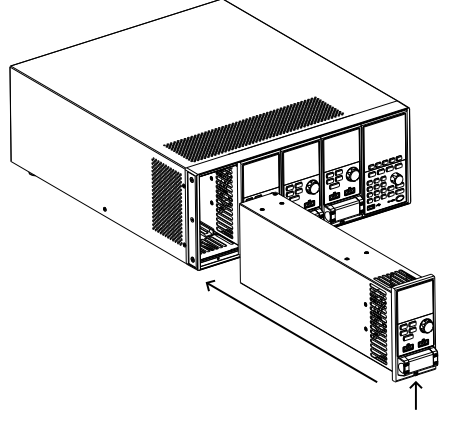

3 負荷モジュー 負荷端子の下のネジを使用して、負荷モジュールをメ ルの固定 インフレームのスロットに固定します。

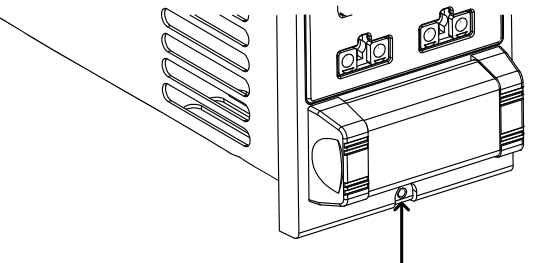

4

手順 2,3 のように追加のモジュールを、メインフレームに装着します。
## GWINSTEK

5 パネルカバー 空のスロットがある場合は、付属のパネルカバー(部 取り付け 品番号:PEL-003)を取り付けます。パネルカバーは 安全性を向上させ、空気の流れを増やします。

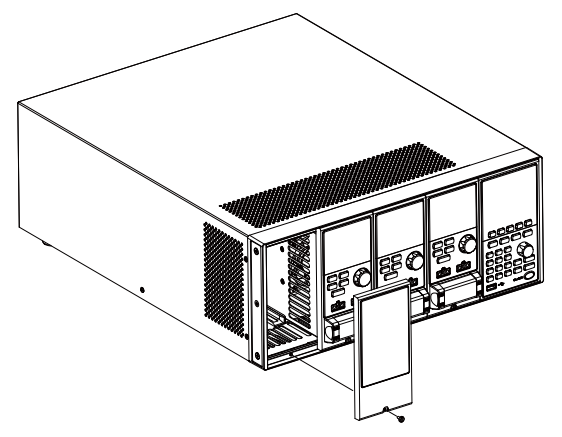

6 パネルカバー 付属のネジを使用して、パネルカバーを負荷モジュー 固定 ルスロットに固定します。

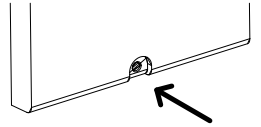

GP-IB/LAN インタフェースボードの取り付け

PEL-2004A / PEL-2002A には、オプションとして GP-IB(PEL-001)/LAN (PEL-016)があります。

| <u>!</u> 警告 | 静電気防止のため、適切な静電気対策を行ってください。                                |
|-------------|-----------------------------------------------------------|
|             | メインフレームのリアパネルにある AC 電源スイッチを<br>オフしてください。AC 電源コードを外してください。 |
| 基本操作        | 説明                                                        |

| 1 | カバー外し | メインフレームリアパネルのインタフェーススロット部の |
|---|-------|----------------------------|
|   |       | カバーからネジをはずし、カバーを外します。      |

2 ボード装着 インタフェースボードをスロットに挿入し、バックプレートがリアパネルまで、やさしく押し込んでください。

右図は、PEL-001 で書かれていま す。

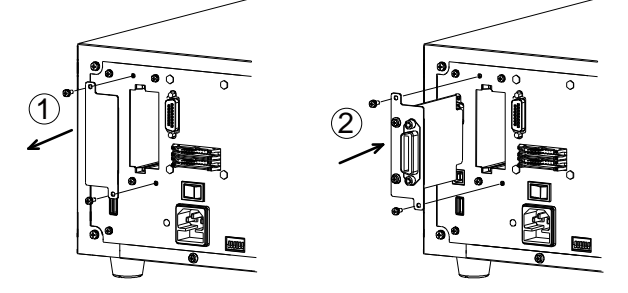

3 ボード固定 手順1ではずしたネジを使用して、インタフェースボー ドをネジ止めします。 ラックマウントへの取り付け

- 概要 PEL-2004Aは、スタンダード 19 インチラックマウント 装着可能です。各ユニットには、ラックの高さ 4Uと上 下の通風孔に 1U のスペースが必要です。メインフレ ーム本体からの熱を逃がすため、リアパネルの後ろに は障害物を置かず、十分な空間を確保してください。
- 基本操作 説明

参照

 ハンドル取り 付属のボルトを使用して、ハンドル(PEL-002)を PEL-付け 2004A にネジ止めします。

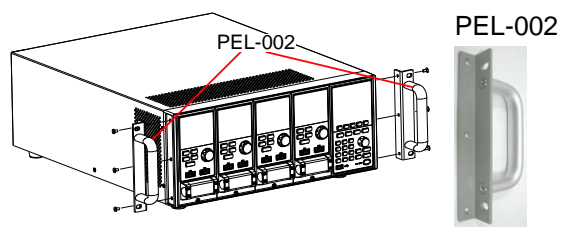

2 ラックへの取り 通気のため、上下に少なくとも 1U のスペースを空け 付け て、スタンダード 19 インチラックに挿入します。

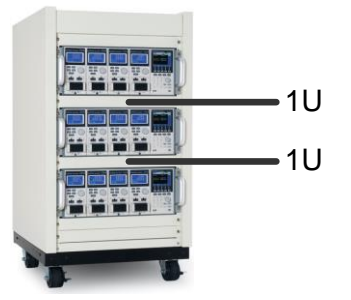

負荷モジュールのチャンネル番号

説明

負荷モジュールのチャンネル番号は、メインフレームシ ャーシに装着されたスロットによって判断されます。負 荷モジュールの種類により、各スロットに1または2チ ャンネルとなります。 PEL-2002Aには2つのスロットがあり、PEL-2004A には4つのスロットがあります。各チャンネル番号は、 メインフレームフロントに向かって、左より1チャンネ ル、2チャンネルと割り当てられます。 下記は、PEL-2004Aの4つのスロットにPEL-2020、 2030A、2040A、2041Aの負荷モジュールが、装着さ れた状態です。PEL-2020Aと2030Aには、負荷モジ ュールごとに2つのチャンネルがあます。PEL-2040A と2041Aには1つのチャンネルです。そのためチャン ネルは以下のように判断されます:

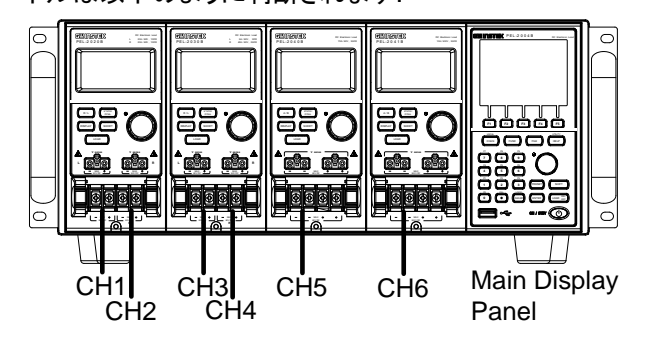

電源投入とセルフテスト

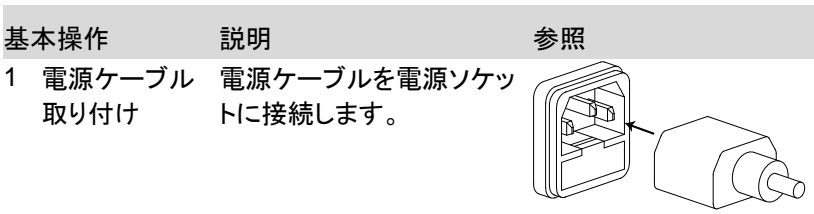

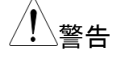

電源コンセントが、アース端子ソケットであることを確 認してください。電源コンセントは3ソケット型であれ ばアース接続します。

- 2 電源スイッチ 背面電源スイッチを、オン オン にします。
- Power オン フロントパネルの Power(ON/STBY) key を 長押して電源を入れます。 Power key は、赤から緑 になります。

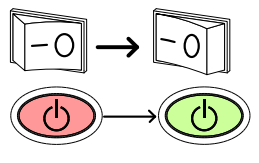

4 セルフテスト 電源が入ると、メインフレームはセルフテストを実行し ます。セルフテストはシステム、次にメインフレームに 搭載された負荷モジュールのチャンネルをチェックしま す。

| Initial | System | Success |
|---------|--------|---------|
|         | CH1    | Success |
|         | CH2    | Success |
|         | CH3    | Success |
|         | CH4    | Success |
|         | CH5    | Success |
|         |        |         |
|         |        |         |

- NOTE
   メインフレームと負荷モジュールのファームウェアバー ジョンが同一でない場合、以下のメッセージが表示されます。
   "The firmware will be updated, please access to website www.gwinstek.com to confirm the firmware version."
   このメッセージが表示される場合、ファームウェア更新 が必要になります。ファームウェア更新は、277 ページ を参照ください。
- 5 負荷モジュー システムチェック時、負荷モジュールには各チャンネル ル状態表示 がチェックされたことが表示され、次に選択中の放電 モードが表示されます。

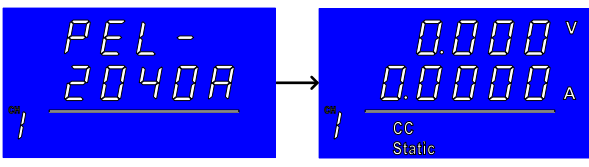

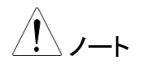

システムチェックのいずれかが失敗した場合は、メイン フレームの電源を切り、問題のない負荷モジュールを 再搭載してください。

6 Powerオフ 負荷をオフにするには、電 源ボタンを数秒間押し続け ます。PEL-2000A メインフ レームはスタンバイモード に戻ります。

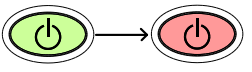

# 負荷接続

#### 安全上の注意と手順 注意事項と手順

| はじめに    | <ul> <li>PEL-2000A シリーズ(<br/>用できます。</li> <li>単 DUT - 単負荷</li> <li>単 DUT - 並列負荷</li> <li>複数 DUT - 複数(</li> <li>複数 DUT - 複数(</li> <li>単 DUT - 並列メイ)</li> <li>甲 DUT - 並列メイ)</li> <li>アヒL-2000A シリーズ(</li> <li>フェースも対応していまし、次のとおりです。</li> <li>フレームリンク</li> <li>チャンネル制御</li> <li>Go / NoGo</li> </ul> | は、さまざまな電子負荷として使<br>う<br>資荷<br>インフレーム負荷<br>ンフレーム<br>は、さまざまな制御方法とインタ<br>ます。使用される接続について |
|---------|----------------------------------------------------------------------------------------------------|--------------------------------------------------------------------------------------|
| 負荷線について | PEL-2000A シリーズ<br>ワイヤーゲージを考慮<br>は、短絡状態が発生し<br>流により生じる電圧降<br>必要があります。                                                                                                    | と DUT を接続する負荷線は、<br>する必要があります。負荷線<br>たときに過熱に耐え、負荷電<br>下が少ない十分な太さである                  |
| 負荷線の選択  | 負荷線は、ショートに持ちこたえられ、電圧降下が<br>を超えない程度を選択する必要があります。下記の<br>表を使用して、適切な負荷線のワイヤーゲージ選択<br>をしてください。                                                                                                    |                                                                                      |
|         | AWG                                                                                                    | 最大電流 A(Amp)                                                                          |
|         | 24<br>22<br>20<br>18<br>16<br>14<br>12                                                                                                    | 7.64<br>10.0<br>13.1<br>17.2<br>22.6<br>30.4<br>40.6                                 |

負荷線のインダク PEL-2000A シリーズを使用する場合、負荷線のイン ダクタンスと電流の変化によって発生する電圧降下と タンスについて 電圧を考慮する必要があります。電圧の極端な変化 は、最小または最大電圧制限を超える場合がありま す。最大電圧制限を超えると、PEL-2000A シリーズ が損傷する可能性があります。 負荷線インダクタンス成分、負荷電流変化、発生する 電圧は、以下の数式で表す事ができます。  $\mathsf{E} = \mathsf{L} \mathsf{x} \left( \Delta \mathsf{I} / \Delta \mathsf{T} \right)$ E= 発生する電圧 L= 負荷線インダクタンス △ I= 電流の変動 (A) △ T= 時間 (us) 負荷線のインダクタンス(L)は、1µH/mと概算可能で す。 $(\Delta I / \Delta T)$ は A/us 中のスルーレートです。 Current ΔI time Voltage ⊬∆T→ È Min. V time 上図は電流の変動が電圧に与える影響を示していま

す。

発生電圧の軽減 発生電圧は、負荷配線を可能な限り短くし、正極と負 方法 極の負荷配線をツイストペアーにすることにより低減 できます。スイッチング時は、スルーレートを制限する ことにより、電流の変動を制限可能です。

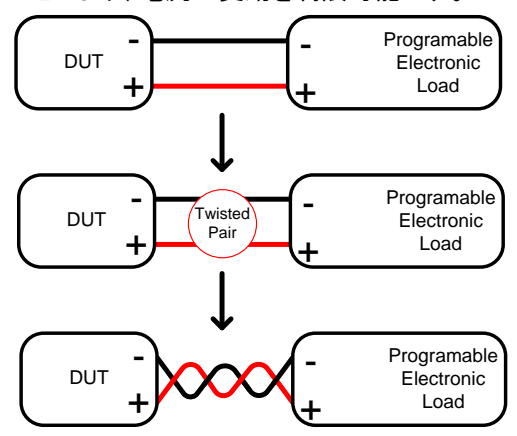

負荷モジュール 負荷モジュールには、シングルとデュアルチャンネル ついて タイプがあります。

> シングルチャンネル負荷モジュールは、正および負入 カ端子には、それぞれ2つの端子を備えています。 一つの端子の電流容量は40Aとなります。電流容量 が、大きい時は、各端子(同極)を並列に配線して容量 を増やしてください。

> デュアルチャンネル負荷モジュールは、正および負入 カ端子を負荷チャンネルごとに備えています。

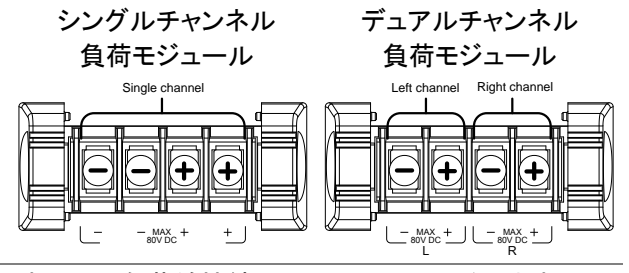

接続

すべての負荷線接続で、以下の手順に従います。 接続の前に、DUT の電源がオフであることを確認し てください。

#### **G**<sup>w</sup>INSTEK

基本操作 説明

参照

- 1 端子カバー 端子カバーを慎重に持ち上げます。 オープン
- 2 負荷線接続 負荷モジュールのプラス(+)端子を DUT の高電位出 カに接続します。負(-)負荷端子を DUT の低電位出 カに接続します。

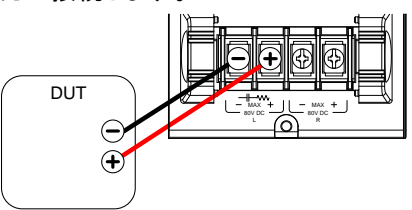

 3 端子カバー 負荷線が、正しく固定し、カバーを閉じた時に電極が 閉じる 露出しないことを確認してください。端子カバーをしっ かり閉じます。

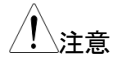

ノイズやインダクタンスの影響を軽減させるために、負荷線はツイストペアー状態にするか、しっかり束ねてください。

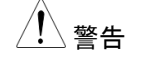

極性が正しく配線していることを確認してください。極 性を間違って接続すると、逆電圧により、DUT および PEL-2000A シリーズが損傷する可能性があります。

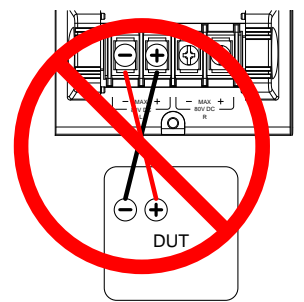

入力電圧が、規格値を超えないことを確認してください。電圧が規格を超えると、PEL-2000A シリーズに損傷を与える可能性があります。

# GWINSTEK

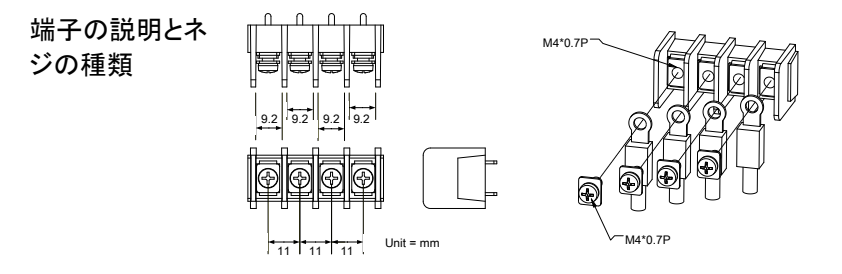

#### リモートセンシング接続

| 概要          | 電子負荷モジュールにはリモートセンシング端子とし<br>て+V Sense 端子、-V Sense 端子があります。リモー<br>トセンシングは、配線による電圧降下を補正します。<br>配線は、長いほど配線抵抗による電圧降下とインダク<br>タンスが発生する可能性は高くなります。配線は、で<br>きる限り短くし、ツイストペアー線にすることにより、誘<br>発インダクタンスを減少させます。CV、CR および CP<br>モードで使用時に有効です。 |
|-------------|----------------------------------------------------------------------------------------------------|
| <u>!</u> 警告 | +V Sense 端子は、-V Sense 端子より高い電位に接<br>続してください。                                                                                                    |
| 接続          | 以下の図は、リモートセンシング機能を使用して DUT<br>を接続する方法を示しています。配線は、ツイストペ<br>アーを推奨します。                                                                                                    |
|             | DUT + Twisted Pair + + + + + + + + + + + + + + + + + + +                                                                                                    |
| <u>!</u> 注意 | 電圧検出端子は、16~14(直径 1.29mm~1.63mm)<br>のワイヤーゲージを使用する必要があります。                                                                                                    |

| V Sense 端子へ | V Sense 端子は、ネジなしのクランプコネクタを使用 |
|-------------|------------------------------|
| の接続         | しています。ワイヤーを挿入する前に、クランプを開く    |
|             | 必要があります。小さなドライバーを使用して、クラン    |
|             | プ開放部を押します。その状態で、両方のワイヤーを     |
|             | 挿入します。接続が完了したら、ドライバーを抜きま     |
|             | す。                           |
|             | V sense                      |

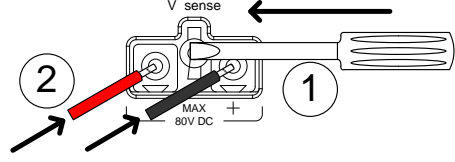

#### 単負荷接続

デュアル デュアルチャンネル負荷モジュールは、2つ DUT に チャンネルモデル 左右負荷チャンネルを同時に接続可能です。

PEL-2020A PEL-2030A

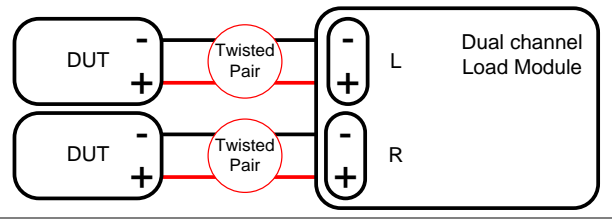

シングル シングルチャンネル負荷モジュールは、左の入力端 チャンネルモデル 子は両方とも負極で、右の入力端子は両方とも正極 PEL-2040A です。

PEL-2041A

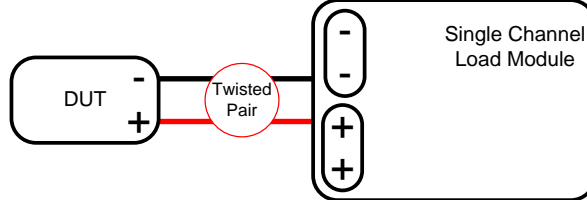

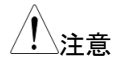

PEL-2040A

40Aを超える電流を流す場合、正および負入力端子 ともに並列で配線する必要があります。

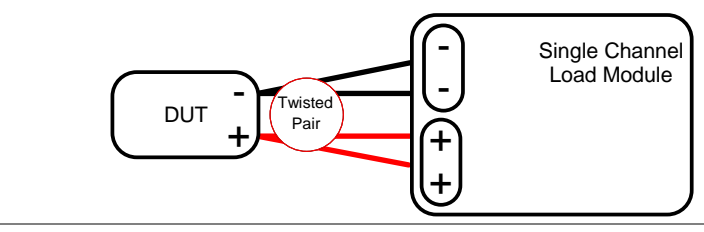

発振の低減 負荷線が長い場合、負荷線をツイストペアー状態としても、負荷電流が発振する時があります。その場合、下図の様に、抵抗とコンデンサを電子負荷に対して並列に接続することで、発振を軽減できる時があります。コンデンサ、抵抗値は負荷設定に依存します。コンデンサは、リップル電流が許容範囲内にあることを確認してください。

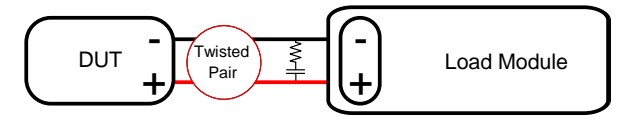

低電圧接続 低電圧での負荷の使用は、通常1ボルト以上に制限 されています(負荷モジュールによって異なります)。 低電圧で PEL-2000A シリーズを使用するには、負荷 モジュールの最低動作電圧までに電圧を上げるため の補助電源が必要です。

安全上の注意:

- DUTと補助電源を合わせた電力を考慮してくだ さい。
- 補助電源が十分に電流を供給可能であることを 確認してください。
- 補助電源からのノイズまたは不規則性を考慮に 入れてください。

以下の図表は、基本的な接続を示しています。

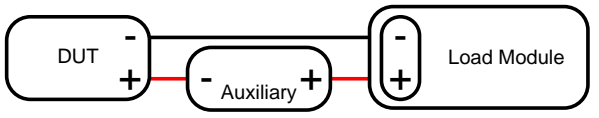

<u>小</u>警告

補助電源の使用は、逆電流を誘発する可能性があり ます。PEL-2000A シリーズには逆電圧保護が用意さ れています。詳細は、84 ページの保護セクションを参 照してください。

#### 並列負荷接続

| 並列負荷<br>モジュール | DUT の電力出力が負荷チャネルまたは負荷モジュー<br>ルの電力定格を超える場合、CC または CR モードで<br>使用すると、負荷チャネル端子、負荷モジュール端子、<br>またはメインフレームを並列に使用して、より多くの電<br>力を放電できます。各チャネルは、設定された負荷電<br>流を流します。放電される総電力は、すべてのチャネ<br>ルの合計です                                                                                                    |
|---------------|----------------------------------------------------------------------------------------------------|
|               | 電力量はチャネルごとに異なります。たとえば、CH1<br>が 25A で CH2 が 20A の場合、負荷電流合計 45A で<br>す。並列負荷は、Static と Dynamic モードの両方で使<br>用できます。並列動的負荷の説明については、101 ペ<br>ージを参照してください。パラレルを操作するときは、同<br>じモジュールを使用する必要があります。<br>PEL-2000A シリーズは、グループユニットと呼ばれる<br>専用の負荷モジュール並列接続動作ができます。グル<br>ープユニットは、CC と CR モードで同じタイプと定格の<br>負荷モジュールを並列接続で使用できます。詳細につ |
|               | しては、73ページと191ページを参照してください。                                                                                                    |
| 並列負荷          | Single Channel<br>Load Module                                                                                                    |
|               | DUT                                                                                                    |
|               | Single Channel<br>Load Module                                                                                                    |
|               | Single Channel<br>Load Module                                                                                                    |
| !注意           | 並列負荷接続は、同じ種類の負荷モジュールを使用し<br>ズ下さい                                                                                                    |

を使用した

フレームリンク PEL-2000A シリーズのメインフレームも並列接続でき ます。フレームリンク接続を使用する場合、マスターと 並列負荷接続 スレーブの間に遅延があることに注意してください。詳 しくは 53 ページをご覧ください。

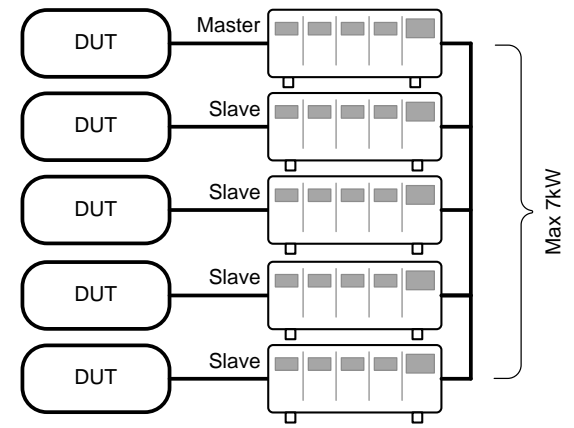

PEL-2000A シリーズは、複数の DUT や多出力 DUT 複数出力電力 負荷 に接続し、同時に電力放電ができます。

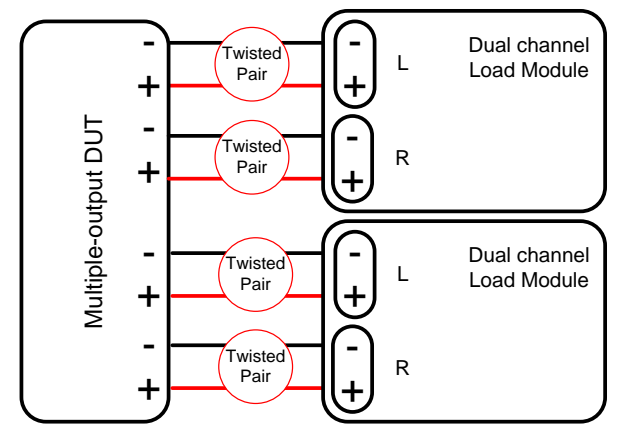

#### フレームリンク接続

概要

フレームリンク制御には、フレームリンク接続を使用し て複数のメインフレームを接続することが含まれま す。最大4つのスレーブメインフレームをマスターメ インフレームに接続できます。最初のメインフレーム (マスター)は、他のスレーブフレームを制御するため に使用できます。 マスターメインフレームと最初のスレーブメインフレー ムの間には2µsの遅延時間があり、2番目、3番目、 および4番目のスレーブメインフレームにはそれぞれ 4µs、6µs、および8µsの遅延時間があります。使用 されるコネクタは、標準のMIL20ピンコネクタです。 ピン配置については、271ページを参照してください。 フレームリンクケーブル(GTL-249)はオプションのア クセサリーです。詳細については、13ページを参照し

てください。

# **G**<sup>w</sup>**INSTEK**

 フレームリンク 接続される最初のメインフレームはマスターフレーム
 接続 です。追加のフレームはスレーブユニットです。フレ ームリンクケーブル(オプション GTL-249)は、コネクタ
 2 からマスターに接続し、コネクタ1 からスレーブに接続します。連続する各スレーブユニットは、同じ方法で カスケード接続されます。

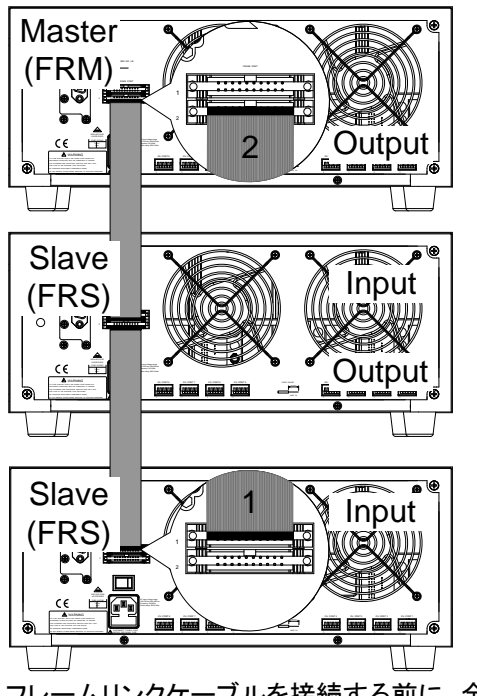

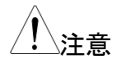

フレームリンクケーブルを接続する前に、全てのメイン フレームの電源がオフになっていることを確認してくだ さい。

取り外すには、ラッチを引き抜くとコネクタが出てきま す。

## **G***<b>EINSTEK*

取り付け

フレームリンクケーブルをフレームリンクコネクタに押 し込みます。矢印が揃っていることを確認します。接 続が完了すると、ラッチが閉じます。

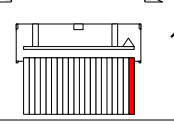

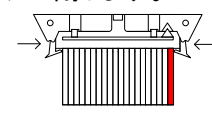

取り外し

取り外すには、ラッチを引き抜くとコネクタが出てきます。

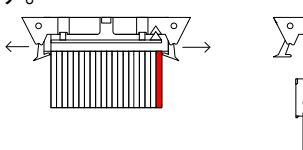

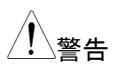

フレームリンクケーブル接続の取り付けと取り外しを する際は、全てのメインフレームの電源をオフにしてく ださい。

#### Channel Control 接続

概要

各チャンネルの Channel Control コネクタは、メインフ レームのリアパネルに配置されています。各負荷ス ロットに2つのコネクタがあり、各チャンネルに1つず つ用意されています。Channel Control コネクタを使 用すると、下記の項目が外部より制御可能です。

- Load On: チャンネルの LOAD オン/オフ。
- EXT VREF: 外部電圧によるチャンネル設定値コントロール。
- V/I MON: チャンネル電圧/電流モニタ出力。
   外部コントロール及び、インタフェースに関する詳細は、88、270 ページを参照してください。

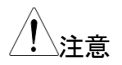

EXT VREF は、CC と CV モードのみで使用できま す。

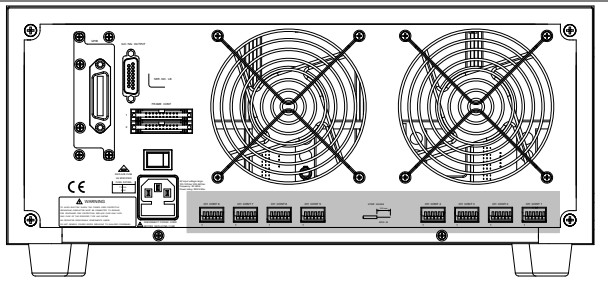

Channel Control コネクタのピン配置は以下のとおりです。

|                              | ╢→ | +15V                  | Output |
|------------------------------|----|-----------------------|--------|
| 1 <u>5</u> k<br>1 <u>4</u> k |    | Load On<br>EXT VREF   | Input  |
|                              |    | V MON<br>I MON<br>GND | Output |
|                              |    |                       |        |

#### **G**<sup>W</sup>**INSTEK**

EXT VREF 接続 外部電圧(External Voltage)は、0~10V(標準電圧)で 使用して下さい。EXT VRER 端子と外部電圧との接 続は、ノイズの影響を少なくする様に、ツイスト状態に してください。

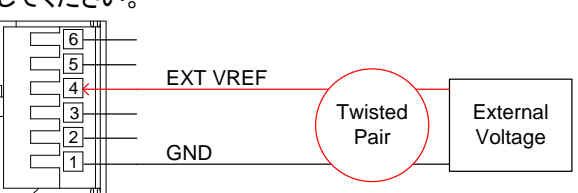

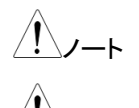

EXT VREF 端子の入力インピーダンスは、500kΩ で す。

外部入力電圧は、安定して、ノイズが少ないことを確認してください。

外部電圧は、12Vを超える電圧を入力しないでください。12Vを超えると PEL-2000A シリーズに損傷を与える可能性があります。

Load on 接続 Load On 端子は、TTL 入力です。

Load On-GND 端子を短絡し端子間電圧が、0V~1V になると、LOAD オンします。Load On-GND 端子を オープンにし、端子間電圧が 2.4V~5V になると、 LOAD オフします。

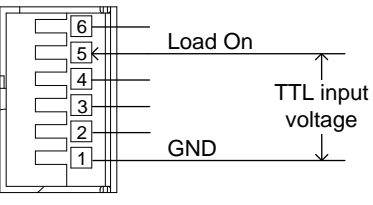

<u>/</u>//-+

Load On 端子は、内部電源+3.3V に 10kΩ でプルア ップされています。

# GWINSTEK

V/I MON 出力 電圧モニター出力(V MON)と電流モニター出力() MON)は、入力電圧と負荷電流を定格電圧および電 流のパーセンテージとして出力します。 0V:0%定格電圧または電流 10V: 100%定格電圧または電流。 電圧モニタ出力は、1pin-3pin ピン間。電流モニタ出 力は、1pin-2pin 間です。 6pin の出力は、+15V 電圧です。100mA 以下で使用 してください。詳細は、270ページをご覧ください。 下図は、電圧/電流モニタ出力のピン配列です。 +15V 6 5 Reference voltage 4 V MON 3 I MON Voltage Monitor 2 GND

V MON および I MON 端子の出力インピーダンス は、10kΩです。

Current Monitor

Channel Control コネクタは、ネジレスクランプコネク コネクタの接続 タです。内部クランプを開くには、配線スロットの上部 のボタンを押します。ボタンを放すと閉じられます。配 線は、約 10mm 剥き出してください。

下図は、配線挿入手順です。

1

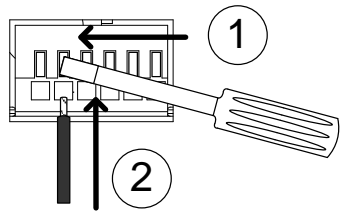

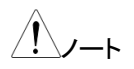

Channel Control コネクタに使用する線材は、24 AWGを使用してください。

#### Go/NoGo output コネクタ接続

Go/NoGo output コネクタは、DB-15 タイプ(メス側)で 概要 す。各チャンネルは、各ポートに割り当てられていま す。 コネクタ出力はオープンコレクタで、アクティブ High (30V) 出力状態は合格を示し、アクティブ Low(1.1V) 出力状態は不合格(アラーム)を示します。 Go / NoGo インタフェースの詳細については、274ペ ージを参照してください。 Go/NoGo Enable dododod popopooo CH8 Go/NoGo CH4 Go/NoGo CH7 Go/NoGo CH3 Go/NoGo CH6 Go/NoGo CH2 Go/NoGo CH5 Go/NoGo CH1 Go/NoGo

GND

GND

# 操作の説明

| 放電モートの説明         |    |
|------------------|----|
| CC モード           | 61 |
| CR モード           | 64 |
| CV モード           | 67 |
| CP モード           |    |
| グループユニットモード      |    |
| プログラム機能          |    |
| シーケンス機能          |    |
| OCP テスト機能        |    |
| 並列 Dynamic モード負荷 |    |
| -<br>その他機能の説明    |    |
| 保護機能             |    |
| 動作条件設定           | 86 |
| 外部チャンネル制御        | 88 |
| 通信インタフェース        |    |
| データメモリー機能        |    |
| ファイルフォーマット       |    |

# 放電モードの説明

PEL-2000A シリーズには、4 つの基本的な動作モードがあります。 CC, CR, CV(CV + CL), CP(CP + CL)。

全てのチャネルは、いずれかのモードで動作します。各放電モードには、 Slew Rate、レベル、保護モード、Go / NoGo、保存オプションなど、構 成可能なオプションがいくつかあります。

#### CC モード

| 概要 | CCモードでは、負荷チャンネルに設定された電流が<br>流れ、入力電圧に関わらず、電流は一定に保たれま<br>す。CCモードには2つの電流レンジ(HighとLow)が<br>あります。また、CCモードは、StaticとDynamicモー<br>ドで使用できます。Staticモードは安定性試験、<br>Dynamicモードは過渡応答試験に適した使用方法で<br>す。<br>Go/NoGoの判定は、2つの電流レンジとStaticと<br>Dynamicモードで使用できます |
|----|----------------------------------------------------------------------------------------------------|
|    |                                                                                                    |
|    | Load Current                                                                                                    |
|    | Load Input Voltage                                                                                                    |

電流レンジ Low レンジは高分解能ですが、設定範囲は小さいで す。電流が Low レンジを超える場合は、High レンジ を使用します。

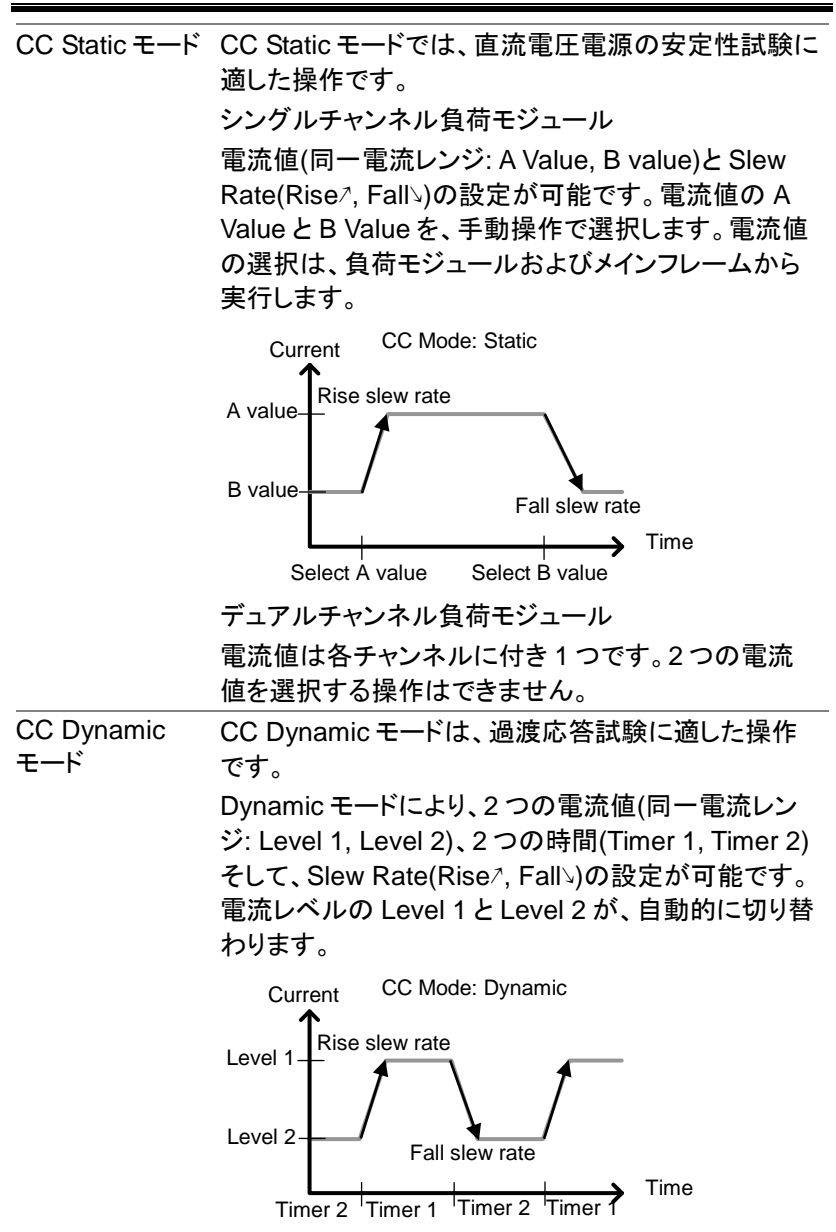

## **G**<sup>w</sup>**INSTEK**

| Slew Rate | Slew Rate は、電流が設定レベルまで増加する速度<br>です。Slew Rate には、上昇(Rise)Slew Rate と下降<br>(Fall)Slew Rate の 2 つがあります。CC モードでは、<br>Slew Rate は A/us として定義されます。<br>Rise と Fall の Slew Rate は、別々に設定できます。 |
|-----------|----------------------------------------------------------------------------------------------------|
| Go/NoGo   | Go/NoGoを使用して、StaticとDynamicモードにて、<br>上限および下限を設定可能です。最大1秒までの遅<br>延時間も設定可能です。                                                                                                    |
|           | CC Mode: Static:Go/NoGo                                                                                                    |
|           | Current                                                                                                    |
|           | Load<br>Current<br>NoGo<br>Go<br>NoGo<br>Voltage                                                                                                    |
|           | CC Mode: Dynamic:Go/NoGo                                                                                                    |
|           | Current                                                                                                    |
|           | Level 1<br>Level 2<br>Go<br>NoGo<br>Voltage                                                                                                    |
|           |                                                                                                    |
|           | -<br>電圧値が Go/NoGo 範囲内になると、"GO"になり、電<br>圧値が Go/NoGo 範囲外になると、"NG(NoGo)"にな                                                                                                    |

ります。

63

CR モード

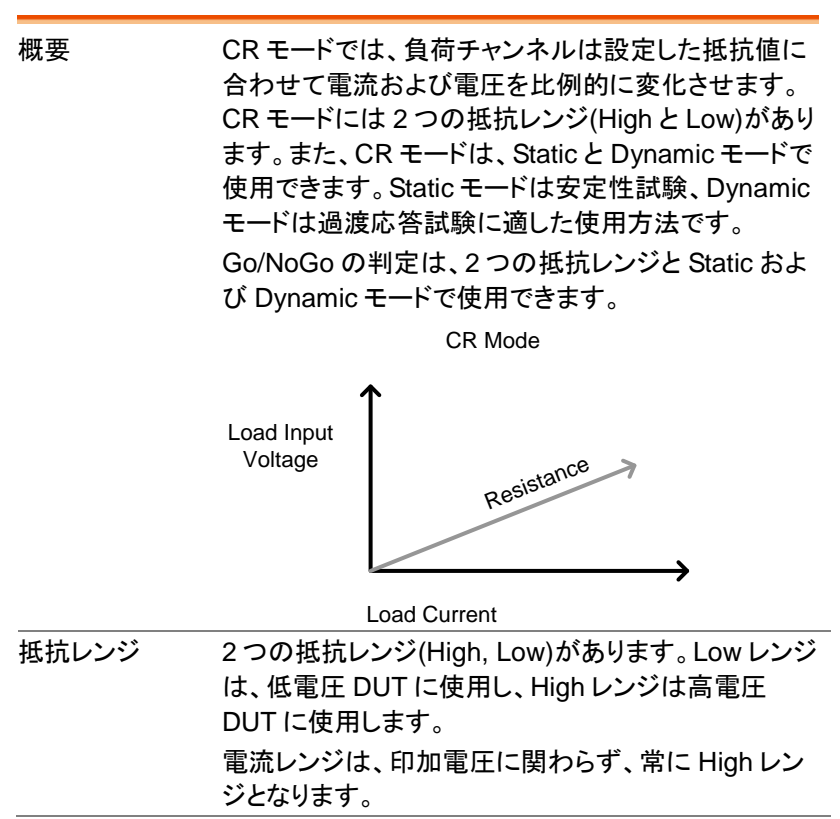

| CR Static モード | CR Static モードでは、直流電圧電流電源の安定性試験に適した操作です。<br>シングルチャンネル負荷モジュール<br>抵抗値(同一抵抗レンジ: A Value, B value)とSlew<br>Rate(Rise <sup>7</sup> , Fall <sup>3</sup> )の設定が可能です。抵抗値のA<br>Value と B Value を、手動操作で選択します。抵抗値<br>の選択は、負荷モジュールおよびメインフレームから<br>実行します。 |
|---------------|----------------------------------------------------------------------------------------------------|
|               | Input CR Mode: Static<br>Voltage<br>B value<br>DUT: CC mode<br>DUT: CV mode<br>A value<br>Load<br>Current                                                                                                    |
|               | Current CR Mode: Static<br>DUT: CV mode<br>Rise slew rate<br>/ A value<br>Input Voltage<br>/ B value<br>Select A value Select B value                                                                                                    |
|               | Input Voltage: 負荷モジュール入力電圧<br>デュアルチャンネル負荷モジュール                                                                                                    |

抵抗値は各チャンネルに付き1つです。2つの抵抗 値を選択する操作はできません。

# **G**<sup>w</sup>INSTEK

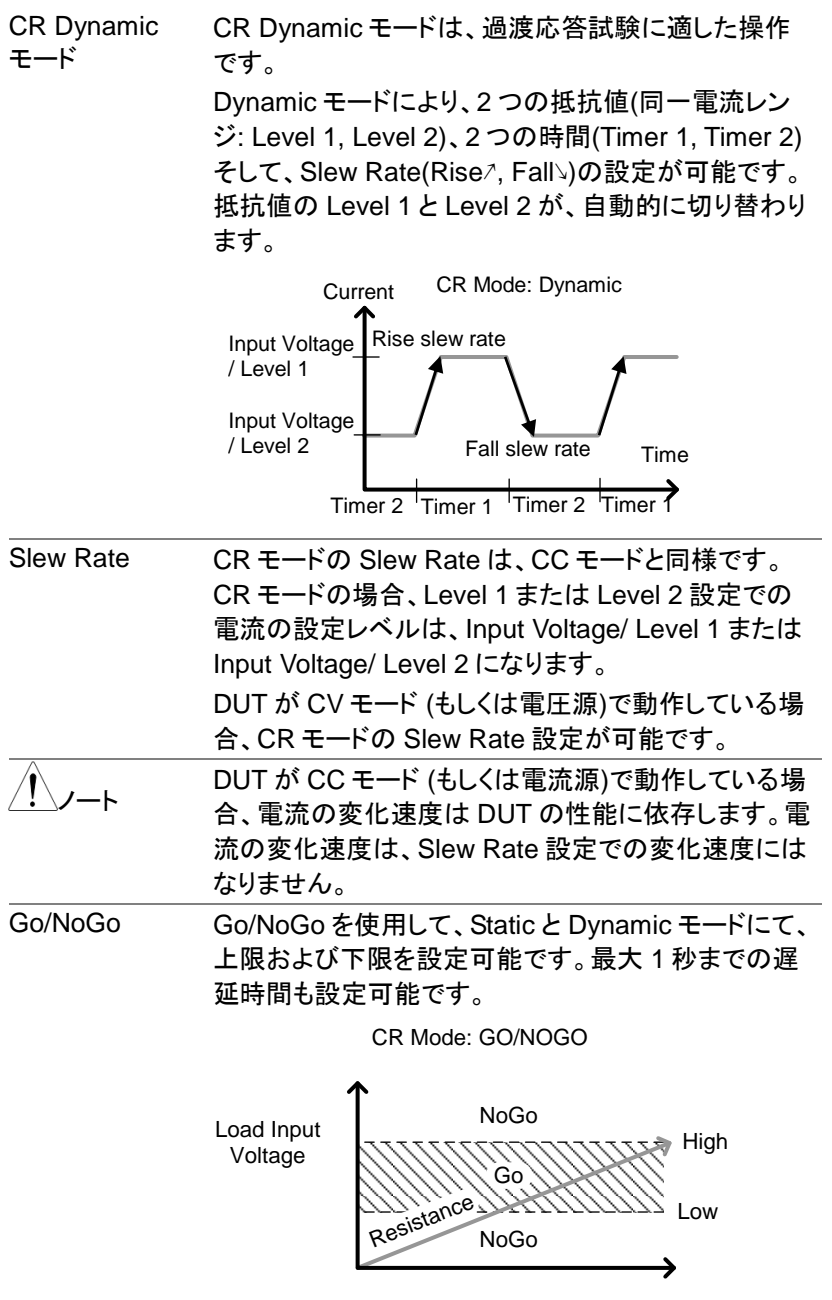

Load Current

| CV モード |                                                                                                    |
|--------|----------------------------------------------------------------------------------------------------|
| 概要     | CV モードでは、入力電圧が負荷チャンネルに設定された電圧になるように、負荷電流を制御します。CV モードは、2 つの電圧レンジ(Hight と Low)レンジがあります。また、可変可能なカットオフ電流リミット(CL)も設定できます。                   |
|        | CV モードは、2 つの応答スピード(Fast と Slow が 3<br>種類)を設定可能です。 但し、この応答スピードは、電<br>流応答スルーレートに関連しています。<br>Go/NoGoの判定は、2 つの電圧レンジと Static モー<br>ドで使用できます。 |
|        | CV Mode                                                                                                    |
|        | Load<br>Current                                                                                                    |

Load Input Voltage →

# G<sup>w</sup>INSTEK

CV Static モード CV Static モードでは、直流電流源の安定性試験に適 した操作です。 シングルチャンネル負荷モジュール 電圧値(同一電圧レンジ: A Value と B value)の設定 が可能です。 電圧値の A Value と B Value を、 手動 操作で選択します。電圧値の選択は、負荷モジュール およびメインフレームから実行します。 CV Mode: Static Voltage A value B value-Time Select A value Select B value デュアルチャンネル負荷モジュール 電圧値は各チャンネルに付き1つです。2つの電圧 値を選択する操作はできません。 CVモードでは、Dynamicモードは動作しません。 High/Low CV モードには、電圧が High と Low の 2 つのレンジ Range があります。HighとLowの2つのレンジは、負荷モ ジュールにより、異なります。

#### GWINSTEK

| 電流制限<br>(CV+CL) | CV モード使用時、電流制限(Curr Limit)が設定できます。<br>電流制限は 2 つのレンジ(I Meas: Hight と Low)<br>が選択できます。            |
|-----------------|-------------------------------------------------------------------------------------------------|
|                 | 負荷電流が、電流制限値より小さくそして、入力電圧<br>が、CV 設定値より大きいは、CV モードで制御しま<br>す。入力電流が CC 設定値を越えた時、CL モードに<br>切替ります。 |
|                 | 入力電圧が CV 設定値より小さい時、電流は、流れま<br>せん。                                                               |
|                 | CV + Current limit mode                                                                         |
|                 | Load Current                                                                                    |
|                 | Current limit<br>Setting value                                                                  |
|                 | CV Mode                                                                                         |
|                 | CV Setting value Voltage                                                                        |
| 応答速度            | 応答速度は、fast、slow1、slow2、slow3のいずれか                                                               |
|                 | に設定できます。高速応答と slow1 (slow2 / slow3)                                                             |
|                 | 応答は、負荷モジュールの仕様によって決まります。                                                                        |

する可能性があります。

電流の変化が速いと誘導が誘発され、大きな電圧降 下が発生する可能性があるため、応答速度が遅いと 大きな負荷に適しています。PEL-2000A シリーズ は、電圧降下を修正しようとします。ただし、電圧降下 が大きすぎると、負荷が発振する可能性があります。 線間電圧誘導による大きな電圧降下は、機械を損傷

Go/NoGo Go/NoGo ののGo 設定は、電流値(High 値、Low 値)または、 パーセント値(上限%、下限%)で、設定可能です。1 秒 までの遅延時間も設定可能です。 CV Mode: GO/NOGO

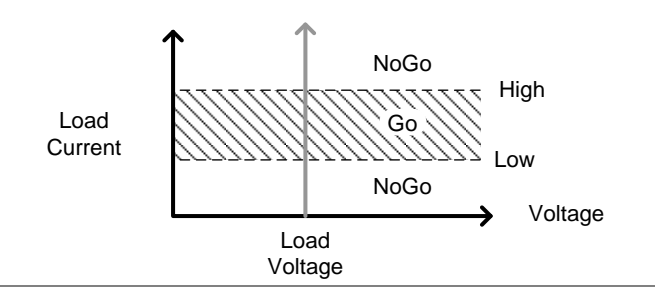

#### CP モード

概要

CPモードでは、入力電力が負荷チャンネルに設定された電力になるように、負荷電流を制御します。CPモードは、2つの電力レンジ(HighとLow)レンジがあります。また、可変可能なカットオフ電流リミット(CL)も設定できます。電力レンジをLowを選択した場合、電流リミット設定範囲も小さく(Highレンジの10%)になります。

Go/NoGoの判定は、2つの電力レンジと Static モードで使用できます。

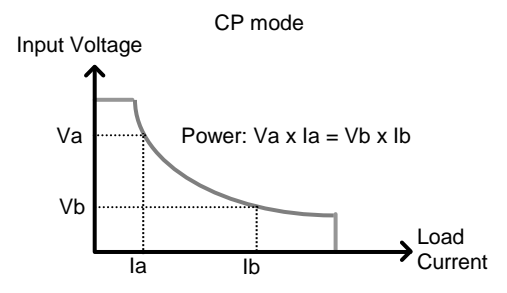

## **G**<sup>W</sup>INSTEK

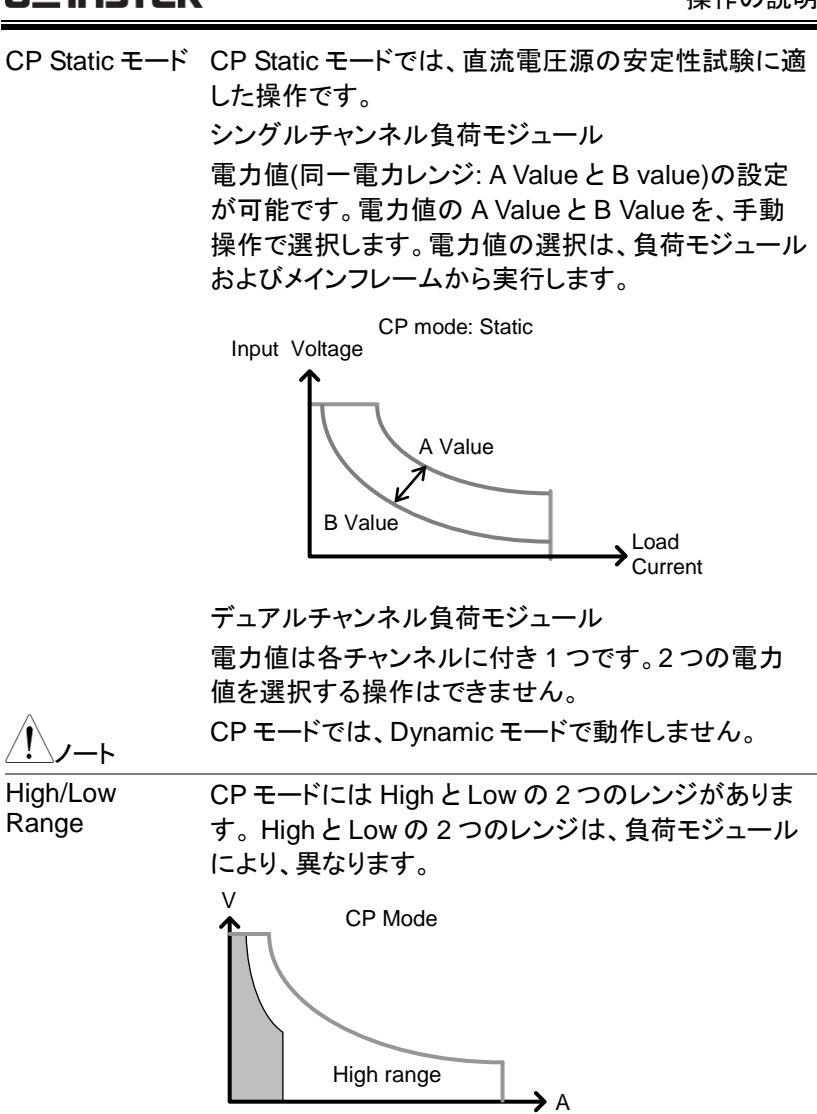

Low range

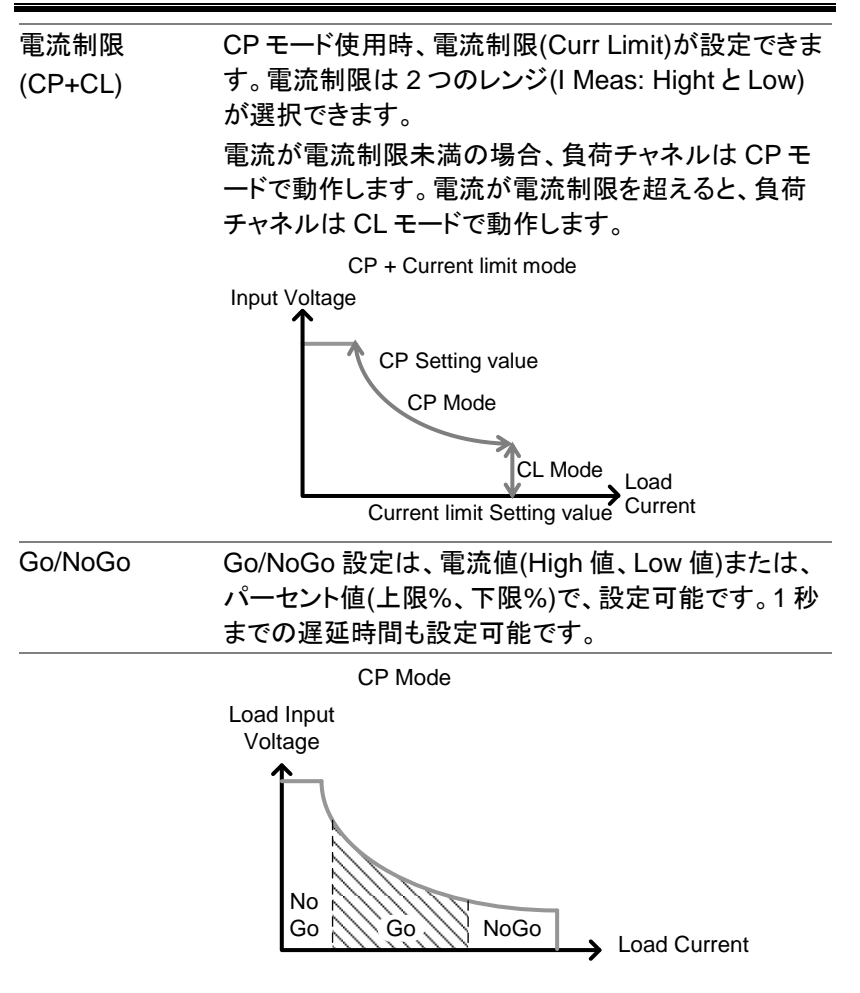
# グループユニットモード

| 概要      | [グループユニット]メニューを使用すると、同じタイプお<br>よび定格の負荷モジュールを並列で使用する場合に<br>単一のユニットとして構成できます。これにより、各チ<br>ャネルを個別に構成する手間が省けます。                                                                                                    |
|---------|----------------------------------------------------------------------------------------------------|
|         | グループユニットは、CCとCRモードで使用できま<br>す                                                                                                    |
|         | ッ。<br>グループユニットには、合計ユニット、グループモード、<br>表示モードの3つの構成設定があります。                                                                                                    |
| 合計ユニット  | この構成設定は、並行して使用される単位数を設定<br>し、合計単位モードを有効または無効にします。                                                                                                    |
| グループモード | グループモード設定は、並列で使用する場合の電流レ<br>ベル/抵抗値の設定方法を決定します。ParaとSync<br>の2つの設定があります。                                                                                                    |
|         | Para 設定により、すべての並列化された負荷モジュー<br>ルを単一の大きな負荷モジュールとして操作できま<br>す。                                                                                                    |
|         | Sync 設定では、単一のユニットの設定を他のすべて<br>の並列化された負荷モジュール間で同期できます。                                                                                                    |
| CC モード例 | Para 設定で CC モードに設定された 3 つの負荷モジ<br>ュールでは、 すべてのユニットの合計電流は各ユニット<br>の合計です。                                                                                                    |
|         | たとえば、合計負荷電流を 90A に設定するには、<br>Para 設定の電流レベル設定は 90A になりますが、<br>Sync 設定では 30A になります。                                                                                                    |
|         | Para 設定 Sync 設定                                                                                                    |
|         | 05/04/22         USB         05/04/22         USB           Level1         90 A         05/04/22         16 : 50         PAD           Level2         90 A         05/04/22         16 : 50         PAD           SlewRate f         0.80 A/us         10 - 20 ms         10 - 20 ms         10 - 20 ms           Timer1         0.025 mS         10 - 20 ms         10 - 20 ms         10 - 20 ms         10 - 20 ms           Mode         Range         Dynamic         Configure         Mode         Range         Dynamic         Configure |

## G≝INSTEK

| CR モード例 | CR モードで使用する場合<br>抵抗の式は次のとおりで                                                                                                    |                                                                                                    |
|---------|----------------------------------------------------------------------------------------------------|----------------------------------------------------------------------------------------------------|
|         | $\frac{1}{\text{Re}_{q}} = \frac{1}{R_{1}} + \frac{1}{R_{2}} + \frac{1}{Rn}$                                                                                                    |                                                                                                    |
|         | 例えば、2つの負荷モジェ<br>れ 100Ωの場合、負荷モ<br>設定 50Ωになります。Sy<br>す。                                                                                                    | ュールの設定抵抗がそれぞ<br>ジュールの等価抵抗は Para<br>mc 設定では、100Ω になりま                                                                                                    |
|         | Para 設定                                                                                                    | Sync 設定                                                                                                    |
|         | 05/04/22<br>16 : 50         Image         USB           Level1         50.0000 Ω         CHI           Level2         100.000 Ω         CHI           SlewRate         0.40 A/us         CHI           SlewRate         0.40 A/us         CHI           Timer1         0.025 mS         CHI           Mode         Range         Dynamic         Configur | 05/04/22<br>16:50         Image         USB           Level1         100.000         1         CH15           Level2         100.000         1         CH15           SlewRate         0.40         A/us           Timer1         0.025         mS           Timer2         0.025         mS           Mode         Range         Dynamic         Configure                                                                                                    |
| 表示モード   | 表示モードは、ローカル貨                                                                                                    | していた。<br>していたのです。<br>したいたのです。<br>したいたので、<br>したいたのです。<br>したいたので、<br>したいたので、<br>したいたのでです。<br>したいたので、<br>したいたので、<br>したいたのでで、<br>したいたのでで、<br>したいたのでで、<br>したいたのでで、<br>したいたのでで、<br>したいたのでで、<br>したいたのででで、<br>したいたのでででで、<br>したいたのでで、<br>したいたのででで、<br>したいたのでででで、<br>したいたのでででででででで、<br>したいたのででででででででででででででででででででででででででででででででででで |

長示モード 表示モードは、ローカル負荷モジュールに表示される 単位(V/I、V/W、I/W、s)を決定します。表示される 単位は、このメニューからのみ制御できます。

# プログラム機能

| 概要              | PEL-200<br>計 12 の<br>10 のシー<br>をチェーン<br>Go/NoGo                                                                                                    | OA シリーズ<br>異なるプロク<br>・ケンスがあ<br>・できます。<br>・) テストを作                                                                                                    | のプログラム<br>ブラムを使用で<br>ります。最大<br>プログラム機<br>成できます。                   | 機能は、一度に合<br>でき、各プログラムに<br>、12 個のプログラム<br>能は、多数の                                          |
|-----------------|----------------------------------------------------------------------------------------------------|----------------------------------------------------------------------------------------------------|-------------------------------------------------------------------|------------------------------------------------------------------------------------------|
| <u>/</u> //-ŀ   | グループ.<br>機能の実<br>プログラム<br>ーケンスる<br>一の負荷                                                                                                    | ユニットモー<br>行はサポー<br>ム機能のシー<br>とは異なりま<br>まません                                                                                                    | -ド(73 ページ<br>-トされていま<br>-ケンスは、シ<br>:す。このシー<br>このシーケン:             | )では、プログラム<br>せん。<br>ハーケンス機能のシ<br>・ケンスは、単純な単<br>スはシーケンス機能                                 |
| プログラムと<br>シーケンス | では、<br>では、<br>では、<br>では、<br>では、<br>では、<br>です。<br>の<br>の<br>の<br>の<br>の<br>の<br>で<br>します。<br>の<br>い<br>か<br>メモリーラ<br>などの<br>設<br>ない<br>限り、<br>込み<br>行<br>します。<br>の<br>の<br>の<br>の<br>の<br>の<br>の<br>の<br>の<br>の<br>の<br>の<br>の | the case of a case of a | 5。<br>-ケンス(負荷:<br>ノスは、メモリ<br>ルの設定を語<br>各チャンネル<br>れます。特に<br>マネルのシー | 状態)を連続して実<br>ーデータ(メモリー<br>売み込みします。<br>の放電モードや範囲<br>:プログラムされてい<br>Dチャネルを同時に<br>・ケンスは同期して実 |
|                 | ↑ s                                                                                                    | equence<br>001                                                                                                    | Sequence<br>002                                                   | Sequence<br>003                                                                          |

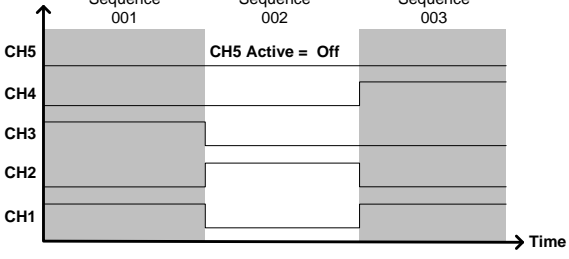

各シーケンスには、すべてのチャネルに適用されるい くつかの構成項目があります。

| 項目     | 説明                        |
|--------|---------------------------|
| Memory | 各負荷モジュールの各種設定を<br>読み込みます。 |
|        | Range: M001~M120          |

| Run           | 選択中のシーケンスの実行構成<br>を設定します。                     |
|---------------|-----------------------------------------------|
|               | Range: Skip   Auto   Manual                   |
| On-Time       | シーケンスの実行時間を設定しま<br>す。                         |
|               | Range: 0.1 ~ 60.0s                            |
| Off-Time      | シーケンスの停止時間を設定しま                               |
|               | す。                                            |
|               | Range: Off(0)   0.1 ~ 60.0s                   |
| P/F-Time      | シーケンスの Pass/Fail 時間を設                         |
|               | 定します。                                         |
|               | Range: Off   0.1 ~ (On-Time + OffTime) - 0.1s |
| Short-time    | シーケンスの Short 時間かどうか                           |
|               | を設定します。                                       |
|               | Range: Off   0.1s ~ On-time                   |
| Short Channel | シーケンス中に短絡するチャネル                               |
|               | を選択します。                                       |
|               | Range: CH1/off ~ CH8/off                      |

プログラム シーケンスを順番に実行して、プログラムを作成しま す。各プログラムには 10 個のシーケンスがあります。

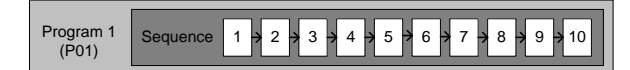

プログラムに必要なシーケンスが 10 未満の場合は、 追加のシーケンスをスキップできます(実行されません)。追加のシーケンスって何?

例: シーケンス2と3はスキップされます。

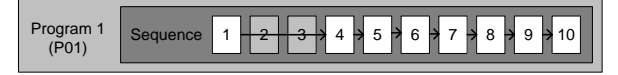

## **G***<b>EINSTEK*

| プログラム<br>チェーン | 12 個のプロク<br>ラムチェーンを<br>は異なり、プロ<br>する必要はあ<br>ログラムにチェ<br>プにチェーンし<br>ができます。                            | 「ラムのいずれ」<br>を作成できます。<br>ログラムチェーン<br>りません。任意<br>ローンできます。<br>して、プログラム | かをチェー、<br>プログラ、<br>は番号順<br>のプログラ<br>プログラ、<br>を無期限( | ンして、プ<br>ムシーケン<br>ラムを低し<br>ムを無限<br>ムを無限<br>に継続する | ログ<br>レスと<br>実行<br>気のプ<br>レー<br>ること |
|---------------|----------------------------------------------------------------------------------------------------|---------------------------------------------------------------------|----------------------------------------------------|--------------------------------------------------|-------------------------------------|
|               | Program<br>Chain Progra<br>上記は、シー・<br>ムチェーン例                                                        | m 12 > 2 > 3 > 4 ><br>ケンスを順不同<br>です。                                | 11,1,5,6                                           | ▶7▶8▶9<br>こいるプロ                                  | ▶10<br>グラ                           |
| Go/NoGo の結果   | 果 Go/NoGoの判定が設定されている場合、各チャン<br>ルの GO/NoGoの結果が、すべてのシーケンスと、<br>ログラムに対して表示されます。<br>GはGo、NはNoGoを表しています。 |                                                                     |                                                    |                                                  | ンネ<br>と、プ                           |
|               | 05/04/22<br>16 : 50                                                                                 |                                                                     | PROG                                               |                                                  |                                     |
|               |                                                                                                    | Channe                                                              | el                                                 |                                                  |                                     |
| Program no. – | P S 1                                                                                               | 2                                                                   |                                                    |                                                  |                                     |
| Sequence no.  | 1 1 0<br>1 2 0<br>1 3 0<br>1 4 0                                                                    | B N<br>B N<br>B N<br>B G                                            | – Go/No                                            | oGo                                              |                                     |
|               |                                                                                                    |                                                                     |                                                    | Exit                                             |                                     |

#### シーケンス機能

| 概要            | シーケンス機能は、高解負荷シミュレーションに使用<br>します。各シーケンスは、負荷状態をリアルタイムか<br>つ正確に実行するため、負荷プロファイルを作成する<br>ように構成されています。シーケンス機能は、CCと<br>CR モードの Static モードのみで使用できます。       |
|---------------|----------------------------------------------------------------------------------------------------|
| <u>/</u> //-+ | シーケンス機能のシーケンスは、プログラム機能に使用する各チャンネルのシーケンスとは異なます。この<br>シーケンスは、プログラム機能で使用できません。                                                                        |
| 負荷特性          | シーケンス機能は、高解像度への負荷をシミュレート<br>することができます。各チャネルは、Pointごとに<br>25us~60000s以内で独立して負荷値を変更できま<br>す。並列に使用すると、複数の負荷を同時に設定し<br>て、複数の出力電源にかかる負荷をシミュレートでき<br>ます。 |
|               | かのいいき ロリエヨ 動圧の合 左軍法例 えま                                                                                                    |

次の図は、DUT 起動時の負荷電流例です。

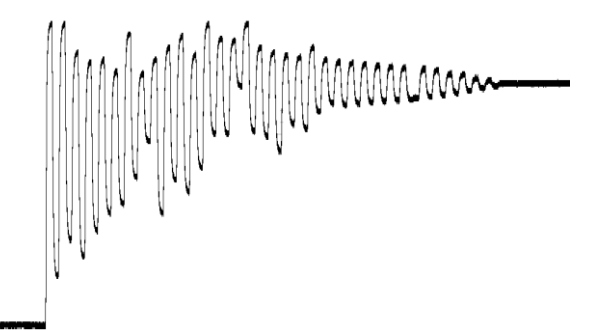

Points

シーケンスは 120 までの Point を使用できます。各 Point は異なる継続期間、スルーレートおよび値を使 用できます。

シーケンスのどの段階にも、新しい Pointを挿入また は削除できます。挿入された新しい Point には、両隣 の Point の平均値になります。

#### Points 追加例 下図は、Point3 の後に新しい Point を挿入していま す。

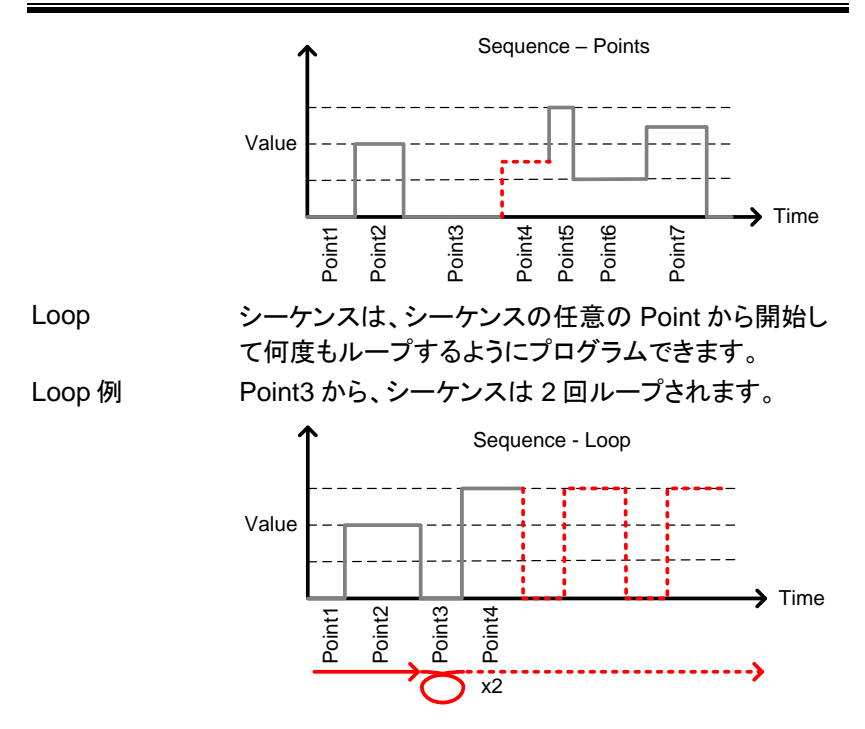

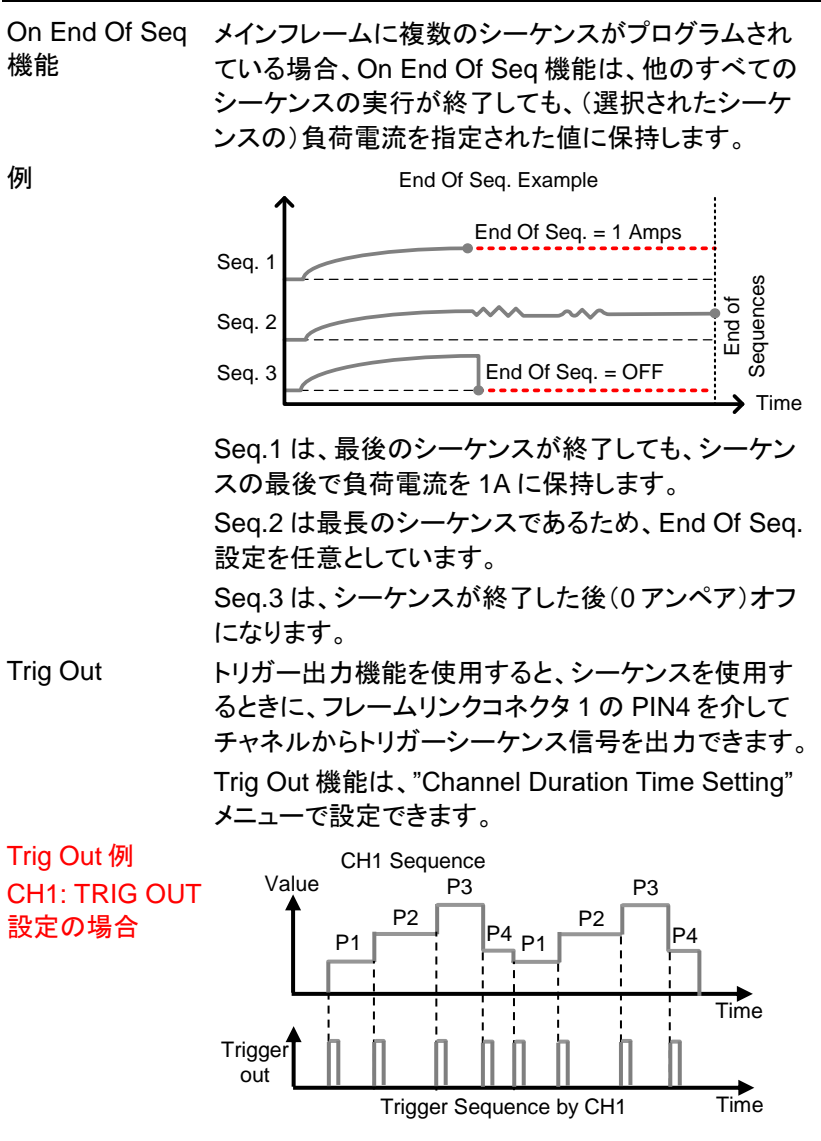

トリガーシーケンス信号は、各 Point X(P X)の開始時 に出力されます。

#### GWINSTEK

| Trig In                                                  | Trigger In 設定を使用すると、フレームリンクコネクタ<br>を介してトリガー(Trig Out)を受信した後にシーケンス<br>を開始できます。 Trig In 設定は、フレームにリンクさ<br>れたメインフレームに使用されます。                 |  |  |
|----------------------------------------------------------|----------------------------------------------------------------------------------------------------|--|--|
| Channel<br>Duration Time<br>Setting<br>(チャンネル継続<br>時間設定) | チャンネル継続時間設定機能を使用し、シーケンスの<br>Point 継続時間を別のシーケンスにインポートできま<br>す。受信側シーケンスに無い Point X は、値がない<br>状態で実行されます。また、送信側シーケンスに無い<br>Point X は実行されません。 |  |  |
| チャンネル継続<br>時間設定例                                         | CH1 には 6Point(持続時間が長い)が設定され、CH2<br>には 2Point(持続時間が短い)、5 回ループが設定さ<br>れています。                                                               |  |  |
|                                                          | Value CH1<br>P1 P2 P3 P4 P5 P6<br>Value CH2<br>P1 P2 P1 P2 P1 P2 P1 P2 P1 P2 P1 P2<br>Time                                               |  |  |
| CH1 に CH2 の<br>チャンネル継続<br>時間を設定                          | CH1 は、CH1 の P1 と P2 を 5 回繰り返します。CH1<br>の P3, P4, P5, P6 は実行されません。<br>Value CH1 import CH2                                                |  |  |

CH2 に CH1 の チャンネル継続 時間を設定

P1 P2 P1 P2 P1

されません。

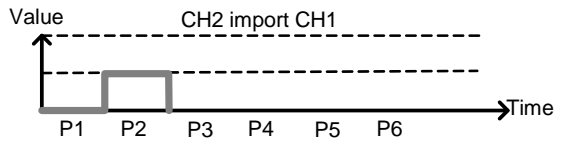

#### **OCP** テスト機能

概要 OCP テスト機能は、電源製品の過電流保護をテスト するための自動テストを作成します。操作の詳細に ついては、165ページを参照してください。 このテストでは、電源装置の過電流保護が作動したと きを確認し、過電流保護が作動したときの電圧と電流 値を測定できます。PEL-2000Aシリーズには、電源 OCP に障害が発生した場合に備えて、ユーザー定義 の OCP 設定もあります。

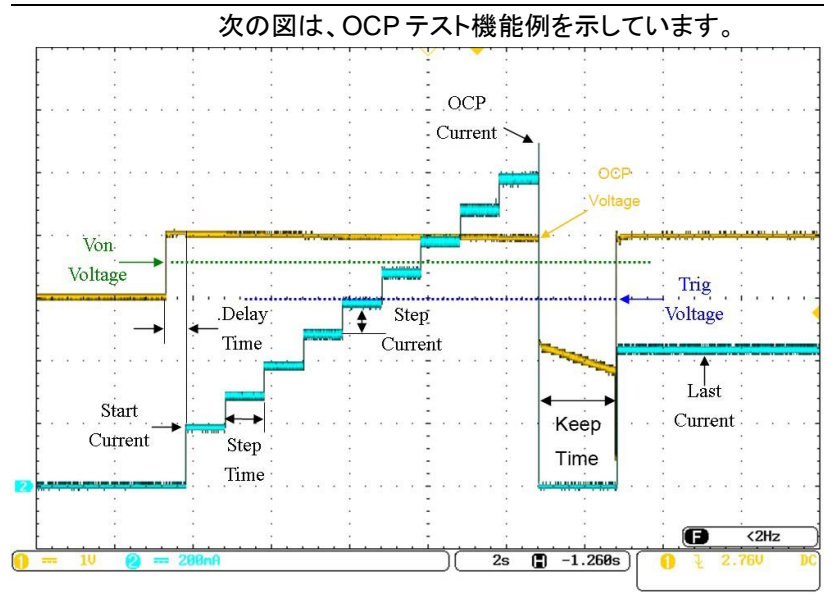

#### 並列 Dynamic モード負荷

PEL-2000A シリーズは、Dynamic モードで動作しま 概要 す。これは、メインフレームの負荷モジュールが並列 に接続され、Dynamic モードに設定されている場合、 同じクロックに従って同期的に動作できることを意味し ます。本動作は、負荷電流または抵抗が2つのプリ セットレベル間で切り替わります。並列で使用する と、より高出力の出力をテストできます。この機能に より、PEL-2000A シリーズは、幅広い電力出力で Dynamic モードテストを実行できる柔軟性が得られま す。 接続の詳細については、51ページの「並列負荷接 続」セクションを参照してください。 次の図は、Load 1とLoad 2を Dynamic モードで駆 動した時のものです。より大きな負荷を駆動すること が可能です。 Total load Load 2 Load 1 同じタイプの負荷モジュールを並列接続して使用する 1-L 必要があります。

## その他機能の説明

PEL-2000A シリーズには、電子負荷としての基本的な動作や機能の他に、保護機能、動作条件、通信インタフェース、データメモリー機能等、さまざまな動作や機能が使用できます。本セクションでは、それらの動作や機能について説明します。

#### 保護機能

| 概要 | PEL-2000<br>たいででは、<br>ういででで、<br>ういでで、<br>ういでで、<br>の機にしたのです。<br>していた。<br>の機には、<br>ういでで、<br>のでで、<br>のでで、<br>のでで、<br>のでで、<br>のでで、<br>のでで、<br>のでで、 | )A シリー<br>)G 保護<br>は、<br>なま<br>で<br>モ<br>む<br>が<br>で<br>モ<br>む<br>、<br>で<br>モ<br>む<br>、<br>で<br>モ<br>む<br>、<br>に<br>低<br>で<br>で<br>、<br>低<br>で<br>で<br>、<br>低<br>で<br>で<br>、<br>低<br>で<br>で<br>、<br>低<br>で<br>で<br>、<br>の<br>で<br>、<br>で<br>で<br>、<br>で<br>で<br>、<br>で<br>で<br>、<br>で<br>、<br>で<br>、<br>で | ズには、過<br>てには、過<br>たいででです。<br>たいででです。<br>たいでででででででです。<br>ににしていた。<br>には、過<br>でのでのです。<br>には、過<br>でのでいる。<br>には、過<br>ででです。<br>には、過<br>でででいる。<br>にには、過<br>でででいる。<br>にには、過<br>でででいる。<br>にには、過<br>でででいる。<br>にには、過<br>でででいる。<br>にには、このでのででいる。<br>にたいでいる。<br>にたいでででいる。<br>にたいでででいる。<br>にたいでででいる。<br>にたいでででいる。<br>にたいでででいる。<br>にたいでででいる。<br>にたいでいる。<br>にたいでのでいる。<br>にたいでいる。<br>にたいでのでのでいる。<br>にたいでいる。<br>にたいでのでのでのでのでのでいる。<br>にたいでいる。<br>にたいでのでいる。<br>にたいでいる。<br>にたいでいる。<br>にたいでいる。<br>にたいでいる。<br>にたいでいる。<br>にたいでいる。<br>にたいでいる。<br>にたいでいる。<br>にたいでのでいる。<br>にたいでいる。<br>にたいでのでのでいる。<br>にたいでのでいる。<br>にたいでのでいる。<br>にたいでいる。<br>にたいでいる。<br>にたいでのでいる。<br>にたいでいる。<br>にたいでいる。<br>にたいでいる。<br>にたいでのでのでのでいる。<br>にたいでのでいる。<br>にたいでいる。<br>にたいでいる。<br>にたいでのでのでいる。<br>にたいでのでのでいる。<br>にたいでのでのでのでのでのでいでのでのでいでいでいでいる。<br>にののでのでいでのでのでのでのでいでいでいでいでいでいでいでいでいでいでいでいで | 電<br>定<br>の<br>日<br>解<br>の<br>な<br>ま<br>の<br>れ<br>の<br>の<br>わ<br>の<br>の<br>お<br>で<br>の<br>の<br>わ<br>の<br>の<br>の<br>の<br>の<br>の<br>の<br>の<br>の<br>の<br>の<br>の<br>の<br>の<br>の<br>の | 、、<br>保<br>の<br>れ機しアフレ<br>訳<br>に<br>載<br>た<br>た<br>能<br>ま<br>ラーナ<br>が<br>で<br>た<br>ま<br>、<br>の<br>た<br>能<br>ま<br>ラーナ<br>よ<br>が<br>ま<br>、<br>し<br>た<br>ま<br>う<br>ま<br>う<br>ま<br>、<br>ま<br>、<br>し<br>ま<br>、<br>し<br>ま<br>、<br>し<br>ま<br>、<br>し<br>ま<br>、<br>し<br>ま<br>、<br>し<br>ま<br>、<br>し<br>ま<br>う<br>し<br>ま<br>が<br>で<br>ま<br>、<br>で<br>き<br>で<br>き<br>、<br>が<br>ま<br>う<br>し<br>ま<br>が<br>で<br>で<br>で<br>き<br>で<br>で<br>で<br>で<br>で<br>で<br>で<br>で<br>で<br>で<br>で<br>で<br>で | 保い 護通作イが保まく す知すン作護 |
|----|----------------------------------------------------------------------------------------------------|----------------------------------------------------------------------------------------------------|----------------------------------------------------------------------------------------------------|----------------------------------------------------------------------------------------------------|----------------------------------------------------------------------------------------------------|--------------------|
|    | 05/04/22<br>16 : 50                                                                                                    |                                                                                                    |                                                                                                    | Ala                                                                                                    | arm                                                                                                    |                    |
|    | OCP L                                                                                                    | .evel                                                                                                    | 5.075                                                                                                    | Α                                                                                                    | CH1                                                                                                    |                    |
|    | OCP S                                                                                                    | Setting                                                                                                    | OFF                                                                                                    |                                                                                                    | CCDH                                                                                                    |                    |
|    | OVP L                                                                                                    | evel                                                                                                    | 81.6                                                                                                    | V                                                                                                    |                                                                                                    |                    |
|    | OVP S                                                                                                    | Setting                                                                                                    | ON                                                                                                    |                                                                                                    |                                                                                                    |                    |
|    | OPP L                                                                                                    | evel                                                                                                    | 29.75                                                                                                    | W                                                                                                    |                                                                                                    |                    |
|    | OPP S                                                                                                    | Setting                                                                                                    | OFF                                                                                                    |                                                                                                    | 80V<br>Conf                                                                                                    |                    |
|    | Protection                                                                                                    | Other                                                                                                    | Go-NoGo                                                                                                    |                                                                                                    | Previous<br>Menu                                                                                                    |                    |

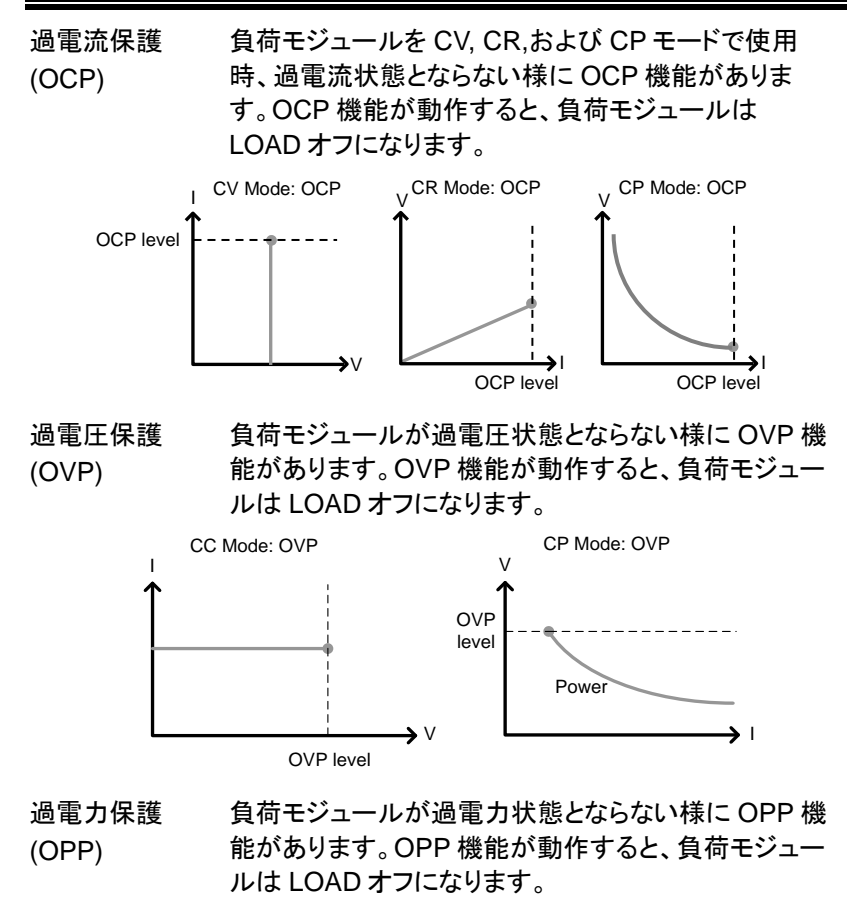

| 逆電圧アラーム | RVA は、負荷モジュールに逆電圧が入力された場合  |
|---------|----------------------------|
| (RVA)   | 動作します。RVP が作動すると、逆電圧入力が除去さ |
| . ,     | れるまでアラーム音が鳴り続けます。          |

| 低電圧保護 | 入力電圧が設定された制限を下回ると、UVP 機能で |
|-------|---------------------------|
| (UVP) | LOAD オフになります。             |

CH CONT が External に設定されている場合、UVP は検出されません。

(CPP) CPP は固定値です。

動作条件設定

| 概要          | PEL-2000A シリーズには、幾つかの動作条件設定が<br>あります。内容は次のとおりです。                                                      |
|-------------|----------------------------------------------------------------------------------------------------|
| CC Vrange   | CC Vrange(174 ページ)は、CC モードの電圧範囲を<br>High または Low に設定するために使用されます。<br>CC 電圧範囲は、負荷モジュールの仕様によって異な<br>ります。 |
| Von Voltage | Von Voltage は、負荷モジュールが電流を流し始める<br>電圧です。Von Voltage は、2 つの動作状態(Von<br>Latch: ON/OFF)があります。             |
| Von Latch   | ON: 入力電圧が Von Voltage を下回っても電流を流<br>し続けます。                                                            |
|             | OFF: 入力電圧が Von Voltage を下回ると電流を流す<br>事を停止します。                                                         |

下の図に示されているように、Von-Latch がオフに設定されている場合、 Von 電圧制限が作動すると、負荷モジュールは放電を開始します。出力 が Von 電圧制限を下回ると、放電を停止します。

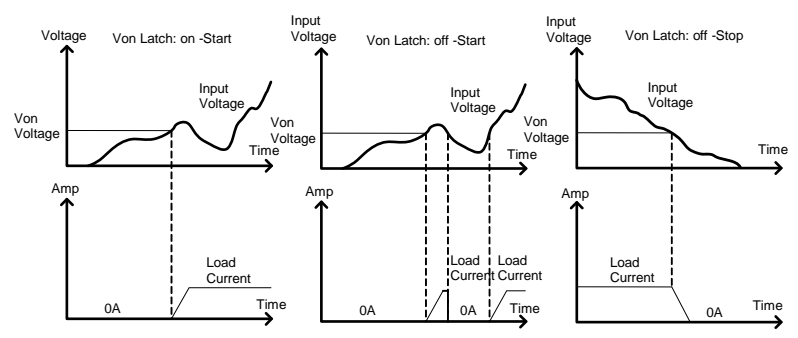

Von Latch を ON に設定した場合、Von Latch Clear が設定できます。 Von Latch Clear については、210 ページを参照してください。

CH CONT チャネル制御(Channel Control)。チャネル制御を External に設定すると、背面パネルにある Channel Control コネクタから、負荷モジュールを操作できま す。 チャネル制御の詳細については、88 ページを参照して ください。

| Independent     | IndependentをO<br>メインフレームから<br>ンフレームから、負<br>せん。       | N に設定すると、1<br>独立してコントロー<br>1荷モジュールをコ                  | 負荷モジュールを<br>-ルできます。メイ<br>ントロールできま |
|-----------------|------------------------------------------------------|-------------------------------------------------------|-----------------------------------|
| Load D-Time     | 負荷遅延時間(Loa<br>された後、負荷モジ<br>めに使用されます                  | ad Delay Time)は<br>ジュール LOAD オ:<br>(最大 10 秒)。         | 、LOAD key が押<br>ンを遅延させるた          |
|                 | ただし、Load D Ti<br>LOAD オン、また<br>インフレームが自動<br>いる場合にのみ機 | me 設定は、手動で<br>は実行時に PEL-2<br>動 Load (196 ペー:<br>能します。 | ご開始された<br>000A シリーズメ<br>ジ)に構成されて  |
| Response        | 応答設定は、負荷                                             | の帯域幅を通常ま                                              | たは高速に設定                           |
|                 | しょ 9 。<br>負荷モジュール                                    |                                                       |                                   |
|                 | 2000A: 通常 1kH                                        | z, 高速 100kHz                                          |                                   |
|                 | 2000B: 通常 200H                                       | Hz, 高速 20kHz                                          |                                   |
|                 | DUT の電圧範囲                                            | が 1V 未満の場合(                                           | よ、通常の帯域幅                          |
|                 | に設定します。DL                                            | JT の電圧範囲が ′<br>/= 弥空/ キオ                              | 1Vを超える場合                          |
|                 | は、高迷の市域幅                                             | に設定しまり。                                               | はにせい手亜イ                           |
|                 | 心合設定は、起動<br>す 設定け 186/                               | 電流を利限するに<br>ページを参昭してく                                 | めに特に里安で<br>ださい                    |
| Step Resolution | 雪流 抵抗 雷压                                             | および雷力の設定                                              | こでは チャネル                          |
|                 | ことにステップ分解                                            | 能を構成できます                                              | 。ステップ分解                           |
|                 | 能とは、これらの認                                            | 設定の粗調整のステ                                             | テップ分解能を指                          |
|                 | します。 微調整は<br>ジをご覧ください。                               | 設定できません。言                                             | 羊しくは 183 ペー                       |
|                 | CVとCPモードの<br>きません。また、微                               | C Limit 値の設定<br>調整も設定できま                              | 分解能は設定で<br>せん。                    |
|                 | 例えば、CCH(CC                                           | ハイレンジ)のスラ                                             |                                   |
|                 | 0.5 A の場合、0.5                                        | A ステッノで値を増<br>。 - / / 。 。 / / 。 -                     | 『加减でさます。                          |
|                 | 8.0 ↔                                                | $8.5 \Leftrightarrow 9.0 \Leftrightarrow 9.5.$        | ··                                |
|                 |                                                      |                                                       | - 表示されます。                         |
|                 | 水電モート<br>00                                          |                                                       |                                   |
|                 |                                                      | CPH Step                                              | CDL Step                          |
|                 | CV                                                   | CVH Sten                                              | CVI Sten                          |
|                 | 0,                                                   | O vii Oleh                                            | Ove otep                          |

|                | CP                                            | CPH Step                                     | CPL Step                        |
|----------------|-----------------------------------------------|----------------------------------------------|---------------------------------|
| Short Function | ON に設定すると<br>有効になります。                         | 、負荷モジュールの                                    | D SHORT key が                   |
| Short Key      | Short key を Togg<br>Short key を押す<br>は短絡と開放状態 | gle に設定すると、<br>たびに、負荷モジ<br>§が切り替わります         | 負荷モジュールの<br>ュールの入力端子<br>。       |
|                | Short keyを Hold<br>Short key が押さ<br>端子は短絡状態(  | コに設定すると、負<br>れている間、負荷 <sup>:</sup><br>こなります。 | 荷モジュールの<br>モジュールの入力             |
| <u>/</u> //-ト  | シーケンスをプロ・<br>ごとに個別に設定                         | グラミングするとき、<br>できます。                          | 、短絡はチャネル                        |
| Short Safety   | Short Safetyを C<br>は LOAD オフ状態<br>操作で入力端子を    | DFF に設定すると、<br>態でも、負荷モジュ・<br>E短絡状態にできま       | 負荷モジュール<br>ールの Short key<br>す。  |
|                | Short Safetyを C<br>LOAD オン状態の<br>key 操作で入力站   | DN に設定すると、1<br>D時だけ、負荷モジ<br>ដ子を短絡状態にて        | 負荷モジュールが<br>ュールの Short<br>ごきます。 |
| <u> 注意</u>     | 大電流をショートすります。                                 | する場合、保護回路                                    | <b>格が、働く場合が</b> あ               |

#### 外部チャンネル制御

概要

外部チャネル制御は、Channel Control コネクタを使 用します。各 Channel Control コネクタで、負荷チャン ネルの LOAD オンオフ、電圧/電流モニター、外部電 圧コントロール操作ができます。電圧および電流モニ ターは、定格電流/電圧の 0~100%を 0~10V の電 圧として出力します。

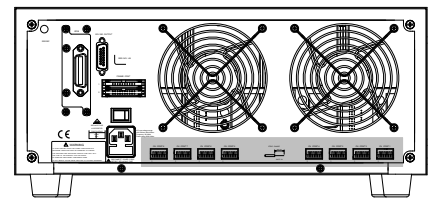

外部電圧につい 外部電圧制御時の 0V~10V は、負荷モジュールの設 て 定値比で 0%~100% となります。下図のように、外部 電圧と設定値比は、比例関係です。

> 0~10Vの電圧リファレンスは、負荷モジュールの定格 電圧/電流の0~100%を表すために使用されます。 以下に示すように、外部電圧リファレンスと定格電圧/ 電流は線形関係にあります。基準電圧を0~10Vの 間で変化させることにより、電圧/電流設定がそれに応 じて変更されます。

> > External Voltage Control

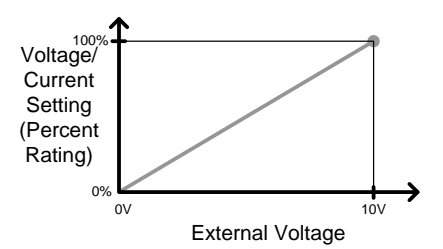

外部電圧と設定値の関係は、以下の数式より算出で きます。

$$Load Input = \frac{External Voltage}{10(V)} \times Rating VorA$$

Rating V or A は、負荷モジュールの定格電圧または 定格電流です。

電流モニター 電流モニターは、チャンネル制御コネクタの IMON ピンより、電圧に変換されて出力されます。IMON ピンの 0V~10V の電圧は、入力電流を表し、定格電流の割 合 0%~100%として出力されます。

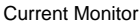

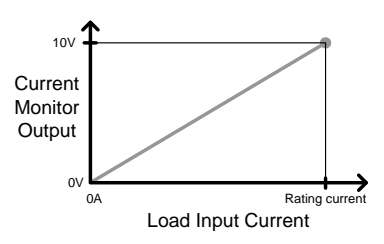

#### G≝INSTEK

実際の電流値を算出するには、以下の数式より可能 です。

$$IMON = \frac{Load input current}{Rating A} \times 10V$$

Rating Aは、負荷モジュールの定格電流を意味します。

Voltage Monitor

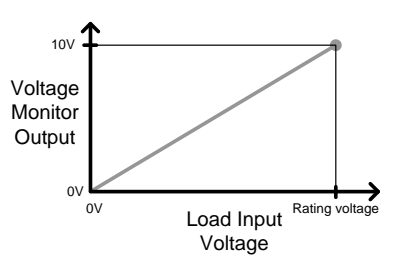

実際の電圧値を算出するには、以下の数式より可能 です。

$$VMON = \frac{Load input voltage}{Rating V} \times 10V$$

Rating Vは負荷モジュールの定格電圧を意味します。

LOAD オン LOAD オン(Load On)端子が、アクティブ Low にする と、LOAD オンとなります。アクティブ Highにすると、 LOAD オフになります。

> 外部アナログコントロールにて、LOAD オンを設定され ている場合は、他の制御(メインフレーム、負荷モジュ ール、デジタル制御)にて、LOAD オン可能です。但 し、外部アナログコントロールにて、LOAD オフを設定 されていると他の制御から LOAD オン信号が、入力さ れても LOAD オンになりません。 配線、設定に関する詳細は、56 と 270 ページを参照 してください。

90

通信インタフェース

| 概要 | PEL-2000A シリーズは、RS-232C, LA<br>び GP-IB の何れか一つで、メインフレー<br>ントロールができます。<br>リモートコントロールの詳細については、<br>シリーズのプログラミングマニュアルを考<br>い。<br>接続オプションと構成については、以下<br>参照してください。 | N, USB およ<br>-ムをリモートコ<br>. PEL-2000A<br>参照してくださ<br>のオプションを |
|----|----------------------------------------------------------------------------------------------------|------------------------------------------------------------|
|    | RS-232C の設定                                                                                                    | 217 ページ                                                    |
|    | LAN の設定                                                                                                    | <mark>220</mark> ページ                                       |
|    | USB の設定                                                                                                    | <mark>218</mark> ページ                                       |
|    | GP-IB の設定                                                                                                    | 224 ページ                                                    |

データメモリー機能

概要

PEL-2000A シリーズは、チャンネルごとの多様な設 定項目データを、メモリーへの保存と呼び出しができ ます。データの種類は、以下の4種類です。

- Preset
- Memory
- Setup
- SEQ

これらのデータは、内部メモリーまたは、USBメモリー に保存、呼び出しが可能です。

各チャネルには、データタイプごとに専用のメモリーが あります。各種データは、ファイルとしてメモリーへの 保存と呼び出しができます。

| Preset データ<br>説明 | Preset データは、一般的なチャンネル設定が含ま<br>れ、チャンネルごとに 10 個のデータをメモリーに保存<br>できます。Preset データの保存と読み出しは、230 と<br>249 ページを参照してください。<br>Preset データの内容は Memory データと同じで、クイ<br>ック保存と読み出し操作(259 ページ参照)ができま<br>す。<br>内部フォーマット: P0~P9<br>外部フォーマット: 20X0X XX P |                                                                                                    |                             |  |
|------------------|----------------------------------------------------------------------------------------------------|----------------------------------------------------------------------------------------------------|-----------------------------|--|
| Memory データ<br>説明 | Memory データは、一般的なチャンネル設定が含ま<br>れ、チャンネルごとに 120 個のデータをメモリーに保<br>存できます。Memory データの保存と読み出しは、<br>228 と 244 ページを参照してください。                                                                                                    |                                                                                                    |                             |  |
|                  | Memory デ<br>グラム機能<br>して使用さ<br>内部フォー<br>外部フォー                                                                                                    | ะmory データの内容は Preset データと同じで、プロ<br>ラム機能のシーケンス内容(75, 142 ページ参照)と<br>C使用されます。<br>部フォーマット: M001~M120<br>ສフォーマット: 20202 XX M |                             |  |
| Preset および       | CHAN 設定                                                                                                    | Mode                                                                                                    | Static/Dynamic              |  |
| Memory データ       | 内容                                                                                                    | Range                                                                                                    | CV response speed           |  |
| 内容               | Go/NoGo<br>動作内容                                                                                                    | SPEC Test<br>Entry Mode<br>High                                                                                          | Delay Time<br>Center<br>Low |  |
|                  | SEQ データ                                                                                                    |                                                                                                    | 没定内容です。SFQ デ                |  |
|                  |                                                                                                    | B メモリーのみ保存                                                                                                    | へたり10 くり。 014 )<br>〒できます。   |  |
| <u>!</u> 注意      | SEQ データ<br>ータではあ                                                                                                    | は、プログラム機能<br>りません。                                                                                                    | 能のシーケンス内容デ                  |  |
|                  | 内部フォーマット: N/A (内部バッファ)                                                                                                    |                                                                                                    |                             |  |
|                  | 外部フォー                                                                                                    | マット: 20X0X_XX                                                                                                    | . A                         |  |
|                  | Seq 編集                                                                                                    | Point                                                                                                    |                             |  |
|                  | 内容                                                                                                    | Value                                                                                                    | Duration time               |  |
|                  |                                                                                                    | Slew rate <b></b> ∫                                                                                                    | Slew rate 🕹                 |  |
|                  | Loop 内容                                                                                                    | Repeat                                                                                                    | Start of Loop               |  |
|                  |                                                                                                    | On End Of Seq.                                                                                                    | CC Vrange                   |  |

| Setup データ<br>説明 | Setup データは 4 つのメモリーに保存できます。<br>Setup データには、Memory データ、プログラム設定<br>内容、プログラムチェーン設定内容、プログラム実行<br>CH 設定、PEL-2000A 各種設定が含まれます。<br>Setup データは内部メモリーまたは USB メモリーに<br>保存できます。Setup データの保存と読み出しは、<br>232 と 241 ページを参照してください。 |                                |                                  |
|-----------------|----------------------------------------------------------------------------------------------------|--------------------------------|----------------------------------|
| <u> 注意</u>      | SEQ は、シーケンス機能の SEQ データではありません。<br>内部フォーマット: Setup Memory 1~4                                                                                                    |                                |                                  |
| Setup データ       | Memory デ                                                                                                    | ータ、PEL-2000A 名                 | <b>各種設定</b>                      |
| 内容              | プログラム<br>設定内容                                                                                                    | PROG<br>Memory<br>Run          | SEQ<br>Off-Time<br>P/F-Time      |
|                 |                                                                                                    | On-Time<br>Short Ch            | Short-Time                       |
|                 | プログラム<br>チェーン<br>設定内容                                                                                                    | Start                          | Sequence Chain Set:<br>P01 ~ P12 |
|                 | プログラム<br>実行<br>CH 設定                                                                                                    | Active Channel:<br>CH01 ~ CH08 |                                  |

| -         |                                    |                 |                  |  |
|-----------|------------------------------------|-----------------|------------------|--|
| 保存:       | データを内部メモリーに保存する時、指定チャンネル           |                 |                  |  |
| 内部メモリー    | (Current Channel)または、全チャンネル(All    |                 |                  |  |
|           | Channel)データー括を選択できますが、データタイプ       |                 |                  |  |
|           | によっては、保存できるデータが、異なります。             |                 |                  |  |
|           | テータタイプ                             | Current Chann   | el All Channel   |  |
|           | Preset                             | $\checkmark$    | $\checkmark$     |  |
|           | Memory                             | $\checkmark$    | $\checkmark$     |  |
|           | SEQ                                | ✓ (単 CH 保存)     | ) —              |  |
|           | Setup                              | _               | $\checkmark$     |  |
| 保存:       | 指定チャンネルの                           | の USB に保存で      | きるのは、SEQ、        |  |
| 外部メモリー    | Memory、および                         | 、Preset データの    | みです。             |  |
|           | 4つのデータタイ                           | プ(SEQ、Memo      | ry、Setup、Preset) |  |
|           | は、全チャンネル                           | √を USB に保存て     | ぎきます。            |  |
|           | データタイプ Current Channel All Channel |                 |                  |  |
|           | Preset                             | $\checkmark$    | $\checkmark$     |  |
|           | Memory                             | $\checkmark$    | $\checkmark$     |  |
|           | SEQ                                | $\checkmark$    | $\checkmark$     |  |
|           | Setup                              | _               | $\checkmark$     |  |
| USB の保存/呼 | 指定チャンネルの                           | のデータを USB に     | に保存するには、デ        |  |
| び出し       | ータをまず内部ン                           | イモリーに保存する       | る必要があります。        |  |
|           | データが内部メモ                           | Eリーに保存され†       | と後、すべてデータ        |  |
|           | はファイルで、し                           | SBに保存可能で        | す。               |  |
|           | USB                                | Channel X       |                  |  |
|           |                                    | Internal Memory |                  |  |
|           | File.M                             | Memory Data     |                  |  |
|           | M001                               | M001            | Current          |  |
|           | M002<br>M003                       | M002<br>M003    | Channel          |  |
|           | M004                               | M004            | Memory Data      |  |
|           |                                    | ~               |                  |  |
|           | M117<br>M118<br>M118               |                 |                  |  |
|           | M119                               | M119            |                  |  |
|           | M120                               | M120            |                  |  |

保存されたファイル(データ)を呼び出す場合は、逆に なります。ファイルは、USBメモリーから内部メモリー に呼び出されます。その後、内部メモリーからデータ が、各チャンネルに呼び出されます\*。 \*SEQ.データは除きます。

 すべての保存/呼 全チャンネルのデータを一括保存する場合、SEQ,
 び出し
 Preset, Memory, Setup の全チャンネルのデータをま とめて保存可能です。プリセット、メモリーのデータ は、各チャンネルのファイルのディレクトリ(ALL0000-ALL0099)に保存され、設定データは、1つのファイル に保存されます。

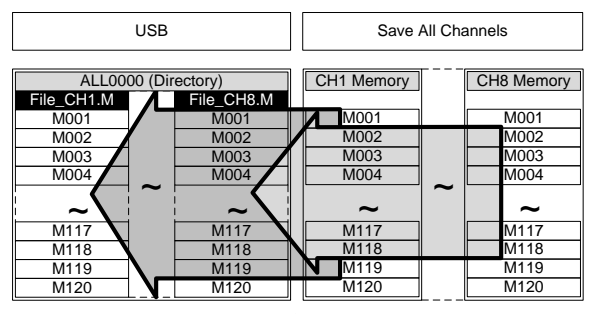

保存されたファイルを呼び出すには、その逆は当ては まりません。

ファイルは、各チャネルに個別に呼び出す必要があり ます。 ファイルフォーマット

| 指定チャンネル                             | ファイル名フォーマット           |                                                                                                    |
|-------------------------------------|-----------------------|----------------------------------------------------------------------------------------------------|
| Memory データ<br>Preset データ<br>SEQ データ | 2030R_00.M<br>1 2 3 4 | <ol> <li>1: 負荷モジュールタイプ<br/>2020 = PEL-2020A<br/>2030 = PEL-2030A<br/>2040 = PEL-2040A<br/>2041 = PEL-2041A</li> <li>2: シングルチャンネルモデ<br/>ルのチャネル位置また<br/>は電圧範囲。<br/>R = Right<br/>L = Left<br/>0 = 単チャンネルまたは<br/>未使用</li> <li>3: ファイル番号保存</li> </ol> |
|                                     |                       | 6~33<br>各連続保存の後に1増<br>加します。                                                                                                    |
|                                     |                       | 4: ファイルの拡張                                                                                                    |
|                                     |                       | M = Memory データ                                                                                                    |
|                                     |                       | P = Preset データ                                                                                                    |
|                                     |                       | A= SEQ.データ                                                                                                    |
| 全チャンネル                              | ディレクトリフォーマット          |                                                                                                    |
|                                     | ALL_0000<br>1 2       | 1: 全チャンネルの共通ディ<br>レクトリ名<br>2: ディレクトリ番号:                                                                                                    |
|                                     |                       | 0000 ~ 0099                                                                                                    |

## GWINSTEK

| 全チャンネル                                           | ファイルフォーマット                                                |                                                                                                    |
|--------------------------------------------------|-----------------------------------------------------------|----------------------------------------------------------------------------------------------------|
| Memory データ<br>Preset データ<br>SEQ データ<br>Setup データ | 2230R_C1.M<br>1 2 3 4<br>20040_00.S<br>1 2 3 4<br>1 2 3 4 | 1: 負荷モジュールタイプ<br>2020 = PEL-2020A<br>2030 = PEL-2030A<br>2040 = PEL-2040A<br>2041 = PEL-2041A<br>2:チャネル、シングルチャン<br>ネルモデルの電圧範囲ま<br>たはメインフレーム表示<br>R = Right<br>L = Left<br>0 = 単チャンネル<br>3: チャンネル番号<br>C1 = CH1<br>C2 = CH2<br>等<br>00 = 全チャンネル<br>(Setup データ)<br>4: ファイルの拡張<br>M = Memory データ<br>P = Preset データ<br>A= SEQ.データ<br>S= Setup データ |

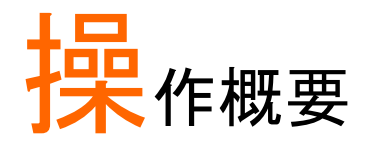

| ローカルモード操作       |     |
|-----------------|-----|
| 単チャンネル負荷        | 100 |
| 並列負荷モジュール       | 101 |
| プログラム機能         | 102 |
| シーケンス機能         | 104 |
| フレームリンク接続       | 105 |
| Channel Control | 107 |
| 一般設定オプション       | 109 |

#### ローカルモード操作

ローカルモード操作は、負荷モジュールフロントパネルで負荷モジュー ルを操作できます。(ローカルモード操作時の負荷モジュールを、ローカ ル負荷モジュールと表現します。)

ローカル負荷モジュールは、メインフレームとは独立して操作ができま す。ただし、ローカル負荷モジュールは、放電モード変更はできません。 グループユニットモードは、ローカル負荷モジュール操作はできません。

|    | DUT                    |                                               |         |
|----|------------------------|-----------------------------------------------|---------|
| 基: | 本操作                    | 説明                                            | 参照      |
| 1  | セットアップ                 | 各負荷チャンネルが適切に設定されて<br>いるか確認します。                | 35 ページ  |
| 2  | 接続                     | 負荷モジュールの入力端子を DUT に<br>接続します。                 | 43ページ   |
| 3  | チャンネルの<br>選択           | 任意の負荷チャンネル、値(A/B)、R/L<br>が、選択されていることを確認します。   | 113 ページ |
| 4  | 操作選択                   | CCとCRモードは、StaticとDynamic<br>モードが選択可能です。       | 114 ページ |
| 5  | LOAD<br>オン/オフ          | LOAD keyを押して、負荷モジュール<br>を LOAD オン/オフします。      | 115 ページ |
| オ  | プション操作                 | 説明                                            | 参照      |
| 6  | 表示内容選択                 | 負荷モジュールの表示内容を、<br>DISPLAY key で選択します。         | 117 ページ |
| 7  | Short 機能選<br>択         | Short 機能(ON/OFF, Toggle/Hold)を<br>設定します。      | 176 ページ |
| 8  | 負荷の短絡                  | 負荷を短絡するには、SHORT keyを<br>使用します。                | 116 ページ |
| 9  | 負荷モジュー<br>ル独立制御選<br>択  | 各負荷モジュールは Independenton<br>ON にて、独立制御設定ができます。 | 180 ページ |
| 10 | Slave knob で<br>の設定値増減 | 負荷モジュールの Slave knob 操作に<br>よる設定値増減量が設定できます。   | 212 ページ |

11 Slave knob 操 Slave knob 操作時の負荷モジュール 205 ページ 作表示選択 の表示を、測定値または設定値にしま す。

#### 単チャンネル負荷

単チャンネル負荷は、DUTを手動ですばやくテストしたり、メインフレームパネルを使用してプログラムシーケンスのチャネル設定を構成したりするために使用されます。

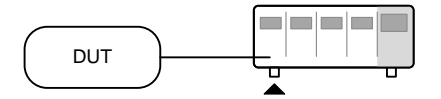

| 基 | 本操作            | 説明                                       | 参照                                |
|---|----------------|------------------------------------------|-----------------------------------|
| 1 | セットアップ         | 各負荷チャンネルが適切に設定され<br>ているか確認します。           | 35 ページ                            |
| 2 | 接続             | 負荷モジュールの入力端子を DUT<br>に接続します。             | 43ページ                             |
| 3 | チャンネルの<br>選択   | メインフレームで負荷チャンネルを選<br>択します。               | 120 ページ                           |
| 4 | 放電モードの         | 負荷モジュールの放電モードを選択                         | CC: 121 ページ                       |
|   | 選択             | します(CC, CV, CR, CP)。                     | CV: 134 ページ                       |
|   |                |                                          | CR: 127 ページ                       |
|   |                |                                          | CP: <mark>138</mark> ページ          |
| 5 | レンジの選択         | 負荷モジュールのレンジ(High, Low)                   | CC: 121 ページ                       |
|   |                | を選択します。                                  | CV: <mark>136</mark> ページ          |
|   |                |                                          | CR: 128 ページ                       |
|   |                |                                          | CP: <mark>140</mark> ページ          |
| 6 | 操作の選択          | StaticとDynamicモードを選択しま<br>す(CCとCRモードのみ)。 | CC:122, 125<br>ページ                |
|   |                |                                          | CR: <mark>129</mark> , 131<br>ページ |
| 7 | Dynamic        | Dynamic モードレベル、スルーレー                     | CC: 123 ページ                       |
|   | モード            | ト、タイマーを設定します。CCとCR                       | CR: 129 ページ                       |
|   | レベル(CC,<br>CR) | モードのみで可能です。                              |                                   |

#### G≝INSTEK

| 8  | Static モード<br>レベル値(CC,<br>CV, CR, CP) | A(B)の値、スルーレート(CC、CR)、<br>電流制限(CV)を設定します。                  | CC: 125 ページ<br>CV: 134 ページ<br>CR: 132 ページ<br>CP: 138 ページ |
|----|---------------------------------------|-----------------------------------------------------------|----------------------------------------------------------|
| 9  | Go/NoGo                               | Go/NoGo 設定をします。                                           | 187 ページ                                                  |
| 10 | 保護設定                                  | プロテクションを設定します。                                            | 170 ページ                                                  |
| 11 | LOAD<br>オン/オフ                         | LOAD キーを押して、負荷モジュー<br>ルの LOAD オン/オフをします。                  | LOAD ON/<br>OFF                                          |
| 才  | プション操作                                | 説明                                                        | 参照                                                       |
| 12 | オプション<br>設定                           | すべてのチャンネルに適用できる設<br>定が多数あります。詳細は"一般設<br>定オプション"を参照してください。 | 109 ページ                                                  |

### 並列負荷モジュール

グループユニット設定により、同じモデルの負荷モジュールをすばやく簡単に並列セットアップできます。ただし、グループユニットの設定は、CCとCRモードにのみで使用できます。

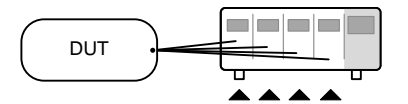

| <b>+</b> . |                | = 2 00                         | <b>会</b> 07 |
|------------|----------------|--------------------------------|-------------|
| 垫          | ♠探Ĩ℉           | 記明                             | <b></b>     |
| 1          | セットアップ         | 各負荷チャンネルが適切に設定され<br>ているか確認します。 | 35 ページ      |
| 2          | 接続             | 負荷モジュールの入力端子を DUT<br>に接続します。   | 43ページ       |
| 3          | グループユニ<br>ット設定 | グループユニットを有効にします。               | 191 ページ     |
| 4          | 放電モード          | 放電モードを、CC または CR モード           | CC: 121 ページ |
|            | 設定             | に設定します。                        | CR: 127 ページ |
| 5          | レンジの設定         | 負荷モジュールのレンジ(High, Low)         | CC: 121 ページ |
|            |                | を選択します。                        | CR: 128 ページ |

#### G≝INSTEK

| 6             | 操作の選択                            | Static または Dynamic モードを選択<br>します。                                             | CC:122, 125<br>ページ<br>CR: 129, 131<br>ページ         |
|---------------|----------------------------------|-------------------------------------------------------------------------------|---------------------------------------------------|
| 7             | Dynamic<br>モード<br>レベル設定          | Dynamic モードレベル、スルーレー<br>ト、タイマーを設定します。                                         | CC: 123 ページ<br>CR: 129 ページ                        |
| 8             | Static モード<br>レベル値設定             | A(B)の値、スルーレートを設定しま<br>す。                                                      | CC: 125 ページ<br>CR: 132 ページ                        |
| 9<br>10<br>11 | Go/NoGo<br>保護設定<br>LOAD<br>オン/オフ | Go/NoGo 設定をします。<br>プロテクションを設定します。<br>LOAD キーを押して、負荷モジュー<br>ルの LOAD オン/オフをします。 | 187 ページ<br>170 ページ<br>(LOAD <sup>ON/</sup><br>OFF |
| 才<br>12       | プション操作<br>オプション<br>設定            | 説明<br>すべてのチャンネルに適用できる設<br>定が多数あります。詳細は"一般的な<br>構成オプション"を参照してください。             | 参照<br>109 ページ                                     |

# プログラム機能

プログラム機能を使用する場合、特別に設定しない限り、全てのチャン ネルが同時に動作します。各チャンネルは、Memory データに保存され ているチャンネル設定で動作します。

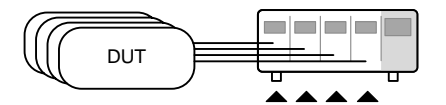

| 基 | 本操作          | 説明                             | 参照      |
|---|--------------|--------------------------------|---------|
| 1 | セットアップ       | 各負荷チャンネルが適切に設定され<br>ているか確認します。 | 35 ページ  |
| 2 | 接続           | 負荷モジュールの入力端子を DUT<br>に接続します。   | 43 ページ  |
| 3 | チャンネルの<br>選択 | メインフレーム上の負荷チャンネルを<br>選択します。    | 120 ページ |

| 4  | チャンネルの<br>設定       | 「単チャンネル負荷」を参照して、各<br>チャンネルの設定をします。負荷は<br>LOAD オンにしないでください。        | 100 ページ |
|----|--------------------|-------------------------------------------------------------------|---------|
| 5  | Memory デー<br>タへの保存 | 手順 4 で設定したチャンネル設定<br>を、任意の Memory データ(M001-<br>M120)に保存します。       | 228 ページ |
| 6  | チャンネル設<br>定と保存     | 手順 4,5を繰り返し行い、プログラ<br>ムの SEQ に使用する Memory デー<br>タ(チャンネル設定)を保存します。 |         |
| 7  | 複数の各チャ<br>ンネル      | 複数のチャンネルの設定が必要であ<br>れば、手順 1-6を残りのチャンネル<br>に行ってください。               |         |
| 8  | プログラムの<br>SEQ 設定   | プログラムメニューに入り、プログラ<br>ム SEQを設定します。                                 | 142 ページ |
| 9  | SEQ の保存            | Save (F3) key でプログラムの SEQ<br>を保存します。                              |         |
| 10 | プログラムチェ<br>ーン      | 必要であれば、プログラムチェーンを<br>作成可能です。                                      | 145 ページ |
| 11 | プログラムの<br>保存       | Save (F3) key でチェーンメニューに<br>チェーンを保存します。                           |         |
| 12 | 設定の保存              | Setup データを保存します。                                                  | 232 ページ |
| 13 | 実行                 | プログラムシーケンス/チェーンを実<br>行します。                                        | 148 ページ |

# シーケンス機能

シーケンス機能は、負荷を正確にシミュレートするために使用されます。 各シーケンスは独立しているため、シーケンスは複数の出力電源をテス トするのに最適です。

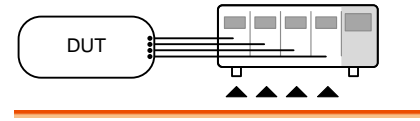

| 基本操作 |                 | 説明                                                                 | 参照      |  |  |
|------|-----------------|--------------------------------------------------------------------|---------|--|--|
| 1    | セットアップ          | 各負荷チャンネルが適切に設定され<br>ているか確認します。                                     | 35 ページ  |  |  |
| 2    | 接続              | 負荷モジュールの入力端子を DUT<br>に接続します。                                       | 43ページ   |  |  |
| 3    | チャンネルの<br>選択    | メインフレームより、負荷チャンネル<br>を選択します。                                       | 120 ページ |  |  |
| 4    | シーケンスの<br>設定    | シーケンスを作成します。                                                       | 154 ページ |  |  |
| 5    | シーケンスル<br>ープ    | 必要に応じて、シーケンスループを<br>作成します。                                         | 157 ページ |  |  |
| 6    | 複数チャンネ<br>ル     | 複数のチャンネルにシーケンス設定<br>する場合、他のチャンネルに手順 1-<br>5を実行します。                 |         |  |  |
| 7    | チャンネル継<br>続メニュー | シーケンスのチャンネル継続情報を<br>編集します。シーケンスを含むチャン<br>ネルがオフになっていないことを確認<br>します。 | 159 ページ |  |  |
| 8    | トリガーチャン<br>ネル設定 | 必要に応じて、トリガーの出力チャネ<br>ルと入力チャネルを設定します。                               | 159 ページ |  |  |
| 8    | 実行              | シーケンスを実行します。                                                       | 163 ページ |  |  |

## フレームリンク接続

フレームリンク接続は、最大4つのスレーブメインフレームをマスターメ インフレームに接続するために使用されます。フレームリンク接続を使 用する場合、マスターユニットの制御下で多数の操作を並行して実行す ることができます。

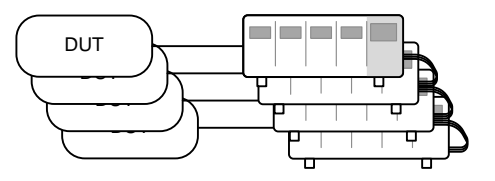

| 基 | 本操作    | 説明                                                                                                    |                                                |                                                     |                                   | 参照                                                 |                                                                                                    |
|---|--------|----------------------------------------------------------------------------------------------------|------------------------------------------------|-----------------------------------------------------|-----------------------------------|----------------------------------------------------|----------------------------------------------------------------------------------------------------|
| 1 | セットアップ | メインフレーム<br>します。                                                                                                    | を、フレ-                                          | ームリンク                                               | 接続                                | <u>53 ペー:</u>                                      | ジ                                                                                                    |
| 2 | 設定     | すべてのメイン<br>CONTをON                                                                                                    | /フレー <i>1</i><br>に設定し                          | ₄の Fram<br>ます。                                      | е                                 | 199 ペー                                             | -ジ                                                                                                    |
|   |        | 05/04/22<br>16 : 50                                                                                                    | FRM                                            | LOAD                                                | USE                               |                                                    |                                                                                                    |
|   |        | 最初は、マスタ<br>FRM(フレーム<br>パネルに表示さ<br>ットとして接続す<br>スレーブ)に変<br>合、フロントパオ<br>なります。<br>Slave mode:<br>FRM> F<br>Master/Indepe<br>FRM | ーとスレ<br>マスター<br>されます。<br>すると、F<br>わります。<br>れのす | ーフの両:<br>)は、各メ<br>。メインフ<br>RM アイ=<br>。スレー:<br>ーはスレ・ | 方が フレ<br>イレームが F<br>レマモーブ<br>ーブユニ | 立してい<br>シームのト<br>をスレー:<br>RS(フレ<br>(FRS)の<br>ニットで無 | ま ~ ブーム<br>ブーム<br>うたい ううしょう ううしょう ううしょう ううしょう ううしょう うっぽう しょうしょう うっぽう ういちょう まん ういちょう しんかい しょう しんかい しんかい しょう ういちょう しんかい しょうしょう しょうしょう しょうしょう しょうしょう しょうしょう しょうしょう しょうしょう しょうしょう しょうしょう しんかいしょう しょうしょう しんかい しょうしょう しんかい しょうしょう しんかいしょう ひょうしょう しんかい ひょうしん ひょうしょう しんかい ひょうしん ひょうしん ひょうしょう ひょうしょう ひょう ひょう ひょう ひょう ひょう ひょう ひょう ひょう ひょう ひ |

3 チャンネル設 チャンネル設定の詳細は、別途操作 100, 101 ペー 定 方法を参照してください。 ジ

## G≝INSTEK

| 4          | 実行                  | 負荷を実行するには、マスターメインフ<br>レームの LOAD キーを押します。停止<br>するには、もう一度押します。LOAD キ<br>ーが押されるとすべての負荷が<br>LOAD オンになります。        | (LOAD ON/<br>OFF                         |
|------------|---------------------|----------------------------------------------------------------------------------------------------|------------------------------------------|
| 才          | プション操作              | 説明                                                                                                    | 参照                                       |
| 5          | Preset デー<br>タの読み出し | メインフレームおよび、接続されたスレ<br>ーブすべての、Preset データを読み出<br>します。                                                          | 261 ページ                                  |
| 6          | Setup データ<br>の読み出し  | メインフレームおよび、接続されたスレ<br>ーブすべての、Setup データを読み出<br>します。                                                           | 260 ページ                                  |
| 7          | スレーブを独<br>立に設定      | スレーブユニットで、シフト + CHAN を<br>押して、スレーブユニットのローカル制<br>御を可能にします。                                                    | SHIFT + CHAN                             |
| <u>_</u> ! | 注意                  | LOAD オンが実行されるか、マスター メ<br>らメモリーがリコールされると、スレーブ<br>ンフレームの制御に戻ります。<br>マスターメインフレームとスレーブメイン<br>に同じファームウェアがインストールされ | インフレームか<br>ユニットはメイ<br>フレームの両方<br>ていることを確 |

認します。

# **Channel Control**

リアパネルの Channel Control コネクタは、最高 8 チャンネルまでの状態を制御、モニターするために使用できます。 Channel Control の詳細は、88 ページを参照してください。

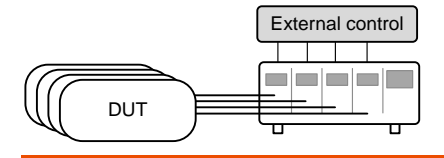

| 基本操作       |                | 説明                                                                            | 参照                                 |
|------------|----------------|-------------------------------------------------------------------------------|------------------------------------|
| 1          | セットアップ         | 各負荷チャンネルが適切に設定され<br>ているか確認します。                                                | 35 ページ                             |
| 3          | 接続             | 負荷モジュールの入力端子を DUT<br>に接続します。                                                  | 43 ページ                             |
| 4          | コネクタ配線         | 外部チャネル制御で使用するチャン<br>ネルの Channel Control コネクタに<br>配線をします。                      | 56, 270 ページ                        |
| 5          | 電源オン           | PEL-2000A シリーズメインフレーム<br>の電源をオンにします。                                          |                                    |
| 6          | チャンネル設<br>定    | 手順4配線されたチャンネルの放電<br>モード(CC または CV)*とレンジ(High<br>または Low)*をフロントパネルから選<br>択します。 | CC: 121 ペー<br>ジ<br>CV: 134 ペー<br>ジ |
| 7          | 外部制御設定         | 手順 4 配線されたチャンネルの CH<br>CONT を External に設定します。                                | 178 ページ                            |
| <u>_</u> ! | _∕ <b>∠</b> ⊢⊦ | Channel Control コネクタを IMON と<br>使用する場合、CH CONT を Externa<br>要はありません。          | VMON のみに<br>I に設定する必               |
| 8          | 実行             | Channel Control コネクタに、Low 信<br>号入力する。または、メインフレーム<br>の LOAD キー*を押します。          | 56, 88 ページ                         |
| 9          | モニター           | IMON と VMON を使用して、負荷入<br>カの電流と電圧をモニターします。                                     | 88 ページ                             |

## G≝INSTEK

| 10 終了 | Channel Control コネクタに High 信     |
|-------|----------------------------------|
|       | 号を入力する。または負荷モジュー                 |
|       | ルまたは、メインフレームの LOAD キ             |
|       | ーを押します**。                        |
|       | * 放電モードとレンジは、フロントパネルからのみ設定       |
|       | 可能です。Channel Control コネクタからは設定でき |
|       | ません。                             |
|       | ** LOAD オン/オフ操作は、常に LOAD キーで操作で  |
|       | きるとは限りません。詳細は、90 ページを参照してくだ      |
|       | さい。                              |
# ー般設定オプション

各チャンネルには、いろいろなオプションが用意されています。オプション内容は、下記をご参照ください。

| オプション                   | 説明                                                     | 詳細ページ                |
|-------------------------|--------------------------------------------------------|----------------------|
| CC Vrange               | CC 電圧レンジの High/Low を選択します。                             | 174 ページ              |
| Von Voltage             | Von Voltage を設定します。                                    | 175 ページ              |
| Short Settings          | Short Function / Key / Safety を設定します。                  | 176 ページ              |
| CH CONT                 | Channel Control のオン/オフを選択し<br>ます。                      | 178 ページ              |
| Independent             | 負荷モジュール制御を、メインフレーム<br>制御/独立制御を選択します。                   | 180 ページ              |
| Delay Time              | 各負荷チャンネルの遅延時間を設定し<br>ます(0~10 秒)。                       | 181 ページ              |
| Clear All<br>Protection | 全ての保護アラームを解除します。                                       | 173 ページ              |
| Display                 | メインフレームの LCD Display の<br>Contrast, Brightness を調整します。 | 198 ページ              |
| Control type            | Knob Type を設定します。                                      | 201 ページ              |
| Slave Knob              | Slave Knob を設定します。                                     | <mark>205</mark> ページ |
| Alarm                   | アラーム音を設定します。                                           | <mark>203</mark> ページ |
| Step resolution         | 各放電モードのステップ分解能を設定し<br>ます。                              | 183 ページ              |
| Response                | Response を設定します。                                       | 186 ページ              |
| Date, Time              | 日付と時間を設定します。                                           | 215 ページ              |
| Sound                   | メインフレームのサウンドを、オン/オフ<br>を選択します。                         | 197 ページ              |

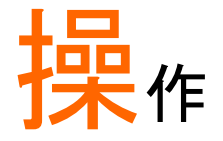

PEL-2000Aシリーズの操作方法を説明います。本機の操作詳細例は、 98ページの操作概要を参照してください。

| 負荷モジュール操作               | 113 |
|-------------------------|-----|
| チャンネルの選択                | 113 |
| Static / Dynamic モードの選択 | 114 |
| LOAD オンオフ操作             | 115 |
| ショート操作                  | 116 |
| 出カー覧の表示                 | 117 |
| CC/CR/CV/CP A/B 値の編集    | 118 |
| メインフレームの基本的な操作          | 119 |
| ヘルプメニュー                 | 119 |
| チャンネルの選択                | 120 |
| CC モード選択                | 121 |
| CC レンジの選択               | 121 |
| CC Dynamic モードの選択       | 122 |
| CC Dynamic モードパラメータの編集  | 123 |
| CC Static モードの選択        | 125 |
| CC Static モードパラメータの編集   | 125 |
| CR モード選択                | 127 |
| CR レンジの選択               | 128 |
| CR Dynamic モードの選択       | 129 |
| CR Dynamic モードパラメータの編集  | 129 |
| CR Static モードの選択        | 131 |
| CR Static モードパラメータの編集   | 132 |
| CV モード選択                | 134 |
| CV パラメータの編集             | 134 |
| CV レンジの選択               | 136 |
| CV 応答スピードの選択            | 137 |
| CP モード選択                | 138 |
| CP パラメータの編集             | 138 |

| CP レンジの選択140               |
|----------------------------|
| プログラム機能                    |
| プログラムのシーケンスの作成             |
| プログラムのチェーン作成               |
| プログラムの実行                   |
| シーケンス機能154                 |
| シーケンスの作成154                |
| シーケンスループの作成157             |
| チャンネル継続時間の設定               |
| シーケンスの実行163                |
| OCP テスト機能165               |
| チャンネルのオプション設定169           |
| Protection 設定メニューへのアクセス169 |
| プロテクション設定(OCP/OVP/OPP/UVP) |
| プロテクションクリア機能173            |
| CC 電圧レンジの設定174             |
| Von 電圧と Von ラッチの設定 175     |
| SHORT key 設定176            |
| 外部チャンネル制御の設定               |
| Independentの設定180          |
| LOAD オン負荷遅延時間の設定           |
| ステップ分解能の設定183              |
| Response 設定186             |
| Go/NoGo 動作187              |
| グループユニット191                |
| メインフレーム設定194               |
| システム情報へのアクセス194            |
| 電源オンでの負荷状態設定196            |
| スピーカーの設定197                |
| ディスプレイ設定の調整198             |
| フレームリンク制御の設定199            |
| Selector knob の設定201       |
| アラーム音の設定203                |
| Go/NoGo アラーム音の設定 204       |
| Slave Knob の設定205          |
| 言語セッティングの参照 206            |
| High Resolution 動作の設定      |

# 負荷モジュール操作

ローカルモード操作で、各チャンネル(負荷モジュール)の操作ができま す。設定項目により設定変更が、メインフレームに反映されます。このセ クションでは、特に指定しない限り、負荷モジュールの Knob と Key で操 作を説明しています。

#### チャンネルの選択

| 概要                           | 各チャネルは、負荷モジュールを使用して個別に選択<br>できます。負荷モジュールのチャネルの変更は、デュ<br>アルチャンネル負荷モジュールにのみ可能です。                                                                                 |
|------------------------------|----------------------------------------------------------------------------------------------------|
| シングルチャンネ<br>ルタイプの操作          | シングルチャンネル負荷モジュールでは、負荷モジュ<br>ールの任意のキーを押すと、そのチャネルが選択さ<br>れます。                                                                                                    |
| デュアルチャンネ<br>ルタイプの操作<br>( R/L | デュアルチャンネル負荷モジュールでは、任意のチャ<br>ンネルの負荷モジュール上で、いずれかのキーを押<br>します。R/L keyを押して、負荷モジュールのチャン<br>ネルを切り替えます。L/R が、左下に表示され、負荷<br>モジュールのどちらのチャンネル(左側:L/右側:R)が<br>指定したかを示します。 |
|                              | $(H) \xrightarrow{CC} CC \\ CC \\ CC \\ CC \\ CC \\ CC \\ CC \\ $                                                                                              |

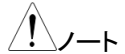

シングルチャンネル負荷モジュールでは、A/B keyを 押すと Static モードのレベル A/B が、切り替わりま す。

グループユニットを有効にすると、チャンネルを選択できません。

### Static / Dynamic モードの選択

| 概要            | を負荷チャンネルは、別個に Static または、Dynamic モードに切り替え可能です。                                            |                  |  |
|---------------|-------------------------------------------------------------------------------------------|------------------|--|
| 基本操作          | 説明                                                                                        | 参照               |  |
| 1 チャンネル<br>選択 | 任意のチャンネルを選択します。                                                                           | 113 ページ          |  |
| 2 操作選択        | STATIC/DYNA key を押して、Static と<br>Dynamic モードを切り替えます。<br>選択された操作は、LCD Display に表<br>示されます。 | STATIC/<br>DYNA. |  |
|               | CC<br>CC<br>CC<br>CC<br>CC<br>CC<br>CC<br>CC<br>CC<br>CC                                  |                  |  |
| $\wedge$      |                                                                                           |                  |  |

<u>/</u>\_\_\_

すべての変更は、LCD Display 上に表示され、設定 に応じて、メインフレームに反映されます。

### LOAD オンオフ操作

| 概要              | 負荷モ<br>ンオフ   | ジュールを操作して、各チャンネ。<br>操作ができます。   | ルの LOAD オ |
|-----------------|--------------|--------------------------------|-----------|
| 基本操作            | 説明           |                                | 参照        |
| 1 チャンネル<br>選択   | 任意の          | チャンネルを選択します。                   | 113 ページ   |
| 2 LOAD オン<br>操作 | LOAD<br>LOAD | keyを押して、チャンネルを<br>オンさせます。      | LOAD      |
| <u>/</u> //-ŀ   | LOAD<br>に下記  | オンされたチャンネルは、チャン:<br>の様に表示されます。 | ネル番号の下    |
|                 | 表示           | 説明                             |           |
|                 | L-ON         | デュアルチャンネル負荷モジュ                 | ール左チャン    |
|                 |              | ネル LOAD オン                     |           |
|                 | R-ON         | デュアルチャンネル負荷モジュ                 | ール左チャン    |
|                 |              | ネル LOAD オン                     |           |
|                 | ON           | シングルチャンネル負荷モジュ                 | ール LOAD   |
|                 |              | オン                             |           |
|                 |              |                                |           |
|                 | сн ,         | <u> </u>                       |           |
|                 |              | CC<br>L Static                 |           |
| 3 LOADオフ        | LOAD         | key を押します。                     |           |
| 操作              |              | -                              | LOAD      |

ショート操作

| 概要           |                 | SHORT key は、負荷モジュールの入力端子を短絡<br>状態するために使用されます。Short 機能は、チャン<br>ネルごとに個別に設定できます。 |         |  |
|--------------|-----------------|-------------------------------------------------------------------------------|---------|--|
| 基            | 本操作             | 説明                                                                            | 参照      |  |
| 1            | チャンネル<br>選択     | 任意のチャンネルを選択します。                                                               | 113 ページ |  |
| 2            | Short 機能<br>設定  | ショート機能を設定します。 176 ペー                                                          |         |  |
| 3            | LOAD オン<br>操作   | Short Safety が ON の場合、LOAD オ<br>ンにしてください。                                     | LOAD    |  |
| 4            | SHORT key<br>操作 | SHORT キーを押すと、ショート状態に<br>なります。                                                 |         |  |
|              |                 | ショート状態の時、下記の様に"Short"と表示されます。                                                 |         |  |
|              |                 |                                                                               |         |  |
|              |                 | Static Short                                                                  |         |  |
| Short key 設定 |                 | Toggle: SHORT keyを押すたびに、ションを繰り返します。                                           | ョートとオープ |  |
|              |                 | Hold: SHORT key が押されている間だ<br>なります。                                            | け、ショートに |  |

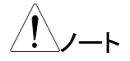

グループユニットモードでは、負荷モジュール操作でのショート機能は使用できません。

# 出カー覧の表示

| 概要                | DISPLAY key 操作で、負荷モジュールの表示を切り<br>替えます。           |                          |          |  |  |
|-------------------|--------------------------------------------------|--------------------------|----------|--|--|
| DISPLAY key<br>操作 | DISPLAY key を繰り返し押して、任意<br>の表示を選択してください。 DISPLAY |                          |          |  |  |
|                   | V                                                | 電圧                       |          |  |  |
|                   | Α                                                | 電流                       |          |  |  |
|                   | W                                                | 電力                       |          |  |  |
|                   | S                                                | LOAD オン 時間               |          |  |  |
| <u>/</u> //-      | グループユニットモ-<br>示を切り替える事は                          | ードでは、DISPLAY k<br>できません。 | key 操作で表 |  |  |

### CC/CR/CV/CP A/B 値の編集

| 概要 S<br>ン  |                  | Slave Knob は、Static モードで A 値または B 値(シ<br>ングルチャンネル負荷モジュール)を設定できます。                                                      |  |  |
|------------|------------------|----------------------------------------------------------------------------------------------------|--|--|
| 基          | 本操作              | 説明    参照                                                                                                    |  |  |
| 1          | Static モード<br>設定 | Static モードであることを確認してくださ 114 ページ<br>い。                                                                                  |  |  |
| 2          | 値の選択             | A/B keyを使用してチャンネルを選択ま<br>たは、A 値/B 値を選択します。                                                                             |  |  |
| 3          | 微調と粗調<br>設定切り替え  | Slave Knobを押して、微調モードと粗<br>調モードを切り替えます。                                                                                 |  |  |
|            |                  | SEt - C: 粗調モード SEt - F: 微調モード                                                                                          |  |  |
|            |                  | 8000 ×<br>5 <u>555-5</u><br>1× 3×                                                                                      |  |  |
| 4          | 値の編集             | スレーブノブを回して、選択したモード<br>の A/B 値を編集(増減)します。                                                                               |  |  |
| <u>/</u> ! |                  | Slave Knob が「Measure」に設定されている場合、負荷モジュール LCD Display に値を表示するには、最初に Slave Knob を押す必要があります。<br>グループユニットモードのこの方法では、A/B 値を編 |  |  |

集することはできません。

メインフレームの基本的な操作では、特に指定しない限り、メインフレームパネルの Knob と Key で操作を説明しています。

#### ヘルプメニュー

| 概 | 要              | ファンクションキーが、押された時または、メニューを<br>開いた時、HELP キーを押して説明を表示できます。                                                                                                    | • |
|---|----------------|----------------------------------------------------------------------------------------------------|---|
| 基 | 本操作            | 説明     参照                                                                                                    |   |
| 1 | HELP key<br>操作 | HELP keyを押して、ヘルプを表示しま<br>す。<br>機能またはメニュー項目の詳細な説明<br>が表示されます。                                                                                                    | ) |
|   |                | 05/04/22<br>16 : 50                                                                                                    |   |
|   |                | File System                                                                                                    |   |
|   |                | The system is able to save and recall a<br>number of different data types for each<br>channel:Memory, Preset, Sequence And,<br>a data type for all channels is Setup. |   |
|   |                | All data types can be saved and recalled to internal memory or saved to a external                                                                                    |   |
|   |                | Help<br>On Help Exit                                                                                                    |   |
| 2 | スクロール<br>ダウン   | Selector knob を使用し、スクロールダ<br>ウンができます。<br>ヘルプニュー内容の確認ができます。                                                                                                    | 7 |
| 3 | 終了             | Exit(F5) keyを押して、HELP メニュー F5<br>を終了します。                                                                                                    |   |

### チャンネルの選択

| 概 | 要<br>ノート       | メインディスプレーは<br>るために使用できま<br>とデュアルチャンネル<br>グループユニットモー<br>ができません。                    | 、各チャン<br>す。負荷モ<br>レタイプがる<br>-ドを有効I | マネルを別<br>ジュール<br>あります。<br>にすると、 | 」々に制御す<br>↓は、シングル<br>,<br>、チャネル選択 |
|---|----------------|-----------------------------------------------------------------------------------|------------------------------------|---------------------------------|-----------------------------------|
| 基 | 本操作            | 説明                                                                                |                                    |                                 | 参照                                |
| 1 | CHAN key<br>操作 | CHAN keyを押します。 LOCAL (CHAN)                                                       |                                    |                                 |                                   |
| 2 | チャンネル<br>選択    | Selector knob を回してチャンネルを<br>選択します。<br>選択チャンネルは、画面の右上にオレ<br>ンジ色で強調表示されて表示されま<br>す。 |                                    |                                 |                                   |
|   |                | 16 : 50                                                                           |                                    |                                 |                                   |
|   |                | Level1                                                                            | 0.80                               | Α                               | CH1                               |
|   |                | Level2                                                                            | 0.50                               | Α                               | Coort                             |
|   |                | SlewRate 🕇                                                                        | 0.80                               | A/uS                            |                                   |
|   |                | SlewRate 7                                                                        | 0.80                               | A/uS                            |                                   |
|   |                | Timer1                                                                            | 0.025                              | mS                              |                                   |
|   |                | Timer2                                                                            | 0.025                              | mS                              | 80V<br>main                       |
|   |                | Mode Range<br>CC High                                                             | Dynamic                            |                                 | Configure                         |
| 3 | Enter 操作       | Selector knob またに<br>押すと、選択されたう                                                   | ま、Enter -<br>チャンネル                 | キーを<br>が編集                      | or (ENTER)                        |

できます。

### CC モード選択

| 概要             | PEL-2000A シリーズは、CC モードで動作します。                                                                                                    |  |  |
|----------------|----------------------------------------------------------------------------------------------------|--|--|
| 基本操作           | 説明     参照                                                                                                    |  |  |
| 1 チャンネル<br>選択  | チャンネルの選択を参考に、放電モード 120 ページ<br>を設定するチャンネルを選択します。                                                                                                  |  |  |
| 2 CC モード<br>選択 | F1 keyを使用して、放電モードを切り替<br>えることができます。<br>CC モードを選択します。                                                                                             |  |  |
|                | $\xrightarrow{Mode} \xrightarrow{Mode} \xrightarrow{CR} \xrightarrow{Mode} \xrightarrow{CV} \xrightarrow{Mode} \xrightarrow{CP} \xrightarrow{V}$ |  |  |
| <u>/</u> //-+  | 放電モード、の変更は、選択中の指定チャンネルの<br>ひに影響します。 ゆのチャンオルは、 恋恵の影響を受                                                                                            |  |  |

放電モート、の変更は、選択中の指定チャンネルの みに影響します。他のチャンネルは、変更の影響を受 けません。

#### CC レンジの選択

| 概 | 要            | CC モードは、High と Low レンジで使用<br>ンジは、負荷モジュールによって異なりま                                                           | できます。レ<br>、す。 |
|---|--------------|----------------------------------------------------------------------------------------------------|---------------|
| 基 | 本操作          | 説明                                                                                                    | 参照            |
| 1 | CC モード<br>選択 | メニューが、CC モードになっていること<br>を確認します。                                                                            | 121 ページ       |
|   |              | Mode         Range         Dynamic         Config           CC         High         Dynamic         Config | ure           |
| 2 | レンジ選択        | Range (F2) key を押して、レンジ High<br>または Low を選択します。                                                            | F2            |
|   |              | Range Range Low                                                                                            |               |

| レンジは、下部のメニューシステムと操<br>作チャネルステータスの両方に表示さ<br>れます。 | CCD   |
|-------------------------------------------------|-------|
| 右図に表示されている文字は、以下を<br>意味しています。                   |       |
| CCDL: CC Dynamic モード L レンジ                      |       |
| CCDH: CC Dynamic モード H レンジ                      |       |
| CCL: CC Static モード L レンジ                        | 80V   |
| CCH: CC Static モード H レンジ                        | main  |
| しいぶの亦再け 選択市の指定したチャン                             | 1.1.0 |

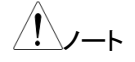

レンジの変更は、選択中の指定したチャンネルのみ に影響します。他のチャンネルは、影響を受けませ ん。

すべての負荷モジュールが2つのレンジで動作する わけではありません。通常は、Highレンジです。

### CC Dynamic モードの選択

| 概要                 | CC モードは、Dynamic モードで使用できます。<br>Dynamic モードは、2 つの電流値を自動的に設定す<br>るために使用されます。 |         |  |
|--------------------|----------------------------------------------------------------------------|---------|--|
| 基本操作               | 説明                                                                         | 参照      |  |
| 1 CC モード<br>選択     | メニューが、CC モードになっていること<br>を確認します。                                            | 121 ページ |  |
|                    | Mode Range Dynamic Config                                                  | ure     |  |
| 2 Dynamic<br>モード選択 | F3 key を押して、Dynamic モードを選<br>択します。                                         | F3      |  |
|                    | Dynamic - Static                                                           |         |  |
|                    | StaticとDynamicモードの変更は、選択                                                   | マ中のチャン  |  |
|                    | イルのみに影響します。                                                                |         |  |

CC Dynamic モードパラメータの編集

| 概要             | CC Dynamic モー<br>ト、タイマーがあり            | -ドには、2つの電流値<br>ます。                     | 直、スルーレー                   |
|----------------|---------------------------------------|----------------------------------------|---------------------------|
|                | スルーレートでは、<br>ルに変化するスピ                 | 、電流値があるレベル<br>ードを設定できます。               | から次のレベ                    |
|                | タイマーは、各チャ<br>れぞれ保持する時                 | ャンネルがレベル 1 と<br>5間を設定できます。             | レベル 2 をそ                  |
|                | 設定するパラメークの詳細は、 <mark>62</mark> ペー     | タを以下に記載します<br>−ジを参照してください              | <sup>-</sup> 。パラメータ<br>ヽ。 |
| パラメータ          | Level 1                               | 0 ~ 最大設定電流                             |                           |
|                | Level 2                               | 0 ~ 最大設定電流                             |                           |
|                | Slew Rate                             | 負荷モジュールにて                              | 異なります。                    |
|                | Slew Rate                             | 単位: A/us                               |                           |
|                | Timer1                                | 0.025~30000.0 ms                       | S                         |
|                | Timer2                                | 0.025~30000.0 ms                       | 5                         |
| <u>()</u> /-+  | グループユニット=<br>Level 2 の範囲は<br>るすべての負荷モ | Eードで使用する場合<br>、グループユニットモ・<br>ジュールの合計です | 、Level 1と<br>ードで使用され<br>。 |
| 基本操作           | 説明                                    |                                        | 参照                        |
| 1 CC モード<br>選択 | メニューが、CC D<br>ていることを確認し               | ynamic モードになっ<br>します。                  | 122 ページ                   |
|                | Mode Range<br>CC High                 | Dynamic Conf                           | igure                     |
| 2 パラメータ<br>選択  | Selector knob を<br>選択します。             | 使用して Level 1 を                         |                           |

| 05/04/22<br>16 : 50                        |                           |                   |                                                                                                    |
|--------------------------------------------|---------------------------|-------------------|----------------------------------------------------------------------------------------------------|
| Level1                                     | 0.80                      | Α                 | CH1P                                                                                                    |
| Level2                                     | 0.50                      | Α                 | CCDH                                                                                                    |
| SlewRate                                   | 0.80                      | A/uS              |                                                                                                    |
| SlewRate 7                                 | 0.80                      | A/uS              |                                                                                                    |
| Timer1                                     | 0.025                     | mS                |                                                                                                    |
| Timer2                                     | 0.025                     | mS                | 80V<br>main                                                                                                    |
| Mode Range High                            | Dynamic                   |                   | Configure                                                                                                    |
| Selector knobを押し<br>ENTER keyを押す<br>ります。   | して(もしく)<br>)、編集モ-         | ま<br>-ドに入         |                                                                                                    |
| 次に、ノブを回して日<br>カします。<br>または                 | E意の設定                     | 値を入               | P7         P8         P9           7         8         9           P4         5         6           P1         P2         P3 |
| 数字パッドを使用して<br>入力します。                       | て任意の該                     | と定値を              | (1) (2) (3)<br>P0 CAL LOCK<br>(0) (•) (CLEAR)                                                                                |
| Level1                                     | 0.                        | 80 <mark>A</mark> |                                                                                                    |
| Selector knob また<br>押して設定を確定し<br>他のパラメータにも | は、Enter÷<br>ます。<br>手順 2~4 | キーを<br>を繰り返       | レます。                                                                                                    |
|                                            |                           |                   |                                                                                                    |

3

5 その他の パラメータ

4 編集の確定

編集

注意

Level 1/Level 2 は、どちらも High/Low レンジに設定 可能です。

Level 1 と Level 2 のパラメータを編集するときは、 Shift key を押して粗調整(Shift key 消灯)と微調整 (Shift key 青点灯)を切り替えます。詳細について は、183 ページを参照してください。

| CC | Static | モー | ドの選択 |
|----|--------|----|------|
|----|--------|----|------|

| 概要                 | CCモードは、Staticモードで使用できます。Staticモ<br>ードは、手動で設定する試験または、一定の設定値<br>にて試験することに適しています。 |            |  |
|--------------------|--------------------------------------------------------------------------------|------------|--|
| 基本操作               | 説明                                                                             | 参照         |  |
| 1 CC モード<br>選択     | メニューが、CC モードになっているこ<br>とを確認します。                                                | 121 ページ    |  |
|                    | Mode Range Dynamic Conf                                                        | ïgure      |  |
| 2 Static モード<br>選択 | F3 keyを押して、Static モードを選択<br>します。                                               | <b>F</b> 3 |  |
|                    | Dynamic -> Static                                                              |            |  |
| <u>/</u> //-ト      | StaticとDynamicモードの変更は、選ネルのみに影響します。                                             | 択中のチャン     |  |

## CC Static モードパラメータの編集

| 概要    | シングルチャンネルの2の値を設定可                                            | レ負荷モジュールでは、電流値 A/B<br>J能です。                                                               |
|-------|--------------------------------------------------------------|-------------------------------------------------------------------------------------------|
|       | デュアルチャンネル<br>ルに1つの値AV<br>ニットモードが有効<br>タであるスイッチ値<br>替えることができま | レ負荷モジュールでは、各チャンネ<br>'alueを設定可能です。グループユ<br>hになっている場合、追加のパラメー<br>iを使用して、A 値から B 値に切り<br>ます。 |
|       | 設定するパラメー?<br>の詳細は、62ペー                                       | タを以下に記載します。パラメータ<br>-ジを参照してください。                                                          |
| パラメータ | A Value<br>B Value                                           | 0 ~ 最大設定電流<br>0 ~ 最大設定電流                                                                  |
|       | Slew Rate<br>Slew Rate<br>Switch Value                       | 負荷モジュールにて異なります。<br>単位: A/us<br>A/B (グループユニットモードのみ)                                        |

# G≝INSTEK

| <u>/</u> ! |                     | グループユニットモードで使用する場合、A ValueとB<br>Valueの範囲は、グループユニットモードで使用され<br>るすべての負荷モジュールの合計です。詳細は、73<br>ページを参照してください。                                                                                                    |                                         |  |
|------------|---------------------|----------------------------------------------------------------------------------------------------|-----------------------------------------|--|
| 基          | 本操作                 | 説明     参照                                                                                                    |                                         |  |
| 1          | CC モード<br>選択        | メニューが、CC Static モードになって 125 ペー<br>いることを確認します。<br><u>Mode Range Static Seq.</u><br><u>CC High Static Edit</u> Configure                                                                                                    | -ジ                                      |  |
| 2          | パラメータ<br>選択         | Selector knob を使用して A Value を<br>選択します。                                                                                                    |                                         |  |
|            |                     | シングルチャンネル グループユニットモー<br>負荷モジュール                                                                                                    | -ド                                      |  |
|            |                     | 05/04/22 USB 05/04/22 USB 18 50 LOAD                                                                                                    | JSB                                     |  |
|            |                     | A Value     0.80 A     CAT       B Value     0.80 A     CAT       B Value     0.80 A     CAT       SlewRate     0.80 A/uS       SlewRate     0.80 A/uS       SlewRate     0.80 A/uS       SlewRate     0.80 A/uS       Mode     Range       Mode     Range       High     Static       Seq     Configure       Mode     Range       Coc     High | CH1P<br>CCH<br>SOV<br>main<br>Configure |  |
| 3          |                     | Selector knob を押して(もしくは<br>ENTER keyを押す)、編集モードに入<br>ります。                                                                                                    | O.                                      |  |
|            |                     | 次に、ノブを回して任意の設定値を入 () () () () () () () () () () () () ()                                                                                                    | P9<br>P6<br>P3<br>P3                    |  |
|            |                     | なたる (1) (2)<br>数字パッドを使用して任意の設定値を 0 0 0 0 0 0 0 0 0 0 0 0 0 0 0 0 0 0 0                                                                                                    | LOCK<br>CLEAR                           |  |
|            |                     | A Value 0.80 A                                                                                                    |                                         |  |
| 4          | 編集の確定               | Selector knob または、Enter キーを<br>押して設定を確定します。                                                                                                    | ENTER                                   |  |
| 5          | その他の<br>パラメータ<br>編集 | 他のパラメータにも手順 2~4 を繰り返します。                                                                                                    |                                         |  |

## **G**<sup>w</sup>INSTEK

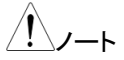

最後に設定された値(A値またはB値)がアクティブ な設定になります。A値とB値を交換するには、ロー カル負荷モジュールのA/Bkeyを使用します。これ は、グループユニットモードには適用されません。 グループユニットモードの場合、[値の切り替え]パラメ ータを使用して、A値とB値を切り替えます。 A/B値と上昇/下降スルーレートは、HighとLowレ ベルの両方に設定できます。 A値とB値のパラメータを編集するときに、Shiftkey を押して粗調整(Shiftkey消灯)と微調整(Shiftkey青 点灯)を切り替えます。詳細については、183ページ を参照してください。

#### CR モード選択

| 概  | 要            | PEL-2000A シリーズは、CR モードで重                                                                                                    | か作します。     |
|----|--------------|----------------------------------------------------------------------------------------------------|------------|
| 基: | 本操作          | 説明                                                                                                    | 参照         |
| 1  | チャンネル<br>選択  | チャンネルの選択を参考に、放電モー<br>ドを設定するチャンネルを選択します。                                                                                                    | 120 ページ    |
| 2  | CR モード<br>選択 | F1 keyを使用して、放電モードを切り<br>替えることができます。<br>CR モードを選択します                                                                                                    | F1         |
|    |              | $\xrightarrow{\text{Mode}} \xrightarrow{\text{Mode}} \xrightarrow{\text{CV}} \xrightarrow{\text{Mode}} \xrightarrow{\text{Mode}} \xrightarrow{\text{Mod}} \xrightarrow{\text{Mod}} \text{$ | lode<br>CP |

\/\_\_

放電モードの変更は、選択中のチャンネルのみに影響します。他のチャンネルは、変更の影響を受けません。

### CR レンジの選択

| 概要             | CR モードは、HighとLowレンジで使用できます。レ<br>ンジは、負荷モジュールによって異なります。 |                   |  |  |
|----------------|-------------------------------------------------------|-------------------|--|--|
| 基本操作           | 説明                                                    | 参照                |  |  |
| 1 CR モード<br>選択 | メニューが、CR モードになっているこ<br>とを確認します。                       | 127 ページ           |  |  |
|                | <u>Mode</u> Range Dynamic Cont                        | figure            |  |  |
| 2 レンジ選択        | Range (F2) key を押して、レンジ<br>High または Low を選択します。       | F2                |  |  |
|                | Range<br>High                                         |                   |  |  |
|                | レンジは、下部のメニューシステムと操作チャネルステータスの両方に表示されます。               |                   |  |  |
|                | 右図に表示されている文字は、以下を<br>意味しています。                         |                   |  |  |
|                | CRDL: CR Dynamic モード L レンジ                            |                   |  |  |
|                | CRDH: CR Dynamic モード H レンジ                            |                   |  |  |
|                | CRL: CR Static モード L レンジ                              | 80V               |  |  |
|                | CRH: CR Static モード Hレンジ                               | main              |  |  |
| <u>/</u> /-+   | レンジの変更は、選択中の(アクティブなのみに影響します。他のチャンネルは                  | な)チャンネル<br>変更の影響を |  |  |

受けません。 全ての抵抗値およびスルーレートはレンジに依存しま す。つまり、ローレンジの A 値はハイレンジの A 値と は異なります。

# CR Dynamic モードの選択

| 概要                 | CR モードは、Dynamic モードで使用できます。<br>Dynamic モードは、2 つの抵抗値を自動的に設定す<br>るために使用されます。 |           |
|--------------------|----------------------------------------------------------------------------|-----------|
| 基本操作               | 説明                                                                         | 参照        |
| 1 CR モード<br>選択     | メニューが、CR モードになっているこ<br>とを確認します。                                            | 127 ページ   |
|                    | <u>Mode</u> Range Dynamic Conf                                             | ïgure     |
| 2 Dynamic<br>モード選択 | F3 key を押して、Dynamic モードを選択します。                                             | <b>F3</b> |
|                    | Dynamic> Static                                                            |           |
| <u>/</u> //-ŀ      | Static と Dynamic モードの変更は、選邦<br>ネルのみに影響します。                                 | 択中のチャン    |

## CR Dynamic モードパラメータの編集

| 概要    | CR Dynamic モー<br>ト、タイマーがあり | -ドには、2つの抵抗値、スルーレー<br>ます。     |
|-------|----------------------------|------------------------------|
|       | スルーレートでは、                  | 、負荷があるレベルから次のレベル<br>ドを設定できます |
|       | タイマーは、各チャ                  | でこのたくこより。                    |
|       | れぞれ保持する時                   | 間を設定できます。                    |
|       | 設定するパラメー                   | タを以下に記載します。パラメータ             |
|       | の詳細は、 <mark>66</mark> ペー   | ージを参照してください。                 |
| パラメータ | Level 1                    | 最小~定格Ω                       |
|       | Level 2                    | 最小~定格 Ω                      |
|       | Slew Rate                  | 負荷モジュールにて異なります。              |
|       | Slew Rate                  | 単位: A/us                     |
|       | Timer1                     | 0.025~30000.0 ms             |
|       | Timer2                     | 0.025~30000.0 ms             |

# G≝INSTEK

| <u>/</u> ! | _∕_ <b>⊦</b> | グループユニットモードで使用する場合、Level 1と<br>Level 2 の範囲は、グループユニットモードで使用され<br>るすべての負荷モジュールの合計です。     |
|------------|--------------|----------------------------------------------------------------------------------------|
| 基          | 本操作          | 説明    参照                                                                               |
| 1          | CR モード<br>選択 | メニューが、CR Dynamic モードになっ 129 ページ<br>ていることを確認します。<br><u>Mode Range</u> Dynamic Configure |
| 2          | パラメータ<br>選択  | Selector knob を使用して Level 1 を<br>選択します。                                                |
|            |              | 05/04/22<br>16 : 50                                                                    |
|            |              | Level1 100.000 Ω CH1                                                                   |
|            |              | Level2 100.000 Ω                                                                       |
|            |              | SlewRate 1 0.40 A/uS                                                                   |
|            |              | SlewRate 🚽 0.40 A/uS                                                                   |
|            |              | Timer1 0.025 mS                                                                        |
|            |              | Timer2 0.025 mS                                                                        |
|            |              | ModeRangeCRLowDynamicConfigure                                                         |
| 3          |              | Selector knobを押して(もしくは<br>ENTER keyを押す)、編集モードに入<br>ります。                                |
|            |              | 次に、ノブを回して任意の設定値を入 (7) 🐻 🗐 カします。                                                        |
|            |              | $\frac{1}{1} \begin{pmatrix} 1 \\ 2 \\ 3 \end{pmatrix}$                                |
|            |              | 数字パッドを使用して任意の設定値を 💿 💽 🔤 入力します。                                                         |
|            |              | Level1 100.000 Ω                                                                       |
| 4          | 編集の確定        | Selector knob または、Enter キーを File (ENTER) 押して設定を確定します。                                  |

| 5          | その他の<br>パラメータ<br>編集 | 他のパラメータにも手順 2~4 を繰り返します。                                                                                                    |
|------------|---------------------|----------------------------------------------------------------------------------------------------|
| <u>/</u> ! | 注意                  | Level 1/Level 2 は、どちらも High/Low レンジに設定<br>可能です。<br>Level 1 と Level 2 のパラメータを編集するときは、<br>Shift key を押して粗調整(Shift key 消灯)と微調整<br>(Shift key 青点灯)を切り替えます。詳細について<br>は、183 ページを参照してください。 |

### CR Static モードの選択

| 概要                 | CRモードは、Staticモードで使用できます。Staticモ<br>ードは、手動で設定する試験または、一定の設定値<br>にて試験することに適しています。 |         |  |
|--------------------|--------------------------------------------------------------------------------|---------|--|
| 基本操作               | 説明                                                                             | 参照      |  |
| 1 CR モード<br>選択     | メニューが、CR モードになっているこ<br>とを確認します。                                                | 127 ページ |  |
|                    | Mode Range Static Seq. Con                                                     | figure  |  |
| 2 Static モード<br>選択 | F3 keyを押して、Static モードを選択<br>します。                                               | F3      |  |
|                    | -> Dynamic> Static                                                             |         |  |
| <u>/</u> , /       | StaticとDynamicモードの変更は、選択中のチャン                                                  |         |  |
|                    | → トローン ネルのみに影響します。                                                             |         |  |

CR Static モードパラメータの編集

| 概要             | シングルチャンネル負荷モジュールでは、抵抗値 A/B<br>の2の値を設定可能です。<br>デュアルチャンネル負荷モジュールでは、各チャンネ<br>ルに1つの値 A Valueを設定可能です。グループユ<br>ニットモードが有効になっている場合、追加のパラメー<br>タであるスイッチ値を使用して、A 値から B 値に切り<br>替えることができます。<br>設定するパラメータを以下に記載します。パラメータ<br>の詳細は、65 ページを参照してください |                                                |                                                |
|----------------|----------------------------------------------------------------------------------------------------|------------------------------------------------|------------------------------------------------|
| パラメータ          | A Value                                                                                                    | 最小~定格Ω                                         | -                                              |
|                | B Value                                                                                                    | 最小~定格Ω                                         |                                                |
|                | _                                                                                                    | (シングルチャンネル                                     | レモデルのみ)                                        |
|                | Slew Rate                                                                                                    | 負荷モジュールにて                                      | 「異なります。                                        |
|                | Slew Rate                                                                                                    | 単位: A/us                                       |                                                |
|                | Switch Value                                                                                                    | A/B (グループユニ                                    | ットモードのみ)                                       |
| <u> </u>       | グループユニット<br>Valueの範囲は、<br>るすべての負荷モ<br>ページを参照して                                                                                                    | Eードで使用する場合<br>グループユニットモー<br>ジュールの合計です<br>ください。 | る、A ValueとB<br>-ドで使用され<br><sup>-</sup> 。詳細は、73 |
| 基本操作           | 説明                                                                                                    |                                                | 参照                                             |
| 1 CR モード<br>選択 | メニューが、CR S<br>いることを確認しま                                                                                                    | tatic モードになって<br>ミす。                           | 131 ページ                                        |
|                | Mode Range<br>CR Low                                                                                                    | Static Seq.<br>Edit Cor                        | figure                                         |
| 2 パラメータ<br>選択  | Selector knob を<br>選択します。                                                                                                    | 使用して A Value を                                 |                                                |

3

編集

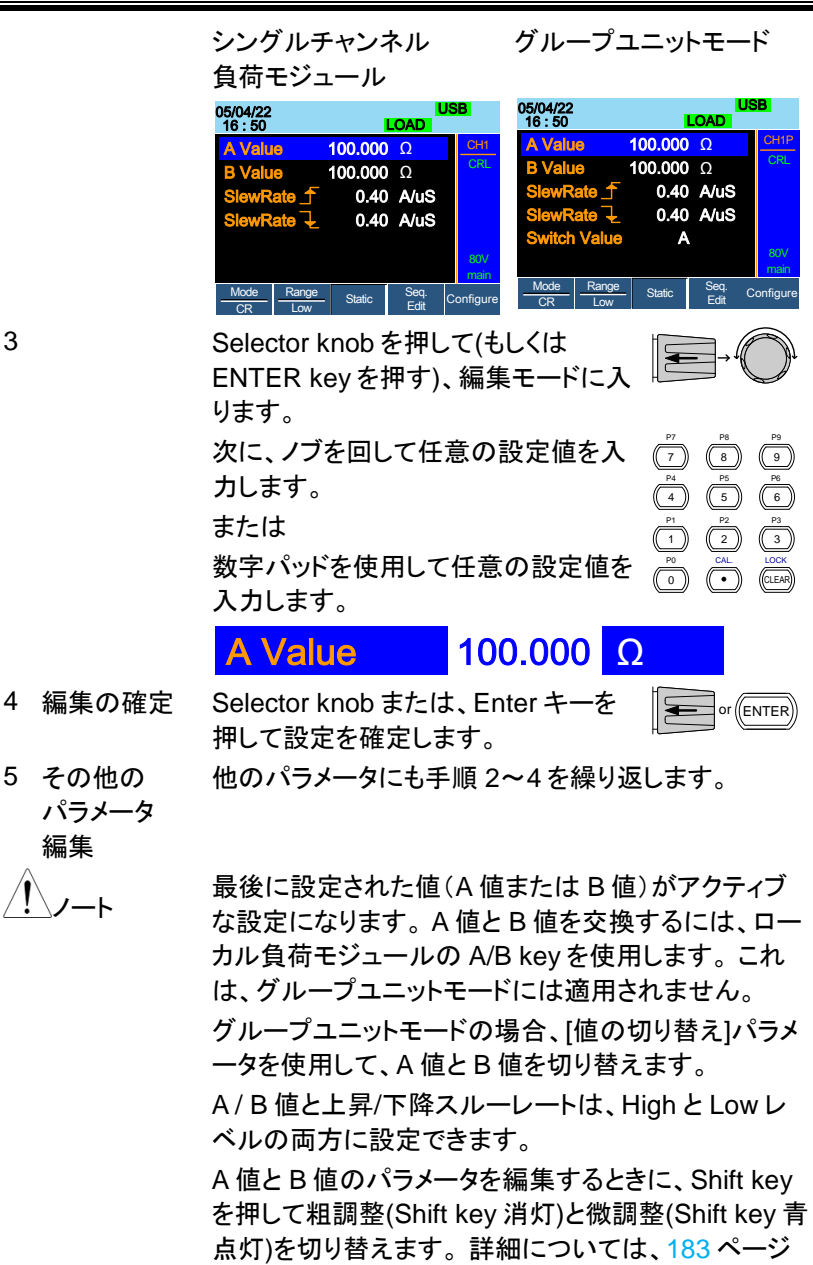

を参照してください。

133

CV モード選択

| 概要             | PEL-2000A シリーズは、CV モードで動作します。<br>CV モードでは、グループユニットモードは使用できま<br>せん。                                              | ま       |
|----------------|----------------------------------------------------------------------------------------------------|---------|
| 基本操作           | 説明 参照                                                                                                    |         |
| 1 チャンネル<br>選択  | チャンネルの選択を参考に、放電モード 120 ペーシを設定するチャンネルを選択します。                                                                     | ž       |
| 2 CV モード<br>選択 | F1 keyを使用して、放電モードを切り替<br>えることができます。<br>CV モードを選択します。                                                            |         |
|                | $\xrightarrow{Mode} \xrightarrow{Mode} \xrightarrow{Mode} \xrightarrow{CV} \xrightarrow{Mode} \xrightarrow{CP}$ |         |
| <u>/</u> /     | 放電モードの変更は、選択中のチャンネルのみに影響します。<br>物のチャンネルは、恋雨の影響を受けませ                                                             | 彡<br>++ |

放電モートの変更は、選択中のチャンネルのみに影響します。他のチャンネルは、変更の影響を受けません。

#### CV パラメータの編集

| 概要    | CV モードは電流制限(Curr Limit)を設定できます。電<br>流制限により電流引き込みを制限できます。 |                           |  |
|-------|----------------------------------------------------------|---------------------------|--|
|       | シングルチャンネル                                                | ル負荷モジュールで CV モードを使        |  |
|       | 用時、2つの電圧                                                 | レベル、A Value および B Value を |  |
|       | 設定できます。23                                                | Fャンネル負荷モジュールでは、チ          |  |
|       | ャンネルごとに1つの電圧レベル A Value のみが<br>用可能です。                    |                           |  |
|       |                                                          |                           |  |
|       | 設定するパラメー                                                 | タを以下に記載します。パラメータ          |  |
|       | の詳細は、 <mark>68,69</mark>                                 | ページを参照してください。             |  |
| パラメータ | A Value                                                  | 0~定格 ∨                    |  |
|       | B Value                                                  | 0~定格 ∨                    |  |
|       | Curr Limit                                               | 負荷モジュールにより異なります。          |  |

編集

| 基              | 本操作           | 説明                                                                                               | 参照                                                                                            |
|----------------|---------------|--------------------------------------------------------------------------------------------------|-----------------------------------------------------------------------------------------------|
| 1 CV モード<br>選択 |               | メニューが、CV モードになっていること<br>を確認します。                                                                  | 134 ページ                                                                                       |
|                |               | <u>Mode</u> Range Response Meas<br>CV High Slow1 High Cor                                        | figure                                                                                        |
| 2              | パラメータ<br>選択   | Selector knob を使用して A Value を<br>選択します。                                                          |                                                                                               |
|                |               | 05/04/22<br>16 : 50                                                                              |                                                                                               |
|                |               | A Value 10.00 V                                                                                  | CH1                                                                                           |
|                |               | <b>B Value</b> 15.00 V                                                                           | СЛН                                                                                           |
|                |               | Curr Limit 10.00 A                                                                               |                                                                                               |
|                |               |                                                                                                  | Slow                                                                                          |
|                |               |                                                                                                  |                                                                                               |
|                |               |                                                                                                  | main                                                                                          |
|                |               | <u>Mode</u> <u>Range</u> <u>Response</u> <u>IMeas</u><br>CV <u>High</u> <u>Slow1</u> <u>High</u> | Configure                                                                                     |
| 3              |               | Selector knob を押して(もしくは<br>ENTER keyを押す)、編集モードに入<br>ります。                                         |                                                                                               |
|                |               | 次に、ノブを回して任意の設定値を入<br>カします。                                                                       | $ \begin{array}{cccccccccccccccccccccccccccccccccccc$                                         |
|                |               | または                                                                                              | $ \begin{array}{c} P_1 \\ \hline 1 \end{array} \begin{array}{c} P_2 \\ \hline 3 \end{array} $ |
|                |               | 数字パッドを使用して任意の設定値を<br>入力します。                                                                      | 0 CAL LOCK                                                                                    |
|                |               | A Value 10.00 V                                                                                  |                                                                                               |
| 4              | 編集の確定         | Selector knob または、Enter キーを<br>押して設定を確定します。                                                      | or (ENTER)                                                                                    |
| 5              | その他の<br>パラメータ | 他のパラメータにも手順 2~4を繰り返                                                                              | します。                                                                                          |

# **GWINSTEK**

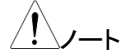

最後に設定された値(A値またはB値)がアクティブ な設定になります。A値とB値を交換するには、ロー カル負荷モジュールの A/B keyを使用します。これ は、グループユニットモードには適用されません。 グループユニットモードの場合、[値の切り替え]パラメ ータを使用して、A値とB値を切り替えます。 A値とB値のパラメータを編集するときに、Shift key を押して粗調整(Shift key 消灯)と微調整(Shift key 青 点灯)を切り替えます。詳細については、183ページ を参照してください。

CV レンジの選択

| 概要             | CV モードは High と Low レンジで操作<br>ンジは負荷モジュールで異なります。<br>(Curr Limit)も High と Low レンジで操<br>です。    | F可能です。レ<br>kた、電流制限<br>:作可能(IMeas) |
|----------------|--------------------------------------------------------------------------------------------|-----------------------------------|
| 基本操作           | 説明                                                                                         | 参照                                |
| 1 CV モード<br>選択 | メニューが、CV Static モードになって<br>いることを確認します。                                                     | 134 ページ                           |
|                | <u>Mode</u> <u>Range</u> <u>Response</u> <u>IMeas</u> Cc                                   | onfigure                          |
| 2 電圧レンジ<br>選択  | Range (F2) key を押して、電圧レンジ<br>High または Low を選択します。                                          | F2                                |
|                | Range<br>High                                                                              |                                   |
|                | レンジは、下部のメニューシステム、お                                                                         | CH1                               |
|                | よび選択中の操作チャンネルステータ スパネル両方に表示されます                                                            | CVL                               |
|                | CVL: CV Static モード L レンジ                                                                   |                                   |
|                | CVH: CV Static モード H レンジ                                                                   |                                   |
| 3 電流測定         | IMeas (F4) keyを押して、電流測定レ                                                                   | F4                                |
| レノン迭択          | ンジロIgN よには LOW を迭折しまり。                                                                     |                                   |
|                | $\rightarrow \frac{\text{High}}{\text{High}} \rightarrow \frac{\text{High}}{1 \text{ ow}}$ |                                   |

レンジの変更は、選択中の(アクティブな)チャンネル クートのみに影響します。他のチャンネルは変更の影響を 受けません。

#### CV 応答スピードの選択

CV モードには高速および低速な応答スピードがあり 概要 ます。急速な電流の変化は線間電圧を誘発し、PEL-2000A は定電流源からの電流保持が困難になる可 能性があります。この様な状況では、低速な応答スピ ードで使用して下さい。 最大電流範囲は負荷モジュールにより異なります。 基本操作 説明 参照 1 CV モード メニューが、CV モードになっていること 134 ページ 選択 を確認します。 Mode Range Response IMeas Configure Slow Hiah Hiah CV F3 (Response)key を押して、応答ス 2 応答スピード F3 ピードを切り替えます。 選択 Response Response Response Response Slow1 Slow2 Slow3 応答スピード設定は電流操作チャンネ CH1 ルステータスパネルに表示されます。 CVH Slow: 低速な応答 設定は3段階あります。 Fast: 高速な応答 Slow

<u>//</u>/-ト

応答スピードの変更は、選択中の(アクティブな)チャン ネルのみに影響します。他のチャンネルは変更の影 響を受けません。 負荷モジュールが PEL-2000A の場合、Slow1/2/3 設定しても、Slow 設定のみに設定されます。 CP モード選択

| 概要             | PEL-2000A シリーズは、CP モードで動作します。                                                                                                    |  |
|----------------|----------------------------------------------------------------------------------------------------|--|
| 基本操作           | 説明     参照                                                                                                    |  |
| 1 チャンネル<br>選択  | チャンネルの選択を参考に、放電モー 120 ページ<br>ドを設定するチャンネルを選択しま<br>す。                                                                              |  |
| 2 CP モード<br>選択 | F1 keyを使用して、放電モードを切り<br>替えることができます。<br>CP モードを選択します。                                                                             |  |
|                | $\xrightarrow{Mode} \xrightarrow{Mode} \xrightarrow{CR} \xrightarrow{Mode} \xrightarrow{CV} \xrightarrow{Mode} \xrightarrow{CP}$ |  |
| <u>/</u>       | 放電モードの変更は、選択中の指定チャンネルのみ<br>に影響します。 他のチャンネルは、 恋恵の影響を受け                                                                            |  |

放電モートの変更は、選択中の指定チャンネルのみ に影響します。他のチャンネルは、変更の影響を受け ません。

#### CP パラメータの編集

| 概要    | CP モードは電流制限(Curr Limit)を設定できます。電<br>流制限により電流引き込みを制限できます。               |                  |  |
|-------|------------------------------------------------------------------------|------------------|--|
|       | シングルチャンネル負荷モジュールで CP モードを使<br>用時、2 つの電力レベル、A Value および B Value を       |                  |  |
|       | 設定できます。デ                                                               | ュアルチャンネル負荷モジュールで |  |
|       | は、チャンネルごとに1つの電力レベル A Value のみ<br>が使用可能です。<br>設定するパラメータを以下に記載します。 パラメータ |                  |  |
|       |                                                                        |                  |  |
|       |                                                                        |                  |  |
|       | の詳細は、71,72                                                             | ページを参照してください。    |  |
| パラメータ | A Value                                                                | 0~定格 W           |  |
|       | B Value                                                                | 0~定格 W           |  |
|       | Curr Limit                                                             | 負荷モジュールにより異なります。 |  |

| 基本操作 |                     | 説明                                                     | 参照               |                                                                                                    |  |
|------|---------------------|--------------------------------------------------------|------------------|----------------------------------------------------------------------------------------------------|--|
| 1    | CP モード<br>選択        | メニューが、CP Static モ<br>いることを確認します。<br>                   | ードになって           | 138 ページ<br>figure                                                                                                    |  |
| 2    | パラメータ<br>選択         | Selector knob を使用し<br>選択します。                           | て A Value を      |                                                                                                    |  |
|      |                     | 05/04/22<br>16 : 50                                    |                  |                                                                                                    |  |
|      |                     | A Value                                                | 10.00 W          | CH1                                                                                                    |  |
|      |                     | B Value                                                | 20.00 W          | CPL                                                                                                    |  |
|      |                     | Mode Range<br>CP Low                                   | 7.140 A          | 80V<br>main<br>Configure                                                                                                    |  |
| 3    |                     | Selector knob を押して(<br>ENTER key を押す)、編<br>ります。        | もしくは<br>集モードに入   |                                                                                                    |  |
|      |                     | 次に、ノブを回して任意の<br>カします。<br>または<br>数字パッドを使用して任言<br>入力します。 | D設定値を入<br>意の設定値を | P7         P8         P9           7         8         9           4         5         6           1         2         3           60         6         1000           70         8         9           6         6         6           1         2         3           60         6         1000           0         6         0 |  |
|      |                     | A Value                                                | 10.00 W          |                                                                                                    |  |
| 4    | 編集の確定               | Selector knob または、E<br>押して設定を確定します                     | Enter キーを<br>。   | or ENTER                                                                                                    |  |
| 5    | その他の<br>パラメータ<br>編集 | 他のパラメータにも手順<br>します。                                    | 2~4を繰り返          |                                                                                                    |  |

# G≝INSTEK

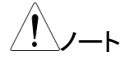

最後に設定された値(A値またはB値)がアクティブ な設定になります。A値とB値を交換するには、ロー カル負荷モジュールの A/B keyを使用します。 電流制限を設定するときは、電流制限がテストデバイ スの制限内にあることを確認してください。A/B値 は、HighとLowレンジの両方に設定できます。 A値とB値のパラメータを編集するときに、Shift key を押して粗調整(Shift key 消灯)と微調整(Shift key 青 点灯)を切り替えます。詳細については、183ページ を参照してください。

CP レンジの選択

| 概要             | CP モードは High と Low レンジで操作可能です。レ<br>ンジは負荷モジュールで異なります。 High レンジのみ<br>のモデルがあります。 |            |  |  |  |
|----------------|-------------------------------------------------------------------------------|------------|--|--|--|
| 基本操作           | 説明                                                                            | 参照         |  |  |  |
| 1 CP モード<br>選択 | メニューが、CP モードになっているこ<br>を確認します。                                                | こと 138 ページ |  |  |  |
|                | Mode     Range       CP     Low                                               | Configure  |  |  |  |
| 2 レンジ選択        | Range (F2) key を押して、レンジ<br>High または Low を選択します。                               | F2         |  |  |  |
|                | Range<br>High                                                                 |            |  |  |  |
|                | レンジは、下部のメニューシステム、                                                             | お          |  |  |  |
|                | よび選択中の操作チャンネルステー                                                              | CPL        |  |  |  |
|                | スパネル両方に表示されます。                                                                |            |  |  |  |
|                | CPL: CP Static モード L レンジ                                                      |            |  |  |  |
|                | CPH: CP Static モード H レンジ                                                      |            |  |  |  |
| Â.             | レンジの変更は、選択中の指定チャ                                                              | ンネルのみに影    |  |  |  |
| <u>∠!</u> _/−ト | 響します。他のチャンネルは、影響を受けません。                                                       |            |  |  |  |
|                | すべての負荷モジュールが2つのレンジで動作する                                                       |            |  |  |  |

わけではありません。通常は、Highレンジです。

# プログラム機能

概要

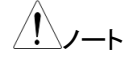

ます。 プログラムを作成する前に、プログラムのシーケンスで 使用するす全てのチャネルの各種設定を事前に構成し て、任意の Memory データ(M001-M120)に保存する 必要があります。

PEL-2000A シリーズは、12の異なるプログラムがあ

り、各プログラムにはそれぞれ10のシーケンスがあり

プログラムの中の各シーケンスは Memory データ (MXXX)に保存した設定を使用します。Memory データ には、各チャンネルの放電モード,レンジ,設定値等が 含まれています。異なるシーケンスで同じ Memory デ ータを繰り返して使用可能です。各シーケンスは、指定 しない限り、同時にすべてのチャンネルを使用します。

| Sequence1 |            |  |  |  |  |
|-----------|------------|--|--|--|--|
| CH1 M001  | Run        |  |  |  |  |
| CH2 M001  | On-Time    |  |  |  |  |
| CH3 M001  | Off-Time   |  |  |  |  |
| CH4 M001  | Short-Time |  |  |  |  |
| CH5 M001  | P/F-Time   |  |  |  |  |
| CH6 M001  | Short CH1  |  |  |  |  |
| CH7 M001  | ~          |  |  |  |  |
| CH8 M001  | Short CH8  |  |  |  |  |

シーケンスを連続して実行することでプログラムが作成 されます。10 のシーケンスが各プログラムに含まれて います。

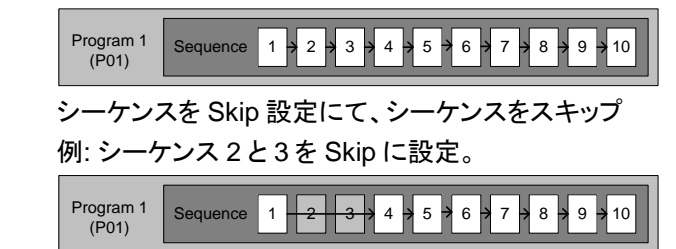

# **G**<sup>w</sup>INSTEK

プログラムのシーケンスの作成

| 概要         | プログラムのシーケンスは、Memory データとその実行<br>条件を設定します。                                          |                                       |  |  |  |  |
|------------|------------------------------------------------------------------------------------|---------------------------------------|--|--|--|--|
| プログラムのシー   | ーケンス実行条件のパラメータる                                                                    | を以下に示します。                             |  |  |  |  |
| パラメータ名     | 設定                                                                                 | 説明                                    |  |  |  |  |
| Memory     | M001~M120                                                                          | 選択シーケンスの<br>Memory データ番号              |  |  |  |  |
| Run        | Skip                                                                               | シーケンスのスキップ                            |  |  |  |  |
|            | Auto                                                                               | シーケンスの自動実行                            |  |  |  |  |
|            | Manual                                                                             | シーケンスの手動実行                            |  |  |  |  |
| On—Time    | 0.1 ~ 60.0                                                                         | 選択されているシーケン<br>スの実行時間、単位: 秒           |  |  |  |  |
| Off—Time   | Off, 0.1 ~ 60.0                                                                    | 次のシーケンスを実行                            |  |  |  |  |
|            | Off 設定:次シーケンス実行<br>時間設定: LOAD オフ状態                                                 | するまでの時間、<br>単位: 秒                     |  |  |  |  |
| P/F Time   | Off, 0.1 ~<br>(On-Time+Off-Time) - 0.1<br>Off 設定:Go/NoGo:ON でも、<br>P/F Time 表示しない。 | Pass/Fail 判定時間、<br>単位: 秒              |  |  |  |  |
| Short-Time | Off, 0.1 ~ On-Time<br>Off 設定:負荷チャンネルの設<br>定 Memory データ実行。                          | 負荷チャンネル入力端<br>子の短絡時間。<br>単位: 秒        |  |  |  |  |
| Short Ch   | Off / 1, Off / 2, … Off / 8<br>Off 設定:Short Time 設定あ<br>りでも、入力端子を短絡なし。             | Short チャンネル設定。<br>負荷チャンネルごとに設<br>定可能。 |  |  |  |  |

シーケンス実行時間(Step test time)で、各パラメータの時間は下図の様になります。

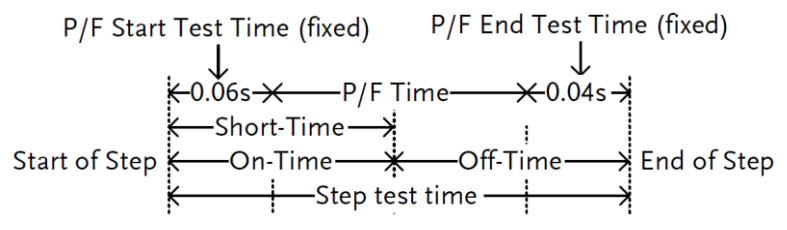

| 基                                           | 本操作                   | 説明                                                                     |                                                       |                                              |                         |                                          | 参照                                   |                                           |
|---------------------------------------------|-----------------------|------------------------------------------------------------------------|-------------------------------------------------------|----------------------------------------------|-------------------------|------------------------------------------|--------------------------------------|-------------------------------------------|
| 1                                           | 作成開始                  | FUNC key → F1 (Program) key の順<br>に押して、プログラムメニューを開きま<br>す。             |                                                       |                                              |                         |                                          |                                      | F1                                        |
|                                             |                       | 05/04/22<br>16 : 50                                                    | JSB                                                   |                                              |                         |                                          |                                      |                                           |
| Timing Edit for Program<br>PROG: 01 SEQ: 01 |                       |                                                                        |                                                       |                                              |                         |                                          |                                      |                                           |
|                                             |                       | Memor<br>Run:<br>On-Tin                                                | y: MO(<br>Sk<br>ne O                                  | 01 (<br>ip  <br>.1 {                         | Off-1<br>P/F-<br>Shor   | Гіте:<br>Time:<br>rt-Time:               | Off<br>Off<br>Off                    |                                           |
|                                             |                       | Short Ch:                                                              | 1 2<br>Active                                         | 3                                            | 4                       | 5 6<br>Recall                            | 78                                   |                                           |
| 2                                           | プログラム<br>番号選択         | Selector K<br>ENTER ke<br>Knob を回<br>01~12)を選<br>または<br>数字パッド<br>を入力しま | Channel<br>Knobを押<br>eyを押す<br>してプログ<br>選択します<br>を使用して | して(i<br>)、次I<br>ブラム<br><sup>-</sup> 。<br>てプロ | ve<br>もしく<br>に Se<br>番号 | Default<br>は<br>elector<br>(PROG:<br>ム番号 | (7) $(8)(1)$ $(2)(1)$ $(2)(2)$ $(2)$ | P9<br>9<br>8<br>9<br>100×<br>100×<br>100× |
| 3                                           | プログラム<br>番号の確定        | Enter を押<br>てプログラ<br>す。                                                | すか Sel<br>ム番号(0                                       | ector<br>1~12                                | Knol<br>と)を確            | b を押し<br>定しま                             | or                                   | NTER                                      |
| 4                                           | シーケンス番<br>号の選択と確<br>定 | Selector k<br>01~10)を追<br>ケンス番号                                        | únob を使<br>選択します<br>・<br>を確定し                         | 用して<br>「。手)<br>ます。                           | てシー<br>順 2 d            | ーケンス番<br>と3と同じ                           | 号(SEQ:<br>ン方法で、                      | シー                                        |

| 05/04/22<br>16 : 50                         | LOAD         |            |         |          |           |                |        |          |
|---------------------------------------------|--------------|------------|---------|----------|-----------|----------------|--------|----------|
| Timing Edit for Program<br>PROG: 01 SEQ: 01 |              |            |         |          |           |                |        |          |
| Memory:M001Off-Time:OffRun:SkipP/F-Time:Off |              |            |         |          |           |                |        |          |
| On-Tin<br>Short Ch                          | ne<br>: 1    | 0<br>2     | .1<br>3 | Sho<br>4 | rt-T<br>5 | ime:<br>6      | 7<br>7 | Off<br>8 |
| Chain                                       | Acti<br>Char | ve<br>nnel | Sa      | ive      | Re<br>De  | ecall<br>fault |        |          |

- 5 パラメータの Selector Knob および数字パッドを使用して、選択中 設定 のプログラムシーケンスの各種パラメータを設定しま す。
- 6 その他のシー 手順4,5を繰り返し行い、シーケンス番号01~10の ケンス番号のパラメータを全て設定します。
   設定 使用しないシーケンス番号は"Run: Skip"に設定します。
- 7 プログラムシ Save (F3) key を押して、選択されて ーケンスの保 いるプログラムのシーケンスデータす 存 べてを保存します。
- プログラムデータはまだ Setup メモリーに保存されていいません。プログラムシーケンスを Setup メモリーに保存する場合は、232 ページを参照してください。
- デフォルトの呼び デフォルトのプログラム設定を、Recall 出し Default(F4) keyを押して呼び出しま す。

<u>//</u>\_\_\_

デフォルトが呼び出されると、すべてのデータが失われます。これには、内部 Setup メモリーは含まれません。工場出荷設定を確認するには、284 ページを参照してください。
プログラムのチェーン作成

| 概要                      | PEL-2000A シリーズは、10 のシーケンスを含む 12<br>までの異なるプログラムがあります。<br>PEL-2000A シリーズでは異なるプログラムをつなぎ<br>合わせて(チェーン化して)、大規模なプログラムシー                                                                                                    |                           |  |  |  |
|-------------------------|----------------------------------------------------------------------------------------------------|---------------------------|--|--|--|
| <u>()</u> /-+           | プログラム番号実行とは異なり、プログ<br>は番号順に実行する必要はありません<br>番号を 12 までチェーンすることが可能                                                                                                    | ゙ラムチェーン<br>៸。プログラム<br>です。 |  |  |  |
| プログラムチェー<br>ン設定例        | Program<br>Chain Program 12 + 2 + 3 + 4 + 11 + 1 + 5 + 6                                                                                                    | 7 7 8 7 9 7 10            |  |  |  |
|                         | Start: P12,<br>P01 $\rightarrow$ P05, P02 $\rightarrow$ P03, P03 $\rightarrow$ P04 $\rightarrow$ P11, P05 $\rightarrow$ P06, P06 $\rightarrow$ P07 $\rightarrow$ P08, P08 $\rightarrow$ P09, P09 $\rightarrow$ P10 $\rightarrow$ Off , P11 $\rightarrow$ P01, P12 $\rightarrow$ P | P04<br>P07<br>P10<br>P02  |  |  |  |
| 基本操作                    | 説明                                                                                                    | 参照                        |  |  |  |
| 1 プログラムシ<br>ーケンスの<br>作成 | 1 つ以上のプログラム番号(シーケンス<br>が設定されているプログラム)を作成し<br>ます。                                                                                                    | . 142 ページ                 |  |  |  |
|                         | プログラム番号が Setup メモリーに保<br>存されている場合、プログラム番号を<br>Setup メモリーから読み込みます。                                                                                                    | <mark>232</mark> ページ      |  |  |  |
| 2 チェーン編集<br>開始          | FUNC key → Program(F1) key →<br>Chain(F1) key を押し,チェーンメニュ<br>ーを開きます。                                                                                                    | FUNC → F1<br>↓<br>F1      |  |  |  |

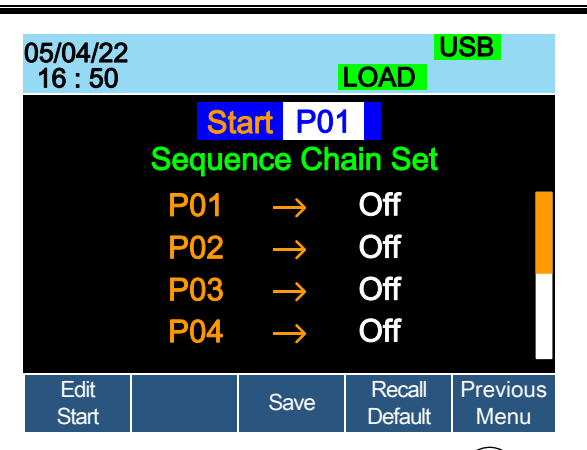

3 Edit start 設定 Edit start(F1) key を押し、Selector knob を使用して、開始プログラム番号 (PXX)を選択します。プログラムチェ ーンの開始には、任意のプログラム番 号(P01~P12)が使用できます。 Selector knob を押すか ENTER key を押して、開始プログラム番号を確定 します。

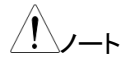

4

確定した開始プログラム番号を変える 場合は、Edit start(F1) keyを押しま す。

Selector knobを使用して、手順3で 設定した PXX(開始プログラム番号 XX)までスクロールダウンします。

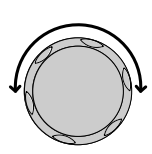

F1

|            |                         | 05/04/22<br>16 : 50                                                      |                                                        |                                                       | USB<br>LOAD                        |                                        |  |
|------------|-------------------------|--------------------------------------------------------------------------|--------------------------------------------------------|-------------------------------------------------------|------------------------------------|----------------------------------------|--|
|            |                         |                                                                          | Start P01<br>Sequence Chain Set                        |                                                       |                                    |                                        |  |
|            |                         |                                                                          | P01<br>P02<br>P03<br>P04                               | <mark>↑</mark> ↑ ↑ ↑                                  | Off<br>Off<br>Off<br>Off           |                                        |  |
|            |                         | Edit<br>Start                                                            |                                                        | Save                                                  | Recall<br>Default                  | Previous<br>Menu                       |  |
| 5          | プログラムチ<br>ェーン実行条<br>件選択 | Selector k<br>keyを押す<br>して、プログ<br>(Off, P01-<br>Off: プログ<br>PXX: 次に<br>号 | nobを押<br>)ます。Se<br>グラムチェ<br>-P12)を選<br>「ラムチェー<br>チェーンで | し(もしくは<br>elector kr<br>ーン実行<br>択します<br>ーン終了<br>するプログ | :ENTER<br>nob を回<br>条件<br>。<br>うム番 |                                        |  |
| <u>/</u> ! |                         | 開始プロク<br>始プログラ<br>を終了しま                                                  | グラム番号<br>ラム番号を<br>∶す。                                  | の PXX マ<br>1 回実行                                      | を Off に設<br>してプロク                  | 定すると、開<br>ブラムチェーン                      |  |
| 6          | プログラムチ<br>ェーン作成         | 手順 4, 5<br>す。                                                            | を繰り返し                                                  | 、プログラ                                                 | ラムチェー                              | ン作成しま                                  |  |
| <u>_</u> ! | _//—ト                   | プログラム<br>(PXX)で終<br>ンの作成も<br>プログラム<br>例"を参考                              | 、チェーン<br>そ了します。<br>ら可能です<br>、チェーン(<br>(145 ペー          | は、Off 設<br>。ループし<br><sup>-</sup> 。<br>の順番は、<br>ジ)にして・ | 定されるフ<br>続けるプロ<br>."チェーン<br>ください。  | <sup>パ</sup> ログラム<br>ログラムチェー<br>メニュー設定 |  |
| 7          | プログラムチ<br>ェーンの保存        | Save(F3)<br>ェーンを保                                                        | key を押し<br>存します。                                       | って、プロ                                                 | グラムチ                               | F3                                     |  |
| <u>_</u> ! |                         | プログラム<br>存されてい<br>モリーへの<br>ださい。                                          | チェーンう<br>いません<br>)保存につ                                 | データは S<br>っプログラ<br>かいては、2                             | Setup メモ<br>ラムチェー:<br>232 ペーシ      | リーにまだ保<br>ンの Setup メ<br>ジを参照してく        |  |

| 8 デフォルトの<br>呼び出し | Recall Default(F4) key を押すと、デフ<br>オルトプログラムチェーンを呼び出され<br>ます。            |
|------------------|------------------------------------------------------------------------|
| 注意               | デフォルトが呼び出されると、Start は P01 に戻り、す<br>べてのプログラム番号のチェーン先は Off にセットさ<br>れます。 |
| 9 終了             | Previous Menu(F5) keyを押してシー<br>ケンスメニューに戻ります。                           |

#### プログラムの実行

| 概  | 要               | プログラム番号(シーケンスが設定され)<br>ム)またはプログラムチェーンが作成され<br>ラム機能を実行できます。<br>プログラム機能の実行は、すべてのチャ<br>用されます。プログラム機能を実行する<br>荷チャンネルは、アクティブチャンネルン<br>に設定します。<br>外部チャンネル制御にセットされたチャ<br>EXT が表示されます。 | ているプログラ<br>いると、プログ<br>マンネルに適<br>か必要がない負<br>イニューで OFF<br>ンネルの次に |
|----|-----------------|----------------------------------------------------------------------------------------------------|----------------------------------------------------------------|
| プロ | コグラム準備          | 説明                                                                                                    | 参照                                                             |
| 1  | プログラムの<br>確認    | プログラム番号またはプログラムチェ<br>ーンが作成されている事を確認しま<br>す。                                                                                                    | 142, 145 ペ<br>ージ                                               |
|    |                 | プログラム番号またはプログラムチェ<br>ーンが Setup メモリーに保存されてい<br>る場合、プログラム(Setup データ)を<br>Setup メモリーから読み込みます。                                                                                     | 232 ページ                                                        |
| 2  | プログラム機<br>能実行設定 | FUNC key → Program(F1) key →<br>Active Channel(F2) key を押し,アクテ<br>ィブチャンネルメニューを開きます。                                                                                            | FUNC → F1<br>↓<br>F2                                           |

05

| 5/04/22<br>6 : 50 |       |               | LOAD              | USB              |
|-------------------|-------|---------------|-------------------|------------------|
| Active            | Chann | el for P      | rogram            | Mode             |
|                   | CH    | A             | Active            |                  |
|                   | 01    | $\rightarrow$ | OFF               | EXT              |
|                   | 02    | $\rightarrow$ | OFF               |                  |
|                   | 03    | $\rightarrow$ | OFF               |                  |
|                   | 04    | $\rightarrow$ | OFF               |                  |
| Prog<br>Off       |       | Save          | Recall<br>Default | Previous<br>Menu |

表示例: CH1 が外部制御に設定されている場合、 EXT が表示されます。

- チャンネルの Selector knob を回して、プログラムの実行するチャ 選択 ンネル(CH: 01-08)を選択します。
- 4 チャンネルの Selector knob または Enter keyを押 確定 して、選択を確定します。

5 プログラム機 Selector knob を回して、プログラムを 能の実行選択 実行する負荷チャンネルを設定しま す。

OFF: プログラムを実行しません。

ON: プログラムを実行します。

- 6 プログラム機 Selector knob または Enter key を押 能を実行決定 して、選択を確定します。
- 7 手順 3-6 を繰り返し行い、全チャンネルのプログラム 実行を設定します。

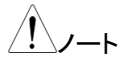

すべての負荷チャンネルが OFF に設定されている場合、プログラムは実行できません。

- 8 プログラムの Save(F3) key を押すと、全負荷チャン
  保存 ネルのプログラム実行設定が保存され F3
  ます。
- 9 デフォルトの Recall Default(F4) key を押すと、デフ
  呼び出し オルトの全負荷チャンネルのプログラ
  ム実行設定を呼び出されます。

or

| 注意                   | デフォルトが呼び出されると、すべての<br>プログラム実行設定は OFF になりま                             | )チャンネルの<br>す。  |
|----------------------|-----------------------------------------------------------------------|----------------|
| 10 プログラム機<br>能のオン/オフ | Prog(F1) keyを押して、プログラムを<br>On または Offを選択します。                          | F1             |
|                      | → <u>Prog</u><br>Off → <u>Prog</u>                                    |                |
|                      | プログラムを On に設定すると、PROC<br>ームのステータスパネルに表示されま                            | G がメインフレ<br>す。 |
| 11 前回のメニュ<br>一       | Previous Menu(F5) key を押すと、<br>Timing Edit for Program メニューに身<br>ります。 | F5             |
| プログラム機能<br>実行        | 説明                                                                    | 参照             |
| 12 Prog On の<br>確認   | PROG がメインフレームのステータス<br>れている事を確認します。                                   | パネルに表示さ        |
|                      | PROG が表示されていない場合は、<br>Prog On にします。                                   | 手順 10 にて       |
|                      | 05/04/22<br>16 : 50 PROG                                              | USB            |
| 12 プログラム機<br>能の実行    | メインフレームの LOAD キーを押して<br>プログラム機能を開始します。                                |                |

| 13 Run Program<br>画面 | 05/04/22<br>16 : 50 |             |       | USB<br>PROG |     |   |   |
|----------------------|---------------------|-------------|-------|-------------|-----|---|---|
|                      | Run Pr              | Run Program |       |             |     |   |   |
|                      | Pr                  | Program No: |       |             | 01  |   |   |
|                      | Seq (Memory)        |             |       | 10(0        | 01) |   |   |
|                      | CH: 1               | 2 3         | 4     | 5           | 6   | 7 | 8 |
|                      | G                   | D NG G      | 60 GC | )           |     |   |   |
|                      | Stop                | Next        |       |             |     |   |   |

プログラムが開始すると、プログラムアイコンはオレン ジ色になり、実行されているプログラム番号およびシ ーケンス番号が表示されます。負荷チャンネルに Go/NoGo 制限が設定されている場合、メインフレー ムと負荷モジュールのディスプレイに GO または NG が表示されます。

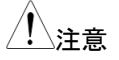

すべてのチャンネルが Active OFF の場合、チャネル 番号の代わりに"No Active Channel"が表示されま す。

Active OFF が設定されているチャンネルは、Static または Dynamic モードをします。

負荷モジュール の表示

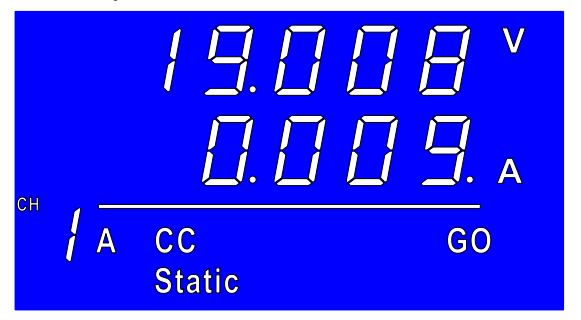

プログラム実行中、負荷モジュールに負荷状態が表示されます。

| 14 手動操作          | プログラム中のシーケン<br>Manual に設定されてい<br>NEXT(F2) keyを押して<br>ーケンスを実行します。 | vスの何れかが<br>vる場合、<br>デプログラムシ                                           |
|------------------|------------------------------------------------------------------|-----------------------------------------------------------------------|
| 15 一時停止          | STOP(F1) keyを押すと<br>ログラムは一時停止しま                                  | <、実行中のプ F1<br>⊧す。                                                     |
| 16 継続            | 停止中のプログラムは、<br>keyを押して、プログラム<br>す。                               | Continue(F1)<br>ムを継続しま F1                                             |
| プログラム<br>約 7 画 西 | 05/04/22<br>16 · 50                                              | USB<br>PROG                                                           |
|                  | CH: 1 2<br>PASS FAIL                                             | 3 4<br>PASS PASS                                                      |
|                  | Detail                                                           | Exit                                                                  |
| 17 結果の確認         | プログラムの終了時、G<br>いる場合は、PASSまた<br>プログラムの終了後、D<br>を押すと、結果の詳細か<br>す。  | o/NoGo 測定がセットされて<br>cは FAIL が表示されます。<br>etail(F1) key<br>「表示されま    F1 |

| プログラム結<br>果画面  | 05/04/22<br>16 : 50  |                       |                       |                 |                         | ROG I                            | JSB              |           |
|----------------|----------------------|-----------------------|-----------------------|-----------------|-------------------------|----------------------------------|------------------|-----------|
|                |                      |                       |                       | (               |                         |                                  |                  |           |
|                | Ρ                    | S                     | 1                     | 2               |                         |                                  |                  |           |
|                | 1                    | 1                     | G                     | Ν               |                         |                                  |                  |           |
|                | 1                    | 2                     | G                     | Ν               |                         |                                  |                  |           |
|                | 1                    | 3                     | G                     | Ν               |                         |                                  |                  |           |
|                | 1                    | 4                     | G                     | G               |                         |                                  |                  |           |
|                |                      |                       |                       |                 |                         |                                  | Exit             |           |
|                | プログ<br>はプロ<br>(G/N   | ブラム<br>ログラ<br>)は右     | ュ(P)ま<br>ラムの<br>5側に   | うよう<br>)各<br>:表 | びプログラ<br>チャンネル<br>示されます | ラムのシー<br>>左側に、<br><sup>-</sup> 。 | ーケンス(S<br>Go/NoG | S)番号<br>₀ |
| 18             | Seleo<br>ダウン<br>ます。  | ctor I<br>ンする         | knob<br>ると、引          | を付<br>残り        | ē用してス<br>のリストカ          | クロール<br>「表示され                    |                  |           |
| 19 前回のメニュ<br>ー | Exit(<br>Char<br>に戻り | F5) k<br>nnels<br>ります | keyを<br>s for F<br>け。 | ·押习<br>Prog     | Fと、Activ<br>gram Moo    | /e<br>de メニュ-                    | _ (F5            |           |

#### シーケンス機能

概要 シーケンス機能は、単チャンネルまたは複数チャンネル負荷の負荷状態を、リアルタイムで正確にシミュレートするために設定します。シーケンスは、CCまたは CR Static モードでのみ使用できます。詳しくは 78ページをご覧ください。
 各シーケンスは、無限にループすることができます。
 シーケンス機能をプログラム機能のシーケンスと混同しないでください。それらは同じではありません。プログラム機能のシーケンスは、シーケンス機能と一緒に使用することはできません。

シーケンスの作成

| 概要                                     | シーケンスで使用する Point は、カスタマイズ可能な<br>電流/抵抗、スルーレート、および継続時間を設定しま<br>す。                         |                                                                                                    |                                                  |  |  |  |
|----------------------------------------|-----------------------------------------------------------------------------------------|----------------------------------------------------------------------------------------------------|--------------------------------------------------|--|--|--|
| パラメータ                                  | Value                                                                                   | 最低設定 ~ 最大設定                                                                                         | Ω/Α                                              |  |  |  |
|                                        | Duration Time                                                                           | 0.000025 ~ 60,000 ₹                                                                                 | 少                                                |  |  |  |
|                                        | SlewRate                                                                                | 自荷モジュールより異                                                                                          | なります。                                            |  |  |  |
| SlewRate J 日本のなります。                    |                                                                                         |                                                                                                    |                                                  |  |  |  |
| Sle<br>of<br>Sle<br>of<br>Dura<br>of X | wRate Z<br>X+1 Point<br>wRate J<br>X Point<br>tion Time Duration<br>-1 Point of X Point | Valu<br>X Po<br>Valu<br>X+1<br>Valu<br>X+1<br>Valu<br>Time Duration Time X-1<br><u>of X+1 Point</u> | e of<br>oint<br>je of<br>Point<br>ue of<br>Point |  |  |  |
| 基本操作                                   | 説明                                                                                      |                                                                                                    | 参照                                               |  |  |  |
| 1 チャンネルの<br>放電モード<br>設定                | CHAN keyを押<br>定し、CC または<br>択します。                                                        | し、負荷チャンネル設<br>t CR Static モードを選                                                                     | 120, 121,<br>127 ページ                             |  |  |  |

| 2 | 編集開始<br>(No. XXX      | CHAN key → Seq. Edit(F4) keyの順に keyを押<br>し、シーケンス編集メニューに入ります。                            |
|---|-----------------------|-----------------------------------------------------------------------------------------|
|   | Point 編集)             | 05/04/22 USB<br>16 : 50 LOAD                                                            |
|   |                       | NO. 001 Point                                                                           |
|   |                       | Value 0.00 A<br>Duration Time 0.000025 S<br>SlewRate 2.80 A/uS<br>SlewRate 2.80 A/uS    |
|   |                       | Add      Delete      Loop      Previous        Point      Point      Menu      Menu     |
| 3 | パラメータ<br>選択           | Selector knob を使用して、編集するパ<br>ラメータを選択します。                                                |
| 4 | パラメータ<br>編集           | Selector knob を押し、Selector knob<br>を回して値を増減します。<br>または<br>物字パッドを使用して物字を入力しま             |
|   |                       | す。                                                                                      |
|   |                       | Value 0.800 A                                                                           |
| 5 | パラメータ<br>確定           | Selector knob または Enter を押して<br>パラメータ内容を確定します。                                          |
| 6 |                       | 手順 3-5 を繰り返し行い、その他のパラメータを編集<br>します。                                                     |
| 7 | No. XXX+1<br>Point 追加 | Add Point(F1) keyを押すと、NO.<br>XXX+1 Point が追加されます。Point<br>は最大 120 です。<br>XXX: 001 ~ 120 |

# **GWINSTEK**

| <u>/</u> ! | _∕ <b>∕</b> −⊦ | Point の追加により、選択中の Point(NO. XXX)の次<br>に新たな Point(NO. XXX+1)が追加または挿入され<br>ます。                                          |
|------------|----------------|----------------------------------------------------------------------------------------------------|
|            |                | 最後の Point で F1 (Add Point) keyを押すと、追加<br>された Point(NO. XXX+1)の各パラメータ内容は、<br>Point(NO. XXX)と同じになります。                   |
|            |                | 最後の Point 以外で F1 (Add Point) keyを押すと、<br>Point(NO. XXX+1)が挿入され、既に存在する<br>Point(NO. XXX+1)は Point(NO. XXX+2)になりま<br>す。 |
|            |                | 挿入された Point(NO. XXX+1)の Value は、前後の<br>Point の中間値になり、その他のパラメータは前<br>Point(NO. XXX)と同じになります。                           |
| 8          | Point の削除      | Point (NO. XXX) を削除するには、<br>Delete Point(F2) keyを押します。                                                                |
| <u>/</u> ! | 注意             | 削除された次の Point(NO. XXX+1)番号は、<br>Point(NO. XXX+1-1)になります。パラメータの内容は<br>変わりません。                                          |
| 9          | Point 番号<br>選択 | Selector knob を使用し Point(NO.<br>XXX)を選択し、Selector knob または<br>ENTER key を押します。                                        |
|            |                | 001 Point                                                                                                    |
| 10         | パラメータ<br>編集    | Selector knob または ENTER key を押すと、Point<br>番号が確定し、パラメータの編集ができます。                                                       |
| <u>/</u> ! | 注意             | Point 番号選択は、複数の Point が存在する時のみ<br>選択できます。                                                                             |
| 11         | シーケンスの<br>保存   | Save(F3) keyを押してシーケンスを保 F3<br>存します。                                                                                   |
| <u>/</u> ! | 注意             | Save(F3) key は、変更がなされた後のみメニューに<br>表示されます。                                                                             |

操作

# シーケンスループの作成

| 概                                                                                                 | 要               | シーケンスは何回<br>ンスのどの箇所で<br>能は、どの Point :<br>するか決定します              | もループ可能です。ル<br>も開始可能です。Sta<br>がそれぞれの繰り返し<br>。 | ノープはシーケ<br>rt of Loop 機<br>ノループを開始 |  |  |
|---------------------------------------------------------------------------------------------------|-----------------|----------------------------------------------------------------|----------------------------------------------|------------------------------------|--|--|
| On End Of Seq 機能は、最後のシーケンスが終了<br>るまで、シーケンスの終わりの LOADをオンまたは<br>フにするか設定します。<br>詳細は、78 ページを参照してください。 |                 |                                                                |                                              |                                    |  |  |
|                                                                                                   |                 | CC Vrange はシーケンスの CC モードのレンジを設定します。                            |                                              |                                    |  |  |
| パ                                                                                                 | ラメータ            | Repeat                                                         | Infinity (0), 1 ~ 9999 回                     |                                    |  |  |
|                                                                                                   |                 | Start of Loop                                                  | 001 ~ 最後の Point                              |                                    |  |  |
|                                                                                                   |                 | On End Of Seq.                                                 | CC: OFF, 最小~最大設定 A                           |                                    |  |  |
|                                                                                                   |                 |                                                                | CR: OFF, 最大~最小設定Ω                            |                                    |  |  |
|                                                                                                   |                 | CC Vrange                                                      | Low, High レンジ                                |                                    |  |  |
|                                                                                                   |                 | (CC モードのみ)                                                     |                                              |                                    |  |  |
| 基:                                                                                                | 本操作             | 説明                                                             |                                              | 参照                                 |  |  |
| 1                                                                                                 | シーケンスの<br>確認    | シーケンスが作成されている事を確認 154 ページ<br>します。作成されていない場合、シーケ<br>ンスを作成します。   |                                              |                                    |  |  |
| 2                                                                                                 | シーケンス<br>編集メニュー | CHAN key → Seq. Edit(F4) keyの順に keyを押<br>- し、シーケンス編集メニューに入ります。 |                                              |                                    |  |  |
|                                                                                                   |                 | Add Delete                                                     | Prev                                         |                                    |  |  |

| Add<br>Point | Delete<br>Point |  | Loop | Previous<br>Menu |
|--------------|-----------------|--|------|------------------|
|--------------|-----------------|--|------|------------------|

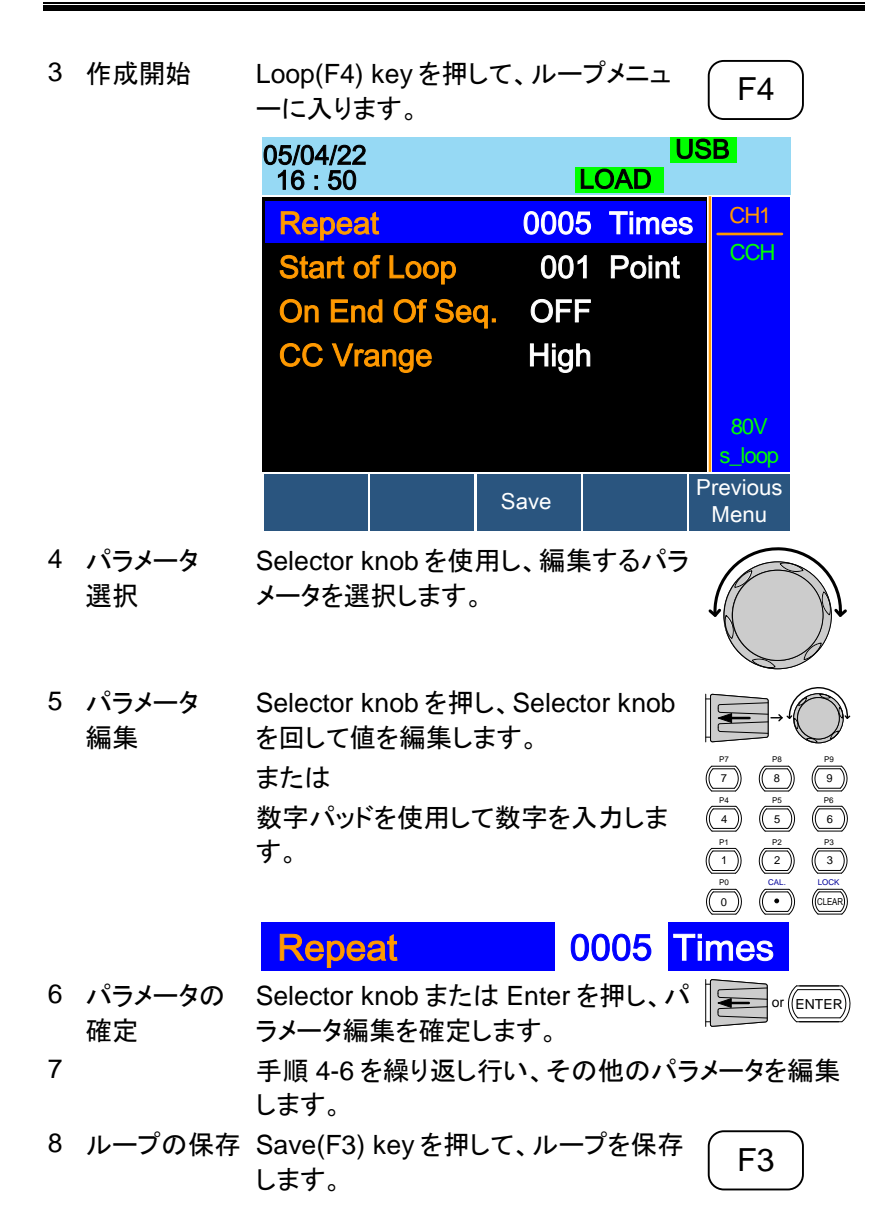

チャンネル継続時間の設定

| 概要 | 各チャネルのシーケンスは、任意チャンネルの<br>Channel Duration Time を選択して動作します。例え<br>ば、CH1→Setting 01 とすれば CH1は CH1の<br>Channel Duration Time で動作し、CH1→Setting 02<br>に設定すれば CH1 のシーケンスは、CH2 シーケンス<br>の Channel Duration Time で動作します。<br>これは、同じ時間特性に対する 2 つの異なる負荷を<br>素早く比較する時に有用です。詳細は、81 ページ<br>(Channel Duration Time Setting)を参照してください。                                                                                                    |
|----|----------------------------------------------------------------------------------------------------|
|    | CH X→Setting OFF にすると、CH X はシーケンス<br>動作しないで、Static または Dynamic モードになりま<br>す。<br>シーケンスの実行中、TRIG OUT に設定されたチャ<br>ンネルのトリガーシーケンス信号は、フレームリンクコ<br>ネクタ(マスター)の PIN4 から出力されます。詳細は<br>80 ページ(Trig Out)を参照してください。<br>Trigger In を On に設定すると、TRIG IN または<br>IN/OUT に設定されたチャンネルは、外部トリガー入<br>力信号でシーケンス動作が実行されます。トリガー入<br>力信号は、第 1 フレームリンクコネクタ(スレーブ)の<br>PIN4 を介して入力されます。詳細については、81 ペ<br>ージ (Trig In)を参照してください。<br>チャネル制御(CH CONT)が外部に設定されている<br>チャネルは、右側に EXT として表示されます。チャネ<br>ル制御の設定の詳細については、178 ページを参照<br>してください。 |

| パ | ラメータ         | CH 01∼08→Setting X                                                                  | X: OFF, 01<br>CH 01~08<br>CH のみ表       | ,…, 08<br>3とXは搭載<br>示           |  |  |  |
|---|--------------|-------------------------------------------------------------------------------------|----------------------------------------|---------------------------------|--|--|--|
|   |              | X を OFF に設定すると、そのチャンネルはシーケンス<br>動作しないで Static または Dynamic モードになりま<br>す。             |                                        |                                 |  |  |  |
|   |              | CH01~08 の X を任意のチャンネルに設定すると、<br>そのチャンネルは X に設定された Duration Time で<br>シーケンスを実行します。   |                                        |                                 |  |  |  |
|   |              | CH 01~08 TRIG Y                                                                     | Y: IN, OUT<br>OFF                      | , IN/OUT,                       |  |  |  |
|   |              | CH01~08の一つをOUT に設定し、その他の CH01<br>~08を OFF に設定します。F5(TRIG In) key は Off<br>に設定します。   |                                        |                                 |  |  |  |
|   |              | 外部トリガー入力でシーケ<br>CH01~08を IN/OUT また<br>F5(TRIG In) key は On に<br>01~08→Setting X は無象 | ンス動作させ<br>とは IN に設<br>設定します。<br>めになります | せる場合、<br>定します。<br>。この場合、CH<br>。 |  |  |  |
| 基 | 本操作          | 説明                                                                                  |                                        | 参照                              |  |  |  |
| 1 | シーケンスの<br>確認 | 少なくとも1つのシーケン:<br>れ保存済みであることを確<br>さい。                                                | スが作成さ<br>認してくだ                         | 154 ページ                         |  |  |  |
| 2 | 設定開始         | FUNC key → Sequence(<br>順で key を押して、チャン:                                            | F2) key の<br>ネル継続時                     | FUNC → F2                       |  |  |  |

間メニューに入ります。

| )5/04/22<br>16 : 50           |                    | USB<br>LOAD   |                    |                |  |  |
|-------------------------------|--------------------|---------------|--------------------|----------------|--|--|
| Channel Duration Time Setting |                    |               |                    |                |  |  |
| TRIG                          | CH                 | S             | etting             |                |  |  |
| IN                            | 01                 | $\rightarrow$ | OFF                |                |  |  |
| OFF                           | 02                 | $\rightarrow$ | OFF                | EXT            |  |  |
| IN/OUT                        | 03                 | $\rightarrow$ | OFF                |                |  |  |
| OFF                           | 04                 | $\rightarrow$ | OFF                |                |  |  |
| Seq.<br>Off                   | Define<br>TRIG OUT | Save          | TRIG In<br>Channel | TRIG In<br>Off |  |  |

CH3 は TRIG IN/OUT に設定され、CH1 は TRIG IN に設定されます。CH2 にはトリガー設定がなく、CH CONT が外部に設定されています。CH4 にもトリガー 設定がありません。

3 シーケンス Selector knob を使用し、シーケンス 動作 CH 設定 動作させるチャンネルを選択します。

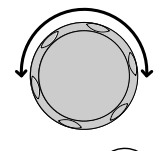

4 Duration Selector knob を押し、Selector knob
 Time 設定 を回してどのチャンネルの Duration
 Time 設定を使用するか選択します。

設定例

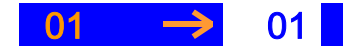

CH01 は CH01 の Duration Time を使用に設定され ています。OFF に設定すると、そのチャンネルはシー ケンス動作をしません。

5 Duration Selector knob または Enter を押し Time 確定 て、選択を確定します。

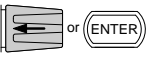

F2

- 6 TRIG OUT Selector knob を使用し、TRIG OUT CHを選択しま CH 選択 す。1 つのチャネルを TRIG OUT CH として設定する 必要があります。
- 7 TRIG OUT Define TRIG OUT(F2) key を押し、 CH 設定 その CH を TRIG OUT に設定しま す。

| <u>/</u> //-       | TRIG OUT 以外の CH は、TRIG IN または OFF に<br>自動的に設定されます。                                                       |
|--------------------|----------------------------------------------------------------------------------------------------|
| 8 TRIG In CH<br>設定 | TRIG In Channel(F4) keyを押すと、<br>TRIG IN に設定できます。                                                         |
| <u>/</u> /         | F4 keyを押すたびに、TRIG 設定は IN/OUT⇔OUT<br>または IN⇔OFF になります。                                                    |
|                    | TRIG IN または IN/OUT に設定すると、その CH の<br>シーケンスは外部トリガー入力で動作します。                                               |
| 9 TRIG In 設定       | TRIG In(F5) keyを押すと、TRIG In<br>の On と Off が設定できます。                                                       |
| <u>()</u>          | TRIG InをOnに設定すると、外部トリガー入力でシー<br>ケンス動作を実行します。外部トリガーで使用する場<br>合、全チャンネルの TRIGを IN または IN/OUT に設<br>定してください。 |
| 10 保存              | Save(F3) keyを押して設定を保存し<br>ます。                                                                            |

シーケンスの実行

| 概: | 要              | シーケンスを実行すると、フロントパネルのファンクションキー、テンキー、操作キー、およびセレクターノブ<br>が特定のチャネルに対して無効になります。特定の<br>チャネルでは、負荷モジュールパネルも無効になりま<br>す(表示キーが表示されません)。<br>シーケンスがないチャンネルは、CHAN キーを使用し<br>てチャンネルを変更するか、負荷モジュールで操作が<br>できます。 |  |  |  |
|----|----------------|----------------------------------------------------------------------------------------------------|--|--|--|
| 基: | 本操作            | 説明 参照                                                                                                    |  |  |  |
| 1  | シーケンスの<br>確認   | 少なくとも1つのシーケンスが作成さ 154ページ<br>れ、保存済みであることを確認してくだ<br>さい。                                                                                                    |  |  |  |
|    |                | チャンネル継続時間の設定がなされ、159 ページ<br>実行したいシーケンス(CH01~08)が<br>OFF にセットされていないことを確認<br>します。                                                                                                    |  |  |  |
| 2  |                | FUNC key → Sequence(F2) key の (FUNC)→(F2) 順で key を押して、チャンネル継続時<br>間メニューに入ります。                                                                                                    |  |  |  |
| 3  | シーケンス<br>On 設定 | Sequence(F1) keyを押して、Seq. F1                                                                                                    |  |  |  |
|    |                | SEQ がメインフレームのステータスパネルに表示され<br>ている事を確認します。                                                                                                    |  |  |  |
|    |                | 05/04/22 USB<br>16 : 50 SEQ                                                                                                    |  |  |  |
| 4  | シーケンスの<br>実行   | LOAD keyを押して、シーケンス動作<br>を実行します。<br>チャンネルの TRIG が IN に設定され<br>ている場合、そのチャンネルはトリガ<br>ーを待ってから実行されます。                                                                                                 |  |  |  |

| シーケンス実行<br>中の表示例 | 05/04/22<br>16 : 50 |        |               | SEQ       | USB    |
|------------------|---------------------|--------|---------------|-----------|--------|
|                  | Char                | nel Du | uratior       | n Time Se | etting |
|                  | TRIG                | CH     |               | Setting   |        |
|                  | OUT                 | 01     | $\rightarrow$ | 01        |        |
|                  | OFF                 | 02     | $\rightarrow$ | 02        |        |
|                  | OFF                 | 03     | $\rightarrow$ | OFF       |        |
|                  | OFF                 | 04     | $\rightarrow$ | OFF       |        |

#### Run SEQ Mode

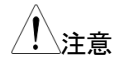

機能キーおよび R/L キーを除き、シーケンスを実行 中のチャンネルのすべての UI キー/ダイアルは使用 できなくなります。

| 5 | シーケンスの<br>停止 | シーケンス実行中に LOAD キーを押<br>すとシーケンスは停止します。       | LOAD ON/<br>OFF |
|---|--------------|---------------------------------------------|-----------------|
| 6 | シーケンスの<br>オフ | シーケンス動作が実行されていない<br>時、Sequence(F1) keyを押して、 | F1              |
|   |              | Seq. Off にします。                              |                 |

| OCP テ | スト機能                                                                                 |   |
|-------|--------------------------------------------------------------------------------------|---|
| 概要    | OCP テスト機能は、電源製品の OCP をテストするための<br>自動テストを作成します。                                       | ) |
| パラメータ | OCP<br>Current OCP<br>Voltage<br>Voltage<br>Trig<br>Delay<br>Time<br>Current Voltage |   |
|       | Von<br>Voltage<br>Delay<br>Time<br>Current<br>Last                                   |   |

Start

Current

Step

Time

C -1.268 Chan: Active Channel:  $1 \sim 8$ OCP テストのパラメータ編集を行う負荷チャンネルを設定 Range: High / Low CC モードの電流レンジ設定 Start C: Start Current OCPテストの開始電流値設定 End C: End Current OCPテストの終了電流値。 この値は、テストする DUT の OCP 値よりも大きくする必要 があります。このパラメータは、DUT の過電流保護が失敗 した場合のフェイルセーフとして使用されます。 Step C: Step Current 増加電流を設定 Last C: Last Current DUT の OCP が作動した後の最終的な電流値を設定。 Step\_T: Step Time 50ms ~ 1600s 各ステップの実行時間を設定

Current

Ø

Keep

Time

| Delay: Delay |          | y Time 0 ~ 160s                                                 |            |       |             |        |    |  |
|--------------|----------|-----------------------------------------------------------------|------------|-------|-------------|--------|----|--|
|              | OCP      | ・テストの遅延時間設定                                                     |            |       |             |        |    |  |
|              | LOAD     | ) key が押さ                                                       | されてから      | のテスト  | 開始遅延        | 延時間を設  | 定し |  |
|              | ます。      |                                                                 |            |       |             |        |    |  |
| Trig_V:      | Trig ∖   | /oltage                                                         |            |       |             |        |    |  |
|              | 電圧h      | リガーレベ                                                           | ルを設定       |       |             |        |    |  |
|              | 電源(      | OCP 機能た                                                         | 「動作する      | と、電圧  | 出力が         | 低下します  | 0  |  |
|              | Trig \   | /oltage は、                                                      | 電圧出力       | が低下し  | たかどう        | うかを判断  | する |  |
| <i>к</i> т   | ために      | こ使用されま                                                          | ः ज 。      |       |             |        |    |  |
| Keep_I       | Keep     | Time $0 \sim 1$                                                 | 60s        |       |             |        |    |  |
|              | 電源と<br>定 | 出力低下後、Last Current を設定するまでの時間を設                                 |            |       |             |        |    |  |
| 注意           | この機      | <sup>後</sup> 能は、CC                                              | モードのみ      | ▶で動作  | します。        |        |    |  |
| 基本操作         | Ī        | 説明                                                              |            |       |             | 参照     |    |  |
| 1            | F        | FUNC key $\rightarrow$ OCP(F4) key を押し (FUNC) $\rightarrow$ F4) |            |       |             |        |    |  |
|              | -        | て、OCP Fu<br>す。                                                  | inction メニ | ニューに、 | 入りま         |        |    |  |
| パラメータ編       | 集        | 05/04/22                                                        | FF         | RM    | US          | B      |    |  |
| 画面           |          | 16 : 50                                                         |            | SE    | EQ          |        |    |  |
|              |          | 00                                                              | CP Func    | tion  | Cha         | in: 1  |    |  |
|              |          | Range:                                                          | High       | Step_ | _T:         | 0.05   |    |  |
|              |          | Start C:                                                        | 0.000      | Delay | y:          | 0.000  |    |  |
|              |          | End C:                                                          | 71.400     | Trig_ | <u>V:</u> ( | 0.0000 |    |  |
|              |          | Step C                                                          | 0.002      | Keer  | о Т:        | 0.000  |    |  |
|              |          | Last C:                                                         | 0.000      | •     |             |        |    |  |
|              |          | OCP                                                             | Active     |       |             |        |    |  |
|              |          | On                                                              | Channel    |       |             |        |    |  |

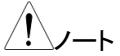

OCP 機能のパラメータ編集は、各チャンネルで行い ます。チャンネル選択は、画面右上"Chan: X"を編集 します。

#### **G**<sup>w</sup>**INSTEK**

| 2  | パラメータ<br>選択          | Selector knob を使用し、パラメータを<br>選択します。                                               |                                                                                                |
|----|----------------------|-----------------------------------------------------------------------------------|------------------------------------------------------------------------------------------------|
| 3  | パラメータ<br>編集          | Selector knob を押し、Selector knob<br>を回して値を編集します。<br>または<br>数字パッドを使用して数字を入力しま<br>す。 | P7      P8      P9        P4      5      6        P1      22      3        P0      OL      UOX |
| 4  | パラメータ<br>確定          | Selector knob または Enter を押し<br>て、パラメータ編集を確定します。                                   | or ENTER                                                                                       |
| 5  |                      | 手順 2~4を繰り返し、全てのパラメー<br>す。                                                         | タを編集しま                                                                                         |
| 6  | 保存                   | Save(F3) key を押して設定を保存し<br>ます。                                                    | <b>F3</b>                                                                                      |
| 7  | アクティブ<br>チャンネル<br>設定 | Active Channel(F2) keyを押し、<br>OCP アクティブ設定メニューに入りま<br>す。                           | F2                                                                                             |
| 8  | アクティブ<br>チャンネル<br>選択 | Selector knob を使用し、OCP 機能の<br>ON/OFF を設定するチャンネルを選<br>択します。                        |                                                                                                |
| 9  | ON/OFF 設定            | Selector knob を押し、Selector knob<br>を回して、そのチャンネルの OCP<br>ON/OFF を設定します。            |                                                                                                |
| 10 | ON/OFF 確定            | 選択ノブまたは Enter を押して、設定<br>を確定します。                                                  | or (ENTER)                                                                                     |
| 11 |                      | 手順 8-10を繰り返し、その他のチャン<br>行います。                                                     | ネルの設定を                                                                                         |
| 12 | 設定の保存                | Save(F3) key を押して設定を保存し<br>ます。                                                    | <b>F</b> 3                                                                                     |
| 13 |                      | Previous Menu(F5) key を押して、<br>OCP Function メニューに戻ります。                            | <b>F5</b>                                                                                      |

### **GWINSTEK**

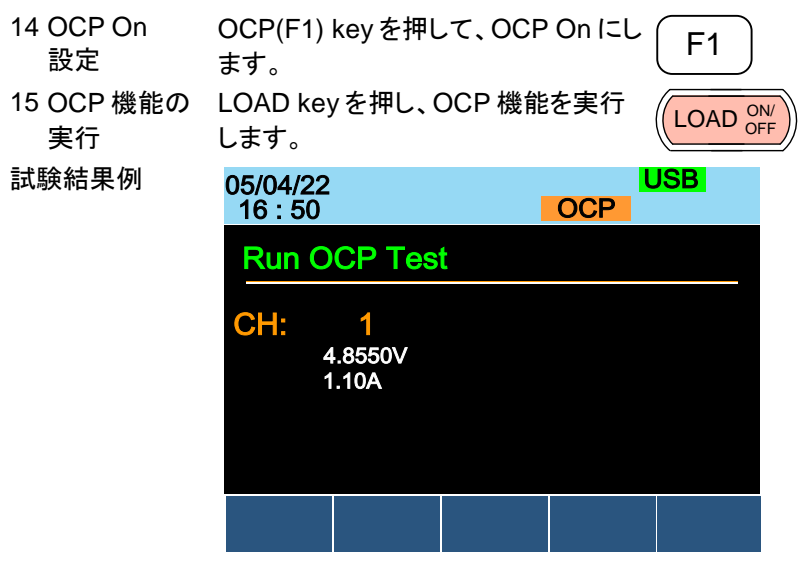

電源 OCP 機能が動作する前の電圧および電流測定 値が表示されます。

OCP テストが失敗したり中断したりすると、FAIL が表示されます。

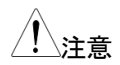

上記の OCP テストパラメータの設定に加えて、VON 電圧設定も DUT の出力特性に応じて設定する必要 があります。

## チャンネルのオプション設定

チャンネル設定章では、各チャンネルのオプション設定について説明しています。変更された設定は選択中のチャンネルにのみ適用され、他の チャンネルは変更されません。

#### Protection 設定メニューへのアクセス

| 概要    | 設定メニュ<br>クセス、各<br>す。                              | 設定メニューは、機器の設定およびプロパティへのア<br>クセス、各チャンネルの保護レベルの設定に使用しま<br>す。   |         |           |                  |  |  |
|-------|---------------------------------------------------|--------------------------------------------------------------|---------|-----------|------------------|--|--|
| パネル操作 | CHAN ke<br>使用するこ<br>ルを選択し                         | CHAN keyを押し、Selector knobを<br>使用することにより、設定するチャンネ<br>ルを選択します。 |         |           |                  |  |  |
|       | Configure(F5) keyを押して、<br>Protection 設定メニューに入ります。 |                                                              |         |           |                  |  |  |
|       | 05/04/22<br>16 : 50                               |                                                              |         | l<br>LOAD | JSB              |  |  |
|       | OCP L                                             | .evel                                                        | 71.40   | A C       | CH1              |  |  |
|       | OCP S                                             | Setting                                                      | OFF     |           | CCDH             |  |  |
|       | OVP L                                             | evel                                                         | 81.6    | 6 V       |                  |  |  |
|       | OVP S                                             | OVP Setting OFF                                              |         |           |                  |  |  |
|       | <b>OPP Level</b> 357.00 W                         |                                                              | w c     |           |                  |  |  |
|       | OPP S                                             | Setting                                                      | OF      |           | conf             |  |  |
|       | Protection                                        | Other                                                        | Go-NoGo | Group     | Previeus<br>Menu |  |  |

画面右下に" conf "が表示されます。

#### プロテクション設定(OCP/OVP/OPP/UVP)

| 概要          | プロテクション設定は電圧、電流または電力の上限を<br>設定するために使用します。電流、電圧または電力<br>がプロテクション設定を超えると、負荷モジュールはエ<br>ラーメッセージとアラーム音で警告します。<br>下限電圧保護(UVP)は、LOADをオフにします。UVP<br>は、負荷モジュールへの入力電圧が設定限度を下回<br>ると作動します。<br>プロテクション設定がOn(XXP Setting -On)の場合<br>のみプロテクションモードがアクティブになります。 |                                                                                                    |  |  |  |
|-------------|----------------------------------------------------------------------------------------------------|----------------------------------------------------------------------------------------------------|--|--|--|
|             | 9 へてのシロテジション設定は、相定の定格より2%<br>だけ高く設定可能です。                                                                                                    |                                                                                                    |  |  |  |
| パラメータ       | OCP Level                                                                                                    | 定格電流の 1.25% ~ 102%                                                                                                    |  |  |  |
|             | OCP Setting                                                                                                    | ON/OFF/Clear                                                                                                    |  |  |  |
|             | OVP Level                                                                                                    | 定格電圧の 1.25% ~ 102%                                                                                                    |  |  |  |
|             |                                                                                                    | PEL-2041A:                                                                                                    |  |  |  |
|             |                                                                                                    | 定格電圧の 0.5% ~ 102%                                                                                                    |  |  |  |
|             | OVP Setting                                                                                                    | ON/OFF/Clear                                                                                                    |  |  |  |
|             | OPP Level                                                                                                    | PEL-2020A: 1W ~ 102W<br>PEL-2030A(L): 0.9W ~ 30.6W<br>PEL-2030A(R): 1.25W ~ 255W<br>PEL-2040A: 1.75W ~ 357W<br>PEL-2041A: 1.75W ~ 357W |  |  |  |
|             | OPP Setting                                                                                                    | ON/OFF/Clear                                                                                                    |  |  |  |
|             | UVP Level                                                                                                    | OFF, 最低設定電圧 ~ 定格電圧                                                                                                    |  |  |  |
|             |                                                                                                    | 0~定格 V+2%                                                                                                    |  |  |  |
|             | UVP Setting                                                                                                    | Clear                                                                                                    |  |  |  |
|             | Protection Clear                                                                                                    | All                                                                                                    |  |  |  |
| OXP Setting | ON                                                                                                    | OXP Settingを有効にします。                                                                                                    |  |  |  |
|             | OFF                                                                                                    | OXP Settingを無効にします。                                                                                                    |  |  |  |
|             | Clear                                                                                                    | OXP 発生条件解除後に、Alarm を<br>クリアします。UVP は発生条件解<br>除しなくても、Alarm をクリアしま<br>す。                                                                 |  |  |  |

| 其大损作                      | <b>≣ö AB</b>                                      |                           | <b></b>                                                                                                    |  |  |
|---------------------------|---------------------------------------------------|---------------------------|----------------------------------------------------------------------------------------------------|--|--|
| 本本示<br>1                  | Drotection 設定 X                                   | - っ ― を表示! 主              | 169 ページ                                                                                                    |  |  |
|                           | す。                                                |                           | 103                                                                                                    |  |  |
| Protection 設定             | 05/04/22                                          |                           | USB                                                                                                    |  |  |
| メニュー表示                    | 16:50                                             | LOAD                      |                                                                                                    |  |  |
|                           | OCP Level                                         | 71.400 A                  | CH1                                                                                                    |  |  |
|                           | OCP Setting                                       | OFF                       | CCDH                                                                                                    |  |  |
|                           | OVP Level                                         | 81.6 V                    |                                                                                                    |  |  |
|                           | <b>OVP</b> Setting                                | OFF                       |                                                                                                    |  |  |
|                           | OPP Level                                         | 357.00 W                  |                                                                                                    |  |  |
|                           | <b>OPP</b> Setting                                | OFF                       | 80V                                                                                                    |  |  |
|                           | Protection Other                                  | Go-NoGo Group             | Previous                                                                                                    |  |  |
| 2 パラメータ<br>選択             | Selector knob を依<br>選択します。                        | 吏用し、パラメータ                 | ŧ (                                                                                                    |  |  |
| 3 パラメータ<br>編集             | Selector knob を排<br>を回して値を編集し                     | 甲し、Selector knd<br>します。   | ob 💽 🗸 🔘                                                                                                    |  |  |
|                           | または                                               |                           | P7 P8 P9<br>(7) (8) (9)                                                                                                    |  |  |
|                           | 数字パッドを使用し<br>す。                                   | て数字を入力しる                  | $\begin{array}{c} \begin{array}{c} P4 \\ \hline \\ \hline \\ \hline \\ \hline \\ \hline \\ \hline \\ \hline \\ \hline \\ \hline \\ $ |  |  |
| 4 パラメータの<br>確定            | O  O  C  Selector knob または Enter を押し  て、設定を確定します。 |                           |                                                                                                    |  |  |
| 5                         | 手順 2-5 を繰り返し<br>Setting パラメータ                     | し、各種プロテクジ<br>を設定します。      | レヨンの Level と                                                                                                    |  |  |
| アラーム発生時<br>のメインフレーム<br>表示 | プロテクション設定<br>レームパネルにア<br>ラーム音が鳴ります                | のいずれかが作<br>ラームが表示され<br>す。 | 動すると、メインフ<br>ノ、デフォルトでア                                                                                                    |  |  |
|                           | 05/04/22<br>16 : 50                               |                           | Alarm                                                                                                    |  |  |
| <u>/!</u> 注意              | アラームを解除するには、プロテクション発生条件解<br>除後にアラーム解除操作をします。      |                           |                                                                                                    |  |  |

| アラーム発生時<br>の負荷モジュー<br>ル表示 | 負荷モジュールでは、<br>表示されます。                              | 動作し                                | たプロテク                      | 7ション設定が                       |
|---------------------------|----------------------------------------------------|------------------------------------|----------------------------|-------------------------------|
|                           | OCP                                                | пг                                 | - p                        |                               |
|                           | OVP                                                |                                    | . ,<br>, p                 |                               |
|                           | REV/*                                              |                                    | , ,<br>, ,,                |                               |
|                           |                                                    |                                    |                            |                               |
|                           |                                                    |                                    |                            |                               |
|                           |                                                    |                                    |                            |                               |
|                           |                                                    |                                    | - F<br>1 0                 |                               |
|                           | UVF                                                |                                    | JF                         |                               |
| アラーム解除<br>操作              | 説明                                                 |                                    |                            | 参照                            |
| 1 LOADオフ                  | 必要に応じて、LOAD<br>LOAD オフにし、負荷<br>入力電圧印可をオフ(          | キーを<br>モジュー<br>こします                | 押して<br>ールへの<br>・。          | LOAD ON/<br>OFF               |
| <u>!</u> 注意               | プロテクションが動作<br>LOADオフになります<br>ャンネルは、LOADオ           | しアラー<br>-。アラー<br>-ンのま:             | -ム発生チ<br>−ムが発生<br>まです。     | ・ャンネルは、<br>Eしていないチ            |
| 2                         | 発生しているアラーム<br>ムをクリアします。                            | 設定を                                | Clear (C)                  | 変更してアラー                       |
| OCP 発生例                   | <b>OCP Setting</b>                                 | C                                  | <b>Clear</b>               |                               |
| <u>/</u> 注意               | * REV、OTP、および<br>リアすることはできま・<br>を使用する必要があり<br>ださい。 | CPP は<br>せん。代<br>ります。 <sup>・</sup> | t、この方<br>たわりに、(<br>173 ペー: | 法を使用してク<br>保護クリア機能<br>ジを参照してく |
| <u>!</u>                  | Go/NoGo 出力端子約<br>よび 274 ページを参見                     | 圣由の警<br>照してく                       | 警告出力に<br>ださい。              | こついて、 <u>59</u> お             |
|                           | 設定は選択中のチャンのチャンのチャンネルは影響を                           | ンネルの<br>を受けま                       | Dみに適月<br>せん。               | 用されます。 他                      |

プロテクションクリア機能

| 概          | 要                      | プロテクション回路のいずれかが作動する場合、プロ<br>テクションクリア機能を使用して全てのアラームをリセ<br>ットできます。<br>アラームはメインフレームステータスパネルに表示さ<br>れ、プロテクション設定のいずれかが作動すると、デ<br>フォルトでアラーム音が鳴ります。<br>負荷モジュールにも、発生アラームが表示されます。<br>表示内容は、171 ページ参照してください。 |  |  |  |  |
|------------|------------------------|----------------------------------------------------------------------------------------------------|--|--|--|--|
| 基          | 本操作                    | 説明     参照                                                                                                    |  |  |  |  |
| 1          | アラーム発生<br>LOAD オフ      | 必要に応じて、LOADキーを押して<br>LOADオフにし、負荷モジュールへの<br>入力電圧印可をオフにします。                                                                                                    |  |  |  |  |
| 2          |                        | Protection 設定メニューを表示しま 169 ページ<br>す。                                                                                                    |  |  |  |  |
|            |                        | Protection Other Go-NoGo Group Previous Menu                                                                                                    |  |  |  |  |
| 3          | Protection<br>Clear 選択 | Selector knob を使用し、Protection<br>Clear を選択します。                                                                                                    |  |  |  |  |
|            |                        | Protection Clear All                                                                                                    |  |  |  |  |
| 4          | クリアの確定                 | Selector knob または Enter を押し<br>て、クリア設定を確定します。                                                                                                    |  |  |  |  |
| <u>/</u> ! | ►                      | 設定は選択中のチャンネルのみに適用されます。他<br>のチャンネルは影響を受けません。                                                                                                    |  |  |  |  |

#### CC 電圧レンジの設定

| 概要 定電流電圧レンジはハイまたはローに設定可能<br>す。 |                     |                                                                                                 |  |  |
|--------------------------------|---------------------|-------------------------------------------------------------------------------------------------|--|--|
| パ                              | ラメータ                | CC Vrange High/Low                                                                              |  |  |
| 基                              | 本操作                 | 説明     参照                                                                                       |  |  |
| 1                              | 設定メニュー<br>の確認       | Protection 設定メニューを表示しま 169 ページ<br>す。                                                            |  |  |
|                                |                     | Protection Other Go-NoGo Group Previous Menu                                                    |  |  |
| 2                              | Other メニュー<br>に移動   | Other(F2)キーを押して、Other メニュ<br>ーに入ります。                                                            |  |  |
| 3                              | CC Vrange<br>メニュー選択 | Selector knob を使用し、CC Vrange<br>を選択します。                                                         |  |  |
|                                |                     | 05/04/22 USB<br>16 : 50 LOAD                                                                    |  |  |
|                                |                     | CC Vrange High CH1                                                                              |  |  |
|                                |                     | Von Voltage 0.00 V                                                                              |  |  |
|                                |                     | Von Latch OFF                                                                                   |  |  |
|                                |                     | CH CONT Panel                                                                                   |  |  |
|                                |                     | Independent OFF                                                                                 |  |  |
|                                |                     | Load D-Time 0.0 S                                                                               |  |  |
|                                |                     | Protection Other Go-NoGo Group Previous Menu                                                    |  |  |
| 4                              | CC Vrange<br>レンジ選択  | Selector knob を押して(もしくは<br>ENTER key を押す)、CC Vrange を<br>編集し、次に Selector knob を回しレ<br>ンジを選択します。 |  |  |
|                                |                     | CC Vrange High                                                                                  |  |  |
| 5                              | CC Vrange<br>レンジ確定  | Selector knob または Enter を押して<br>選択を確定します。                                                       |  |  |

設定は選択中のチャンネルのみに適用されます。他 ノート のチャンネルは影響を受けません。

#### Von 電圧と Von ラッチの設定

| 概要                                            | Von 電圧(Von Volt<br>駆動する電圧ポイン<br>ON に設定されると<br>下がって作動した後継続します。Von 電<br>ールに依存します。    | age)は、負称<br>ントです。Vor<br>に、電圧降下が<br>後も、負荷モビ<br>意圧のステップ | 奇モジュ−<br>n ラッチ(\<br>が Von 電<br>ジュール <br>プ分解能 | ールが電流を<br>/on Latch)が<br>にてレベルより<br>は電流駆動を<br>は負荷モジュ |  |
|-----------------------------------------------|------------------------------------------------------------------------------------|-------------------------------------------------------|----------------------------------------------|------------------------------------------------------|--|
| パラメータ                                         | Von Voltage 0<br>Von Latch 0                                                       | .0~定格電圧<br>N/OFF                                      |                                              |                                                      |  |
| 基本操作<br>1 設定メニュー<br>の確認                       | 説明<br>Protection 設定メ-<br>す。                                                        | ニューを表示                                                | ita 1                                        | 参照<br> 69 ページ                                        |  |
| 2 Otherメニュ<br>ーに移動<br>3 Von Voltage<br>メニュー選択 | Protection Other<br>Other(F2)キーを拒<br>ーに入ります。<br>Selector knob を使<br>Von Voltage を選 | Go-NoGo Gro<br>Fして、Other<br>使用し、<br>沢します。             | up Previ<br>Mer                              | F2                                                   |  |
|                                               | 05/04/22<br>16 : 50<br>CC Vrange<br>Von Voltage                                    | L<br>High<br>0.00<br>OEE                              | OAD U                                        |                                                      |  |
|                                               | CH CONT<br>Independent<br>Load D-Time                                              | Panel<br>OFF<br>0.0                                   | S                                            | 80V<br>conf                                          |  |
|                                               | Protection Other                                                                   | Go-NoGo                                               | Group                                        | Monu                                                 |  |

Menu

## **G***<b>EINSTEK*

| 4          | Von Voltage<br>の編集  | Selector knob を押し、Sel<br>を回して値を編集します。<br>または<br>数字パッドを使用して数字<br>す。 | lector knob<br>を入力しま   | $ \begin{array}{c ccccccccccccccccccccccccccccccccccc$ |
|------------|---------------------|--------------------------------------------------------------------|------------------------|--------------------------------------------------------|
|            |                     | Von Voltage                                                        | 0.00 🚺                 | /                                                      |
| 5          | Von Voltage<br>の値確定 | Selector knob または Ent<br>値を確定します。                                  | er を押して                | or                                                     |
| 6          | Von Latch の<br>設定   | 手順 3-5 と同じ方法で、Vo<br>OFF を設定します。                                    | on Latch の             | ONまたは                                                  |
| <u>/</u> ! | ►                   | 設定は選択中のチャンネル<br>のチャンネルは影響を受け                                       | レのみに適用<br>ナません。        | 月されます。他                                                |
|            |                     | Von および Latch 設定の<br>てください。                                        | 詳細は、 <mark>86</mark> ・ | ページを参照し                                                |

#### SHORT key 設定

| 概要    | 負荷モジュールの Short Key による負荷モジュール<br>の短絡をシミュレートするために使用されます。 |         |                                          |  |  |
|-------|---------------------------------------------------------|---------|------------------------------------------|--|--|
| パラメータ | Short<br>Function                                       | ON      | SHORT key による負荷短絡を<br>有効に設定              |  |  |
|       |                                                         | OFF     | SHORT key による負荷短絡を<br>無効に設定              |  |  |
|       | Short<br>Key                                            | Hold    | SHORT keyを押している間のみ<br>負荷短絡に設定            |  |  |
|       |                                                         | Toggle: | SHORT keyを押すたびに、負荷<br>短絡と負荷開放動作に設定       |  |  |
|       | Short<br>Safety                                         | ON:     | 負荷モジュールが LOAD オンの<br>時に、負荷短絡が有効に設定       |  |  |
|       |                                                         | OFF:    | 負荷モジュールの LOAD 状態に<br>関わらず、負荷短絡が有効に設<br>定 |  |  |

### **G**<sup>W</sup>INSTEK

| 基 | 本操作                         | 説明                                                                                            |                       | 参照                        |  |
|---|-----------------------------|-----------------------------------------------------------------------------------------------|-----------------------|---------------------------|--|
| 1 | 設定メニュー<br>の確認               | Protection 設定メニューを表示<br>す。                                                                    | ₹しま                   | 169 ページ                   |  |
|   |                             | Protection Other Go-NoGo G                                                                    | roup Prev<br>Me       | vious<br>enu              |  |
| 2 | Other メニュ<br>一に移動           | Other(F2)キーを押して、Othe<br>一に入ります。                                                               | rメニュ                  | F2                        |  |
| 3 | Short<br>Function<br>メニュー選択 | Selector knob を使用し、Short<br>Function を選択します。                                                  |                       |                           |  |
|   |                             | 05/04/22<br>16 : 50                                                                           | L.OAD                 | JSB                       |  |
|   |                             | CVL Step0.0004CPH Step0.01CPL Step0.001Short FunctionONShort KeyToggleShort SafetyON          | V<br>W<br>W           | CH1<br>CVH<br>Slow<br>80V |  |
|   |                             | Protection Other Go-NoGo                                                                      | Group                 | Previous<br>Menu          |  |
| 4 | Short<br>Function<br>選択     | Selector knob を押して(もしく<br>ENTER key を押す)、次に Se<br>knob を回し Short Function を<br>たは OFF を設定します。 | は<br>lector<br>- ON ま | E, O                      |  |
|   |                             | Short Function                                                                                | ON 📕                  |                           |  |
| 5 | Short<br>Function 確定        | Selector knob または Enter を<br>Short Function を確定します。                                           | 押して                   | or ENTER                  |  |
| 6 | Von Latch の<br>設定           | 手順 3-5 と同じ方法で、Short<br>ラメータを設定します。                                                            | KeyとS                 | Short Safety /ຳ           |  |
| Ĺ | _∕ <b>_</b> ⊦               | 設定は選択中のチャンネルの<br>のチャンネルは影響を受けます                                                               | みに適用<br>せん。           | きれます。他                    |  |

外部チャンネル制御の設定

| 概要 外部チャンネル制御(CH CONT)が External に設定<br>されているチャンネルの操作(負荷値の設定、LOAI<br>オンオフ)はできなくなります。<br>外部チャンネル制御(CH CONT)が External に設定<br>されているチャンネルの放電モードは、CC と CV モ<br>ドのみです。<br>外部チャンネル制御の詳細は、56 および 88 ペーシ<br>を参照してください。 |                                        |                                      |                                |                                                                                                    | ixternal に設定<br>の設定、LOAD<br>ixternal に設定<br>、CCとCVモー<br>よび 88 ページ                                                                                                    |                                                                     |
|----------------------------------------------------------------------------------------------------|----------------------------------------|--------------------------------------|--------------------------------|----------------------------------------------------------------------------------------------------|----------------------------------------------------------------------------------------------------|---------------------------------------------------------------------|
| パラメータ                                                                                                    |                                        | CH<br>CONT                           | Panel<br>External              | 負<br>は<br>ム<br>い<br>負<br>は<br>ん<br>ま<br>、<br>句<br>操<br>お<br>ま<br>荷<br>操<br>お<br>ま<br>荷<br>操<br>の<br>、<br>の<br>し<br>の<br>の<br>の<br>の<br>の<br>の<br>の<br>の<br>の<br>の<br>の<br>の<br>の<br>の<br>の<br>の | iの設定と<br>は、パネノ<br>び<br>値の設定と<br>で<br>で<br>設<br>で<br>し<br>の<br>た<br>て<br>い<br>た<br>い<br>や<br>フ<br>い<br>や<br>フ<br>い<br>で<br>、<br>パネノ<br>の<br>い<br>で<br>、<br>パネノ<br>の<br>い<br>で<br>、<br>パネノ<br>の<br>い<br>で<br>い<br>の<br>い<br>の<br>い<br>の<br>い<br>の<br>の<br>い<br>の<br>の<br>の<br>の<br>の<br>の<br>の | LOAD オンオフ<br>ル(メインフレー<br>ジュール)から行<br>LOAD オンオフ<br>パネル<br>ol コネクタ配線) |
| 基:                                                                                                    | 本操作                                    | 説明                                   |                                |                                                                                                    |                                                                                                    | 参照                                                                  |
| 1                                                                                                    | 設定メニュー<br>の確認                          | Protectio<br>す。<br>Protection        | n 設定メニ<br>Other G              | ューを<br>io-NoGo                                                                                                    | 表示しま<br>Group P                                                                                                    | 169 ページ<br>revious<br>Menu                                          |
| 2<br>3                                                                                                    | Other メニュ<br>ーに移動<br>CH CONT<br>メニュー選択 | Other(F2<br>一に入り<br>Selector<br>を選択し | )キーを押<br>ます。<br>knob を使<br>ます。 | して、O<br>用し、C                                                                                                    | ther メニュ<br>H CONT                                                                                                    | F2                                                                  |

|   |                | 05/04/22<br>16 : 50                                                                | LOAD                                                           | USB              |
|---|----------------|------------------------------------------------------------------------------------|----------------------------------------------------------------|------------------|
|   |                | CC Vrange<br>Von Voltage<br>Von Latch<br>CH CONT                                   | High<br>0.00 V<br>OFF<br>Panel                                 | CH1<br>CCDH      |
|   |                | Independent<br>Load D-Time                                                         | OFF<br>0.0 S                                                   | 80V<br>conf      |
|   |                | Protection Other                                                                   | Go-NoGo Group                                                  | Previous<br>Menu |
| 4 | CH CONT<br>選択  | Selector knob を押<br>ENTER key を押す<br>を回して CH CONT<br>External を設定しま                | して(もしくは<br><sup>-</sup> )、次に Selector<br>「を Panel または<br>Eす。   |                  |
|   |                | CH CONT                                                                            | External                                                       |                  |
| 5 | CH CONT 確<br>定 | Selector knob また<br>CH CONT を確定し<br>外部チャンネル制御<br>External に設定され<br>は、パネル右下に"<br>す。 | は Enter を押して<br>します。<br>即(CH CONT)が<br>れているチャンネル<br>EXT"が表示されま | CH1<br>CCDH      |
|   | Λ              | 乳능녀ᆞ형비라고ㅋ                                                                          | 」、.ナ II <i>へ 7.1~</i> 流1                                       |                  |

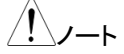

設定は選択中のチャンネルのみに適用されます。他のチャンネルは影響を受けません。

#### Independent の設定

| 概 | 要                     | Independent を ON に設定すると、負荷チャンネ<br>メインフレームから独立した LOAD オン操作でき<br>す。これは、Independent ON の負荷モジュール<br>がローカルモード操作で LOAD オン操作ができる<br>を意味します。メインフレームから LOAD key が<br>れた場合、Independent ON のチャンネルは、プ<br>ラム実行中以外はメインフレームからの影響を受<br>せん。 | いまのこすっけはみとさりま |
|---|-----------------------|----------------------------------------------------------------------------------------------------|---------------|
| パ | ラメータ                  | Independent OFF / ON                                                                                                    |               |
| 基 | 本操作                   | 説明     参照                                                                                                    |               |
| 1 | 設定メニュー<br>の確認         | Protection 設定メニューを表示しま 169 ペー<br>す。                                                                                                    | ジ             |
|   |                       | Protection Other Go-NoGo Group Previous Menu                                                                                                    |               |
| 2 | Other メニュ<br>一に移動     | Other(F2)キーを押して、Other メニュ<br>ーに入ります。                                                                                                    |               |
| 3 | Independent<br>メニュー選択 | Selector knob を使用し、<br>Independent を選択します。                                                                                                    | ŀ             |
|   |                       | 05/04/22 USB<br>16 : 50 LOAD                                                                                                    |               |
|   |                       | CC Vrange High                                                                                                    |               |
|   |                       | Von Voltage 0.00 V                                                                                                    |               |
|   |                       | Von Latch OFF                                                                                                    |               |
|   |                       | CH CONT Panel                                                                                                    |               |
|   |                       | Independent OFF                                                                                                    |               |
|   |                       | Load D-Time 0.0 S                                                                                                    |               |
|   |                       | Protection Other Go-NoGo Group Previous                                                                                                    |               |
### **G***<b>EINSTEK*

| 4 | Independent<br>選択 | Selector knob を押して<br>ENTER key を押す)、炎<br>を回して Independent る<br>ON を設定します。                    | (もしくは<br>マに Selector<br>を OFF または               |     |  |
|---|-------------------|-----------------------------------------------------------------------------------------------|-------------------------------------------------|-----|--|
|   |                   | Independent                                                                                   | ON                                              |     |  |
| 5 | Independent<br>確定 | Selector knob または E<br>Independent を確定しま<br>Independent ON に設<br>ネルは、パネル右上チャ<br>アスタリスク(*)が表示さ | Enter を押して<br>ます。<br>定されたチャン<br>ァンネル番号に<br>れます。 | CH1 |  |

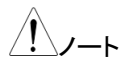

設定は選択中のチャンネルのみに適用されます。他 のチャンネルは影響を受けません。

#### LOAD オン負荷遅延時間の設定

| 概                   | 要                 | メインフレームおよび負荷モジュールでの LOAD オン<br>操作で、チャンネル LOAD オン動作を最大 10 秒遅ら<br>せることができます。遅延時間は、プログラムまたは<br>シーケンスには適用されません。 |                    |         |          |                  |  |
|---------------------|-------------------|----------------------------------------------------------------------------------------------------|--------------------|---------|----------|------------------|--|
| パラメータ               |                   | Load D-                                                                                                    | Load D-Time 0~10 秒 |         |          |                  |  |
| 基                   | 本操作               | 説明                                                                                                    |                    |         |          | 参照               |  |
| <br>1 設定メニュー<br>の確認 |                   | Protectic<br>す。                                                                                             | n 設定×              | ミューを    | 表示しま     | 169 ページ          |  |
|                     |                   | Protection                                                                                                  | Other              | Go-NoGo | Group    | Previous<br>Menu |  |
| 2                   | Other メニュ<br>一に移動 | Other(F2<br>一に入り                                                                                            | ?)キーを<br>ます。       | 押して、O   | other メニ | F2               |  |

80V

## **G**<sup>w</sup>**INSTEK**

 Load D-Time Selector knob を使用し、Load D-メニュー選択 Time を選択します。

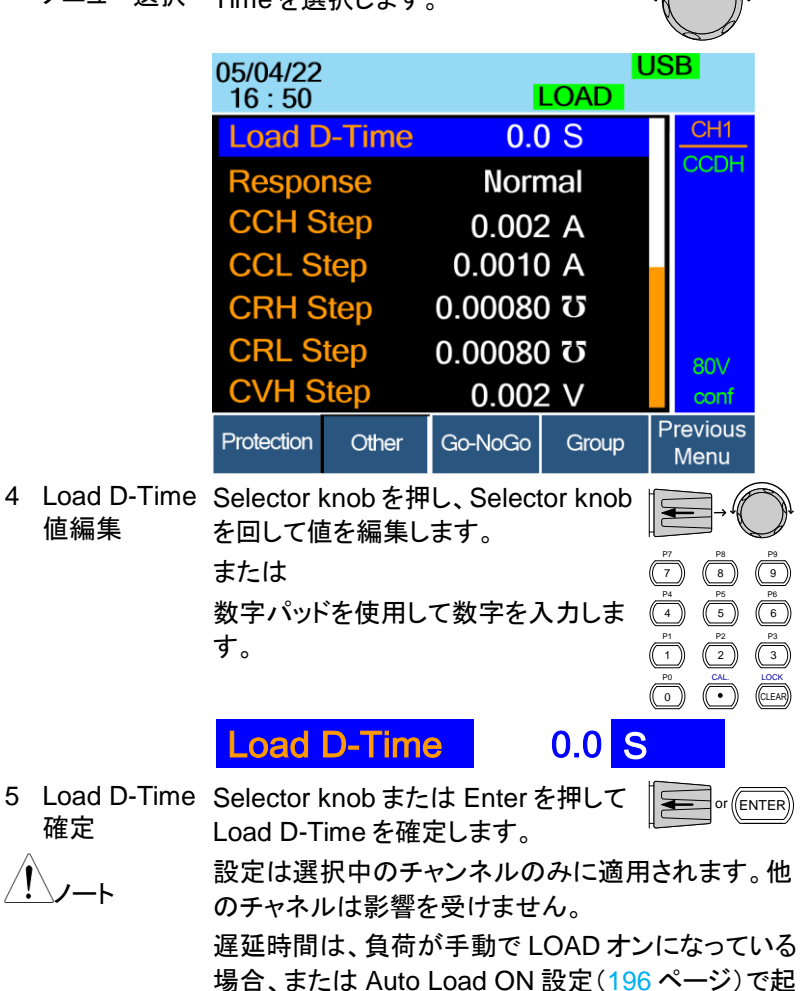

動している場合にのみ適用されます。 遅延時間は、メインフレームと負荷モジュールの両方のLOADオン操作に適用されます。

#### ステップ分解能の設定

| 概要              | 各放電モードのステップ分解能(Step Resolution)設<br>定は、設定メニューで編集できます。これらの Step<br>Resolution 設定は、CC、CR、CV、CP パラメータを<br>設定する際の粗調整の Step Resolution です。<br>各チャネルに設定できる最小および最大の Step<br>Resolution は、負荷モジュールによって異なります。<br>Step Resolution の詳細については、87 ページを参<br>照してください。 |           |           |           |  |
|-----------------|----------------------------------------------------------------------------------------------------|-----------|-----------|-----------|--|
| Step Resolution |                                                                                                    | Minimum*1 | Maximum*2 | Unit      |  |
| PEL-2020A       | CCH Step                                                                                                    | HR/20000  | HR/2      | Amperes A |  |
|                 | CCL Step                                                                                                    | LR/20000  | LR/2      | Amperes A |  |
|                 | CRH Step                                                                                                    | HR/40000  | HR/2      | Siemens   |  |
|                 | CRL Step                                                                                                    | LR/40000  | LR/2      | Siemens 🛛 |  |
|                 | CVH Step                                                                                                    | HR/40000  | HR/2      | Voltage V |  |
|                 | CVL Step                                                                                                    | LR/40000  | LR/2      | Voltage V |  |
|                 | CPH Step                                                                                                    | HR/10000  | HR/2      | Watt W    |  |
|                 | CPL Step                                                                                                    | LR/10000  | LR/2      | Watt W    |  |
| PEL-2030A (L)   | CCH Step                                                                                                    | HR/40000  | HR/2      | Amperes A |  |
|                 | CRH Step                                                                                                    | HR/40000  | HR/2      | Siemens ପ |  |
|                 | CRL Step                                                                                                    | LR/40000  | LR/2      | Siemens 🛛 |  |
|                 | CVH Step                                                                                                    | HR/40000  | HR/2      | Voltage V |  |
|                 | CVL Step                                                                                                    | LR/40000  | LR/2      | Voltage V |  |
|                 | CPH Step                                                                                                    | HR/30000  | HR/2      | Watt W    |  |
| PEL-2030A (R)   | CCH Step                                                                                                    | HR/40000  | HR/2      | Amperes A |  |
|                 | CCL Step                                                                                                    | LR/40000  | LR/2      | Amperes A |  |
|                 | CRH Step                                                                                                    | HR/40000  | HR/2      | Siemens ପ |  |
|                 | CRL Step                                                                                                    | LR/40000  | LR/2      | Siemens   |  |
|                 | CVH Step                                                                                                    | HR/40000  | HR/2      | Voltage V |  |
|                 | CVL Step                                                                                                    | LR/40000  | LR/2      | Voltage V |  |
|                 | CPH Step                                                                                                    | HR/25000  | HR/2      | Watt W    |  |
|                 | CPL Step                                                                                                    | LR/25000  | LR/2      | Watt W    |  |

# G≝INSTEK

| PEL-2040A | CCH Step | HR/35000 | HR/2 | Amperes A |
|-----------|----------|----------|------|-----------|
|           | CCL Step | LR/35000 | LR/2 | Amperes A |
|           | CRH Step | HR/40000 | HR/2 | Siemens 🛛 |
|           | CRL Step | LR/40000 | LR/2 | Siemens 🛛 |
|           | CVH Step | HR/40000 | HR/2 | Voltage V |
|           | CVL Step | LR/40000 | LR/2 | Voltage V |
|           | CPH Step | HR/35000 | HR/2 | Watt W    |
|           | CPL Step | LR/35000 | LR/2 | Watt W    |
| PEL-2041A | CCH Step | HR/20000 | HR/2 | Amperes A |
|           | CCL Step | LR/20000 | LR/2 | Amperes A |
|           | CRH Step | HR/40000 | HR/2 | Siemens 🛛 |
|           | CRL Step | LR/40000 | LR/2 | Siemens 🛛 |
|           | CVH Step | HR/50000 | HR/2 | Voltage V |
|           | CVL Step | LR/50000 | LR/2 | Voltage V |
|           | CPH Step | HR/35000 | HR/2 | Watt W    |
|           | CPL Step | LR/35000 | LR/2 | Watt W    |
|           |          |          |      |           |

<sup>\*1</sup> HR = High レンジ定格, LR = Low レンジ定格

<sup>\*2</sup> 最大值 = HR (LR)/2 x 1.02.

<u>/</u>\_\_\_

基本操作

メインフレームの Selector knob で CC、CR、CV、 CP の値を編集するときは、Shift key を使用して粗調 整モードと微調整モードを切り替えます。微調整の分 解能は、使用する機能と負荷モジュールによって異な ります。

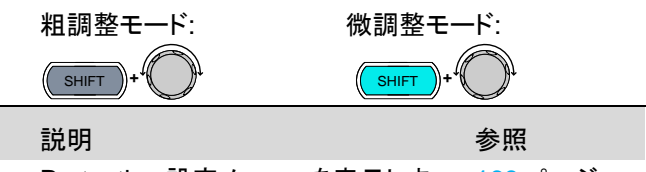

F2

- 1 設定メニュー Protection 設定メニューを表示しま 169 ページ の確認 す。 Protection Other Go-NoGo Group Previous Menu
- Other メニュ Other(F2)キーを押して、Other メニュ ーに移動 ーに入ります。

## **GWINSTEK**

| 3 | CCH Step<br>メニュー選択 | Selector knob を使用し、CCH Step<br>を選択します。 |                  |                      |                    |                          |                    |
|---|--------------------|----------------------------------------|------------------|----------------------|--------------------|--------------------------|--------------------|
|   |                    | 05/04/22<br>16 : 50                    |                  | I                    | LOAD               | JSB                      |                    |
|   |                    | Respor                                 | nse              | Nor                  | mal                | CH1                      |                    |
|   |                    | CCH S                                  | tep              | 0.002                | 2 A                | CCDH                     |                    |
|   |                    | CCL St                                 | tep              | 0.0010               | A C                |                          |                    |
|   |                    | CRH S                                  | tep              | 0.0008               | 0.0                |                          |                    |
|   |                    | CRL St                                 | tep              | 0.00080              | 00                 |                          |                    |
|   |                    | CVH S                                  | tep              | 0.2                  | 2 V                | 80∨<br>conf              |                    |
|   |                    | Protection                             | Other            | Go-NoGo              | Group              | Previous<br>Menu         |                    |
| 4 | CCH Step<br>値編集    | Selector k<br>を回して値                    | inob を押<br>iを編集し | ー<br>し、Select<br>ます。 | tor knob           |                          |                    |
|   |                    | または                                    |                  |                      |                    | P7 P8 8                  | 9                  |
|   |                    | 数字パッド                                  | を使用し             | て数字をノ                | くカしま               | (4) (5)                  | 6<br>6             |
|   |                    | す。                                     |                  |                      |                    | P1 P2<br>P0 CAL<br>0 CAL | 3<br>LOCK<br>CLEAR |
|   |                    | CCH S                                  | Step             | 0.0                  | 002 <mark>A</mark> |                          |                    |
| 5 | CCH Step 確<br>定    | Selector k<br>CCH Step                 | inob また<br>を確定し  | :は Enter る<br>、ます。   | を押して               | or (EN                   | ITER               |
| 6 |                    | 手順 3-5 を                               | を繰り返し            | 行い、その                | の他の St             | ep Resolu                | ution              |

を設定します。

<u>/</u>//-ト

設定は選択中のチャンネルのみに適用されます。他 のチャネルは影響を受けません。 Response 設定

| 概      | 要                                       | Response<br>費電流を制<br>設定は、負<br>します。<br>応答設定(<br>圧が1V未<br>上)に設定<br>Response<br>い。 | 設定は、<br>しての帯域<br>しての帯域<br>し、、<br>し、<br>し、<br>し、<br>し、<br>し、<br>し、<br>し、<br>し、<br>し | 入力電圧<br>とめに使用<br>或幅を Fas<br>の帯域幅を<br>は高速(Fa<br>には、87 ペ | が 1V 未<br>されます<br>t または<br>通常(N<br>ast: 入力<br>ージを参 | こ、満の場合の消<br>す。Response<br>Normal に設定<br>lormal, 入力電<br>可電圧が 1V 以<br>参照してくださ |
|--------|-----------------------------------------|---------------------------------------------------------------------------------|------------------------------------------------------------------------------------|--------------------------------------------------------|----------------------------------------------------|-----------------------------------------------------------------------------|
| パ      | ラメータ                                    | Response                                                                        | e N                                                                                | lormal, Fa                                             | ast                                                |                                                                             |
| 基      | 本操作                                     | 説明                                                                              |                                                                                    |                                                        |                                                    | 参照                                                                          |
| 1      | 設定メニュー<br>の確認                           | Protection<br>す。                                                                | 設定メニ                                                                               | ューを表え                                                  | 示しま                                                | 169 ページ                                                                     |
|        |                                         | Protection                                                                      | Other G                                                                            | Go-NoGo G                                              | roup Pro                                           | evious<br>⁄Ienu                                                             |
| 2<br>3 | Other メニュ<br>ーに移動<br>Response<br>メニュー選択 | Other(F2)<br>一に入りま<br>Selector k<br>を選択しま                                       | キーを押<br>す。<br>nob を使<br>す。                                                         | して、Othe<br>用し、Res                                      | er メニュ<br>ponse                                    | F2                                                                          |
|        |                                         | 05/04/22<br>16 : 50                                                             |                                                                                    | I                                                      | LOAD                                               | USB                                                                         |
|        |                                         | Respo                                                                           | nse                                                                                | Norma                                                  |                                                    | CH1                                                                         |
|        |                                         | CCH S<br>CCL S                                                                  | tep<br>tep                                                                         | 0.002<br>0.0010                                        | 2 A<br>) A                                         | CCDH                                                                        |
|        |                                         | CRH S                                                                           | tep                                                                                | 0.00080                                                | 0.02                                               |                                                                             |
|        |                                         | CRL S<br>CVH S                                                                  | tep<br>tep                                                                         | 0.00080<br>0.002                                       | 2 V                                                | 80∨<br>conf                                                                 |
|        |                                         | Protection                                                                      | Other                                                                              | Go-NoGo                                                | Group                                              | Previous<br>Menu                                                            |

| 4          | Response<br>設定 | Selector knob を押して(もしくは<br>ENTER key を押す)、次に Selector<br>を回して Response を Normal または<br>Fast を設定します。 |                |            |
|------------|----------------|----------------------------------------------------------------------------------------------------|----------------|------------|
|            |                | Response N                                                                                          | ormal          |            |
| 5          | Response<br>確定 | Selector knob または Ent<br>Response を確定します。                                                           | ter を押して       | or (ENTER) |
| <u>/</u> ! | ►              | 設定は選択中のチャンネルのチャネルは影響を受ける                                                                            | ルのみに適用<br>ません。 | きれます。他     |

#### Go/NoGo 動作

| 概要            | Go / NoGo 動作は、しきい値制限を設定し使用しま<br>す。負荷の入力状態が、しきい値内の場合は「Go」<br>になります。負荷の入力状態が、しきい値外の場合は<br>「NoGo」になります。<br>Go / NoGo 動作のしきい値は、Value(HighとLow<br>のしきい値)または Percent(High%、Low%と Center<br>値)のいずれかで設定できます。 |
|---------------|----------------------------------------------------------------------------------------------------|
| <u>/</u> //-ト | Go / NoGo は、CC, CV, CR, CP モードだけでなく、<br>High と Low レンジの両方で使用できます。Go /<br>NoGo ステータスは、背面の Go/NoGo output コネク<br>タから出力されます。                                                                            |
|               | Go/NoGo output コネクタから出力は、最大1秒の遅<br>延時間の設定ができます。                                                                                                    |
| / 注意          | Go/NoGo 設定は同じ放電モードとレンジの選択中の<br>チャンネルのみに適用されます。                                                                                                    |

| <u>ر الا</u> | ラメータ                   |                    |                                              |                  |  |  |
|--------------|------------------------|--------------------|----------------------------------------------|------------------|--|--|
| SP           | EC Test                | OFF                | -F Go / NoGo 動作を OFF に設定                     |                  |  |  |
|              |                        | ON                 | Go / NoGo 動作を ON (                           | こ設定              |  |  |
| De           | lay Time               | 0.0~1.0 秒          | NoGo ステータス信号出                                | 力遅延時間設定          |  |  |
| En           | try Mode               | Value              | High: High しきい値設定                            | 2                |  |  |
| СС           | C, CR モード:             |                    | Low: Low しきい値設定                              |                  |  |  |
| 電            | 王値を設定                  | Percent            | High: 0.0-100.0%を設え                          | Ē                |  |  |
| C٧           | ′, CP モード:             |                    | Center 値 x (1 + High%)<br>Low: 0.0-100.0%を設定 |                  |  |  |
| 電            | 流値を設定                  |                    |                                              |                  |  |  |
|              |                        |                    | Center 値 x (1 - I                            | _ow%)            |  |  |
|              |                        |                    | Center: 値を設定                                 |                  |  |  |
| 基:           | 本操作                    | 説明                 |                                              | 参照               |  |  |
| 1            | 設定メニュー<br>の確認          | Protectio<br>す。    | n 設定メニューを表示しま                                | ミ 169 ページ        |  |  |
|              |                        | Protection         | Other Go-NoGo Group                          | Previous<br>Menu |  |  |
| 2            | Go-NoGo<br>メニューに<br>移動 | Go-NoGo<br>Go/NoGo | o(F3) keyを押して、<br>o メニューに入ります。               | F3               |  |  |

3 SPEC Test Selector knob を使用し、SPEC Test メニュー選択 を選択します。

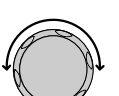

|            |                           | LOAD                                                             | JS                                                                | B                                                                                                    |
|------------|---------------------------|------------------------------------------------------------------|-------------------------------------------------------------------|----------------------------------------------------------------------------------------------------|
| est<br>ime | OF<br>0.0                 | F<br>D S                                                         |                                                                   | CH1<br>CCDH                                                                                                    |
| ode        | Value                     |                                                                  |                                                                   |                                                                                                    |
|            | 0.0000 V                  |                                                                  |                                                                   | 80V                                                                                                    |
| Othor      |                           | Crown                                                            | P                                                                 | conf<br>revious                                                                                                    |
|            | est<br>me<br>ode<br>Other | est OF<br>me 0.0<br>ode Valu<br>10.000<br>0.000<br>Other Go-NoGo | LOAD<br>est OFF<br>me 0.0 S<br>ode Value<br>10.0000 V<br>0.0000 V | Context Context Contex |

# **GWINSTEK**

| 4 | SPEC Test<br>設定      | Selector knob を押<br>ENTER keyを押す<br>を回して SPEC Tes<br>ON を設定します。                                                                            | して(もしくは<br><sup>·</sup> )、次に Sele<br>st を OFF ま/ | ector<br>たは                       |                                                                                                    |
|---|----------------------|----------------------------------------------------------------------------------------------------|--------------------------------------------------|-----------------------------------|----------------------------------------------------------------------------------------------------|
|   |                      | SPEC Test                                                                                                    | 0                                                | N                                 |                                                                                                    |
| 5 | SPEC Test<br>確定      | Selector knob また<br>Enter を押して SPE<br>を確定します。<br>SPEC Test が ON<br>れると、LCD Displa<br>Current Operation<br>Channel Status Pa<br>に"SPEC"が表示さ | は<br>:C Test<br>に設定さ<br>ay の<br>unel<br>れます。     | CH1<br>CDH<br>SPEC<br>80V<br>conf | or (ENTER)                                                                                                    |
| 3 | Delay Time<br>メニュー選択 | Selector knob を使<br>を選択します。                                                                                                    | 用し、Delay                                         | Time 🏒                            | Oj                                                                                                    |
|   |                      | 05/04/22<br>16 : 50                                                                                                    | LC                                               | US<br>DAD                         | SB                                                                                                    |
|   |                      | SPEC Test                                                                                                    | OFF                                              |                                   | CH1                                                                                                    |
|   |                      | Delay Time                                                                                                    | 0.0                                              | S                                 | CCDH                                                                                                    |
|   |                      | Entry Mode                                                                                                    | Value                                            |                                   |                                                                                                    |
|   |                      | High                                                                                                    | 10.0000                                          | V                                 |                                                                                                    |
|   |                      | Low                                                                                                    | 0.0000                                           | V                                 | 80∨<br>conf                                                                                                    |
|   |                      | Protection Other                                                                                                    | Go-NoGo                                          | Group                             | <sup>D</sup> revious<br>Menu                                                                                                    |
| 4 | Delay Time<br>値編集    | Selector knob を押<br>を回して値を編集し<br>または<br>数字パッドを使用し<br>す。                                                                                    | し、Selector<br>ます。<br>て数字を入り                      | knob []<br>りしま ()<br>()           | P7     P8     P9       P4     5     6       P1     P2     P3       P1     P2     P3       P2     P3     P3       P0     CAL     LOOK       O     •     C2L50 |

# **GWINSTEK**

|   |                      | Delay Time                                                                                                    | 10.0 <mark>S</mark>                                                                             |                                                                                                    |  |
|---|----------------------|----------------------------------------------------------------------------------------------------|-------------------------------------------------------------------------------------------------|----------------------------------------------------------------------------------------------------|--|
| 5 | Delay Time<br>確定     | Selector knob または I<br>Delay Time を確定しま                                                                                                   | Selector knob または Enter を押して<br>Delay Time を確定します。                                              |                                                                                                    |  |
| 6 | Entry Mode<br>メニュー選択 | Selector knob を使用し<br>を選択します。                                                                                                    |                                                                                                 |                                                                                                    |  |
| 7 | Entry Mode<br>設定     | Selector knob を押して(もしくは<br>ENTER key を押す)、次に Selector<br>を回して Entry Mode を Value または<br>Percent を設定します。                                   |                                                                                                 |                                                                                                    |  |
| 8 | Entry Mode<br>確定     | Selector knob または Enter を押して<br>Entry Mode を確定します。                                                                                        |                                                                                                 |                                                                                                    |  |
|   |                      | 05/04/22 USE                                                                                                    | 05/04/22                                                                                        |                                                                                                    |  |
|   |                      | SPEC Test OFF   Delay Time 0.0 S   Entry Mode Value   High 10.0000 V   Low 0.0000 V   Protection Other   Go-NoCo Group   Protection Other | CHI SPEC Test<br>Delay Time<br>Entry Mode<br>High<br>Low<br>Center<br>Vious<br>Protection Other | OFF     C341       0.0 S     Cabrie       100.0 %     100.0 %       100.0 %     30V       100.0 %     30V       Go-NoGo     Group     Previous       Go-NoGo     Group     Previous |  |
| 0 | パニュータの               | 壬順って右編山辰」行                                                                                                    |                                                                                                 | Contar ma i                                                                                                    |  |

9 パラメータの 手順 3-5 を繰り返し行い、High, Low, Center の各パ
設定 ラメータを設定します。

設定は選択中のチャンネルのみに適用されます。他 のチャネルは影響を受けません。

ノート

グループユニット

| 概要             | グループユニット<br>の2つのモード                                              | >機能には、並列(Para)と同期(Sync)<br>があります。 |  |  |  |  |  |
|----------------|------------------------------------------------------------------|-----------------------------------|--|--|--|--|--|
|                | Doro 歌史にする                                                       |                                   |  |  |  |  |  |
|                | Para 設定に9る                                                       |                                   |  |  |  |  |  |
|                | シュールを、1台                                                         | の大きな負荷モシュールとして操作                  |  |  |  |  |  |
|                | できます。                                                            |                                   |  |  |  |  |  |
|                | Sync モード設定                                                       | こにすると、最大4台の負荷モジュー                 |  |  |  |  |  |
|                | ルを同期運転操                                                          | 作(同じ放電モード,同じレンジ,同じ                |  |  |  |  |  |
|                | Value)ができま <sup>-</sup>                                          | す。                                |  |  |  |  |  |
|                | PEL-2000A シリ                                                     | ノーズの負荷モジュールをグループユ                 |  |  |  |  |  |
|                | ニット機能で操作                                                         | 乍する時、チャネル1として扱われま                 |  |  |  |  |  |
|                | す。                                                               |                                   |  |  |  |  |  |
| $\wedge$       | グループュニット                                                         | 、では CCとCRモードのみで使用で                |  |  |  |  |  |
| <u>/!</u> 〉ノート | きます                                                              |                                   |  |  |  |  |  |
|                | このグロモャンス                                                         | なルタイプの台 <i>告</i> エジュール/PEL-       |  |  |  |  |  |
|                |                                                                  | トルノインの貝向 ビンユール(「ビビー               |  |  |  |  |  |
|                | 2040AとPEL-2041A)は、クルーフユニット機能                                     |                                   |  |  |  |  |  |
|                |                                                                  |                                   |  |  |  |  |  |
|                | PEL-2030A It?                                                    | フルーフユニット機能で使用できませ                 |  |  |  |  |  |
|                | PEL-2030A はグループユニット機能で使用できません。                                   |                                   |  |  |  |  |  |
|                | ん。<br>デュアルチャンネルタイプの負荷モジュール(PEL-<br>2020A)は、グリープュニット機能なSume Tード訊完 |                                   |  |  |  |  |  |
|                | 2020A)は、グループユニット機能をSyncモード設定                                     |                                   |  |  |  |  |  |
|                | で使用できます。                                                         | 0                                 |  |  |  |  |  |
|                | 全ての負荷モジ                                                          | ュールのファームウェアが同じである                 |  |  |  |  |  |
|                | 必要があります                                                          | 0                                 |  |  |  |  |  |
| パラメータ          | Total Unit                                                       | OFF: 機能を OFF 設定                   |  |  |  |  |  |
|                |                                                                  | 2/3/4: 負荷モジュール数                   |  |  |  |  |  |
|                | Group Mode                                                       | Para: 並列運転に設定                     |  |  |  |  |  |
|                |                                                                  | Sync: 同期運転に設定                     |  |  |  |  |  |
|                | Display Mode                                                     | ·<br>V,I: 電圧と電流                   |  |  |  |  |  |
|                | 負荷モジュール                                                          | <br>V.W: 電圧と電力                    |  |  |  |  |  |
|                | の表示設定                                                            | <br>I.W: 電流と電力                    |  |  |  |  |  |
|                |                                                                  |                                   |  |  |  |  |  |
|                |                                                                  | J. LUAU J ノ时间                     |  |  |  |  |  |

### G≝INSTEK

| <u>(</u> )<br>/ | 4CH メインフレームで「Total Unit:2」を設定した場<br>合、CH3とCH4のモジュールはグループユニット機<br>能に設定されません。 |
|-----------------|-----------------------------------------------------------------------------|
|                 |                                                                             |

| 基 | 本操作                  | 説明                                                                               | 参照               |
|---|----------------------|----------------------------------------------------------------------------------|------------------|
| 1 | CH1選択                | メインフレームに CH1を表示します。                                                              | 120 ページ          |
| 2 | 設定メニュー<br>の確認        | Protection 設定メニューを表示しま<br>す。                                                     | 169 ページ          |
|   |                      | Protection Other Go-NoGo Group Pre                                               | evious<br>Ienu   |
| 3 | Group<br>メニューに<br>移動 | Group(F4) keyを押して、Group メニ<br>ューに入ります。                                           | <b>F</b> 4       |
| 4 | Total Unit<br>メニュー選択 | Selector knobを使用し、Total Unitを<br>選択します。                                          |                  |
|   |                      | 05/04/22 U<br>16 : 50 LOAD                                                       | SB               |
|   |                      | Total Unit OFF                                                                   | CH1              |
|   |                      | Group Mode Para                                                                  | CCDH             |
|   |                      | Display Mode V,I                                                                 | 80V<br>conf      |
|   |                      | Protection Other Go-NoGo Group                                                   | Previous<br>Menu |
| 7 | Total Unit<br>設定     | Selector knob を押して(もしくは<br>ENTER key を押す)、次に Selector<br>を回して Total Unit を設定します。 |                  |
| 8 | Total Unit<br>確定     | Selector knob または Enter を押して<br>Total Unit を確定します。                               |                  |
|   |                      | Total Unit 2                                                                     |                  |

### G≝INSTEK

操作

| 9  | Group Mode<br>メニュー選択   | Selector knob を使用し、Group<br>Mode を選択します。                                                            |             |
|----|------------------------|----------------------------------------------------------------------------------------------------|-------------|
| 10 | Group Mode<br>設定       | Selector knob を押して(もしくは<br>ENTER key を押す)、次に Selector<br>を回して Group Mode を Para または<br>Sync を設定します。 |             |
| 11 | Group Mode<br>確定       | Selector knob または Enter を押して<br>Group Mode を確定します。                                                  | or ENTER    |
|    |                        | Group Mode Para                                                                                     | CH1P        |
|    |                        | Group Mode 設定により、CH 番号横<br>に表示される文字が変わります。<br>Para 設定: P<br>Sync 設定: S                              |             |
|    |                        |                                                                                                    | 80V<br>conf |
| 12 | Display Mode<br>メニュー選択 | Selector knob を使用し、Display<br>Mode を選択します。                                                          |             |
| 13 | Display Mode<br>設定     | Selector knob を押して(もしくは<br>ENTER key を押す)、次に Selector<br>を回して Display Mode を設定しま<br>す。              |             |
| 14 | Display Mode<br>確定     | Selector knob または Enter を押して<br>Display Mode を確定します。                                                | or ENTER    |
|    |                        | Display Mode V,I                                                                                    |             |
| 15 | グループユニ<br>ット機能 OFF     | グループユニット機能をオフにするに<br>は、Selector knob を使用して Total<br>Unit を OFF にします。                                |             |
|    |                        | Total Unit OFF                                                                                      |             |

### メインフレーム設定

本章は、すべてのチャンネルおよび一般的なインタフェースセッティングについて説明します。

#### システム情報へのアクセス

| 概要    | システム情報は、<br>ルのシリアル番号                           | 、メインフレームおよび負荷モジュー<br>号を表示します。                                                                              |  |  |  |  |
|-------|------------------------------------------------|----------------------------------------------------------------------------------------------------|--|--|--|--|
| パラメータ | MainFrame Ver                                  | : メインフレームファームウェアバージ<br>ョンおよび日付(月/日)。                                                                       |  |  |  |  |
|       | PEL-200X SN:                                   | メインフレームのシリアル番号。                                                                                            |  |  |  |  |
|       | SlotX(Y)Ver:                                   | CH 番号 Y を持つ、X 番目のスロッ<br>トに配置された、X 番目の負荷モジ<br>ュールのバージョン番号。                                                  |  |  |  |  |
|       | PEL-20XX SN:                                   | X 番目の負荷モジュールのシリア<br>ル番号とモジュールモデル。                                                                          |  |  |  |  |
|       | Y は、取り付けら<br>ルを示します。た<br>ュールが搭載され<br>ル番号には Ch( | Yは、取り付けられている各負荷モジュールのチャネ<br>ルを示します。たとえば、デュアルチャネル負荷モジ<br>ュールが搭載されている場合、ファームウェアとシリア<br>ル番号には Ch(1.2)が使用されます。 |  |  |  |  |

| パネル操作             | Shift key → He<br>すと、ユーティリ<br>ーが表示されま                                                                                                    | elp key Ø<br>ティ Sys<br>す。 | )順に<br>tem li                                                                                                    | keyを押<br>nfo メニュ | SHIFT + HELP |  |
|-------------------|----------------------------------------------------------------------------------------------------|---------------------------|----------------------------------------------------------------------------------------------------|------------------|--------------|--|
|                   | 06/15/18<br>16 : 50                                                                                                    |                           |                                                                                                    | LOAD             | ISB          |  |
|                   | MainFram                                                                                                    | e Ver: ′                  | 1.XX                                                                                                    | XXXX             |              |  |
|                   | PEL-200                                                                                                    | 02 SN:                    | EJX                                                                                                    | $\infty$         |              |  |
|                   | Slot1(1)Ve                                                                                                    | er: 1.XX                  | < label{eq:started_started_startes |                  |              |  |
|                   | PEL-204                                                                                                    | 1 SN:                     | EJX                                                                                                    | XXXXX            |              |  |
| Slot2(2)Ver: 1.XX |                                                                                                    |                           |                                                                                                    |                  |              |  |
|                   | PEL-204                                                                                                    | 1 SN:                     | EJX                                                                                                    | XXXXX            |              |  |
|                   | System Lo                                                                                                    | ad Inte                   | erface                                                                                                    | Time Set         | Other        |  |
| <u>(</u> )<br>/   | コマンドでメモを設定した場合は、System Info(F1)<br>keyを押すと System Memo メニューが表示されま<br>す。<br>(詳細については、プログラミングマニュアルのコマン<br>ド「: MEMo」および「: CHANnel: MEMo」が含まれて<br>いる章を参照してください) |                           |                                                                                                    |                  |              |  |
|                   | 06/15/18<br>16 : 50                                                                                                    |                           |                                                                                                    |                  | ISB          |  |
|                   | MainFram                                                                                                    | e (PEL·                   | -200                                                                                                    | 4A) MEI          | MO:          |  |
|                   | No Memo                                                                                                    |                           |                                                                                                    |                  |              |  |
|                   | CH1 (PEL                                                                                                    | CH1 (PEL-2040A) MEMO:     |                                                                                                    |                  |              |  |
| 123               |                                                                                                    |                           |                                                                                                    |                  |              |  |
|                   | CH2 (PEL                                                                                                    | -2040A                    | ) ME                                                                                                    | MO:              |              |  |
|                   | 123                                                                                                    |                           |                                                                                                    |                  |              |  |
|                   | System Lo                                                                                                    | ad Inte                   | erface                                                                                                    | Time Set         | Other        |  |

電源オンでの負荷状態設定

| 概  | 要                   | PEL-2000Aシリーズでは、最後のプログラムまたは<br>負荷設定から、自動的に読み出しを開始できます。<br>Auto Load On 設定に Load がセットされていれば、<br>機器がリセットされる前の、最後に使用された負荷設<br>定が自動的に読み出されます。<br>Auto Load On 設定に Program がセットされていれ<br>ば、最後に実行されたプログラムが次に開始されるプ<br>ログラムとなります。 |                                         |                         |                   |           | よ 没 し プ |
|----|---------------------|----------------------------------------------------------------------------------------------------|-----------------------------------------|-------------------------|-------------------|-----------|---------|
| パ  | ラメータ                | Auto Load                                                                                                    | C                                       | N / OFF                 |                   |           |         |
|    |                     | Auto Load                                                                                                    | On L                                    | oad / Pro               | gram              |           |         |
| 基: | 本操作                 | 説明                                                                                                    |                                         |                         |                   | 参照        |         |
| 1  | ユーティリティ<br>メニュー表示   | Shift key –<br>押すと、ユ-<br>ニューが表                                                                                                    | → Help k<br>ーティリテ<br>示されま               | ey の順に<br>イSyster<br>す。 | i keyを<br>n Infoメ |           | Ď       |
| 2  | 負荷設定<br>メニュー        | Load(F2) k<br>メニュー表                                                                                                    | keyを押 <sup>-</sup><br>示になり              | すと、Load<br>ます。          | d Setting         | <b>F2</b> |         |
| 3  | Auto Load<br>メニュー選択 | Selector kı<br>を選択しま                                                                                                    | Selector knob を使用し、Auto Load<br>を選択します。 |                         |                   |           |         |
|    |                     | 05/04/22<br>16 : 50                                                                                                    |                                         |                         | LOAD              | JSB       |         |
|    |                     |                                                                                                    | Loa                                     | ad Settir               | ng                |           |         |
|    |                     | Auto Lo                                                                                                    | ad                                      |                         |                   | OFF       |         |
|    |                     | Auto Lo                                                                                                    | ad On                                   |                         |                   | Load      |         |
|    |                     | System                                                                                                    |                                         |                         |                   |           |         |
|    |                     | Info                                                                                                    | Load                                    | Interface               | Time Set          | Other     |         |

### G≝INSTEK

| 4 | Auto Load<br>設定 | Selector knob を押して(もしくは<br>ENTER key を押す)、次に Selector<br>を回して Auto Load を OFF または<br>ON に設定します。 |
|---|-----------------|-------------------------------------------------------------------------------------------------|
| 5 | Auto Load<br>確定 | Selector knob または Enter を押して<br>Auto Load を確定します。                                               |
| e | Autolood        | 壬順 2 F 左仁、 Auto Lood On t Lood ナレナ                                                              |

6 Auto Load 手順 3-5 を行い、Auto Load On を Load または On 設定 Program に設定します。

#### スピーカーの設定

| 概  | 要                 | PEL-2000A シリーズには、メインフレームと負荷モジ<br>ュールの両方に内部スピーカーがあります。スピーカ<br>ー機能により、UI(Key 操作および Knob 操作)のサウ<br>ンドを ON/OFF 設定します。スピーカー設定は、保護<br>アラームまたは Go/NoGo アラームのサウンドは変え<br>ません。 |                                                        |           |  |
|----|-------------------|----------------------------------------------------------------------------------------------------|--------------------------------------------------------|-----------|--|
| パ  | ラメータ              | Speaker                                                                                                    | ON/OFF                                                 |           |  |
| 基: | 本操作               | 説明                                                                                                    |                                                        | 参照        |  |
| 1  | ユーティリティ<br>メニュー表示 | Shift key -<br>押すと、ユ・<br>ニューが表                                                                                                    | → Help key の順に key を<br>ーティリティ System Info メ<br>示されます。 |           |  |
| 2  | Other<br>メニュー     | Other(F5)<br>一表示にな                                                                                                    | keyを押すと、Otherメニュ<br>います。                               | <b>F5</b> |  |
| 3  | Speaker<br>メニュー選択 | Selector k<br>選択します                                                                                                    | nob を使用し、Speaker を<br>-。                               |           |  |

|   |               | 05/04/22<br>16 : 50                         |                                   |                             | LOAD                  | JSB   |          |
|---|---------------|---------------------------------------------|-----------------------------------|-----------------------------|-----------------------|-------|----------|
|   |               |                                             | Oth                               | er Settir                   | ng                    |       |          |
|   |               | Speake                                      | r                                 |                             |                       | ON    |          |
|   |               | Contras                                     | at                                |                             |                       | 8     |          |
|   |               | Brightne                                    | ess                               |                             |                       | 64    |          |
|   |               | Frame (                                     | CONT                              |                             |                       | OFF   |          |
|   |               | Alarm T                                     | one(M)                            | )                           |                       | OFF   |          |
|   |               | System<br>Info                              | Load                              | Interface                   | Time Set              | Other | <u>.</u> |
| 4 | Speaker<br>設定 | Selector kı<br>ENTER ke<br>を回して Sp<br>に設定しま | nob を押<br>y を押す<br>peaker を<br>す。 | して(もしく<br>)、次に Se<br>OFF また | は<br>elector<br>こは ON |       |          |
|   |               | Speak                                       | er                                |                             | ON                    |       |          |
| 5 | Speaker<br>確定 | Selector kı<br>Speaker を                    | nob またl<br>·確定しま                  | は Enter を<br>す。             | を押して                  | or    | NTER     |

### ディスプレイ設定の調整

| 概要 PEL-2000A シリーズのメインフレーム/<br>晶ディスプレイを搭載しています。ディン<br>さとコントラストを設定できます。 |                   |                                 |                                                                            | こは、TFT 液<br>スプレイの明る |            |
|-----------------------------------------------------------------------|-------------------|---------------------------------|----------------------------------------------------------------------------|---------------------|------------|
| パ                                                                     | ラメータ              | Brightness                      | 50~90                                                                      | 50(low)             | 90(bright) |
|                                                                       |                   | Contrast                        | 3~13                                                                       | 3(low)              | 13(high)   |
| 基本操作                                                                  |                   | 説明                              |                                                                            |                     | 参照         |
| 1                                                                     | ユーティリティ<br>メニュー表示 | Shift key →<br>押すと、ユー<br>ニューが表示 | Shift key → Help key の順に key を<br>甲すと、ユーティリティ System Info メ<br>ニューが表示されます。 |                     |            |
| 2                                                                     | Other<br>メニュー     | Other(F5) ke<br>一表示になり          | eyを押すと、Ot<br>lます。                                                          | her メニュ             | <b>F</b> 5 |

### GWINSTEK

| 3 | Contrast<br>メニュー選択 | Selector knob を使用し、Contrast を<br>選択します。 |                                 |                           |                    |              |     |
|---|--------------------|-----------------------------------------|---------------------------------|---------------------------|--------------------|--------------|-----|
|   |                    | 05/04/22<br>16 : 50                     |                                 |                           | LOAD               | JSB          |     |
|   |                    |                                         | Oth                             | er Settir                 | ng                 |              |     |
|   |                    | Speake                                  | r                               |                           |                    | ON           |     |
|   |                    | Contras                                 | st                              |                           |                    | 8            |     |
|   |                    | Brightn                                 | ess                             |                           |                    | 64           |     |
|   |                    | Frame                                   | CONT                            |                           |                    | OFF          |     |
|   |                    | Alarm 7                                 | Tone(M)                         | )                         |                    | OFF          |     |
|   |                    | System<br>Info                          | Load                            | Interface                 | Time Set           | Other        | 1   |
| 4 | Contrast<br>設定     | Selector k<br>ENTER ke<br>を回して C        | nob を押し<br>ey を押す)<br>ontrast を | して(もしく<br>)、次に Se<br>設定しま | は<br>elector<br>す。 | <b>€</b> →•( |     |
|   |                    | Contra                                  | ist                             |                           | 8                  |              |     |
| 5 | Contrast<br>確定     | Selector k<br>Contrast 청                | nob またl<br>E確定しま                | は Enter を<br>す。           | を押して               | or (EN       | TER |
| 5 |                    | 手順 3-5 を                                | 行い、Br                           | ightness <sup>:</sup>     | を設定しま              | ます。          |     |

#### フレームリンク制御の設定

| 概要         | フレームリンク制御は、<br>ーブメインフレームを制<br>御、フレームリンク制御<br>ついては、53と271ペ | マスターメインフレームでスレ<br> 御できます。 フレームリンク制<br> インタフェース、および接続に<br>ニージを参照してください。 |
|------------|-----------------------------------------------------------|------------------------------------------------------------------------|
| <u> </u>   | フレームリンク制御を使<br>フレームに同じファーム<br>ることを確認してくださし                | 更用する場合は、全てのメイン<br>、ウェアがインストールされてい<br>い。                                |
| Parameters | Frame CONT                                                | ON/OFF                                                                 |

| 基: | 本操作                  | 説明                                              |                                        |                              |                       | 参照           |
|----|----------------------|-------------------------------------------------|----------------------------------------|------------------------------|-----------------------|--------------|
| 1  | メインフレーム<br>の接続       | フレームリン<br>レームを接着                                | ック接続を<br>続します。                         | を使用して<br>。                   | メインフ                  | 53 ページ       |
| 2  | ユーティリティ<br>メニュー表示    | Shift key →<br>押すと、ユー<br>ニューが表                  | ・Help ke<br>-ティリテ<br>示されま <sup>:</sup> | ey の順に<br>ィ Systen<br>す。     | keyを<br>n Infoメ       | SHIFT + HELP |
| 3  | Other<br>メニュー        | Other(F5) k<br>一表示にな                            | keyを押 <sup>-</sup><br>ります。             | すと、Othe                      | er メニュ                | <b>F</b> 5   |
| 4  | Frame CONT<br>メニュー選択 | Selector kn<br>CONT を選                          | iob を使り<br>択します                        | 用し、Frar<br>。                 | ne                    |              |
|    |                      | 05/04/22                                        |                                        |                              |                       | USB          |
|    |                      | 10.50                                           | Oth                                    | ar Sattir                    |                       |              |
|    |                      | Speaker                                         |                                        | o Oettii                     | ig                    | OFF          |
|    |                      | Contrast                                        | t                                      |                              |                       | 8            |
|    |                      | Brightne                                        | SS                                     |                              |                       | 64           |
|    |                      | Frame C                                         | ONT                                    |                              |                       | OFF          |
|    |                      | Alarm To                                        | one(M)                                 |                              |                       | OFF          |
|    |                      | System<br>Info                                  | Load                                   | Interface                    | Time Set              | Other        |
| 4  | Frame CONT<br>設定     | Selector kn<br>ENTER key<br>を回して Fra<br>OFF に設定 | iob を押l<br>y を押す)<br>ame CO<br>します。    | して(もしく<br>)、次に Se<br>NT を ON | は<br>elector<br>I または |              |
| 5  | Frame CONT<br>確定     | Selector kn<br>Frame CON                        | iob また(<br>NT を確?                      | は Enter を<br>定します。           | を押して                  | or ENTER     |

| 05/04/22<br>16 : 50 |      | FRM       | LOAD     | JSB   |
|---------------------|------|-----------|----------|-------|
|                     | Oth  | er Settir | ıg       |       |
| Speake              | er   |           |          | OFF   |
| Contra              | st   |           |          | 8     |
| Brightn             | ess  |           |          | 64    |
| Frame               | CONT |           |          | ON    |
| Alarm <sup>-</sup>  | OFF  |           |          |       |
| System<br>Info      | Load | Interface | Time set | Other |

Frame CONT が ON に設定されている場合、メイン フレームはディスプレイの上部に FRM(マスター)また は FRS(スレーブ)を表示します。

6 スレーブメイン 接続されているスレーブメインフレームも、上記の手 フレーム設定 順で Frame CONT を ON に設定します。

Selector knob の設定

| 概                                                                                          | 要                 | メインフレームの Selector knob は、Update または<br>Old モードに設定できます。                     |                           |  |
|--------------------------------------------------------------------------------------------|-------------------|----------------------------------------------------------------------------|---------------------------|--|
|                                                                                            |                   | Update モード設定の場合、Selector k<br>負荷モジュールの設定値も同時に変更                            | inob を回すと<br>ēされます。       |  |
| Old モード設定の場合、Selector knob を回し<br>Selector knob または Enter key を押さない<br>荷モジュールの設定値は変更されません。 |                   |                                                                            | )を回しても、<br>さない限り、負<br>こん。 |  |
| パ                                                                                          | ラメータ              | Knob Type Updated/Old                                                      |                           |  |
| 基                                                                                          | 本操作               | 説明                                                                         | 参照                        |  |
| 1                                                                                          | ユーティリティ<br>メニュー表示 | Shift key → Help key の順に key を<br>押すと、ユーティリティ System Info メ<br>ニューが表示されます。 |                           |  |
| 2                                                                                          | Other<br>メニュー     | Other(F5) keyを押すと、Other メニュ<br>一表示になります。                                   | <b>F5</b>                 |  |

3 Frame CONT Selector knob を使用し、Frame メニュー選択 CONTを選択します。 USB 05/04/22 LOAD 16:50 **Other Setting** 64 Brightness Frame CONT OFF Alarm Tone(M) OFF Alarm Tone(S) OFF Knob Type Updated System Load Interface Time Set Other Info Selector knob を押して(もしくは 4 Knob Type 設定 ENTER keyを押す)、次に Selector を回して Knob Type を Updated また は Old に設定します。 **Knob Type** Updated Selector knob または Enter を押して 5 Knob Type or (ENTER) 確定 Knob Type を確定します。

#### アラーム音の設定

| 概 | 要                          | PEL-2000<br>1 つはメイ<br>負荷モジュ<br>Alarm Tor<br>ットできます | A シリース<br>ンフレー <i>I</i><br>-ール(Ala<br>ie(M)/(S)<br>す。 | ズには 2 積<br>、(Alarm T<br>rm Tone<br>はそれぞれ | 重類のアラ<br>Fone M)、<br>S)にありま<br>れ ON まれ | ラームがあ<br>もう1つは<br>ます。<br>たは OFF | り、<br>t各<br>にセ |
|---|----------------------------|----------------------------------------------------|-------------------------------------------------------|------------------------------------------|----------------------------------------|---------------------------------|----------------|
| パ | ラメータ                       | Alarm Tor<br>Alarm Tor                             | ie(M)<br>ie(S)                                        | ON/OF<br>ON/OF                           | F<br>F                                 |                                 |                |
| 基 | 本操作                        | 説明                                                 |                                                       |                                          |                                        | 参照                              |                |
| 1 | ユーティリティ<br>メニュー表示          | Shift key -<br>押すと、ユ<br>ニューが表                      | → Help k<br>ーティリテ<br>§示されま                            | ey の順に<br>ィ Systen<br>す。                 | . keyを<br>n Infoメ                      | SHIFT +                         | IELP           |
| 2 | Other<br>メニュー              | Other(F5)<br>一表示にな                                 | Other(F5) keyを押すと、Other メニュ<br>一表示になります。              |                                          |                                        |                                 |                |
| 3 | Alarm<br>Tone(M)<br>メニュー選択 | Selector knob を使用し、Alarm<br>Tone(M)を選択します。         |                                                       |                                          |                                        |                                 |                |
|   |                            | 05/04/22<br>16 : 50                                |                                                       |                                          | LOAD                                   | JSB                             |                |
|   |                            |                                                    | Oth                                                   | er Settir                                | g                                      |                                 |                |
|   |                            | Brightn                                            | ess                                                   |                                          |                                        | 64                              |                |
|   |                            | Frame                                              | CONT                                                  |                                          |                                        | OFF                             |                |
|   |                            | Alarm 1                                            | Tone(M)                                               | )                                        |                                        | OFF                             |                |
|   |                            | Alarm 1                                            | <code>fone(S)</code>                                  |                                          |                                        | OFF                             |                |
|   |                            | Knob T                                             | уре                                                   |                                          | Up                                     | dated                           |                |
|   |                            | System<br>Info                                     | Load                                                  | Interface                                | Time Set                               | Other                           |                |
| 4 | Alarm<br>Tone(M)<br>設定     | Selector k<br>ENTER k<br>を回して A<br>OFF に設          | nob を押<br>ey を押す<br>larm Ton<br>定します。                 | して(もしく<br>)、次に Se<br>e(M)を Ol            | は<br>elector<br>Nまたは                   |                                 |                |

## **GWINSTEK**

or (ENTER)

### Alarm Tone(M) ON

- 5 Alarm Selector knob または Enter を押して Tone(M) Alarm Tone(M)を確定します。 確定
- 6 Alarm 手順 3-5 を行い、Alarm Tone(S)を設定します。 Tone(S)設定

#### Go/NoGo アラーム音の設定

| 概 | 要                         | いずれかのチャンネルから Go/NoGo 制限が作動す                |                            |                          |                  |         | 動す   |
|---|---------------------------|--------------------------------------------|----------------------------|--------------------------|------------------|---------|------|
|   |                           | る场合、ト                                      | ーンをどう                      | 7-42U                    |                  | EC9。    |      |
|   |                           | Go-NoGo                                    | のトーン                       | のアラーム                    | 、設定はす            | 「べてのチ   | ヤン   |
|   |                           | ネルに適応                                      | 目されます                      | •                        |                  |         |      |
| パ | ラメータ                      | Go_NoGo                                    | Tone                       | ON/OFF                   |                  |         |      |
| 基 | 本操作                       | 説明                                         |                            |                          |                  | 参照      |      |
| 1 | ユーティリティ<br>メニュー表示         | Shift key<br>押すと、ユ<br>ニューが表                | → Help k<br>ーティリテ<br>§示されま | ey の順に<br>イ Syster<br>す。 | ∶keyを<br>n Infoメ | SHIFT + | HELP |
| 2 | Other<br>メニュー             | Other(F5) keyを押すと、Otherメニュ<br>一表示になります。    |                            |                          |                  |         |      |
| 3 | Go_NoGo<br>Tone<br>メニュー選択 | Selector knob を使用し、Go_NoGo<br>Tone を選択します。 |                            |                          | ŀ                |         |      |
|   |                           | 05/04/22<br>16 : 50                        |                            |                          | LOAD             | JSB     |      |
|   |                           |                                            | Oth                        | er Settir                | na               |         |      |
|   |                           | Alarm <sup>-</sup>                         | Cone(S)                    |                          | .9               | OFF     |      |
|   |                           | Knob T                                     | ype                        |                          | Up               | dated   |      |
|   |                           | Go_No                                      | Go Ton                     | е                        |                  | OFF     |      |
|   |                           | Slave k                                    | Knob                       |                          | Seť              | Value   |      |
|   |                           | Langua                                     | ige                        |                          | E                | nglish  |      |
|   |                           | System<br>Info                             | Load                       | Interface                | Time Set         | Other   | -    |

## **G***<b>EINSTEK*

| 4 | Go_NoGo<br>Tone<br>設定 | Selector knob を押して(もしくは<br>ENTER key を押す)、次に Selector<br>を回して Go_NoGo Tone を ON また<br>は OFF に設定します。 |
|---|-----------------------|----------------------------------------------------------------------------------------------------|
|   |                       | Go_NoGo Tone OFF                                                                                    |
| 5 | Go_NoGo<br>Tone<br>確定 | Selector knob または Enter を押して<br>Go_NoGo Tone を確定します。                                                |

#### Slave Knob の設定

| 概  | 要                    | 負荷モジュールは、負荷モジュールまたはメインフレ<br>ームの両方から操作ができます。負荷モジュールの<br>Slave Knobを使用して負荷モジュールを操作する場<br>合、SetValueと Measured の2つの異なるタイプを<br>設定できます。 |
|----|----------------------|----------------------------------------------------------------------------------------------------|
|    |                      | LOAD オンで負荷モジュールを操作する場合、負荷<br>モジュール表示は以下の様になります。これらの設定<br>は、全てのチャネルに適用されます。                                                         |
|    |                      | "SetValue"設定の場合、設定値 (A 値、B 値)を表示し<br>ます。                                                                                           |
|    |                      | "Measure"設定の場合、実際の測定値を表示します。                                                                                                    |
| /! | //                   | "Measure"設定で Slave Knob を押しすと、一時的に<br>負荷モジュールに設定値表示します。                                                                            |
| パ  | ラメータ                 | Slave Knob Measure/SetValue                                                                                                    |
| 基  | 本操作                  | 説明     参照                                                                                                    |
| 1  | ユーティリティ<br>メニュー表示    | Shift key $\rightarrow$ Help key の順に key を<br>押すと、ユーティリティ System Info メ<br>ニューが表示されます。                                             |
| 2  | Other<br>メニュー        | Other(F5) keyを押すと、Other メニュ<br>一表示になります。                                                                                           |
| 3  | Slave Knob<br>メニュー選択 | Selector knob を使用し、Slave Knob<br>を選択します。                                                                                           |

設定

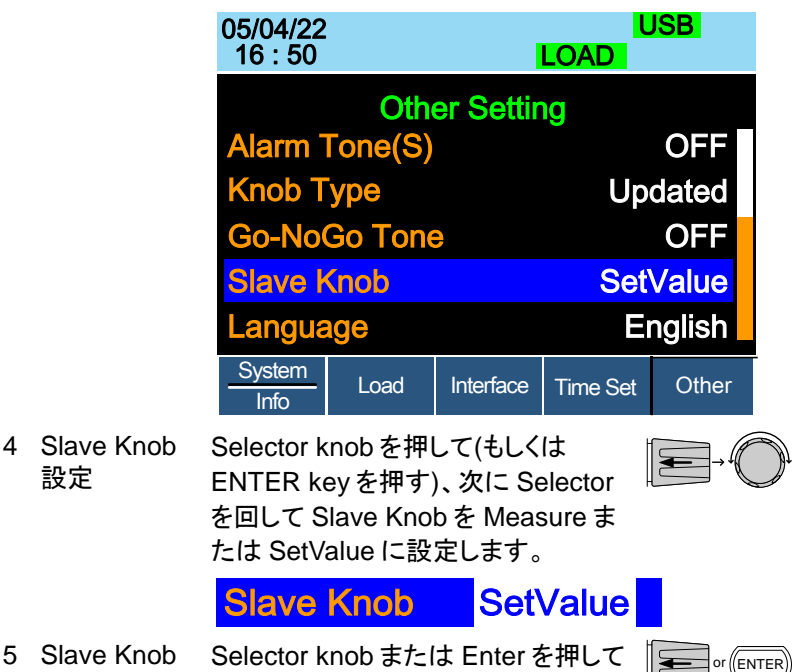

5 Slave Knob 確定 Slave Knob を確定します。

### 言語セッティングの参照

| 概  | 要                  | 言語セッティングはユーティリティメニュ<br>ます。                                                 | ーで参照でき    |
|----|--------------------|----------------------------------------------------------------------------|-----------|
| 基: | 本操作                | 説明                                                                         | 参照        |
| 1  | ユーティリティ<br>メニュー表示  | Shift key → Help key の順に key を<br>押すと、ユーティリティ System Info メ<br>ニューが表示されます。 |           |
| 2  | Other<br>メニュー      | Other(F5) keyを押すと、Otherメニュ<br>一表示になります。                                    | <b>F5</b> |
| 3  | Language<br>メニュー選択 | Selector knobを使用し、Language<br>を選択します。                                      |           |

| 05/04/22<br>16 : 50 | LOAD      | JSB      |        |  |
|---------------------|-----------|----------|--------|--|
| Oth                 | er Settir | ng       |        |  |
| Alarm Tone(S)       | )         |          | OFF    |  |
| Knob Type           |           | Updated  |        |  |
| Go-NoGo Ton         | е         | OFF      |        |  |
| Slave Knob          |           | Set      | Value  |  |
| Language            |           | E        | nglish |  |
| System<br>Info      | Interface | Time Set | Other  |  |

Language メニューに English が表示されています。

#### High Resolution 動作の設定

| 概要 |                              | 負荷モジュールに表示されている電圧、電流、電力の<br>測定値と設定値に差がある場合、測定値が設定値に<br>近づくように負荷設定値を微調整します。<br>ON: 負荷設定値の微調整動作を ON に設定します。<br>この動作は、LOAD オンの 1 秒後に実行されます。<br>OFF: 負荷設定値の微調整動作を OFF に設定しま<br>す。 |           |  |  |
|----|------------------------------|----------------------------------------------------------------------------------------------------|-----------|--|--|
| パ  | ラメータ                         | High Resolution ON/OFF                                                                                                    |           |  |  |
| 基  | 本操作                          | 説明                                                                                                    | 参照        |  |  |
| 1  | ユーティリティ<br>メニュー表示            | Shift key → Help key の順に keyを<br>押すと、ユーティリティ System Infoメ<br>ニューが表示されます。                                                                                                    |           |  |  |
| 2  | Other<br>メニュー                | Other(F5) keyを押すと、Other メニュ<br>一表示になります。                                                                                                    | <b>F5</b> |  |  |
| 3  | High<br>Resolution<br>メニュー選択 | Selector knob を使用し、High<br>Resolution を選択します。                                                                                                    |           |  |  |

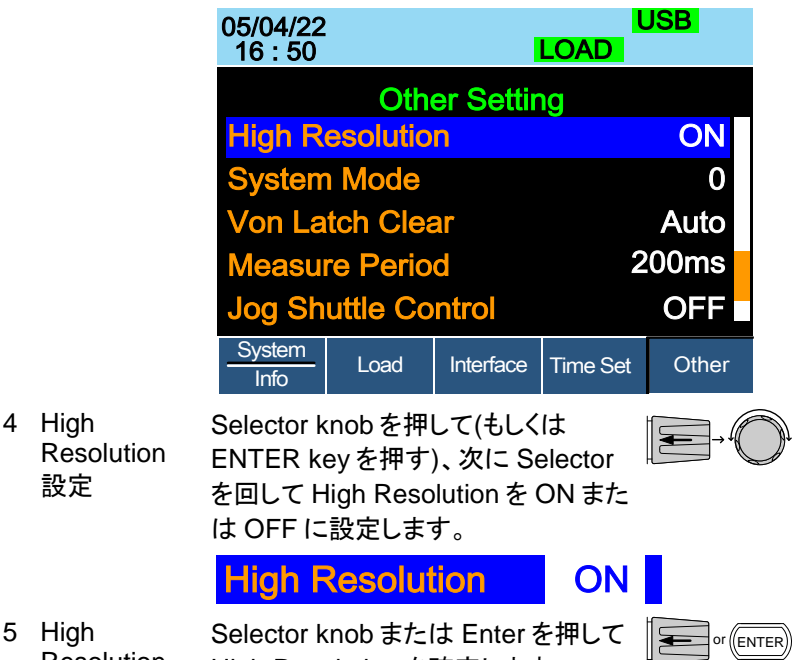

5 High Selector knob または Enter を押して Resolution High Resolution を確定します。 確定

#### System Mode の設定

| 概要                  | リモートコマンドを受信した場合、メイン<br>display を高速モードまたは通常モード<br>1 に設定: 高速モード。<br>0 に設定: 通常モード。 | フレーム LCD<br>に設定します。  |
|---------------------|---------------------------------------------------------------------------------|----------------------|
| <u> 1</u><br>/      | System Mode 高速と通常の詳細につ<br>ラミングマニュアルのコマンド: UTILity:<br>MODE を参照してください。           | いては、プログ<br>:REMote : |
| パラメータ               | System Mode 0/1                                                                 |                      |
| 基本操作                | 説明                                                                              | 参照                   |
| 1 ユーティリティ<br>メニュー表示 | Shift key → Help keyの順に keyを<br>押すと、ユーティリティ System Infoメ<br>ニューが表示されます。         | SHIFT + HELP         |

### **G***<b>EINSTEK*

| 2 | Other<br>メニュー            | Other(F5)<br>一表示にな                        | keyを押<br>ります。                     | すと、Oth                         | er メニュ                | <b>F</b> 5  |      |
|---|--------------------------|-------------------------------------------|-----------------------------------|--------------------------------|-----------------------|-------------|------|
| 3 | System<br>Mode<br>メニュー選択 | Selector k<br>Mode を選                     | nob を使<br>択します                    | 用し、Sys<br>。                    | tem                   |             |      |
|   |                          | 05/04/22<br>16 : 50                       |                                   |                                | l<br>LOAD             | JSB         |      |
|   |                          | High Re                                   | Other Setting<br>High Resolution  |                                |                       | ON          |      |
|   |                          | System                                    | Mode                              |                                |                       | 0           |      |
|   |                          | Von Lat                                   | tch Clea                          | ar                             |                       | Auto        |      |
|   |                          | Measur                                    | e Perio                           | d                              | 2                     | .00ms       |      |
|   |                          | Jog Shi                                   | uttle Co                          | ntrol                          |                       | OFF         |      |
|   |                          | System<br>Info                            | Load                              | Interface                      | Time Set              | Other       |      |
| 4 | System<br>Mode<br>設定     | Selector k<br>ENTER ke<br>を回して S<br>に設定しま | nob を押<br>ey を押す<br>ystem M<br>す。 | して(もしく<br>)、次に So<br>ode を 0 る | は<br>elector<br>または 1 | <b>€</b> →( |      |
|   |                          | System                                    | n Mod                             | е                              | 0                     |             |      |
| 5 | System<br>Mode<br>確定     | Selector k<br>System M                    | nob また<br>ode を確                  | は Enter る<br>定します。             | を押して                  | or          | ITER |

#### Von Latch Clear の設定

| 概要 | Von Latch が ON に設定され負荷モジュールが電流<br>を流しているている場合、2 種類(Auto/Manual)の動<br>作選択ができます。 |
|----|--------------------------------------------------------------------------------|
|    | Auto:負荷モジュールの端子電圧が、Von 電圧より低<br>く25ms 以上 0V に近い電圧の場合、負荷モジュール<br>は電流を停止します。     |
|    | Manual:負荷モジュールの端子電圧が 0V に近づい<br>ても電流は継続して流れます。                                 |

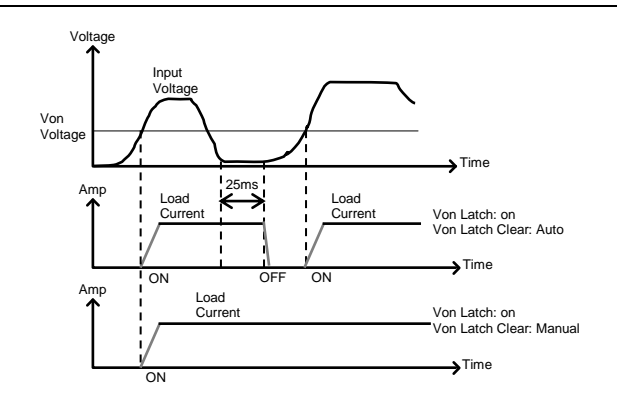

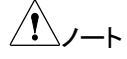

この機能は、Von Latch が ON に設定されている場合にのみ使用できます。

Von Latch については、86 および 175 ページを参照 してください。

| パ | ラメータ              | Von Latch Clear                               | Auto/Manual                             |            |
|---|-------------------|-----------------------------------------------|-----------------------------------------|------------|
| 基 | 本操作               | 説明                                            |                                         | 参照         |
| 1 | ユーティリティ<br>メニュー表示 | Shift key → Help k<br>押すと、ユーティリラ<br>ニューが表示されま | ey の順に key を<br>ティ System Info メ<br>モす。 |            |
| 2 | Other<br>メニュー     | Other(F5) keyを押<br>一表示になります。                  | すと、Other メニュ                            | <b>F</b> 5 |

### **G***<b>EINSTEK*

| 3 | Von Latch<br>Clear<br>メニュー選択 | Selector knob を使用し、Von Latch<br>Clear を選択します。 |                                         |                                       | Latch                  |       |      |
|---|------------------------------|-----------------------------------------------|-----------------------------------------|---------------------------------------|------------------------|-------|------|
|   |                              | 05/04/22<br>16 : 50                           |                                         |                                       | LOAD                   | JSB   |      |
|   |                              |                                               | Oth                                     | er Settir                             | na                     |       |      |
|   |                              | High R                                        | esolutio                                | n                                     | -9                     | ON    |      |
|   |                              | System                                        | Mode                                    |                                       |                        | 0     |      |
|   |                              | Von La                                        | tch Clea                                | ar                                    |                        | Auto  |      |
|   |                              | Measu                                         | re Perio                                | d                                     | 2                      | 200ms |      |
|   |                              | Jog Sh                                        | uttle Co                                | ntrol                                 |                        | OFF   |      |
|   |                              | System<br>Info                                | Load                                    | Interface                             | Time Set               | Other |      |
| 4 | Von Latch<br>Clear<br>設定     | Selector k<br>ENTER ke<br>を回して V<br>たは Manu   | nob を押<br>ey を押す<br>on Latch<br>ual に設定 | して(もしく<br>)、次に Se<br>Clear を<br>こします。 | は<br>elector<br>Auto ま |       |      |
|   |                              | Von La                                        | atch Cl                                 | ear                                   | Auto                   |       |      |
| 5 | Von Latch<br>Clear<br>確定     | Selector k<br>Von Latch                       | nob また<br>Clear を                       | は Enter る<br>確定します                    | を押して<br>ト。             | or    | ITER |

測定サンプルレートの設定

| 概要 |                   | PEL-2000A シリーズは、測定サンプルレートを選択<br>できます。電圧と電流のサンプリングレートには、<br>200ms または 20ms が選択できます。 |                                |            |  |  |
|----|-------------------|------------------------------------------------------------------------------------|--------------------------------|------------|--|--|
| パ  | ラメータ              | Measure Period                                                                     | 200ms/20ms                     |            |  |  |
| 基  | 本操作               | 説明                                                                                 |                                | 参照         |  |  |
| 1  | ユーティリティ<br>メニュー表示 | Shift key → Help key<br>押すと、ユーティリティ<br>ニューが表示されます。                                 | の順に key を<br>System Infoメ<br>。 |            |  |  |
| 2  | Other<br>メニュー     | Other(F5) keyを押す。<br>一表示になります。                                                     | と、Other メニュ                    | <b>F</b> 5 |  |  |

### G≝INSTEK

| 3 | Measure<br>Period<br>メニュー選択 | Selector knob を使用し、Measure<br>Period を選択します。 |                                         |                                         |                        |        |      |
|---|-----------------------------|----------------------------------------------|-----------------------------------------|-----------------------------------------|------------------------|--------|------|
|   |                             | 05/04/22<br>16 : 50                          |                                         | l                                       | LOAD                   | JSB    |      |
|   |                             |                                              | Oth                                     | er Settir                               | ng                     |        |      |
|   |                             | High Ro                                      | esolutic                                | n                                       | •                      | ON     |      |
|   |                             | System                                       | Mode                                    |                                         |                        | 0      |      |
|   |                             | Von La                                       | tch Clea                                | ar                                      |                        | Auto   |      |
|   |                             | Measu                                        | re Peric                                | d                                       | 2                      | 00ms   |      |
|   |                             | Jog Sh                                       | uttle Co                                | ontrol                                  |                        | OFF    |      |
|   |                             | System<br>Info                               | Load                                    | Interface                               | Time Set               | Other  |      |
| 4 | Measure<br>Period<br>設定     | Selector k<br>ENTER ke<br>を回して M<br>または 20r  | nob を押<br>ey を押す<br>leasure F<br>ns に設定 | して(もしく<br>)、次に So<br>Period をご<br>Eします。 | it<br>elector<br>200ms |        |      |
|   |                             | Measu                                        | re Pei                                  | riod 2                                  | 00ms                   |        |      |
| 5 | Measure<br>Period<br>確定     | Selector k<br>Measure F                      | nob また<br>Period を <sup>3</sup>         | は Enter る<br>確定します                      | を押して<br>す。             | or (EN | ITER |

Slave knob 操作による設定値増減量の設定

| 概要    | 負荷モジュールの Slave kr<br>減量が設定できます。<br>ON 設定: Slave knob を早<br>量は大きくなります。<br>OFF 設定: 設定値増減量は<br>になります。 | nob 操作による設定値増<br>く操作すると、設定値増減<br>t、Slave knob の操作数 |
|-------|----------------------------------------------------------------------------------------------------|----------------------------------------------------|
| パラメータ | Jog Shuttle Control                                                                                | ON/OFF                                             |

| 基 | 本操作                              | 説明                                        |                                                      |                                        |                     | 参照        |     |
|---|----------------------------------|-------------------------------------------|------------------------------------------------------|----------------------------------------|---------------------|-----------|-----|
| 1 | ユーティリティ<br>メニュー表示                | Shift key<br>押すと、ユ<br>ニューが暑               | → Help k<br>.ーティリテ<br>長示されま                          | ey の順に<br>イSysten<br>す。                | :keyを<br>n Infoメ    |           |     |
| 2 | Other<br>メニュー                    | Other(F5)<br>一表示に <sup>7</sup>            | ) key を押<br>なります。                                    | すと、Oth                                 | er メニュ              | <b>F5</b> |     |
| 3 | Jog Shuttle<br>Control<br>メニュー選択 | Selector I<br>Control を                   | knob を使<br>·選択します                                    | 用し、Jog<br>す。                           | Shuttle             |           |     |
|   |                                  | 05/04/22<br>16 : 50                       | 2                                                    |                                        | LOAD                | USB       |     |
|   |                                  |                                           | Oth                                                  | er Settir                              | ng                  |           |     |
|   |                                  | High R                                    | esolutio                                             | n                                      | Ŭ                   | ON        |     |
|   |                                  | System                                    | n Mode                                               |                                        |                     | 0         |     |
|   |                                  | Von La                                    | tch Clea                                             | ar                                     |                     | Auto      |     |
|   |                                  | Measu                                     | re Perio                                             | d                                      | 2                   | .00ms     |     |
|   |                                  | Jog Sh                                    | uttle Co                                             | ntrol                                  |                     | OFF       |     |
|   |                                  | System<br>Info                            | Load                                                 | Interface                              | Time Set            | Other     |     |
| 4 | Jog Shuttle<br>Control<br>設定     | Selector F<br>ENTER k<br>を回して J<br>または OF | <nob を押<br="">ey を押す<br/>log Shuttl<br/>テF に設定</nob> | して(もしく<br>)、次に Se<br>e Control<br>します。 | は<br>elector<br>をON |           |     |
|   |                                  | Jog S                                     | huttle (                                             | Control                                | OFF                 |           |     |
| 5 | Jog Shuttle<br>Control<br>確定     | Selector I<br>Jog Shutt                   | knob また<br>le Contro                                 | は Enter る<br>I を確定し                    | を押して<br>ます。         | or (EN    | TER |

RVP 動作による Load オフの設定

| 概  | 要                         | 負荷モジュールが逆電圧入:<br>動作します。その時の負荷モ<br>ます。<br>ON 設定: RVP が検出される<br>示され、負荷入力値(V, A, W<br>す。<br>OFF 設定: RVP が検出され<br>示されますが、LOAD オンの | カを検出す<br>ミジュール(<br>らと、画面に<br>/)の読み込<br>ると、Alarr<br>のままです。 | -ると、RVP が<br>の動作を設定し<br>こ Alarm が表<br>みが停止しま<br>m が画面に表 |
|----|---------------------------|----------------------------------------------------------------------------------------------------|-----------------------------------------------------------|---------------------------------------------------------|
| Ź  | ∑/ <b>−</b> ⊦             | この設定はすべてのチャネルし、各チャネルは個別に RV<br>て負荷モジュールを停止する                                                                                  | レに適用さ<br>Pを検出し<br>る動作を実                                   | れます。ただ<br>、Alarm を発し<br>行します。                           |
| パ  | ラメータ                      | RVP Load Off                                                                                                    | ON/OFF                                                    |                                                         |
| 基: | 本操作                       | 説明                                                                                                    |                                                           | 参照                                                      |
| 1  | ユーティリティ<br>メニュー表示         | Shift key → Help key の順!<br>押すと、ユーティリティ Syste<br>ニューが表示されます。                                                                  | こkeyを<br>m Infoメ                                          |                                                         |
| 2  | Other<br>メニュー             | Other(F5) keyを押すと、Ot<br>一表示になります。                                                                                             | her メニュ                                                   | <b>F</b> 5                                              |
| 3  | RVP Load<br>Off<br>メニュー選択 | Selector knob を使用し、R\<br>Off を選択します。                                                                                          | /P Load                                                   |                                                         |

|   |                       | 05/04/22 USB<br>16 : 50 LOAD                |                                        |                                                    | JSB                                 |       |      |
|---|-----------------------|---------------------------------------------|----------------------------------------|----------------------------------------------------|-------------------------------------|-------|------|
|   |                       | Sy<br>Va<br>M                               | Oth<br>ystem M<br>on Latcl<br>easure   | er Settir<br>lode<br>h Clear<br>Period<br>tle Cont | ng<br>0<br>Auto<br>200ms<br>rol OFF |       |      |
|   |                       | R<br>System<br>Info                         | VP Load                                | d Off                                              | OFF<br>Time Set                     | Other | ļ    |
| 4 | RVP Load<br>Off<br>設定 | Selector k<br>ENTER ke<br>を回して R<br>OFF に設け | inob を押<br>ey を押す<br>CVP Load<br>定します。 | して(もしく<br>i)、次に S<br>I Off を OI                    | (は<br>elector<br>N または              |       |      |
|   |                       | <b>RVP</b> L                                | oad O                                  | ff                                                 | OFF                                 |       |      |
| 5 | RVP Load<br>Off<br>確定 | Selector k<br>RVP Load                      | inob また<br>I Off を確                    | は Enter <sup>:</sup><br>定します。                      | を押して                                | or (E | NTER |

#### 日付と時刻の設定

| 概要                  | 日付と時刻の設定は、ファイルを保存するときにファイ<br>ルにタイムスタンプを付けるために使用されます。<br>日付と時刻は、メインフレームのディスプレイ上部に表<br>示されます。 |                           |    |  |  |  |
|---------------------|---------------------------------------------------------------------------------------------|---------------------------|----|--|--|--|
| パラメータ               | Month<br>Day<br>Year                                                                        | 1~12<br>1~31<br>1990~2038 |    |  |  |  |
|                     | Hour<br>Minute                                                                              | 0~23<br>0~59              |    |  |  |  |
| 基本操作                | 説明                                                                                          |                           | 参照 |  |  |  |
| 1 ユーティリティ<br>メニュー表示 | Shift key $\rightarrow$ Help key (<br>押すと、ユーティリティ S<br>ニューが表示されます。                          | SHIFT + HELP              |    |  |  |  |

## G≝INSTEK

| 2<br>3 | Other<br>メニュー<br>Month<br>メニュー選択 | Time set(l<br>Time メニュ<br>Selector k<br>択します。 | F5) key を<br>ュー表示に<br>mob を使  | 押すと、[<br>こなります]<br>用し、Mor  | Date /<br>。<br>nth を選 | F4        |     |
|--------|----------------------------------|-----------------------------------------------|-------------------------------|----------------------------|-----------------------|-----------|-----|
|        |                                  | 05/04/22<br>16 : 50                           |                               |                            | F<br>LOAD             | RS232     |     |
|        |                                  |                                               | D                             | ate/Time                   | 9                     |           |     |
|        |                                  | Month                                         |                               |                            |                       | 6         |     |
|        |                                  | Day                                           |                               |                            |                       | 15        |     |
|        |                                  | Year                                          |                               |                            |                       | 18        |     |
|        |                                  | Hour                                          |                               |                            |                       | 16        |     |
|        |                                  | Minute                                        |                               |                            |                       | 50        |     |
|        |                                  | System<br>Info                                | Load                          | Interface                  | Time Set              | Other     |     |
| 4      | Month<br>設定                      | Selector k<br>ENTER k<br>を回して M               | inob を押<br>ey を押す<br>1onth を該 | して(もしく<br>)、次に Se<br>と定します | は<br>elector<br>。     |           | Ĵ   |
| 5      | Month<br>確定                      | Selector k<br>Month を研                        | nob また<br>権定します               | は Enter 종<br>-。            | を押して                  | or (EN    | TER |
| 6      |                                  | 手順 3-5 を<br>を設定しま                             | と繰り返し<br>:す。                  | 行い、Day                     | y, Year, H            | our, Minu | te  |
### インタフェース設定

この章では、リモート接続で PEL-2000A メインフレームを使用するとき に適用される構成設定について説明します。リモートコントロールには、 RS-232C, USB, LAN および GP-IB のインタフェースがあります。一度 に使用できるインタフェースは1つだけです。

インタフェースの詳細については、エラー! ブックマークが定義されてい ません。ページの「インタフェース」セクションを参照してください。

| 概     | 要                 | RS-232 を使<br>する必要がす<br>プビット、おん<br>ータを設定す<br>等)のパラメー<br>い。 | 見用する場合、いくつかのノ<br>ҕります。これらには、ボー<br>よびパリティが含まれます<br>るときは、ホスト マシンホ<br>ータと一致していることを確 | ペラメータを設定<br>- レート、ストッ<br>。 RS232 パラメ<br>えト機器(PC<br>ŧ認してくださ |
|-------|-------------------|-----------------------------------------------------------|----------------------------------------------------------------------------------|------------------------------------------------------------|
| パラメータ |                   | Mode                                                      | RS232                                                                            |                                                            |
|       |                   | Baud Rate                                                 | Rate 2400 / 4800 / 9600 / 19200 / 38400                                          |                                                            |
|       |                   | Data Bit                                                  | 8 (固定)                                                                           |                                                            |
|       |                   | Parity                                                    | None / Odd / Even                                                                |                                                            |
|       |                   | Stop Bit                                                  | 1/2                                                                              |                                                            |
| 基     | 本操作               | 説明                                                        |                                                                                  | 参照                                                         |
| 1     | ユーティリティ<br>メニュー表示 | Shift key →<br>押すと、ユー<br>ニューが表示                           | Help key の順に key を<br>ティリティ System Info メ<br>示されます。                              | UTILITY<br>SHIFT + HELP                                    |
| 2     | Interface<br>メニュー | Interface(F3<br>メニュー表示                                    | 8) keyを押すと、Interface<br>になります。                                                   | F3                                                         |

RS-232の設定

|   |                 | 05/04/22<br>16 : 50 LOAD    |                         | LOAD                        | USB                            |               |              |
|---|-----------------|-----------------------------|-------------------------|-----------------------------|--------------------------------|---------------|--------------|
|   |                 | Interfac                    | e e                     |                             |                                | USB           |              |
|   |                 |                             |                         |                             |                                |               |              |
|   |                 | System<br>Info              | Load                    | Interface                   | Time Set                       | Other         |              |
| 3 | Interface<br>設定 | Interface                   | を RS23                  | 2に設定                        | します。                           | Jer →         |              |
|   |                 | Interfa                     | се                      |                             |                                | <b>RS232</b>  |              |
| 4 | Interface<br>確定 | Selector                    | knob また<br>を RS23       | とは Enter<br>2 に確定           | rを押して<br>します。                  | or            | ENTER        |
| 5 | Selector Knob   | を操作して                       | ⊂、Data                  | Bit, Parity                 | , Stop B                       | it を設定し       | <i>、</i> ます。 |
| Ź | _∕ <b>∠</b> ∕−⊦ | Baud Rat<br>定にする。           | te, Parity<br>必要があ      | v, Stop Bi<br>ります。          | t は、ホス                         | <ト機器と∣        | 司じ設          |
|   |                 | RS232 機<br>232C、LA<br>参照してく | 能チェッ<br>AN、USB<br>ください。 | クについ <sup>-</sup><br>CDC 機能 | ては、 <mark>22</mark> 1<br>皆チェック | ページの<br>」のセクシ | )「RS-<br>ョンを |

#### USB の設定

| 概要                  | 3つのインタフェースオプ<br>定が簡単です。                                             | ションの中で、USB が最も設      |
|---------------------|---------------------------------------------------------------------|----------------------|
| USB 接続              | PC 側コネクタ                                                            | Type A, host         |
|                     | PEL-2000A 側コネクタ                                                     | Type B, device       |
|                     | Speed                                                               | 1.1/2.0(full speed)  |
| 基本操作                | 説明                                                                  | 参照                   |
| 1 ユーティリティ<br>メニュー表示 | Shift key $\rightarrow$ Help key の<br>押すと、ユーティリティ Sy<br>ニューが表示されます。 | 順にkeyを<br>stem Infoメ |

| 2 | Interface<br>メニュー | Interface(<br>メニュー表                                | F3) key を<br>示になり                          | を押すと、I<br>ます。                        | nterface                   | <b>F3</b> |     |
|---|-------------------|----------------------------------------------------|--------------------------------------------|--------------------------------------|----------------------------|-----------|-----|
| 3 | Interface<br>設定   | Interface<br>Selector H<br>ENTER k<br>を回して h<br>す。 | が USB て<br>knob を押<br>ey を押す<br>nterface そ | ない場合<br>して(もしく<br>)、次に Se<br>と USB に | は、<br>は<br>elector<br>設定しま |           |     |
|   |                   | Interfac                                           | ce                                         |                                      |                            | USB       |     |
| 4 | Interface<br>確定   | Selector I                                         | knob また<br>を USB に                         | は Enter る<br>:確定しま <sup>-</sup>      | を押して<br>す。                 | or (EN    | TER |
|   |                   | 05/04/22<br>16 : 50                                | 2                                          |                                      | LOAD                       | JSB       |     |
|   |                   | Interfac                                           | ce                                         |                                      |                            | USB       |     |
|   |                   | Suctom                                             |                                            |                                      |                            |           |     |
|   |                   | Info                                               | Load                                       | Interface                            | Time Set                   | Other     |     |
|   |                   |                                                    |                                            |                                      |                            | C         |     |

- 4 USB ケーブル USB ケーブルを背面の USB-B スレ 接続 ーブポートに接続します。
- 5 ドライバーのイ PC が USB ドライバーを要求したら、inf ファイルを指 ンストール 定します。USB ドライバは弊社 HP よりダウンロードし てください。
- USB CDC 機能チェックについては、221 ページの 「UART、LAN、USBCDC 機能チェック」のセクションを 参照してください。

### LAN の設定

| 基 | 本操作                      | 説明                             |                        |                  | 参照         |    |
|---|--------------------------|--------------------------------|------------------------|------------------|------------|----|
| 1 |                          | SHIFT key → HE<br>keyを押します。    | ELP key の糺             | 順番に              | SHIFT +    |    |
| 2 |                          | Interface(F3) key              | を押します。                 | 0                | <b>F</b> 3 |    |
| 3 | Interface<br>パラメータ<br>設定 | Selector Knob を<br>パラメータを Ethe | 使用して、In<br>rnet に設定    | nterface<br>します。 | Į₽→        | Ū, |
|   |                          | 05/04/22<br>16 : 50            | LOAD                   | Et               | nernet     |    |
|   |                          | Interface                      |                        | Et               | hernet     |    |
|   |                          | Connetion sta                  | atus                   | (                | Offline    |    |
|   |                          | MAC                            | 24-22-0                | )0-D7-E          | BA-CB      |    |
|   |                          | DHCP                           |                        |                  | ON         |    |
|   |                          | IP Address                     | 172.                   | 16. 5            | . 111      |    |
|   |                          | Subnet Mask                    | 255. 2                 | 255. 12          | 8. 0       |    |
|   |                          | System<br>Info                 | Interface <sup>-</sup> | Time Set         | Other      |    |
| 4 | Connection<br>status の確認 | 05/04/22<br>16 : 50            | LOAD                   | Eth              | nernet     |    |
|   |                          | Interface                      |                        | Et               | hernet     |    |
|   |                          | Connetion sta                  | atus                   |                  | Online     |    |
|   |                          | MAC                            | 24-22-0                | )0-D7-E          | BA-CB      |    |
|   |                          | DHCP                           |                        |                  | ON         |    |
|   |                          | IP Address                     | 172.                   | 16. 5            | . 111      |    |
|   |                          | Subnet Mask                    | 255. 2                 | 255. 12          | 8. 0       |    |
|   |                          | Info Load                      | Interface              | Time Set         | Other      |    |

インジケータ「Ethernet」が緑色に変わり、Connection status が Online 状態になることを確認します。

RS-232C, LAN および USB-CDC 機能チェック

| 概要            | RS-232C、LAN および USB-CDC 機能をテストする<br>には、National Instruments Measurement and<br>Automation Explorer を使用できます。このプログラ<br>ムは、NI Web サイト( <u>www.ni.com</u> .)で、VISA を検索<br>しダウンロードしてください。 |  |  |  |  |
|---------------|----------------------------------------------------------------------------------------------------|--|--|--|--|
| 必要 OS         | Operating System: Windows XP, 7 以後                                                                                                    |  |  |  |  |
| <u>!</u><br>/ | 機能チェックは、ケーブル接続が完了し、PEL-2000A<br>インタフェースが設定された後に実行できます。                                                                                                    |  |  |  |  |
| 手順            |                                                                                                    |  |  |  |  |
| 1 機能チェック      | NI Measurement and Automation Explorer(MAX)<br>プログラムを起動します。Windows を使用して、以下<br>の操作をします。<br>[Start] > [All Programs] > [National Instruments] >                                       |  |  |  |  |
|               | [Measurement & Automation]                                                                                                    |  |  |  |  |
| 2             | Configuration panel にアクセスし、[My System] ><br>[Devices and Interfaces]の順でクリックし、RS-<br>232C、USB または LAN インタフェースを介して PEL-<br>2000A に接続されている対応するポートを選択しま<br>す。                            |  |  |  |  |
| 3             | この例 (NI MAX バージョン 18.0.0f0) では、PEL-<br>2000A が COM 1 (ASRL1) に接続されています。<br>ASRL1 :: INSTR" COM1"を選択した後、Open VISA<br>テストパネルをクリックします。                                                  |  |  |  |  |
|               | Remote Systems Port Binding COM1                                                                                                    |  |  |  |  |

Status

Port Description

VISA Resource Name

Communications Port

Present

ASRL1::INSTR

4

ASRL 設定ページで、シリアル設定の情報を見ることができます。

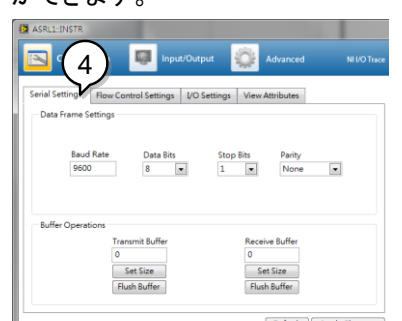

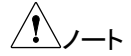

Baud Rate, Data Bits, Stop Bits, Parity は、PEL-2000A シリーズと同じ設定にする必要があります。 PEL-2000A シリーズの各種設定については、217 ペ ージを参照してください。

[I/O Setting]をクリックします。

[Enable Termination Character: 終了文字を有効に する]チェックボックスがオンになっていて、[Terminal character]が、[Line Feed - \ n]であることを確認してく ださい。

[Apply Changes: 変更を適用]をクリックします。

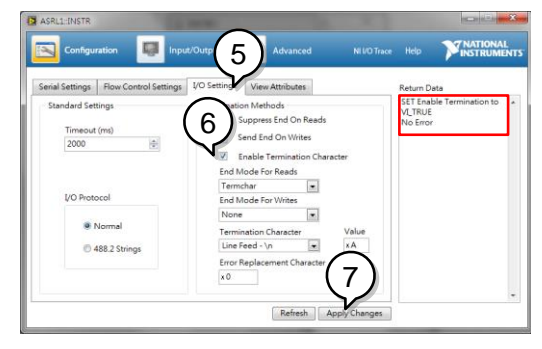

5 6

7

| 8<br>9 | [Input/Output]アイコンをクリックします。<br>[Select or Enter Command]に[*IDN?\n]を入力しま<br>す。              |
|--------|--------------------------------------------------------------------------------------------|
|        | Advanced Ni VO Trace Help VINATIONAL<br>InstruMents                                        |
|        | Return Data                                                                                |
| 10     | [Query]をクリックします。                                                                           |
| 11     | ダイアログボックスに* IDN?\nのクエリが表示されま<br>す。                                                         |
|        | クエリ内容は、製造元, モデル名, シリアル番号および<br>ファームウェアバージョンを返します。<br>GW Instek,PEL-2000A,00000001, V3.01\n |
|        | ASRL1:INSTR     Configuration Input/Output Advanced NIU/O Trace     Basic U/O              |

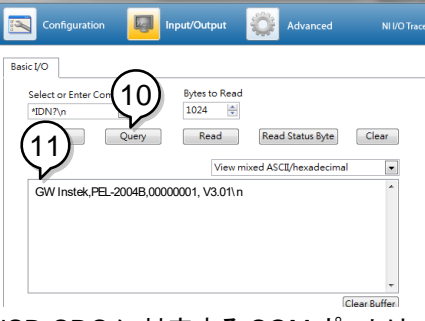

USB-CDC に対応する COM ポートは、USBドライバ ーが適切にインストールされるまで存在しません。 USB-CDC 機能チェックを行う場合は、VISA リソース 名を、システムの仮想 COM ポートとして USBCDC プ ロトコルが使用する COM ポートに変更する必要があ ります。

### GP-IB の設定

| 概 | 要                 | GP-IB の伎<br>す。                                          | 使用時は、                                                 | アドレスを                                  | を指定する                       | る必要がありま      |
|---|-------------------|---------------------------------------------------------|-------------------------------------------------------|----------------------------------------|-----------------------------|--------------|
| パ | ラメータ              | Address                                                 | 01~30                                                 | )                                      |                             |              |
| 基 | 本操作               | 説明                                                      |                                                       |                                        |                             | 参照           |
| 1 | ユーティリティ<br>メニュー表示 | Shift key -<br>押すと、ユ・<br>ニューが表                          | → Help k<br>ーティリテ<br>示されま                             | ey の順に<br>-ィSysten<br>:す。              | ∶keyを<br>n Infoメ            | SHIFT + HELP |
| 2 | Interface<br>メニュー | Interface(F<br>メニュー表:                                   | =3) key を<br>示になり                                     | を押すと、I<br>ます。                          | nterface                    | <b>F3</b>    |
|   |                   | 05/04/22<br>16 : 50                                     |                                                       |                                        | LOAD                        | USB          |
|   |                   | Interfac                                                | е                                                     |                                        |                             | USB          |
|   |                   |                                                         |                                                       |                                        |                             |              |
|   |                   | System<br>Info                                          | Load                                                  | Interface                              | Time Set                    | Other        |
| 3 | Interface<br>設定   | Interface が<br>Selector k<br>ENTER ke<br>を回して In<br>ます。 | が GPIB <sup>-</sup><br>nob を押<br>ey を押す<br>iterface ? | でない場合<br>して(もしく<br>)、次に Se<br>を GPIB に | らは、<br>は<br>elector<br>:設定し |              |
| 4 | late the en       |                                                         |                                                       |                                        | + tmu                       |              |
| 4 | menace<br>確定      | Selector k                                              | nob また<br>をGPIB(                                      | に Enter &<br>こ確定しま                     | ェ押して<br>す。                  | or (ENTER)   |

|            |                   | 05/04/22<br>16 : 50                     | 2                              |                                           |                                 | <b>GPIB</b>    |    |
|------------|-------------------|-----------------------------------------|--------------------------------|-------------------------------------------|---------------------------------|----------------|----|
|            |                   | Interfac                                | ce                             |                                           |                                 | GPIB           |    |
|            |                   | Addres                                  | S                              |                                           |                                 | 01             |    |
|            |                   | System<br>Info                          | Load                           | Interface                                 | Time Set                        | Other          |    |
| 5          | Address<br>メニュー選択 | Selector k<br>選択します                     | knobを使<br>-。                   | 用し、Adc                                    | lress を                         |                |    |
| 6          | Address 番号<br>設定  | Selector k<br>ENTER k<br>を回して A<br>します。 | knob を押<br>ey を押す<br>kddress 者 | して(もしく<br><sup>-</sup> )、次に Se<br>番号を 1-3 | は<br>elector<br>0 に設定           |                |    |
| 7          | Address 番号<br>確定  | Selector k<br>Address 者                 | (nob また)<br>番号を確算              | は Enter る<br>定します。                        | を押して                            |                | ER |
| 8          | ケーブル接続            | GP-IB ケー<br>port に接約<br>タ。              | ーブルをリ<br>売します∷                 | Iアパネル<br>24ピンメス                           | GP-IB<br>ペコネク                   |                | )( |
| GF         | P-IB の制約          | ・合計で最<br>各デバイ                           | 大 15 台<br>ス間は 2                | のデバイズ<br>m 以内                             | ス、20m の                         | )ケーブル <u>-</u> | Ę  |
|            |                   | ・谷デバイ<br>・デバイス                          | スには、<br>の 2/3 が                | 異なるアド<br>、電源オン                            | レス番号<br>/                       |                |    |
|            |                   | ・ループま                                   | たは並列                           | <br> 接続なし                                 |                                 |                |    |
| <u>/</u> ! | _<br>∕_⊦          | GP-IB アト<br>致する必要                       | ドレスはホ<br>更がありま                 | スト機器 <i>t</i>                             | が設定する                           | っアドレスと         | :  |
|            |                   | GP-IB 機能<br>機能チェッ                       | 能チェック<br>ヮク」のセク                | について<br>クションを参                            | ま、 <mark>226</mark> ペ<br>◎照してくカ | ージの「GI<br>ごさい。 | P  |

### GP-IB 機能チェック

| 概要     | GP-IB 機能をテストするには、National Instruments<br>Measurement and Automation Explorer を使用でき<br>ます。このプログラムは、NI Web サイト<br>( <u>www.ni.com</u> .)で、NI-488.2 をダウンロードしてくださ<br>い。 |
|--------|----------------------------------------------------------------------------------------------------|
| 必要 OS  | Operating System: Windows XP, 7 以後                                                                                                    |
| 機能チェック | National Instruments Measurement & Automation<br>Controller ソフトウェアを使用して、GP-IB 機能を確認<br>してください。                                                                      |
|        | 詳細については、National InstrumentのWebサイト<br>(http://www.ni.com)を参照してください。                                                                                                 |
| 手順     | 説明                                                                                                    |
| 1      | NI Measurement and Automation Explorer(MAX)<br>プログラムを起動します。Windows を使用して、次を<br>押します。                                                                                |
|        | [Start] > [All Programs] > [National Instruments] ><br>[Measurement & Automation]                                                                                   |
| 2      | Configuration panel にアクセスし、[My System] ><br>[Devices and Interfaces] > [GPIB0]の順にクリックし<br>ます。                                                                       |
| 3      | [Scan for Instruments]を選択します。                                                                                                    |
| 4      | [Connected Instruments]パネルで、PEL-2000Aは、<br>PEL-2000Aで構成されたものと同じアドレスを持つ機器0として検出される必要があります。                                                                           |
| 5      | [Instrument 0]アイコンを、ダブルクリックします。                                                                                                    |

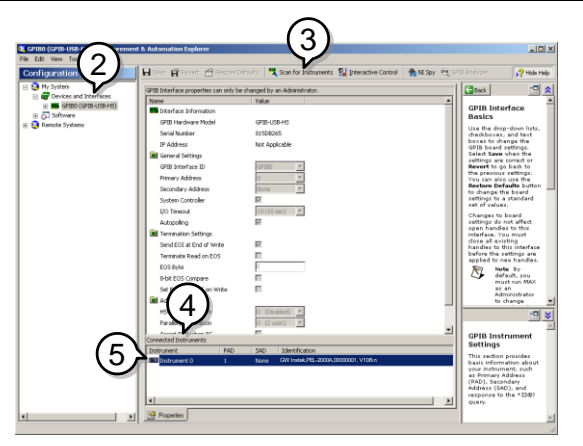

[Communicate with Instrument]を、クリックします。 [NI-488.2 Communicator]ウィンドウで Send String に、[\* IDN?] を入力します。

[Query]ボタンをクリックして、\* IDN?を送信します。 [String Received]のテキストボックスに、次のクエリが 表示されます。

クエリ内容は、製造元, モデル名, シリアル番号および ファームウェアバージョンを返します。

GW Instek, PEL-2000A,00000001, V1.08\n

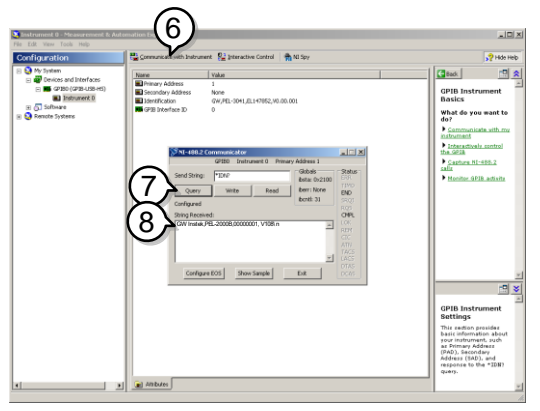

#### 機能チェックが完了しました。

8

6

7

# データの保存/呼び出し

### Memory データの保存/呼び出し

| 概要 |                    | PEL-2000A シリーズは、最大 120 の異なるチャネル<br>設定(放電モード、設定値)データを Memory データと<br>して内部メモリーに保存できます。 |                           |                          |                       |  |
|----|--------------------|--------------------------------------------------------------------------------------|---------------------------|--------------------------|-----------------------|--|
|    |                    | Memory データは、<br>は個々のチャネル<br>細については、92                                                | プログラム<br>設定で使用す<br>ページを参照 | 機能のシー<br>されます。<br>気してくださ | ・ケンスまた<br>データの詳<br>い。 |  |
| 基  | 本操作                | 説明                                                                                   |                           | 参                        | 照                     |  |
| 1  | ファイル操作<br>開始       | FILE key を押しま                                                                        | す。                        |                          | FILE                  |  |
| 2  | Media<br>Memory 選択 | F1 key を押し、Me<br>択します。                                                               | dia Memory                | /を選                      | F1                    |  |
|    |                    | → <u>Media</u> → <u>Me</u><br>Memory → US                                            | dia<br>B → Mei<br>Defa    | dia<br>ault              |                       |  |
|    |                    | 05/04/22<br>16 : 50                                                                  | L                         | US<br>OAD                | B                     |  |
|    |                    | Channel Data<br>Data Type                                                            | a C<br>M                  | current<br>emory         | CH1<br>CCDH           |  |
|    |                    | Memory                                                                               |                           | M001                     | 80V<br>file           |  |
|    |                    | Media<br>Memory                                                                      | Save                      | Recall                   |                       |  |
| 3  | Channel Data<br>設定 | Selector Knob を作<br>Data を Current に                                                 | 使用して、Ch<br>設定します。         | annel                    | Ē→O                   |  |
|    |                    | Channel Da                                                                           | ata                       | Curre                    | ent                   |  |

| 4 | Data Type<br>設定  | Selector Knob を使用して、Data<br>Type を Memory に設定します。                           |                                          |                                      |                                                                                                    |
|---|------------------|-----------------------------------------------------------------------------|------------------------------------------|--------------------------------------|----------------------------------------------------------------------------------------------------|
|   |                  | Data Type                                                                   |                                          | Men                                  | nory                                                                                                    |
| 5 | Memory<br>メニュー選択 | Selector Knob を使<br>を選択します。                                                 | 用して、M                                    | emory                                |                                                                                                    |
| 6 | Memory 番号<br>編集  | Selector knob を押し<br>を回して Memory 番<br>を編集します。<br>または<br>数字パッドを使用して<br>す。    | 、Selecto<br>号(M001<br>ご数字を入              | or knob<br>-M120)<br>、カしま            | $\begin{array}{c c} & & & & \\ \hline & & & \\ \hline & & \\ \hline \hline & & \\ \hline & & \\ \hline \hline & & \\ \hline \\ \hline$ |
|   |                  | 05/04/22<br>16 : 50                                                         |                                          | LOAD                                 |                                                                                                    |
|   |                  | Data Type                                                                   | N                                        | Jurrent<br>lemory                    | CCDH                                                                                                    |
|   |                  | Memory                                                                      |                                          | M001                                 | 80V<br>file                                                                                                    |
|   |                  | Media<br>Memory                                                             | Save                                     | Recall                               |                                                                                                    |
| 7 | Memory 番号<br>確定  | Selector knob また1<br>Memory 番号を確定                                           | は Enter を<br>します。                        | 押して                                  | or ENTER                                                                                                    |
| 8 | 保存               | Save(F3) key を押す<br>定した Memory 番号<br>成データを保存します<br>保存が確定すると、<br>Memory No 0 | けと、手順<br>けに、チャキ<br>す。<br>以下のメッ<br>01 Sav | 7 で確<br>ネル構<br>/セージを<br><b>/e OK</b> | F3<br>表示します。                                                                                                    |

 9 呼び出し Recall(F4) key を押すと、手順 7 で確 定した Memory 番号のチャネル構成 データが呼び出されます。
 データを呼び出した後、表示はチャン ネルメニューに戻ります。

#### Preset データの保存/呼び出し

| 概要 | PEL-2000A シリーズは、チャネルごとに最大 10 個の<br>Preset データを内部メモリーに保存できます。Preset<br>データは、チャンネルごとに個別に(Channel Data: |
|----|----------------------------------------------------------------------------------------------------|
|    | Current)、または全てのチャンネルを同時に<br>(Channel Data: All)保存または呼び出すことができま<br>す。                                 |
|    | データの詳細については、92 ページを参照してください。                                                                         |

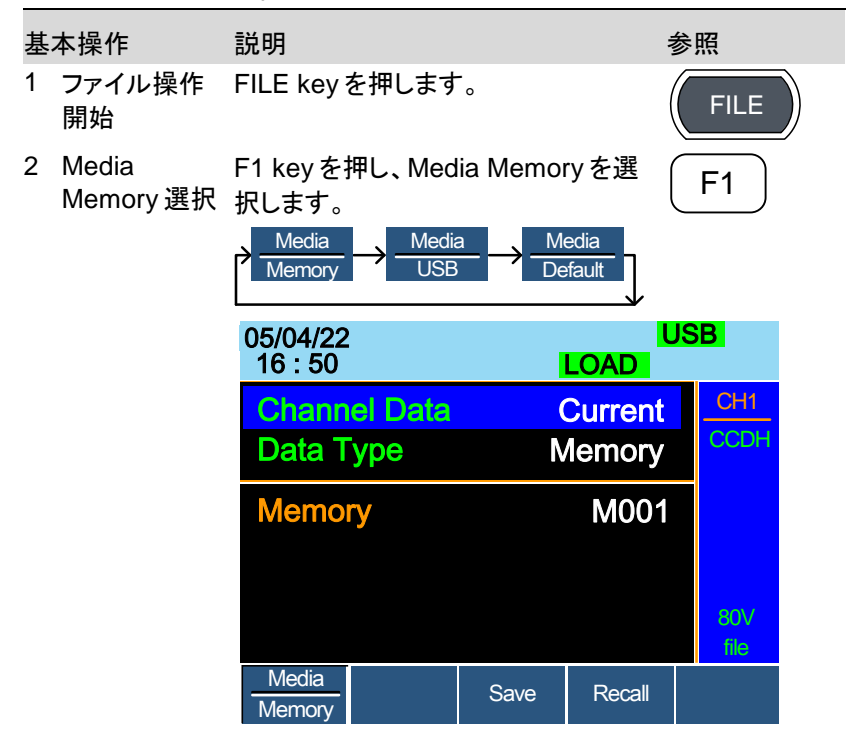

| 3 | Channel<br>Data,<br>Data Type<br>編集 | Selector knob を使用して、Channel<br>Data と Data Type を編集します。                      |  |  |
|---|-------------------------------------|------------------------------------------------------------------------------|--|--|
|   |                                     | 選択中のチャンネルのみを保存または呼び出すに<br>は、[Current]と[Preset]を選択します。                        |  |  |
|   |                                     | Channel Data Current                                                         |  |  |
|   |                                     | Data Type Preset                                                             |  |  |
|   |                                     | 全てのプリセットを保存または呼び出すには、[All]と<br>[Preset]を選択します。                               |  |  |
|   |                                     | Channel Data All                                                             |  |  |
|   |                                     | Data Type Preset                                                             |  |  |
| 4 | Preset<br>メニュー選択                    | Selector Knob を使用して、Preset を<br>選択します。                                       |  |  |
| 5 | Preset 番号<br>編集                     | Selector knob を押し、Selector knob       デー・・・・・・・・・・・・・・・・・・・・・・・・・・・・・・・・・・・・ |  |  |
|   |                                     | 05/04/22 USB                                                                 |  |  |
|   |                                     | Channel DataCurrentData TypePreset                                           |  |  |
|   |                                     | Preset P0                                                                    |  |  |
|   |                                     | V08                                                                          |  |  |
|   |                                     | Media         file           Memory         Save         Recall              |  |  |

Selector knob または Enter を押して 6 Preset 番号 (ENTER) Preset 番号を確定します。 確定 Save(F3) keyを押すと、手順6で確 7 保存 F3 定した Preset 番号に、チャネル構成 データを保存します。 保存が確定すると、以下のメッセージを表示します。 Preset P0 Save OK Recall(F4) keyを押すと、手順6で確 8 呼び出し F4 定した Preset 番号のチャネル構成デ ータが呼び出されます。 データを呼び出した後、表示はチャン

ネルメニューに戻ります。

#### Setup データの保存/呼び出し

概要 PEL-2000A シリーズは、最大 4 つの異なる Setup デ ータを内部メモリーに保存できます。 Setup データはフ ァイルメニューで保存操作ができます。 Setup データ は、各チャネル構成状態が保存されています。 データ の詳細については、93 ページを参照してください。

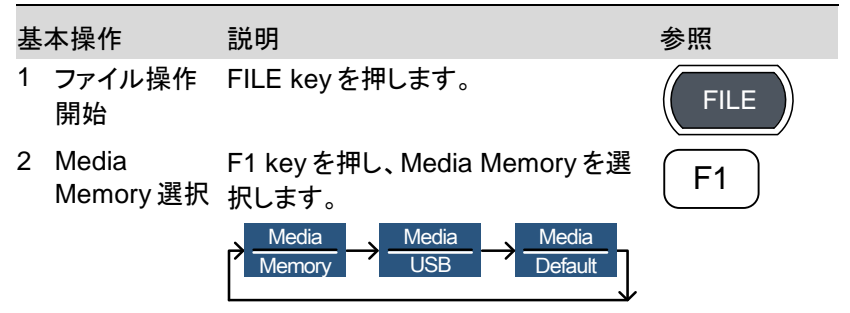

|   |                           | 05/04/22<br>16 : 50                                                      |                                     | LOAD                                   | JSB                                                                                                    |
|---|---------------------------|--------------------------------------------------------------------------|-------------------------------------|----------------------------------------|----------------------------------------------------------------------------------------------------|
|   |                           | Channel Data<br>Data Type                                                | (<br>N                              | Current<br>Iemory                      | CH1<br>CCDH                                                                                                    |
|   |                           | Memory                                                                   |                                     | M001                                   |                                                                                                    |
|   |                           | Media                                                                    | Save                                | Recall                                 | 80∨<br>file                                                                                                    |
| 3 | Channel Data<br>設定        | Selector Knob を使<br>Data を All に設定し                                      | 用して、C<br>ます。                        | hannel                                 |                                                                                                    |
|   |                           | Channel Dat                                                              | a                                   |                                        | All                                                                                                    |
| 4 | Data Type<br>設定           | Selector Knob を使<br>Type を Setup に設                                      | 用して、D<br>定します。                      | ata                                    |                                                                                                    |
|   |                           | Data Type                                                                |                                     | Se                                     | etup                                                                                                    |
| 5 | Setup<br>Memory<br>メニュー選択 | Selector Knob を使<br>Memory を選択しま                                         | 用して、S<br>す。                         | etup                                   |                                                                                                    |
| 6 | Setup<br>Memory 番号<br>編集  | Selector knob を押し<br>を回して Setup Men<br>編集します。<br>または<br>数字パッドを使用して<br>す。 | 、Select<br>nory 番号<br>て数字を <i>J</i> | or knob<br>(1-4)を<br>の<br>の<br>の<br>しま | P7         P8         P9           P4         P5         P8           P4         P5         6           P1         P2         P3           P0         CAL         LIXX           Q0         C4         CLAR |

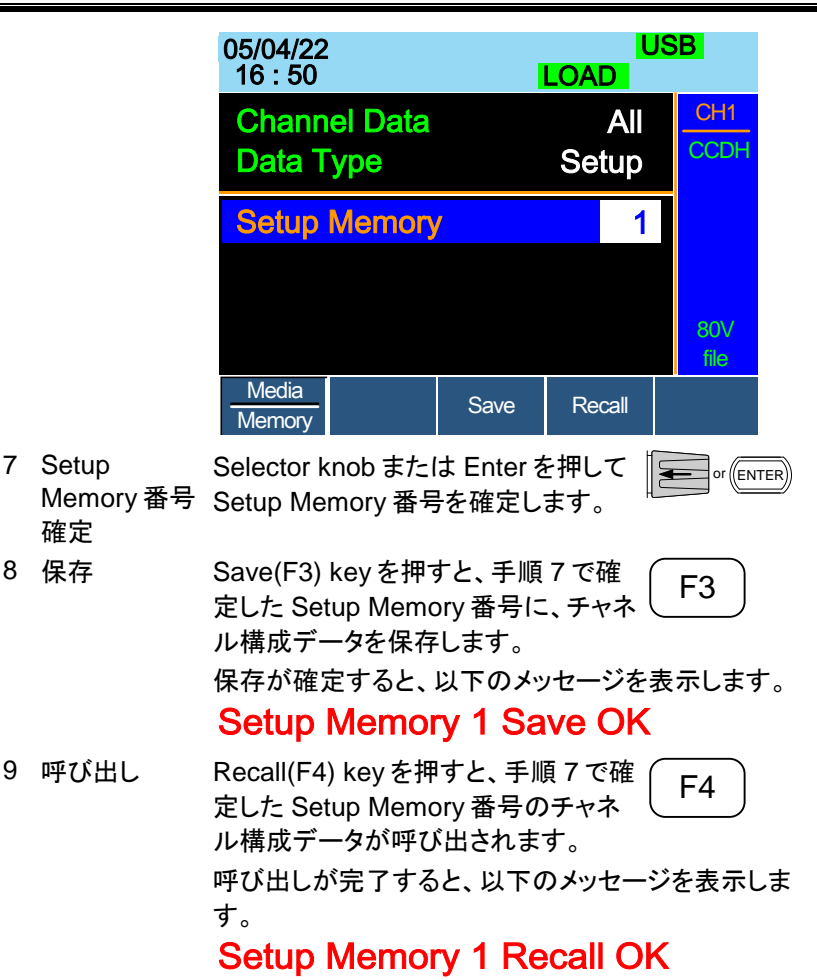

| 概要         |                 | PEL-2000A シリーズは、USB メモリーに保存されてい<br>るフォルダーやファイルに 4 種類の操作をする事がで<br>きます。                               |  |  |
|------------|-----------------|----------------------------------------------------------------------------------------------------|--|--|
|            |                 | <ul> <li>Select: USBメモリーに保存されているフォルダーや<br/>ファイルの選択ができます。(手順 5-6 にて説明、<br/>236 ページを参照)</li> </ul>    |  |  |
|            |                 | <ul> <li>New Folder: USB メモリーに新しいフォルダーの作成ができます。(手順 7-12 にて説明、238 ページを参照)</li> </ul>                 |  |  |
|            |                 | <ul> <li>Rename: USBメモリーに保存されているファイルや<br/>フォルダー名の変更ができます。(手順 13-19 にて<br/>説明、239 ページを参照)</li> </ul> |  |  |
|            |                 | <ul> <li>Delete: USBメモリーに保存されているファイルやフォルダーの削除ができます。(手順 20 にて説明、<br/>240ページを参照)</li> </ul>           |  |  |
| <u>/</u> ! | _∕ <b>∕</b> −⊦  | USBメモリーにファイルを保存する時、ファイルパスが<br>設定されていない場合、ファイルはルートフォルダーに<br>保存されます。                                  |  |  |
| 基:         | 本操作             | 説明    参照                                                                                            |  |  |
| 1          | USB の挿入         | メインフレームフロントパネルの USB 「 ̄ ̄) <<br>スロットに USB メモリーを挿入しま<br>す。                                           |  |  |
| 2          | ファイル操作<br>開始    | FILE keyを押します。 FILE                                                                                 |  |  |
| 3          | Media USB<br>選択 | F1 keyを押し、Media USBを選択し<br>ます。 F1                                                                   |  |  |
|            |                 | → Media<br>Memory → USB → Media<br>Default                                                          |  |  |

| 05/04/22<br>16 : 50 |                                 |              | LOAD              | ISB             |  |  |
|---------------------|---------------------------------|--------------|-------------------|-----------------|--|--|
| Save O<br>Data T    | <mark>Chan</mark><br>Type       | (<br>N       | Current<br>lemory | CH1<br>CCDH     |  |  |
| Save F<br>Recall    | File<br>File                    | 2030<br>2030 |                   |                 |  |  |
| Path:               | USD:                            |              |                   | 80∨<br>file     |  |  |
| Media<br>USB        |                                 | Save         | Recall            | File<br>Utility |  |  |
| File Utility        | ile Utility(F5) keyを押します。USB () |              |                   |                 |  |  |

4

File Utility(F5) keyを押します。USB ルートフォルダーの保存内容が表示さ れます。

USB ルートフォルダー保存内容表示例

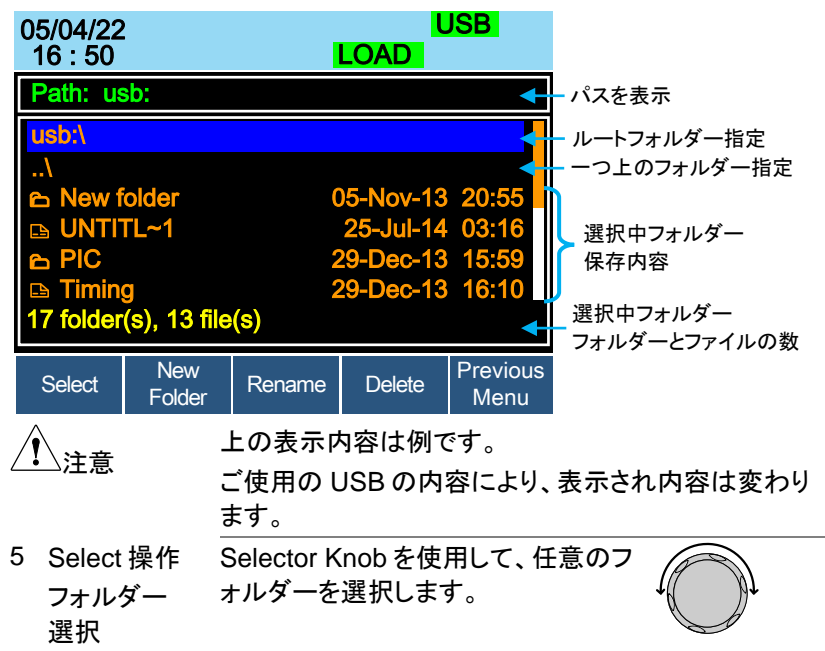

|                 | 05/04/22                                       |                                         | USB                     |
|-----------------|------------------------------------------------|-----------------------------------------|-------------------------|
|                 | 16 : 50                                        | LOAD                                    |                         |
|                 | Path: usb:                                     |                                         |                         |
|                 | usb:\<br>\                                     |                                         |                         |
|                 | New folder                                     |                                         |                         |
|                 | □ UNTITL~1                                     | 25-Jul-1                                | 4 03:16                 |
|                 |                                                | 29-Dec-1                                | 3 15:59                 |
|                 | Timing<br>17 folder(s), 13 file                | 29-Dec-13<br>e(s)                       | 3 16:10                 |
|                 | Select New<br>Folder                           | Rename Delete                           | Previous<br>Menu        |
|                 | 上図では、"New fo                                   | lder"を選択していま                            | きす。                     |
| 6 Select 選択     | Select(F1) key を担                              | 甲します。                                   | F1                      |
|                 | Path: usb\New fold                             | der                                     |                         |
|                 | 上部の[Path:]ボック<br>す。選択中のフォル<br>れているフォルダー        | フスに、緑色でパスフ<br>ダー保存内容表示<br>の保存内容です。      | が表示されま<br>は、パス表示さ       |
| <u>(</u> )<br>/ | 手順5でファイルを<br>選択されたファイル<br>手順5で一つ上の             | 選択し Select(F1)<br>の読み込みを開始<br>フォルダー指定を選 | keyを押すと、<br>します。<br>切   |
|                 | テ順 5 C 5 L 0<br>Select(F1) key を挑<br>上のフォルダーの例 | すた、選択中のファ<br>時と、選択中のファ<br>になった。         | 』かし<br>ナルダーの一つ<br>ノます。  |
|                 | 手順 5 でルートフォ<br>keyを押すと、USB<br>示されます。           | ルダー指定を選択<br>ルートフォルダーの                   | し Select(F1)<br>)保存内容が表 |

| 7          | New Folder<br>操作 | New Folder(F2) keyを押すと、新しい<br>フォルダーが作成され、フォルダー名を<br>編集します。                          |
|------------|------------------|-------------------------------------------------------------------------------------|
|            |                  | フォルダー名を編集は、オンスクリーンキーボード                                                             |
|            |                  | (OSK)を使用します。手順7の後に、OSK が表示さ                                                         |
|            |                  | れます。フォルダー名には8文字の文字数制限があ                                                             |
|            |                  | ります。                                                                                |
|            |                  | New Folder:                                                                         |
|            |                  |                                                                                     |
|            |                  |                                                                                     |
|            |                  |                                                                                     |
|            |                  |                                                                                     |
|            |                  | 1 2 3 4 5 6 7 8 9 0                                                                 |
| 8          | 文字選択             | Selector Knob を使用して、選択を左右<br>に移動して文字を選択します。                                         |
| 9          | 文字確定             | 文字選択後に、Selector Knob, F1また<br>は Enter key を押して、文字を確定しま<br>す。                        |
| 10         | 文字の削除            | Back Space(F2) key を使用して、文字<br>の削除ができます。                                            |
| 11         | フォルダー名<br>保存     | Save(F3) keyを押して、フォルダー名<br>を保存できます。                                                 |
| 12         | 操作の取り消<br>し      | (F5 前のメニュー)を押すと、操作を取り (F5)<br>消すことができます。                                            |
| <u>/</u> ! | 注意               | 新しいフォルダーは、選択中のフォルダーに作成され<br>ます。 PEL-2000A シリーズは、 USB メモリー内でのフ<br>ォルダーの移動やコピーはできません。 |
|            |                  | フォルダー名は、"NEW_FOL"がデフォルト名です。フ<br>ォルダー名の編集が必要無い場合は、手順 11(Save                         |
|            |                  | KUY ど1サリノで天1」していたでい。                                                                |
|            |                  | ノオルダー名は、ノオルター内に保存されているフォ                                                            |
|            |                  | ルターと同じ名前は使用できません。                                                                   |

### G≝INSTEK

| 13 Rename 操作<br>フォルダー,<br>ファイル選択 | を Selector Knob を使用して、名前を変更<br>したいフォルダーやファイルを選択しま<br>す。                                                                                                    |
|----------------------------------|----------------------------------------------------------------------------------------------------|
|                                  | 05/04/22 USB                                                                                                    |
|                                  | Path: usb\New folder                                                                                                    |
|                                  | usb:\        \           New folder                                                                                                    |
|                                  | Select New Folder Rename Delete Previous Menu                                                                                                    |
| 14                               | Rename(F3) key を押し、フォルダーま       F3         たはファイル名を編集します。       F3         名前の編集は、OSKを使用します。手順 13 の後に、       OSK が表示されます。名前には 8 文字の文字数制         限があります。                                                                                                    |
|                                  | Rename:<br>New folder                                                                                                    |
|                                  | A         B         C         D         E         F         G         H         I         J         K         L         M           N         O         P         Q         R         S         T         U         V         W         X         Y         Z           1         2         3         4         5         6         7         8         9         0         —         - |
| 15 文字選択                          | Selector Knob を使用して、選択を左右<br>に移動して文字を選択します。                                                                                                    |
| 16 文字確定                          | 文字選択後に、セレクターノブ Selector<br>Knob, F1 または Enter key を押して、<br>文字を確定します。                                                                                                    |
| 17 文字の削除                         | Back Space(F2) keyを使用して、文字<br>の削除ができます。                                                                                                    |

### **G**<sup>w</sup>**INSTEK**

| 18 名前の保存                         | Save(F3) keyを押して、フォルダー名<br>を保存できます。                                                                   |
|----------------------------------|----------------------------------------------------------------------------------------------------|
| 19 操作の取り消<br>し                   | (F5前のメニュー)を押すと、操作を取り (F5)<br>消すことができます。                                                               |
| 注意                               | ファイル名の変更は、拡張子を変える事はできません。                                                                             |
|                                  | フォルダー名は、フォルダー内に保存されているフォ<br>ルダーと同じ名前は使用できません。                                                         |
|                                  | ファイル名は、フォルダー内に保存されているファイル<br>と同じ名前は使用できません。                                                           |
| 20 Delete 操作<br>フォルダー,<br>ファイル選択 | Selector Knob を使用して、削除したい<br>フォルダーやファイルを選択します。                                                        |
| 21 削除                            | Delete(F4) keyを押します。 F4                                                                               |
| <u>(</u> )<br>/                  | フォルダにコンテンツ(フォルダーやファイル)が存在す<br>る場合、"Error! This folder may be not empty!"<br>というメッセージが表示され、削除操作はできません。 |
| 21 削除の完了                         | 削除操作を完了するには、手順 21 の<br>後に、再び Delete(F4) keyを押しま<br>す。                                                 |

Setup データを USB メモリーに保存/呼び出し

| 概                     | 要                                                                | Setup データには、Memory、Preset およびプログラ<br>ム機能設定を含む、すべてのチャンネルデータが含ま<br>れています。                                                                                                    |                             |  |
|-----------------------|------------------------------------------------------------------|----------------------------------------------------------------------------------------------------|-----------------------------|--|
|                       |                                                                  | Setup データ は、PEL-2000A シリーズのメインフレー<br>ム内部メモリーに、4 種類保存できます。Setup データ<br>を USB メモリーに保存する場合、4 種類全ての Setup<br>データが保存されます。逆に、USB メモリーに保存さ<br>れている Setup データは、4 種類全てがメインフレー<br>ム内部メモリーに保存されます。 |                             |  |
|                       |                                                                  | ファイル名の拡張子".S"は、Setup デ-<br>されます。ファイル構造の詳細について<br>を参照してください。                                                                                                    | ータのみに使用<br>こは、96 ページ        |  |
| パ                     | ラメータ                                                             | Save File 200X0_XX.S<br>Recall File 200X0 XX.S                                                                                                    |                             |  |
|                       |                                                                  |                                                                                                    |                             |  |
| 基                     | 本操作                                                              | 説明                                                                                                    | 参照                          |  |
| 基<br>1                | 本操作<br>USB の挿入                                                   | 説明<br>メインフレームフロントパネルの USB<br>スロットに USB メモリーを挿入しま<br>す。                                                                                                    | 参照<br>                      |  |
| 基<br>1<br>2           | 本操作<br>USB の挿入<br>USB パスの<br>設定                                  | 説明<br>メインフレームフロントパネルの USB<br>スロットに USB メモリーを挿入しま<br>す。<br>Setup データの保存/呼び出しをする<br>フォルダーを指定する場合、USB パ<br>スを設定します。                                                                        | 参照                          |  |
| 基<br>1<br>2<br>3      | 本操作<br>USBの挿入<br>USBパスの<br>設定<br>ファイル操作<br>開始                    | 説明<br>メインフレームフロントパネルの USB<br>スロットに USB メモリーを挿入しま<br>す。<br>Setup データの保存/呼び出しをする<br>フォルダーを指定する場合、USB パ<br>スを設定します。<br>FILE keyを押します。                                                      | 参照<br>235 ページ<br>FILE       |  |
| 基<br>1<br>2<br>3<br>4 | 本操作<br>USBの挿入<br>USBパスの<br>設定<br>ファイル操作<br>開始<br>Media USB<br>選択 | 説明<br>メインフレームフロントパネルの USB<br>スロットに USB メモリーを挿入しま<br>す。<br>Setup データの保存/呼び出しをする<br>フォルダーを指定する場合、USB パ<br>スを設定します。<br>FILE key を押します。                                                     | 参照<br>235 ページ<br>FILE<br>F1 |  |

All

| 05/04/22<br>16 : 50                      | I                   |              |                 |  |
|------------------------------------------|---------------------|--------------|-----------------|--|
| Channel Data<br>Data Type                | e Current<br>Memory |              | CH1<br>CCDH     |  |
| Save File2030L_01.MRecall File2030L_00.M |                     |              |                 |  |
| Path: usb:                               | 80∨<br>file         |              |                 |  |
| Media<br>USB                             | Save                | Recall       | File<br>Utility |  |
| Selector Knob を使<br>Data と Data Type     | を編集しま               | hannel<br>す。 |                 |  |

5 Channel Data, Data Type 編集

Channel Data を"All"に設定

Channel Data

Data Type を"Setup"に設定

| Data Type                 | Type Setu                        |                  |                 |  |
|---------------------------|----------------------------------|------------------|-----------------|--|
| 05/04/22<br>16 : 50       |                                  |                  |                 |  |
| Channel Data<br>Data Type | annel Data All<br>ata Type Setup |                  | CH1<br>CCDH     |  |
| Save File<br>Recall File  | 2004<br>2004                     | 0_01.S<br>0_00.S |                 |  |
| Path: usb:                |                                  |                  | 80∨<br>file     |  |
| Media<br>USB              | Save                             | Recall           | File<br>Utility |  |

画面が更新され、ルート ディレクトリに保存/呼び出し 可能なセットアップ ファイル (拡張子が".S"のファイル) が表示されます。

### GUINSTEK

保存先フォル

ダー選択

7 ファイルの選

す。

択

8 保存

### 20040 01.S Save Ok

Recall(F4) keyを押すと、手順5で選 9 呼び出し F4 択した Setup データファイルが呼び出 されます。 呼び出しが完了すると、以下のメッセージを表示しま す。 20040\_00.S Recall Ok

Setup データの保存は、内部メモリーに Setup データ 保存されている必要があります。内部メモリーへの Setup データ保存については、232 ページをご覧くだ さい。

Memory データを USB メモリーに保存/呼び出し

| 概要 | Memory データを USB メモリーに保存または呼び出す<br>には、次の方法があります。                                                      |
|----|----------------------------------------------------------------------------------------------------|
|    | <ul> <li>・全チャンネルの Memory データ保存:(手順 5-7 にて<br/>説明、246 ページを参照)</li> </ul>                              |
|    | 全チャンネルの Memory データ (CH1 M001~120 ~<br>CH8 M001~M120) は、各チャンネル<br>(P0X0X_C1.M ~ P0X0X_C8.M) の個別ファイルとし |
|    | <ul> <li>・選択中のチャンネルの Memory データ保存/呼び出し:(手順 8-11 にて説明、247 ページを参照)</li> </ul>                          |
|    | 選択中チャンネルの Memory データ (M001~M120)<br>を、USB メモリーのフォルダーに 20XXX_XX.M 形式<br>で保存します。                       |
|    | <ul> <li>USB パスから Memory データ呼び出し:(手順 12-<br/>15 にて説明、248 ページを参照)</li> </ul>                          |
|    | 選択したファイルを、選択中のチャンネルの Memory<br>データとして呼び出します。一度に全てのチャネルを<br>呼び出すことはできません。チャネルごとに呼び出し<br>をします。         |
|    | ファイル拡張子 ".M" は Memory データのみに使用さ<br>れます。ファイル構造の詳細については、96 ページを<br>参照してください。                           |

| パラメータ |                 | Save Channel Data: Folder ALL0000 ~ ALL0099AllFile: P0X0X_CX.M |                                                                        |                |                 |
|-------|-----------------|----------------------------------------------------------------|------------------------------------------------------------------------|----------------|-----------------|
|       |                 | Save Channel Data: File: 20XXX_XX.M<br>Current                 |                                                                        |                |                 |
|       |                 | Recall Channel<br>Data: Current                                | File: 202                                                              | XXX_XX.N       | Л               |
| 基     | 本操作             | 説明                                                             |                                                                        |                | 家照              |
| 1     | USB の挿入         | メインフレームフロ<br>スロットに USB メ・<br>す。                                | ントパネル(<br>モリーを挿 <i>入</i>                                               | の USB 🌘<br>、しま |                 |
| 2     | USB パスの<br>設定   | Memory データの<br>るフォルダーを指す<br>パスを設定します。                          | 保存/呼び出<br>定する場合 、<br>。                                                 | しをす 2<br>USB   | 35 ページ          |
| 3     | ファイル操作<br>開始    | FILE key を押しま                                                  | す。                                                                     | (              | FILE            |
| 4     | Media USB<br>選択 | F1 key を押し、Me<br>ます。                                           | edia USB を                                                             | 選択し(           | F1              |
|       |                 | → Media<br>Memory → Us                                         | $\frac{\text{edia}}{\text{SB}} \rightarrow \frac{\text{M}}{\text{De}}$ | edia<br>efault |                 |
|       |                 | 05/04/22<br>16 : 50                                            |                                                                        | U<br>LOAD      | SB              |
|       |                 | <b>Channel Dat</b>                                             | a (                                                                    | Current        | CH1             |
|       |                 | Data Type                                                      | Ν                                                                      | lemory         | CCDH            |
|       |                 | Save File                                                      | 2030                                                                   | L_01.M         |                 |
|       |                 | <b>Recall File</b>                                             | 2030                                                                   | L_00.M         |                 |
|       |                 | Path: usb:                                                     |                                                                        |                | 80∨<br>file     |
|       |                 | Media<br>USB                                                   | Save                                                                   | Recall         | File<br>Utility |

# G≝INSTEK

| 5 | 全チャンネル<br>の Memory<br>データ保存 | Selector Knob を使用して、Channel<br>Data を"All"、Data Type を"Memory"に<br>編集します。 |                         |                         |                 |
|---|-----------------------------|---------------------------------------------------------------------------|-------------------------|-------------------------|-----------------|
|   |                             | <b>Channel Dat</b>                                                        | a                       |                         | All             |
|   |                             | Data Type                                                                 |                         | Memo                    | ory             |
|   |                             | 05/04/22<br>16 : 50                                                       |                         | U:<br>LOAD              | SB              |
|   |                             | Channel Data                                                              |                         | All                     | CH1<br>CCDH     |
|   |                             | Data Type                                                                 | N                       | lemory                  |                 |
|   |                             | Save Folder                                                               | Α                       | LL0003                  |                 |
|   |                             | Path: usb:                                                                |                         |                         | 80V<br>file     |
|   |                             | Media<br>USB                                                              | Save                    |                         | File<br>Utility |
|   |                             | 画面が更新され、保<br>図では、"ALL0003";                                               | 存フォルタ<br>が表示され          | ズーが表示<br>っています。         | されます。上<br>。     |
| 6 | ファイルの選<br>択                 | Selector Knobを使<br>ダー(ALL0000 ~ AL<br>す。                                  | 用して、保<br>.L0099)を       | 存フォル<br>選択しま            |                 |
|   |                             | Save Folder                                                               |                         | ALL00                   | 03              |
| 7 | 保存                          | Save(F3) keyを押す<br>した USB パスに、フ<br>れます。<br>保存が完了すると、<br>す。                | すと、手順<br>オルダーフ<br>画面にメッ | 2 で設定<br>が保存さ<br>/セージがま | F3<br>長示されま     |
|   |                             | ALLUUUS SAV                                                               |                         |                         |                 |

| <u></u> | ער <i>⊢</i> ר                              | ー度にすべてのチャンネルを係<br>が、全てのチャンネルを一度に<br>せん。<br>フォルダーを上書きすることは<br>ダー名を使用する場合、そのフ<br>ださい。 | そ存することは可能<br>呼び出すことはて<br>できません。その<br>オルダーを削除し | 能で<br>ごきま<br>フォル<br>してく |
|---------|--------------------------------------------|-------------------------------------------------------------------------------------|-----------------------------------------------|-------------------------|
| 8       | 選択中の<br>チャンネル<br>Memory デー<br>タ保存/呼び出<br>し | Selector Knob を使用して、Ch<br>Data を"Current"、Data Type<br>を"Memory"に編集します。             | annel F                                       |                         |
|         |                                            | Channel Data                                                                        | Current                                       |                         |
|         |                                            | Doto Type                                                                           | Mamon                                         |                         |

| Data Type                 |                           | Mem               | ory             |  |
|---------------------------|---------------------------|-------------------|-----------------|--|
| 05/04/22<br>16 : 50       |                           | LOAD              | ISB             |  |
| Channel Data<br>Data Type | (<br>N                    | Current<br>Memory |                 |  |
| Save File<br>Recall File  | <mark>2030</mark><br>2020 | L_00.M<br>L_01.M  |                 |  |
| Path: usb:                |                           |                   | 80∨<br>file     |  |
| Media<br>USB              | Save                      | Recall            | File<br>Utility |  |

画面が更新され、保存と呼び出しファイルが表示され ます。上図では、保存ファイル名"2030L\_00.M"と呼び 出しファイル名"2020L\_01.M"が表示されています。

9 ファイルの 選択 Selector Knob を使用して、保存ファイ ルまたは呼び出しファイルを選択しま す。使用可能なすべての Memory デー タファイル (\*.M) がスクロールされま す。

# G≝INSTEK

| 10 | 保存                             | Save(F3) key を押すと、手順 4 で選択<br>した USB メモリーのフォルダーに、<br>Memory データを保存します。                                                                               |  |  |  |
|----|--------------------------------|----------------------------------------------------------------------------------------------------|--|--|--|
| 11 | 呼び出し                           | Recall(F4) keyを押すと、手順5で選<br>択した Memory データファイルが呼び<br>出されます。                                                                                          |  |  |  |
|    |                                | 保存および呼び出しが完了すると、以下のメッセージ<br>を表示します。                                                                                                    |  |  |  |
|    |                                | 2030L_00.M Save Ok<br>2030L_00.M Recall Ok                                                                                                    |  |  |  |
| 12 | USB パスから<br>Memory デー<br>タ呼び出し | File Utility(F5)を押して、Memory デー<br>タが存在するフォルダーを選択します。 F5                                                                                              |  |  |  |
|    |                                | フォルダーの選択方法は、236ページを参照ください。                                                                                                    |  |  |  |
| 13 | ファイルの<br>選択                    | Selector Knob を使用して、呼び出しフ<br>ァイルを選択します。使用可能なすべて<br>の Memory データファイル (*.M) がスク<br>ロールされます。                                                            |  |  |  |
|    |                                | 05/04/22 USB                                                                                                    |  |  |  |
|    |                                | IO: 50 LOAD                                                                                                    |  |  |  |
|    |                                | usb:\<br>\                                                                                                    |  |  |  |
|    |                                | ■ 2030L_C2.M 01-Jan-00 00:00                                                                                                    |  |  |  |
|    |                                | □ 2030R_C3.M       01-Jan-00       00:00         □ 2040L_C4.M       01-Jan-00       00:00         0 folder(s), 6 file(s)       01-Jan-00       00:00 |  |  |  |
|    |                                | Select New Folder Rename Delete Previous Menu                                                                                                    |  |  |  |
| 14 | 呼び出し                           | Select(F1) key(もしくは、Selector<br>Knob, Enter key)を押すと、Memory デ(F1)                                                                                    |  |  |  |
|    |                                | ータファイルの呼び出しを開始します。                                                                                                    |  |  |  |

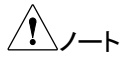

内部メモリーに保存された選択中のチャンネルのデー タのみが USB に保存されます。 選択中のチャネルとは異なる負荷モジュールで作成さ れたデータで呼び出しをすると、以下のエラー メッセー

#### Machine Type Error

ファイル名は、選択中のチャネルの負荷モジュールタ イプを反映する必要があります。

#### Preset データを USB メモリーに保存/呼び出し

ジが表示されます。

概要 Preset データを USB メモリーに保存または呼び出す には、次の方法があります。 ・全チャンネルの Preset データ保存:(手順 5-7 にて) 説明、250ページを参照) 全チャンネルの Preset データ (CH1 P0~P9 ~ CH8 P0~P9) は、各チャンネル (P0X0X C1.P~ POXOX C8.P) の個別ファイルとしてフォルダー (ALL00XX) に保存されます。 ・選択中のチャンネルの Preset データ保存/呼び出し: (手順 8-11 にて説明、252 ページを参照) 選択中のチャンネルの Preset データ (P0~P9) を、 USBメモリーのフォルダーに 20XXX XX.P 形式で 保存します。F5 (File Utility) を押して、保存するフォ ルダーを選択します。 USB パスから Preset データ呼び出し:(手順 12-15) にて説明、253ページを参照) 選択したファイルを、選択中のチャンネルの Preset データとして呼び出します。一度に全てのチャネルを 呼び出すことはできません。チャネルごとに呼び出し をします。 ファイル拡張子".P"は、Preset データのみに使用され ます。ファイル構造の詳細については、96ページを参 照してください。

| パラメータ |                    | Save Channel Data<br>All                            | a: Directo<br>File: PC     | ry: ALL00<br>X0X_CX | 00 ~ ALL0099<br>.P |
|-------|--------------------|-----------------------------------------------------|----------------------------|---------------------|--------------------|
|       |                    | Save Channel Data<br>Current                        | a: File: 20                | XXX_XX.             | Р                  |
|       |                    | Recall Channel<br>Data: Current                     | File: 20                   | XXX_XX.             | Р                  |
| 基     | 本操作                | 説明                                                  |                            | Ę                   | 参照                 |
| 1     | USB の挿入            | メインフレームフロン<br>スロットに USB メモ・<br>す。                   | トパネル(<br>ノーを挿入             | の USB (<br>、しま      |                    |
| 2     | USB パスの<br>設定      | Memory データの保<br>るフォルダーを指定 <sup>-</sup><br>パスを設定します。 | 存/呼び出<br>する場合、             | しをす 2<br>USB        | 235 ページ            |
| 3     | ファイル操作<br>開始       | FILE key を押します                                      | 0                          |                     | FILE               |
| 4     | Media USB<br>選択    | F1 keyを押し、Med<br>ます。                                | ia USB を                   | 選択し                 | F1                 |
|       |                    | → Media<br>Memory → Media<br>USB                    | $\rightarrow \frac{M}{De}$ | edia<br>efault      |                    |
|       |                    | 05/04/22<br>16 : 50                                 |                            | LOAD                | JSB                |
|       |                    | Channel Data                                        |                            | Current             | CH1                |
|       |                    | Data Type                                           | Ν                          | lemory              | CCDH               |
|       |                    | Save File                                           | 2030                       | L_01.M              |                    |
|       |                    | <b>Recall File</b>                                  | 2030                       | L_00.M              |                    |
|       |                    | Path: usb:                                          |                            |                     | 80∨<br>file        |
|       |                    | Media<br>USB                                        | Save                       | Recall              | File<br>Utility    |
| 5     | 全チャンネル<br>の Preset | Selector Knob を使<br>Data を"All"、Data T              | 用して、C<br>「ype を" P         | hannel<br>Preset"   |                    |

データ保存 に編集します。

|               |             | 操作 |
|---------------|-------------|----|
| ļ             |             |    |
| Pres          | et          |    |
|               | B           |    |
| All<br>Preset | CH1<br>CCDH |    |
| ALL0000       |             |    |
|               |             |    |

**ALL0000** 

| Path: | usb: |      | 80∨<br>file |
|-------|------|------|-------------|
| Media |      | Sava | File        |
| USB   |      | Save | Utility     |

画面が更新され、保存フォルダーが表示されます。上 図では、"ALL0000"が表示されています。

6 ファイルの選 Selector Knob を使用して、保存フォ ルダー(ALL0000 ~ ALL0099)を選択 択 します。

**Channel Data** 

**Channel Data** Data Type

Save Folder

Data Type

05/04/22 16:50

#### Save Folder

7 保存 Save(F3) keyを押すと、手順2で設 F3 定した USB パスに、フォルダーが保 存されます。 保存が完了すると、画面にメッセージが表示されま す。

### ALL0001 Save Ok

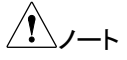

一度に全てのチャンネルを保存することは可能でが、 全てのチャンネルを一度に呼び出すことはできませ  $\mathcal{N}_{\circ}$ 

フォルダーを上書きすることはできません。そのフォル ダー名を使用する場合、そのフォルダーを削除してく ださい。

# G≝INSTEK

| 8  | 選択中の<br>チャンネル<br>Preset データ<br>保存/呼び出し | Selector Knob を使<br>Data を"Current"、I<br>を"Preset"に編集し       | ミ用して、C<br>Data Type<br>ます。            | hannel                        |                              |
|----|----------------------------------------|--------------------------------------------------------------|---------------------------------------|-------------------------------|------------------------------|
|    |                                        | Channel Da                                                   | ta                                    | Curre                         | nt                           |
|    |                                        | Data Type                                                    |                                       | Pres                          | et                           |
|    |                                        | 05/04/22<br>16 : 50                                          | l                                     | US<br>LOAD                    | SB.                          |
|    |                                        | Channel Data                                                 | (                                     | Current                       | CH1                          |
|    |                                        | Data Type                                                    |                                       | Preset                        | CCDH                         |
|    |                                        | Save File                                                    | 2020                                  | 0L_01.P                       |                              |
|    |                                        | Recall File                                                  | 2020                                  | L_00.P                        |                              |
|    |                                        | Path: usb:                                                   |                                       |                               | 80∨<br>file                  |
|    |                                        | Media<br>USB                                                 | Save                                  | Recall                        | File<br>Utility              |
|    |                                        | 画面が更新され、係<br>ます。上図では、保<br>出しファイル名"202                        | く存と呼びと<br>存ファイル<br>20L_00.P"          | 出しファイル<br>名"2020L_<br>が表示され   | ∕が表示され<br>_01.P"と呼び<br>ています。 |
| 9  | ファイルの<br>選択                            | Selector Knob を使<br>イルまたは呼び出し<br>ます。使用可能なす<br>ータファイル (*.P) が | ミ用して、保<br>ノファイルを<br>「べての Pr<br>がスクローノ | そファ<br>選択し<br>reset デ<br>ルされま |                              |
| 10 | 保存                                     | ッ。<br>Save(F3) key を押<br>択した USB メモリ-<br>Preset データを保ィ       | すと、手順<br>−のフォル?<br>⊊します。              | 4で選<br>ダーに、                   | F3                           |
| 11 | 呼び出し                                   | Recall(F4) keyを打<br>択した Preset デー<br>出されます。                  | ₱すと、手║<br>タファイルフ                      | 頁5で選<br>が呼び                   | F4                           |
|                                   | 保存および呼び出しが完了すると、以下のメッセージ<br>を表示します。                                                                                                    |  |  |
|-----------------------------------|----------------------------------------------------------------------------------------------------|--|--|
|                                   | 2020L_01.P Save Ok<br>2020L_01.P Recall Ok                                                                                                    |  |  |
| 12 USB パスから<br>Preset データ<br>呼び出し | <ul> <li>File Utility(F5)を押して、Preset デー</li> <li>タが存在するフォルダーを選択しま</li> <li>す。</li> <li>フォルダーの選択方法は、236 ページを参照ください。</li> </ul>                                                                                                   |  |  |
| 13 ファイルの<br>選択                    | Selector Knob を使用して、呼び出し<br>ファイルを選択します。使用可能なす<br>べての Preset データファイル (*.P) が<br>スクロールされます。                                                                                                    |  |  |
|                                   | 05/04/22 USB<br>16 : 50 LOAD                                                                                                    |  |  |
|                                   | usb:\        \         D 2040L_C1.P         01-Jan-00         0000         D 2030L_C2.P         01-Jan-00         0000         D 2040L_C4.P         01-Jan-00         0000         D 2040L_C4.P         01-Jan-00         00000 |  |  |
|                                   | Select New Rename Delete Previous Menu                                                                                                    |  |  |
| 14 呼び出し                           | Select(F1) key(もしくは、Selector<br>Knob, Enter key)を押すと、Preset デ<br>ータファイルの呼び出しを開始しま<br>す。                                                                                                    |  |  |
| 15 呼び出し完了                         | ・・<br>呼び出しが完了すると、"Recall complete"が表示され<br>ています。                                                                                                    |  |  |

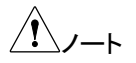

内部メモリーに保存された選択中のチャンネルのデー タのみが USB に保存されます。 選択中のチャネルとは異なる負荷モジュールで作成さ れたデータで呼び出しをすると、以下のエラーメッセー ジが表示されます。

### Machine Type Error

ファイル名は、選択中のチャネルの負荷モジュールタ イプを反映する必要があります。

### Sequences データを USB メモリーに保存/呼び出し

| 概要 | Sequences データを USB メモリーに保存または呼び<br>出すには、次の方法があります。                                                               |
|----|----------------------------------------------------------------------------------------------------|
|    | ・全チャンネルの Sequences データ保存:(手順 5-7<br>にて説明、255 ページを参照)                                                             |
|    | 全チャンネルの Sequences データは、各チャンネル<br>(P20XXX_C1.A~ 20XXX_C8.A) の個別ファイルとし<br>てフォルダー (ALL00XX) に保存されます。                |
|    | <ul> <li>・選択中のチャンネルの Sequences データ保存/呼び<br/>出し:(手順 8-11 にて説明、257 ページを参照)</li> </ul>                              |
|    | 選択中のチャンネルの Sequences データを、USBメ<br>モリーのフォルダーに 20XXX_XX.A 形式で保存しま<br>す。F5 (File Utility) を押して、保存するフォルダーを<br>選択します。 |
|    | <ul> <li>・USB パスから Sequences データ呼び出し:(手順<br/>12-15 にて説明、258 ページを参照)</li> </ul>                                   |
|    | 選択したファイルを、選択中のチャンネルの<br>Sequences データとして呼び出します。一度に全て<br>のチャネルを呼び出すことはできません。チャネルご<br>とに呼び出しをします。                  |
|    | ファイル拡張子".A"は、Sequences データのみに使用<br>されます。ファイル構造の詳細については、96 ページ<br>を参照してください。                                      |

| _ |                      |                                        |                                   |                      |
|---|----------------------|----------------------------------------|-----------------------------------|----------------------|
| パ | ラメータ                 | Save Channel<br>Data: All              | Directory: ALL0<br>File: 20XXX_CX | 000 ~ ALL0099<br>(.A |
|   |                      | Save Channel<br>Data: Current          | File: 20XXX_XX                    | (.A                  |
|   |                      | Recall Channel<br>Data: Current        | File: 20XXX_XX                    | (.A                  |
| 基 | 本操作                  | 説明                                     |                                   | 参照                   |
| 1 | USB の挿入              | メインフレームフロン<br>スロットに USB メモ<br>す。       | ットパネルの USB<br>リーを挿入しま             |                      |
| 2 | USB パスの<br>設定        | Memory データの係<br>るフォルダーを指定<br>パスを設定します。 | 保存/呼び出しをす<br>!する場合、USB            | 235 ページ              |
| 3 | ファイル操作<br>開始         | FILE key を押します                         | す。                                | FILE                 |
| 4 | Media USB<br>選択      | F1 key を押し、Meo<br>ます。                  | dia USB を選択し                      | F1                   |
|   |                      | → Media<br>Memory → Med<br>US          | lia<br>B → Media<br>Default       |                      |
|   |                      | 05/04/22<br>16 : 50                    | LOAD                              | USB                  |
|   |                      | Channel Data                           | Curren                            | CH1                  |
|   |                      | Data Type                              | Sequence                          | CCDH                 |
|   |                      | Save File                              | 2030L_01.I                        | M                    |
|   |                      | <b>Recall File</b>                     | 2030L_00.I                        | M                    |
|   |                      | Path: usb:                             |                                   | 80∨<br>file          |
|   |                      | Media<br>USB                           | Save Recall                       | File<br>Utility      |
| 5 | 全チャンネル<br>の Sequence | Selector Knob を使<br>Data を"All"、Data   | も用して、Channel<br>Type を"           |                      |

データ保存 Sequence"に編集します。

|   |                 | Channel Dat                                                    | ta                                  |                                     | All                                     |
|---|-----------------|----------------------------------------------------------------|-------------------------------------|-------------------------------------|-----------------------------------------|
|   |                 | Data Type                                                      |                                     | Seque                               | nce                                     |
|   |                 | 05/04/22<br>16 : 50                                            |                                     |                                     | SB                                      |
|   |                 | Channel Data<br>Data Type                                      | Sec                                 | All<br>quence                       | CH1<br>CCDH                             |
|   |                 | Save Folder                                                    | A                                   | LL0000                              |                                         |
|   |                 | Path: usb:                                                     |                                     |                                     | 80∨<br>file                             |
|   |                 | Media<br>USB                                                   | Save                                |                                     | File<br>Utility                         |
| 6 | ファイルの選<br>択     | 画面が更新され、係<br>図では、"ALL0000'<br>Selector Knobを使<br>ルダー(ALL0000 ~ | そ存フォル<br>"が表示さ<br>を用して、(<br>ALL0099 | ダーが表え<br>れています<br>呆存フォ   <br>9)を選択  | Frotators L<br><br>Erotoria             |
|   |                 | Save Folder                                                    | ,                                   | ALL0                                | 000                                     |
| 7 | 保存              | Save(F3) key を押<br>定した USB パスに<br>存されます。<br>保存が完了すると、<br>す。    | すと、手順<br>、フォルタ<br>画面にメ              | 頁2で設<br>゛ーが保<br>ッセージが               | F3<br>表示されま                             |
|   |                 | Save All Cha                                                   | in in A                             | LL0000                              |                                         |
| Ĺ | <u></u><br>∕∕−⊦ | ー度にすべてのチャ<br>が、全てのチャンネ<br>せん。<br>フォルダーを上書き<br>ダー名を使用する<br>ださい。 | ャンネルを<br>ルを一度<br>することに<br>湯合、その     | ・保存するこ<br>に呼び出す<br>はできませ。<br>・フォルダー | ことは可能で<br>トことはできま<br>ん。そのフォル<br>-を削除してく |

| 8  | 選択中の<br>チャンネル<br>Sequence デ<br>ータ保存/呼び<br>出し | Selector Knob を使<br>Data を"Current"、<br>を"Sequence"に編                | 吏用して、<br>Data Typ<br>集します。          | Channel<br>e<br>°          |                                 |
|----|----------------------------------------------|----------------------------------------------------------------------|-------------------------------------|----------------------------|---------------------------------|
|    |                                              | <b>Channel Da</b>                                                    | ta                                  | Cur                        | rent                            |
|    |                                              | Data Type                                                            |                                     | Seque                      | nce                             |
|    |                                              | 05/04/22<br>16 : 50                                                  |                                     | U:<br>LOAD                 | SB                              |
|    |                                              | Channel Data<br>Data Type                                            | (<br>Sec                            | Current<br>quence          | CH1<br>CCDH                     |
|    |                                              | Save File                                                            | 2030                                | )L_01.A                    |                                 |
|    |                                              | Recall File<br>Path: usb:                                            | 2030                                | JL_00.A                    | 80∨<br>file                     |
|    |                                              | Media<br>USB                                                         | Save                                | Recall                     | File<br>Utility                 |
|    |                                              | 画面が更新され、借ます。上図では、保<br>出しファイル名"203                                    | 呆存と呼び<br>そファイル<br>30L_00.A          | が出しファイ<br>ル名"2030<br>"が表示さ | ′ルが表示され<br>L_01.A"と呼び<br>れています。 |
| 9  | ファイルの<br>選択                                  | Selector Knob を<br>イルまたは呼び出<br>ます。使用可能な<br>Sequence データ<br>クロールされます。 | 吏用して、<br>しファイル<br>すべての<br>ファイル (*   | 保存ファ<br>を選択し<br>.A) がス     |                                 |
| 10 | 保存                                           | Save(F3) keyを押<br>択した USB メモリ・<br>Sequence データを                      | <sup>ョ</sup> すと、手<br>ーのフォル<br>を保存しま | 順4で選<br>レダーに、<br>さす。       | F3                              |
| 11 | 呼び出し                                         | Recall(F4) keyを<br>択した Sequence                                      | 押すと、手<br>データファ                      | 順 5 で選<br>イルが呼             | F4                              |

び出されます。

|                                     | 保存および呼び出しが完了すると、以下のメッセージ<br>を表示します。                                                        |                                       |                    |
|-------------------------------------|--------------------------------------------------------------------------------------------|---------------------------------------|--------------------|
|                                     | 2030L_01.A \$<br>2030L_01.A F                                                              | Save OK<br>Recall OK                  |                    |
| 12 USB パスから<br>Sequence デ<br>一タ呼び出し | File Utility(F5)を押し<br>データが存在するフ<br>ます。<br>フォルダーの選択方                                       | 、て、Sequence<br>オルダーを選択し<br>法は、236 ページ | F5<br>を参照ください。     |
| 13 ファイルの<br>選択                      | Selector Knob を使用して、呼び出し<br>ファイルを選択します。使用可能なす<br>べての Sequence データファイル<br>(*.A) がスクロールされます。 |                                       |                    |
|                                     | 05/04/22 USB<br>16 : 50 LOAD                                                               |                                       |                    |
|                                     | Path: usb:\ALL000                                                                          | 2                                     |                    |
|                                     | usb:\<br>\<br>▶ 2040L_C1.A<br>▶ 2030L_C2.A                                                 | 01-Jan-0<br>01-Jan-0                  | 0 00:00<br>0 00:00 |
|                                     | <ul> <li>2030R_C3.A</li> <li>2040L_C4.A</li> <li>0 folder(s), 6 file(s)</li> </ul>         | 01-Jan-0<br>01-Jan-0                  | 0 00:00<br>0 00:00 |
|                                     | Select New<br>Folder                                                                       | Rename Delete                         | Previous<br>Menu   |
| 14 呼び出し                             | Select(F1) key(もし<br>Knob, Enter key)を<br>Sequence データフ<br>を開始します。                         | くは、Selector<br>押すと、<br>ァイルの呼び出し       | F1                 |
| 15 呼び出し完了                           | 呼び出しが完了する<br>ています。                                                                         | と、"Recall comp                        | lete"が表示され         |

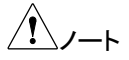

内部メモリーに保存された選択中のチャンネルのデー タのみが USB に保存されます。 選択中のチャネルとは異なる負荷モジュールで作成さ れたデータで呼び出しをすると、以下のエラー メッセー ジが表示されます。

### Machine Type Error

ファイル名は、選択中のチャネルの負荷モジュールタ イプを反映する必要があります。

### Preset データのクイック保存/読み出し

| 概要 |                            | PEL-2000A シリーズのメインフレームには、チャンネ<br>ル毎に Preset データ(最大 10 個: P0 ~ P9) があり<br>ます。CH1 の P1とCH2 の P1 は、同じではありませ<br>ん。                             |                                     |
|----|----------------------------|----------------------------------------------------------------------------------------------------|-------------------------------------|
|    |                            | Preset データのクイック呼び出しまたは<br>中のチャンネルにのみ適用されます。                                                                                                | は保存は、選択                             |
| パ  | ラメータ                       | Presets P0 ~ P9 (current channel)                                                                                                    |                                     |
| 基  | 本操作                        | 説明                                                                                                    | 参照                                  |
| 1  | USB メモリー<br>取り外し           | メインフレームフロントパネルの USB ス<br>USB メモリーが挿入されていない状態                                                                                               | スロットには、<br>にします。                    |
| 2  | チャンネル<br>選択                | Preset データを保存するチャンネルを<br>選択します。<br>放電モード, Static / Dynamic モード,<br>Value 値等を設定します。                                                         | 120 ページ                             |
| 3  | チャンネル<br>Preset データ<br>保存  | Preset key $\rightarrow$ X/PX key の順に key<br>を押します。X/PX key を長押しにする<br>と、ピ音が鳴り、選択中のチャンネル<br>の Preset データが保存されます。                           | PRESET)+                            |
| 4  | 全チャンネル<br>Preset データ<br>保存 | SHIFT key $\rightarrow$ Preset key $\rightarrow$ X/PX<br>key の順に key を押します。X/PX<br>key を長押しにすると、ピ音が鳴り、全<br>てのチャンネルの Preset データが保<br>存されます。 | ( SHIFT ) + ( PRESET )  P0  + ( 0 ) |

## G≝INSTEK

| Ŷ          | ∕ <b>∕</b> −⊦                | Preset データは、押された番号(X/PX) key に応じて、<br>P0 ~ P9 のいずれかに保存されます。<br>P0 ~ P9 に保存される Preset データは、放電モード、<br>レンジ等が異なる物を保存できます。               |
|------------|------------------------------|----------------------------------------------------------------------------------------------------|
| 5          | チャンネル<br>Preset データ<br>呼び出し  | Preset key → X/PX key の順に key<br>を押します。<br>手順 3 で保存された選択中のチャン<br>ネルの Preset データが、呼び出され                                              |
| 6          | 全チャンネル<br>Preset データ<br>呼び出し | ます。<br>SHIFT key $\rightarrow$ Preset key $\rightarrow$ X/PX<br>key の順に key を押します。<br>手順 3 及び 4 で保存された全てのチ<br>ャンネルの Preset データが、呼び出 |
| <u>/</u> ! | _∕ <b>∠</b> ≁                | Preset データの呼び出しは、押された番号(X/PX)<br>key に応じて、P0~P9 のいずれかが呼び出されま<br>す。Preset データの呼び出されるタイミングは、X/PX<br>key を離した時です。                      |
| 7          | Preset 機能<br>終了              | 点灯状態の Preset key を再度押すと (PRESET)→(PRESET)<br>消灯になり、Preset 機能は無効にな<br>ります。                                                           |

### Setup データ呼び出し (フレームリンク)

| 概要 |                   | マスターのメインフレームは、すべてのメインフレーム<br>(マスターおよびスレーブ)に命令し、それらの内部メモ<br>リーから Setup データの呼び出しが可能です。マスタ<br>ーメインフレームからスレーブユニットへの Setup デー<br>タ読み出しはできません。 |         |
|----|-------------------|----------------------------------------------------------------------------------------------------|---------|
| パ  | ラメータ              | Setup memory 1~4.                                                                                                    |         |
| 基  | 本操作               | 説明                                                                                                    | 参照      |
| 1  | Setup データ<br>呼び出し | マスター メインフレームで、すべての<br>チャネルの Setup データを呼び出しま<br>す。                                                                                        | 232 ページ |

| $\wedge$ |  |
|----------|--|
| ∕┘注意     |  |

に更新されます。 マスターおよびスレーブメインフレームともに、呼び出 し前に Setup データを保存する必要があります。 Setup データを先に保存しないと、呼び出し後に値が 変化しません。

すべてのメインフレームは、読み出した Setup データ

### Preset データの呼び出し (フレームリンク)

| 概        | 要                  | マスター メインフレームは、すべてのユニットに内部メ<br>モリからプリセット メモリを呼び出すように命令できま<br>す。最初の 3 つの Preset データ (P0 ~ P2) のみを<br>呼び出すことができます。<br>チャンネルの Preset データは、クイックキー操作また<br>はファイルメニュー操作を使用して呼び出すことができ<br>ます。 |                                    |
|----------|--------------------|----------------------------------------------------------------------------------------------------|------------------------------------|
| パ        | ラメータ               | Presets P0 ~ P2 (current channel)                                                                                                    |                                    |
| 基        | 本操作                | 説明                                                                                                    | 参照                                 |
| 1        | USB メモリー<br>取り外し   | メインフレームフロントパネルの USB ス<br>USB メモリーが挿入されていない状態                                                                                                    | スロットには、<br>にします。                   |
| 2        | クイックキー<br>操作       | SHIFT key → PRESET key の順に<br>key を押し、両 Key を点灯させます。                                                                                                    | SHIFT + PRESET                     |
| 3        | Preset データ<br>呼び出し | X/PX(P0~P2) key の何れかを押す<br>と、Preset データが呼び出されます。                                                                                                    | P0                                 |
| 4        | ファイルメニュ<br>一操作     | マスターメインフレームで、全てのチャ<br>ネルの Preset データを呼び出しま<br>す。                                                                                                    | 230 ページ                            |
| <u>/</u> | <u></u>            | Preset データが呼び出されると、画面<br>す。                                                                                                    | が一瞬点滅しま                            |
|          |                    | マスター、スレーブともにリコール前に<br>保存する必要があります。Preset デー<br>ないと、呼び出し後の値が工場出荷時<br>す。                                                                                                    | Preset データを<br>-タを先に保存し<br>の設定になりま |

各種設定の工場出荷/ユーザー設定状態化

| <u></u> |                                     | () <b>—</b> |
|---------|-------------------------------------|-------------|
|         | り。」 シー 次 版 定 10 ( 工 初 田 内<br>失われます。 |             |
|         | す。ユーザー設定は、工場出荷                      | 設定状態化をすると   |
|         | ユーザー設定状態は、本操作な                      | ちする前の設定状態で  |
|         | ジを参照してください。                         |             |
|         | 工場出荷時の工場設定の詳細                       | については、284ペー |
|         | はユーザー設定状態を選択でき                      | きます。        |
| 概要      | PEL-2000A の各種設定は、エ                  | 場出荷設定状態また   |
|         |                                     |             |

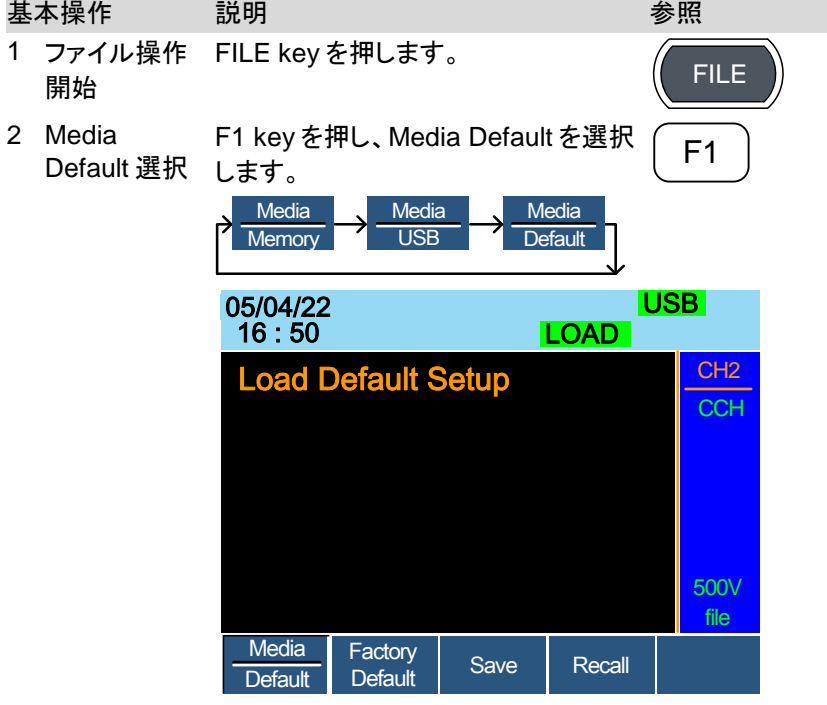

 3 工場出荷設定 Factory Default(F2) key を押すと、 状態化の開始 PEL-2000A の各種設定の工場出荷設 定状態化が開始されます。

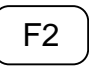

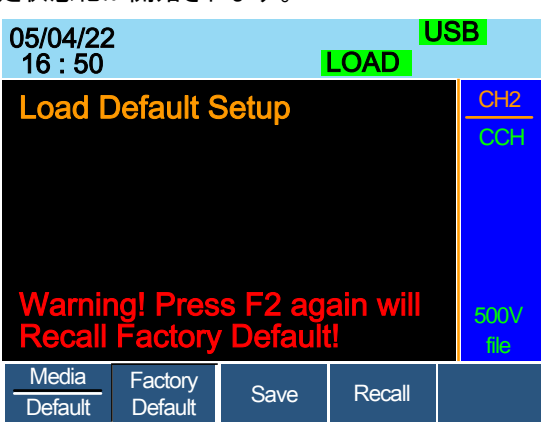

 工場出荷設定 Factory Default(F2) keyをもう一度押 状態化の確定 すと、PEL-2000Aの各種設定は、工場 出荷設定状態になります。

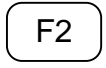

工場出荷設定状態化には、少し時間がかかります。

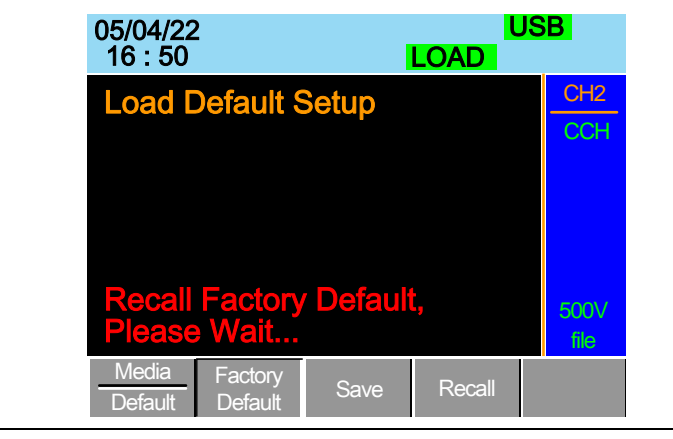

| 5 | ユーザー設定<br>保存の開始 | 手順 2 から、Save(<br>ユーザー設定状態                        | F3) key を<br>を保存します                   | 押すと、<br>す。   | F3           |
|---|-----------------|--------------------------------------------------|---------------------------------------|--------------|--------------|
|   |                 | 05/04/22<br>16 : 50                              | L                                     | LOAD         | ISB          |
|   |                 | Load Default                                     | Setup                                 |              | CH1<br>CCH   |
|   |                 | Warning! Pres<br>Save User's I                   | ss F3 aga<br>Default!                 | ain will     | 500∨<br>file |
|   |                 | Media Factory<br>Default Default                 | Save                                  | Recall       |              |
| 6 | ユーザー設定<br>保存の確定 | Save(F3) key をも<br>ザー設定状態を保<br>ユーザー設定保存<br>かります。 | う一度押す。<br>存します。<br>には、少し <sup>B</sup> | と、ユー<br>寺間がか | F3           |
|   |                 | 05/04/22<br>16 : 50                              | L                                     | LOAD         | ISB          |
|   |                 | Load Default                                     | Setup                                 |              | CH1<br>CCH   |
|   |                 | User's Defaul                                    | t Save O                              | k            | 500∨<br>file |
|   |                 | Media Factory<br>Default Default                 | Save                                  | Recall       |              |

F4

7 ユーザー設定 Recall(F4) key を押すと PEL-2000A
 状態化の開始 の各種設定は、ユーザー設定状態化が
 開始されます。

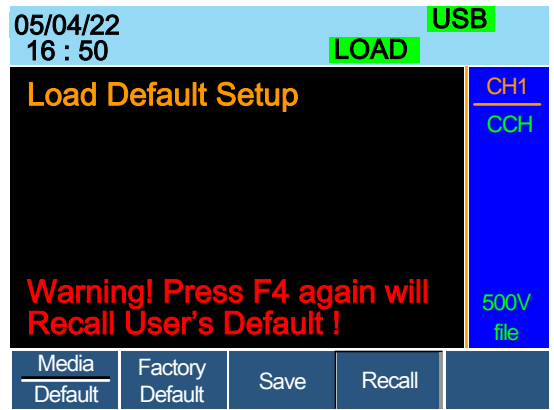

 ユーザー設定 Recall(F2) key をもう一度押すと、PEL-状態化の確定 2000Aの各種設定は、ユーザー設定状 態になります。

> ユーザー設定状態化には、少し時間が かかります。

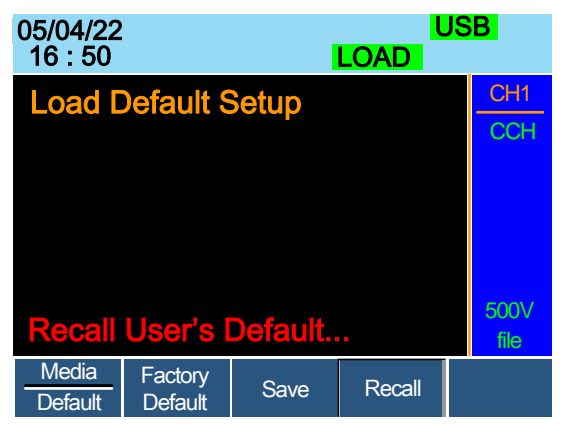

インタフェース

本章では、リモートコントロールインタフェース(GP-IB, USB, LAN, UART)、その他制御インタフェース(Channel Control, フレーム リンク, Go/NoGo) のピン構成について詳しく説明します。

| リモートコントロールインタフェース       |     |
|-------------------------|-----|
| GP-IB インタフェース           |     |
| USB インタフェース             |     |
| LAN インタフェース             |     |
| RS-232C インタフェース         |     |
| その他制御インタフェース            | 270 |
| Channel Control インタフェース |     |
| フレームリンクインタフェース          |     |
| Go/NoGo インタフェース         |     |

# リモートコントロールインタフェース

GP-IB インタフェース

| 準備               | PEL-001 GP-IB インタフェースボードをスロットに装着<br>が必要です。 |                                                          |  |
|------------------|--------------------------------------------|----------------------------------------------------------|--|
| インタフェース機<br>能コード | PEL-2000A シリーズのインタフェース機能コードを下<br>表に示します。   |                                                          |  |
|                  | コード                                        | インタフェース機能                                                |  |
|                  | SH1                                        | ソースハンドシェイク機能                                             |  |
|                  | AH1                                        | アクセプタハンドシェイク機能                                           |  |
|                  | T5                                         | トーカー                                                     |  |
|                  |                                            | 基本的なトーカー、シリアル ポール、リスナアド<br>レスグループ(LAG)でのトークにアドレス指定な<br>し |  |
|                  | L4                                         | リスナー                                                     |  |
|                  |                                            | 基本的なリスナー、LAG でリッスンするアドレス<br>指定なし                         |  |
|                  | SR1                                        | サービスリクエスト機能                                              |  |
|                  | RL0                                        | リモート/ローカル機能なし                                            |  |
|                  | PP0                                        | パラレルポール機能なし                                              |  |
|                  | DC1                                        | デバイスクリア機能                                                |  |
|                  | DT0                                        | デバイストリガー機能なし                                             |  |
|                  | C0                                         | コントローラ機能なし                                               |  |
|                  | E1                                         | オープンコレクターバスドライバー                                         |  |
|                  | TE0                                        | 拡張トーカー機能なし                                               |  |
|                  | LE0                                        | 拡張リスナー機能なし                                               |  |

## **G**<sup>w</sup>**INSTEK**

| GP-B<br>ートの<br>続しま                 | ケーブルをリア パネ<br>24 ピン メス コネクダ<br>す。                                                                                                    | ル ポ<br>タに接                                                                                                    |                                                                                                    |
|------------------------------------|----------------------------------------------------------------------------------------------------|----------------------------------------------------------------------------------------------------|----------------------------------------------------------------------------------------------------|
| 12<br>© [<br>24                    | 1<br>13                                                                                                    |                                                                                                    |                                                                                                    |
| 番号                                 | 説明                                                                                                    | 番号                                                                                                    | 説明                                                                                                    |
| Pin1                               | Data line 1                                                                                                    | Pin13                                                                                                    | Data line 5                                                                                                    |
| Pin2                               | Data line 2                                                                                                    | Pin14                                                                                                    | Data line 6                                                                                                    |
| Pin3                               | Data line 3                                                                                                    | Pin15                                                                                                    | Data line 7                                                                                                    |
| Pin4                               | Data line 4                                                                                                    | Pin16                                                                                                    | Data line 8                                                                                                    |
| Pin5                               | EOI                                                                                                    | Pin17                                                                                                    | REN                                                                                                    |
| Pin6                               | DAV                                                                                                    | Pin18                                                                                                    | Ground                                                                                                    |
| Pin7                               | NRFD                                                                                                    | Pin19                                                                                                    | Ground                                                                                                    |
| Pin8                               | NDAC                                                                                                    | Pin20                                                                                                    | Ground                                                                                                    |
| Pin9                               | IFC                                                                                                    | Pin21                                                                                                    | Ground                                                                                                    |
| Pin10                              | SRQ                                                                                                    | Pin22                                                                                                    | Ground                                                                                                    |
| Pin11                              | ATN                                                                                                    | Pin23                                                                                                    | Ground                                                                                                    |
| Pin12                              | Shield (screen)                                                                                                    | Pin24                                                                                                    | Signal ground                                                                                                    |
| <ul> <li>最大</li> <li>デパ</li> </ul> | 、15 台のデバイス、<br>バイス間 2m                                                                                                    | 通信ケ                                                                                                    | ーブル長 20m、各                                                                                                    |
| <ul> <li>各テ</li> </ul>             | 「バイスには任意の犭                                                                                                    | 虫立した                                                                                                    | アドレス設定                                                                                                    |
| • 小ta                              | -<br>くとも 2/3 のデバイン                                                                                                    | ス電源が                                                                                                    | がオン                                                                                                    |
| • 通信                               | 「ケーブルのループ                                                                                                    | またはす                                                                                                    | を列接続なし                                                                                                    |
|                                    | GP-B<br>ートのま<br>12<br>24<br>番 Pin1<br>Pin2<br>Pin3<br>Pin5<br>Pin6<br>Pin7<br>Pin8<br>Pin10<br>Pin10<br>Pin11<br>Pin12<br>・ 本 少 通<br>・ ・ ・ 通 | GP-B ケーブルをリアパネ<br>ートの 24 ピンメスコネクタ<br>続します。         12       1         24       13         番号       説明         Pin1       Data line 1         Pin2       Data line 2         Pin3       Data line 3         Pin4       Data line 4         Pin5       EOI         Pin6       DAV         Pin7       NRFD         Pin8       NDAC         Pin9       IFC         Pin10       SRQ         Pin11       ATN         Pin12       Shield (screen)         • 最大 15 台のデバイス、<br>デバイス間 2m         • 各デバイスには任意の教         • 少なくとも 2/3 のデバイス         • 通信ケーブルのループ | GP-B ケーブルをリア パネル ポ<br>ートの 24 ピンメス コネクタに接続します。121 $12$ 1 $12$ 1 $12$ 1 $12$ 1 $12$ 1 $12$ 1 $12$ 1 $12$ 13番号説明番号説明Pin1Data line 1Pin2Data line 2Pin1Data line 3Pin3Data line 3Pin4Data line 4Pin5EOIPin6DAVPin7NRFDPin8NDACPin9IFCPin10SRQPin21Pin23Pin11ATNPin23Pin24•最大 15 台のデバイス、通信ケデバイスには任意の独立した•少なくとも 2/3 のデバイス電源が•通信ケーブルのループまたは並 |

USB インタフェース

接続 USB リモート接続には、メインフレームのリア \*\*\* パネルの USB-B ポートを使用します。

## **G**<sup>w</sup>INSTEK

LAN インタフェース

| 準備 | PEL-016LAN LAN インタフェースボード<br>をスロットに装着します。                                                            |  |
|----|----------------------------------------------------------------------------------------------------|--|
| 接続 | LAN リモート接続には、メインフレームの<br>リアパネルの LAN RJ45 コネクタを使用<br>し、Socket 通信を行うことができます。<br>Socket ポートは 2268 固定です。 |  |

### RS-232C インタフェース

|          | PEL-2000A シリー | ズは、RS-232C インタフェースを    |
|----------|---------------|------------------------|
|          | 使用してコントロー     | ルできます。RS-232C インタフェー   |
|          | スを使用する際、オ     | プションケーブル(GTL-232)を使    |
|          | 用します。         |                        |
|          | ケーブル仕様を以      | 下に記載します。               |
| Pin アサイン | 1 5           | 2: RxD (Receive data)  |
|          |               | 3: TxD (Transmit data) |
|          |               | 5: GND                 |
|          | 6 9           | 1, 4, 6, 7, 8, 9: 未接続  |
|          |               | _                      |

## その他制御インタフェース

Channel Control インタフェース

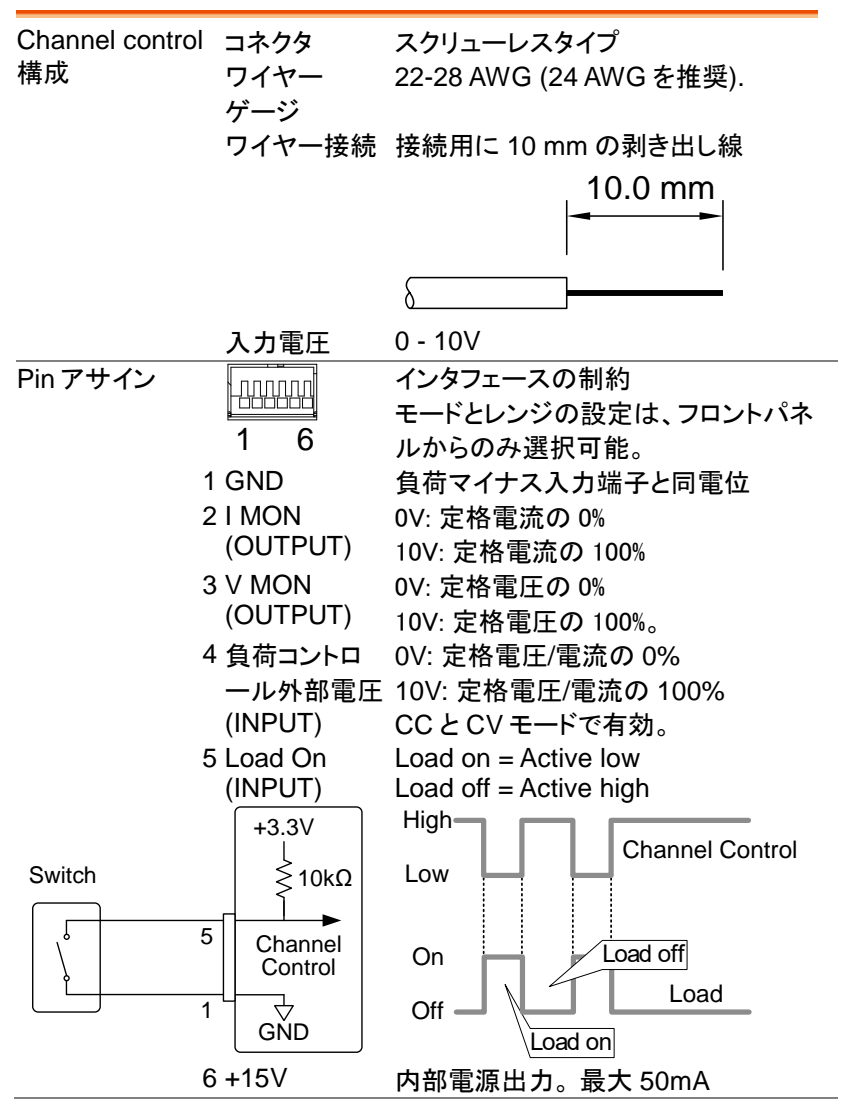

| フレームリンクインタフェース       |                                 |                                  |                                                                            |  |
|----------------------|---------------------------------|----------------------------------|----------------------------------------------------------------------------|--|
| 接続                   | フレームリ<br>ピンコネク<br>20 ピンオス<br>す。 | ンクケーブル(N<br>タ)をリアパネル<br>スコネクタに接続 | IIL 20 FRAME CONT<br>ポート: <sup>1</sup> 00000000000000000000000000000000000 |  |
| フレームリンク1<br>pin アサイン | 19                              | 1                                |                                                                            |  |
|                      | 20                              | 2                                |                                                                            |  |
|                      | Pin 番号                          | Pin ネーム                          | 説明                                                                         |  |
|                      | Pin1                            | A                                | 入力、Preset データ呼び<br>出し 0(全チャンネル)                                            |  |
|                      | Pin2                            | В                                | 入力、Preset データ呼び<br>出し 1(全チャンネル)                                            |  |
|                      | Pin3                            | С                                | 入力、Preset データ呼び<br>出し 2(全チャンネル)                                            |  |
|                      | Pin4                            | TRIG_IN                          | トリガー信号入力                                                                   |  |
|                      | Pin5                            | MEM_1                            | 入力、Setup データ呼び出<br>し 1(全チャンネル)                                             |  |
|                      | Pin6                            | MEM_2                            | 入力、Setup データ呼び出<br>し 2(全チャンネル)                                             |  |
|                      | Pin7                            | MEM_3                            | 入力、Setup データ呼び出<br>し 3(全チャンネル)                                             |  |
|                      | Pin8                            | MEM_4                            | 入力、Setup データ呼び出<br>し 4(全チャンネル)                                             |  |
|                      | Pin9                            | Enable                           | 入力、イネーブル Load<br>On/Off、Preset データ(0-<br>2) および Setup データ(1-<br>4)呼び出し     |  |
|                      | Pin10                           | Load On/Off                      | 入力、Load On/Off                                                             |  |
|                      | Pin11                           | N.C                              | 未使用                                                                        |  |
|                      | Pin12                           | N.C                              | 未使用                                                                        |  |
|                      | Pin13                           | N.C                              | 未使用                                                                        |  |
|                      | Pin14                           | N.C                              | 未使用                                                                        |  |

## **G**<sup>w</sup>**INSTEK**

|           | Pin15  | Load Status   | 出力、load on ステータス                         |
|-----------|--------|---------------|------------------------------------------|
|           | Pin16  | Alarm Status  | 出力、Alarm 動作時                             |
|           | Pin17  | +5V           | 内部電源出力                                   |
|           |        |               | +5V, 100mA                               |
|           | Pin18  | N.C           | 未使用                                      |
|           | Pin19  | GND           | Ground                                   |
|           | Pin20  | GND           | Ground                                   |
| フレームリンク 2 | 19     | 1             |                                          |
| pin アサイン  |        |               |                                          |
|           | 20     | 2             |                                          |
|           | Pin 番号 | Pin ネーム       | 説明                                       |
|           | Pin1   | SyncA         | 同期信号出力、Preset デ<br>ータ呼び出し 0 (全チャン<br>ネル) |
|           | Pin2   | SyncB         | 同期信号出力、Preset デ<br>ータ呼び出し 1 (全チャン<br>ネル) |
|           | Pin3   | SyncC         | 同期信号出力、Preset デ<br>ータ呼び出し 2 (全チャン<br>ネル) |
|           | Pin4   | TRIG_OUT      | トリガー信号出力                                 |
|           | Pin5   | SyncMEM_<br>1 | 同期信号出力、Setup デ<br>ータ呼び出し 1 (全チャン<br>ネル)  |
|           | Pin6   | SyncMEM_<br>2 | 同期信号出力、Setup デ<br>ータ呼び出し 2 (全チャン<br>ネル)  |
|           | Pin7   | SyncMEM_<br>3 | 同期信号出力、Setup デ<br>ータ呼び出し 3 (全チャン<br>ネル)  |
|           | Pin8   | SyncMEM_<br>4 | 同期信号出力、Setup デ<br>ータ呼び出し 4 (全チャン<br>ネル)  |

|                        | Pin9                 | SyncEnable                    | 同期信号出力、イネーブ<br>ル Load On/Off、Preset<br>データ(0-2) および Setup<br>データ(1-4)呼び出し |  |
|------------------------|----------------------|-------------------------------|---------------------------------------------------------------------------|--|
|                        | Pin10                | SyncLoad<br>On/Off            | 同期信号出力、Load<br>On/Off                                                     |  |
|                        | Pin11                | N.C                           | 未使用                                                                       |  |
|                        | Pin12                | N.C                           | 未使用                                                                       |  |
|                        | Pin13                | N.C                           | 未使用                                                                       |  |
|                        | Pin14                | N.C                           | 未使用                                                                       |  |
|                        | Pin15                | Load Status                   | 出力、load on ステータス                                                          |  |
|                        | Pin16                | Alarm Status                  | 出力、Alarm 動作時                                                              |  |
|                        | Pin17                | N.C                           | 未使用                                                                       |  |
|                        | Pin18                | +5V                           | 内部電源出力                                                                    |  |
|                        |                      |                               | +5V, 100mA                                                                |  |
|                        | Pin19                | GND                           | Ground                                                                    |  |
|                        | Pin20                | GND                           | Ground                                                                    |  |
| 説明                     | 入力: active<br>active | e low (0-1V)<br>e high (4-5V) |                                                                           |  |
| <u>А</u> , г           | 入力記載の                | ) Pin は、 内部電                  | 源 5V に 10kΩ 抵抗でプ                                                          |  |
|                        | ルアップされ               | っています。                        |                                                                           |  |
|                        | 出力: high<br>low (    | (floating)<br>(0-1∨)          |                                                                           |  |
| <u>/</u> ,             | 出力記載の                | )Pin は、内部才                    | ープンコレクタ出力、飽和                                                              |  |
|                        | 電圧 1.1V(             | 100mA)で最大                     | 30VDC。                                                                    |  |
|                        | イネーブル                | (ピン 9) がオン                    | (アクティブ LOW) の場                                                            |  |
|                        | 合、以下が                | メインフレームか                      | ら無効になります。                                                                 |  |
|                        | Load On/             | /Off (ピン 10)                  |                                                                           |  |
|                        | ・Presetデ             | ータ呼び出し(ピ                      | ン 1-3)                                                                    |  |
| ・Setup データ呼び出し(ピン 5-8) |                      |                               |                                                                           |  |

## **G**<sup>w</sup>**INSTEK**

| フレームリンク | • 1      | 最大5台(マスター機1台,スレーブ機4台)の機       |
|---------|----------|-------------------------------|
| 制約      | <u>1</u> | 器を1本あたり最大 30cm のケーブル長で連結可     |
|         | Í        | 能。                            |
|         | • ‡      | <b>接続されているすべてのデバイスの電源が入って</b> |
|         | l        | いる必要があります。                    |
|         | • ‡      | 妾続ケーブルは、ループまたは並列接続なし。         |

### Go/NoGo インタフェース

| 接続            | DSUB (DB-15 メス) コネクタを使用して、<br>Go/NoGo ポートに接続します。<br>Go/NoGo ポートは出力のみのポートで<br>す。 |                              |           |           |
|---------------|---------------------------------------------------------------------------------|------------------------------|-----------|-----------|
| Pin アサイン      | 9<br>©                                                                          | 15<br>000000<br>0000000<br>8 |           |           |
|               | Pin1                                                                            | Ch1_GO/NG                    | Pin9      | Ch5_GO/NG |
|               | Pin2                                                                            | GND                          | Pin10     | GND       |
|               | Pin3                                                                            | Ch2_GO/NG                    | Pin11     | Ch6_GO/NG |
|               | Pin4                                                                            | GND                          | Pin12     | GND       |
|               | Pin5                                                                            | Ch3_GO/NG                    | Pin13     | Ch7_GO/NG |
|               | Pin6                                                                            | GND                          | Pin14     | GND       |
|               | Pin7                                                                            | Ch4_GO/NG                    | Pin15     | Ch8_GO/NG |
|               | Pin8                                                                            | GO/NG_Enable                 |           |           |
| 接続タイプ         | オープ                                                                             | ンコレクタ出力は最                    | 大 30VDC、  | 1.1V の飽和電 |
|               | 圧(100mA)です。                                                                     |                              |           |           |
|               | 30 V DC (ハイ)                                                                    |                              | パス(Go)または |           |
|               |                                                                                 |                              | スペックテン    | スト: OFF   |
| 1.1 V DC (□—) |                                                                                 | DC (ロー)                      | 失敗(NoG    | o)        |

# FAQ

Q1.負荷モジュールに表示される負荷電圧が予想より低い。

A1.負荷線はできるだけ短く、ねじって、適切なワイヤーゲージを使用してください。リモートセンシング機能を使用すると、PEL-2000Aシリーズは負荷線の電圧降下を補償した DUT 電圧を測定できます。

Q2. プログラム シーケンスを開始しようとしても、実行されません。 "No Active Channel"が、表示されます。

A2. FUNC→Program→Active Channel メニューで、チャンネルがアク ティブである(設定は OFF ではない)ことを確認してください。

Q3. USB に保存しようとした時、USB メモリーが反応しない。

A3. PEL-2000A メインフレームを再起動してみてください。それでも問 題が解決しない場合は、USB メモリーが正しくフォーマットされているこ とを確認してください。

Q4. Alarm をクリアしようとしたが、クリアできない。

A4.Alarm をクリアする前、または Protection Clear All 機能を使用する 前に、DUT の電源をオフにする必要があります。 DUT がオフになった 後、Alarm をクリアできます。

詳細については、お近くの販売店または、当社 HP からお問い合わせく ださい。

付録

- ヒューズの交換
- 基本操作 説明
- 1 電源のオフ 背面パネルで電源をオフにし、電源コードを取り外しま す。
- 2 ヒューズソケッマイナスドライバを使用して、ヒューズソケットを外しま トを外すすす。

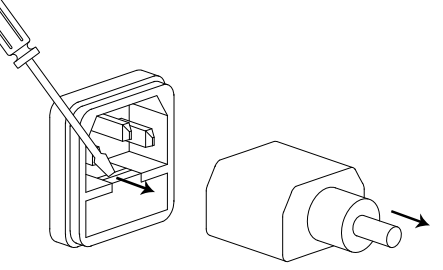

3 ヒューズ交換 ヒューズソケット内のヒューズを交換してください。

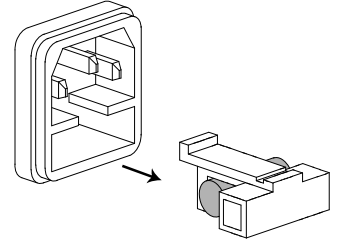

- ヒューズ定格
- T3.15A, AC250V

| 概          | 要               | PEL-2000A のファームウェアは、USB メモリーを使用<br>して簡単に更新できます。最新のファームウェアにつ<br>いては、お近くの 当社 代理店にお問い合わせいただ<br>くか、HP からダウンロードしてください。 |
|------------|-----------------|----------------------------------------------------------------------------------------------------|
| ファ         | アイル名            | FIIE: P2KAXXXX.P2K                                                                                                |
| <u>/</u> ! | _∕ <b>∕</b> −⊦  | ファームウェアの更新に進む前に、ファームウェア ファ<br>イル (*.P2K)を USBメモリーのルート フォルダーにコ<br>ピーします。                                           |
| <u>/</u> ! | 注意              | ファームウェアの読み込み中やバージョンアップ中は、<br>電源を切ったり、USBメモリーを抜いたりしないでくだ<br>さい。                                                    |
|            |                 | PEL-2000A ファームウェア更新は、最後に各種設定<br>を工場出荷設定にする必要があります。この作業をす<br>る前に、PEL-2000A の各種設定を USB メモリーに保<br>存する事をお勧めします。       |
| 基:         | 本操作             | 説明参照                                                                                                    |
| 1          | USB の挿入         | メインフレームフロントパネルの USB ス<br>ロットに、USB メモリー<br>(P2KAXXXX.P2K 書き込み済)を挿入<br>します。                                         |
| 2          | ファイル操作<br>開始    | FILE keyを押します。                                                                                                    |
| 3          | Media USB<br>選択 | F1 keyを押し、Media USBを選択しま<br>す。<br>Media<br>Memory<br>Media<br>USB<br>Media<br>Default                             |
| 4          |                 | File Utility(F5) keyを押します。 F5                                                                                     |
| 5          | ファイル選択          | Selector knob を使用して、ファームウェ<br>アファイル (*.P2K) を選択し、Selector<br>knob、Enter または F1 を押します。                             |
| 6          | 更新開始            | F1 keyを押して、ファームウェアのアッ<br>プグレードを確認します。                                                                             |

## G≝INSTEK

| 7  | 更新完了     | ファームウェア更新が完了するまで待ちます。         |
|----|----------|-------------------------------|
|    |          | 更新完了するとメッセージが表示されます。          |
| 8  | 電源オフ     | PEL-2000A メインフレームの電源をオフします。   |
| 10 | USB メモリー | メインフレームフロントパネルの USB ス 🥅 🚓     |
|    | 取り外し     | ロットから USB メモリーを取り外しま          |
|    |          | す。                            |
| 11 | 電源オン     | PEL-2000A メインフレームの電源をオンします。   |
| 12 | 工場出荷     | PEL-2000Aを工場出荷設定にします。 262 ページ |
|    | 設定化      |                               |

# 校正

| 概要 | 定格を満足するために PEL-2000A シリーズの負荷モ<br>ジュールは、少なくとも年 1 回は校正する必要があり<br>ます。 |
|----|--------------------------------------------------------------------|
|    | 校正の詳細については、当社代理店にお問い合わせ<br>ください。                                   |

# 負荷モジュール動作範囲

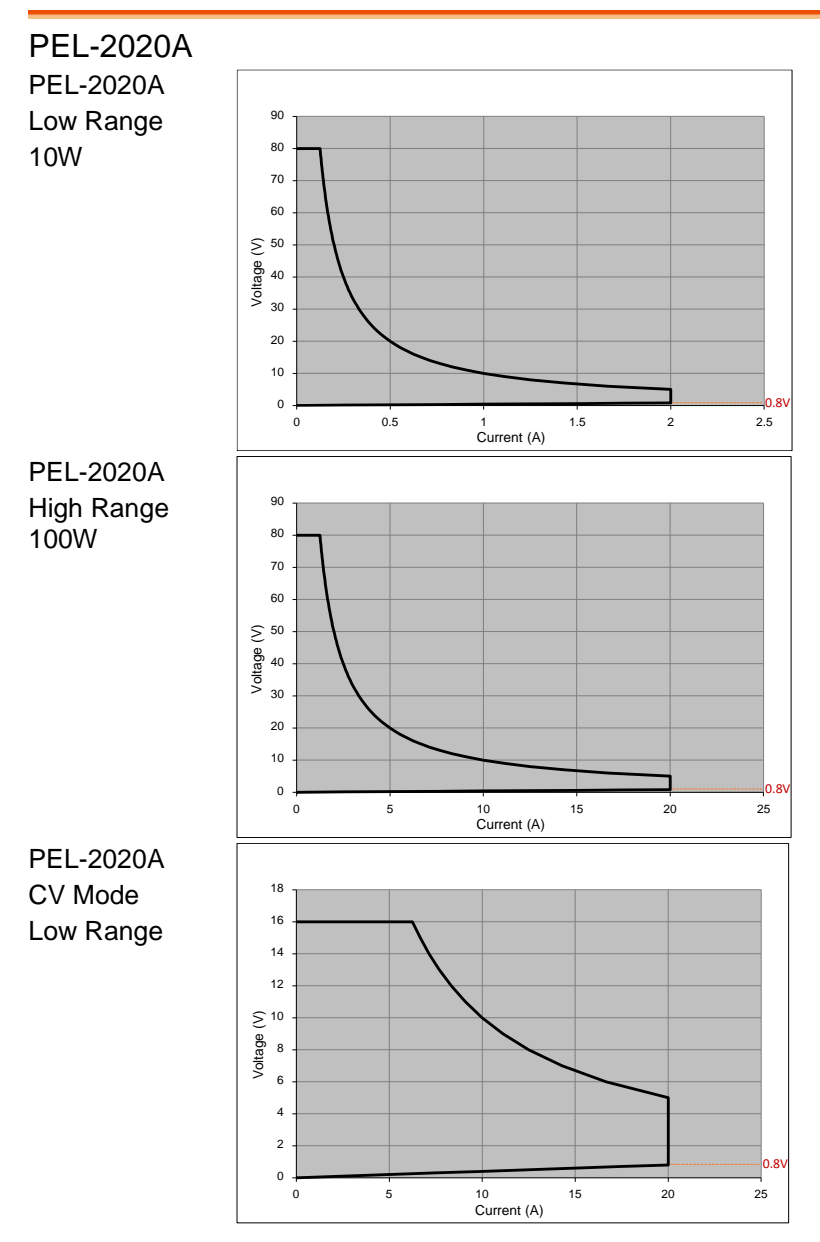

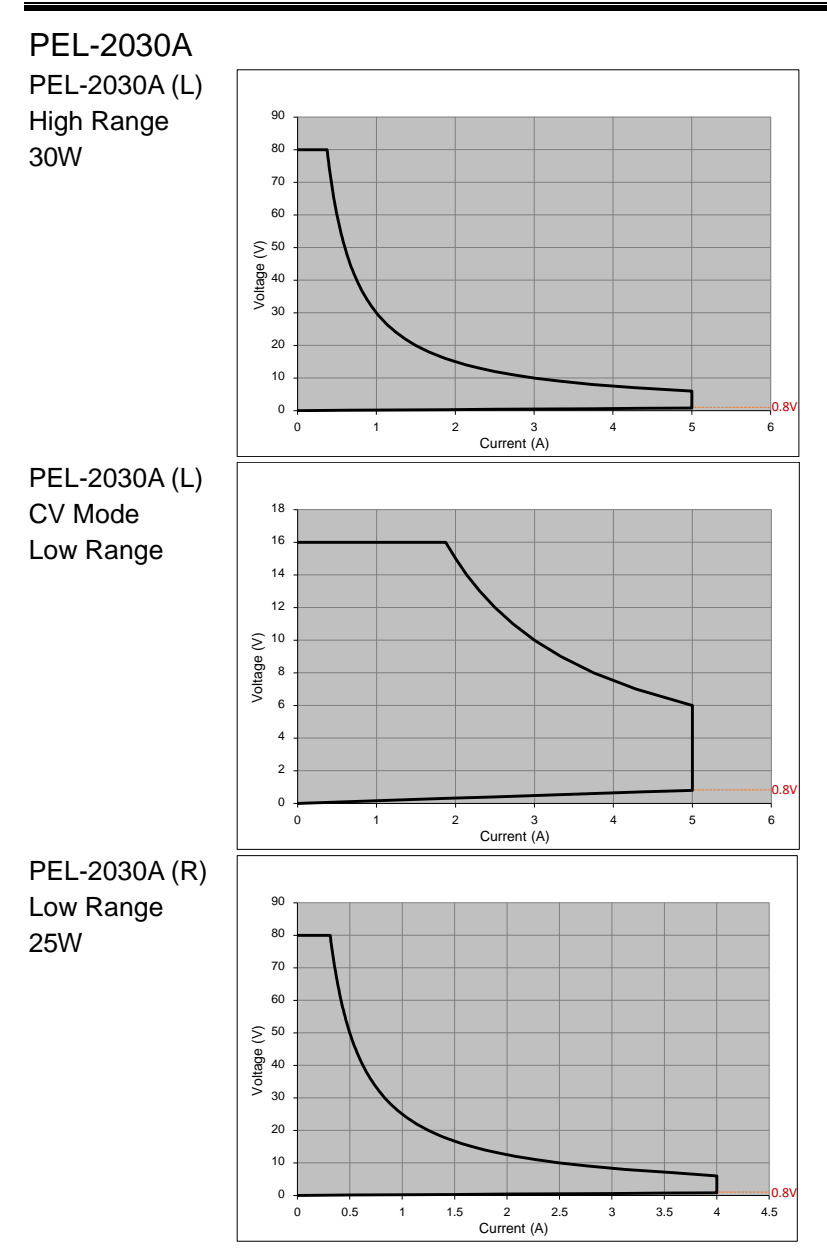

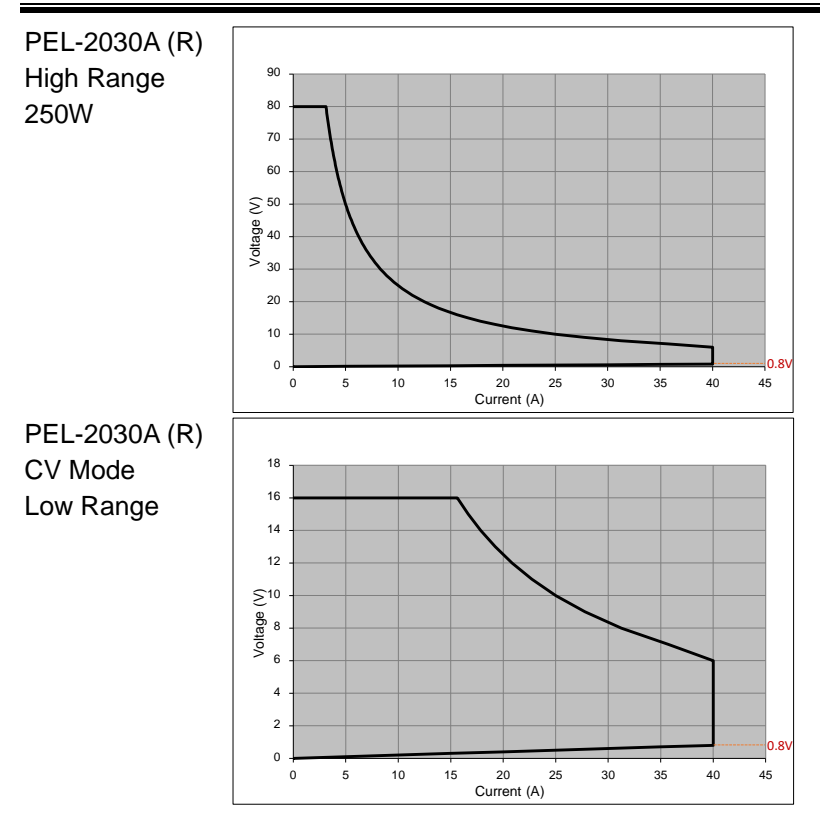

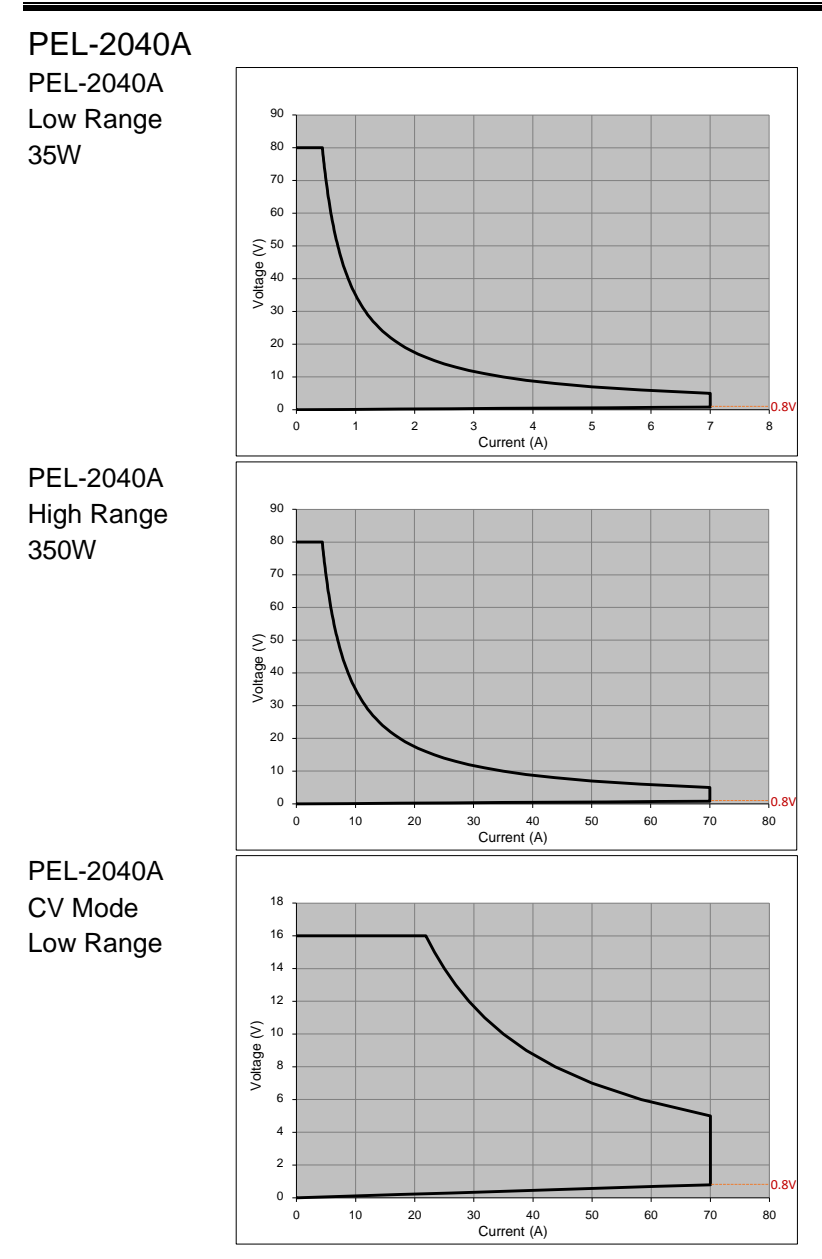

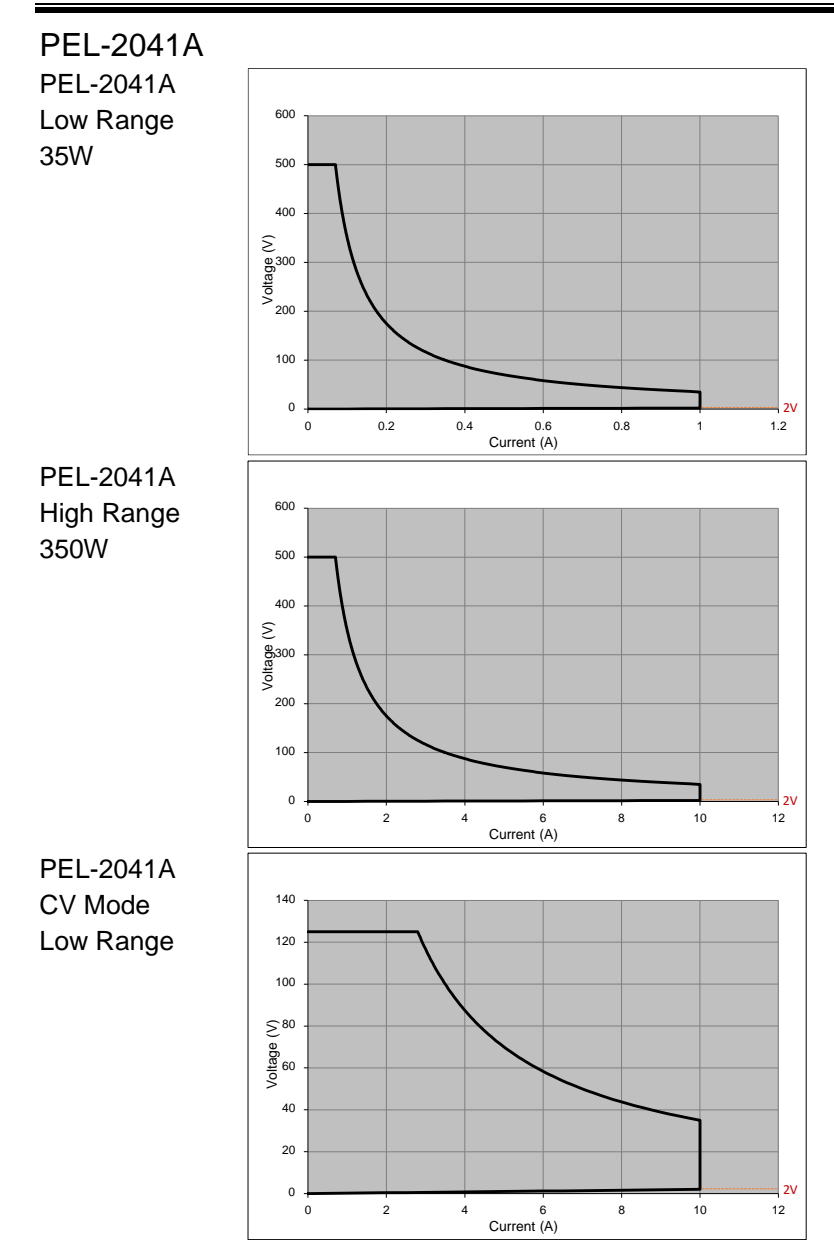

# 工場出荷設定

| 主要項目                |                                                           |                                       |
|---------------------|-----------------------------------------------------------|---------------------------------------|
| CC Mode             | Range: High<br>A/B Value: Min A<br>Falling Slew Rate: Max | Mode: Static<br>Rising Slew Rate: Max |
| CR Mode             | Range: High<br>A/B Value: Max Ω<br>Falling Slew Rate: Max | Mode: Static<br>Rising Slew Rate: Max |
| CV Mode             | Range: High<br>A/B Value: Max V<br>Curr Limit: Max A      | Response: Slow<br>I Meas: High        |
| CP Mode             | Range: High<br>Curr Limit: Max A                          | A/B Value: Min W                      |
| CHAN-<br>Protection | OCP Level: Max                                            | OCP Setting: OFF                      |
|                     | OVP Level: Max                                            | OVP Setting: OFF                      |
|                     | OPP Level: Max                                            | OPP Setting: OFF                      |
|                     | UVP Level: OFF<br>Protection Clear: All                   | UVP Setting: Clear                    |
| CHAN- Other         | CC Vrange: High                                           | Von Voltage: 0V                       |
|                     | Von Latch: OFF                                            | CH CONT: Panel                        |
|                     | Independent: OFF                                          | Load D-Time: 0.0s                     |
|                     | Response: Fast                                            | CCH Step: Min                         |
|                     | CCL Step: Min                                             | CRH Step: Min                         |
|                     | CRL Step: Min                                             | CVH Step: Min                         |
|                     | CVL Step: Min                                             | CPH Step: Min                         |
|                     | CPL Step: Min                                             | Short Function: ON                    |
|                     | Short Key: Toggle                                         | Short Safety: ON                      |

| CHAN-Group                         | Total Units: OFF                                                | Group Mode: Para            |
|------------------------------------|-----------------------------------------------------------------|-----------------------------|
|                                    | Display Mode: V,I                                               |                             |
| CHAN- Seq.                         | NO.: 001                                                        | Value: Min                  |
| Edit                               | Rising/Falling SlewRate:<br>Max                                 | Duration Time:<br>0.000025s |
| CHAN- Seq.<br>Edit - Loop          | Repeat: Infinity Times                                          | Start of Loop: 001 Point    |
|                                    | On End Of Seq.:<br>OFF A (CC mode)<br>OFF Ω/OFF KΩ (CR<br>mode) | CC Vrange: High             |
| CHAN-                              | SPEC Test: OFF                                                  | Delay Time: 0.0 s           |
| Go/NoGo                            | Entry Mode: Value                                               | High: Max                   |
|                                    | Low: Min                                                        |                             |
| FUNC- Program                      | PROG: 01                                                        | SEQ: 01                     |
|                                    | Memory: M001                                                    | Run: Skip                   |
|                                    | On-Time: 0.1                                                    | Off-Time: Off               |
|                                    | P/F-Time: Off                                                   | Short-Time: Off             |
|                                    | Short Channel: All channel                                      | els                         |
| FUNC- Program<br>Chain             | Start: P01                                                      | P01~P12→: Off               |
| FUNC-<br>Program-Active<br>Channel | CH 01~08: Active: OFF                                           | Prog: Off                   |
| FUNC-<br>Sequence                  | Seq.: Off                                                       | TRIG In: Off                |
|                                    | TRIG: CH1: OUT                                                  | TRIG: CH2~08: OFF           |
|                                    | Setting: CH01~CH08: OFF                                         |                             |
| FUNC- OCP                          | OCP: Off                                                        | Chan: 1                     |
|                                    | Range: High                                                     | Start C: Min                |
|                                    | End C: Setting Range<br>Max                                     | Step_C: Min                 |
|                                    | Last_C: Min                                                     | Step_T: Min                 |
|                                    | Delay: Min                                                      | Trig_V: Min                 |

## **G**<sup>w</sup>INSTEK

|                              | Keep_T: Min                                                                                                    |                                                                                                    |
|------------------------------|----------------------------------------------------------------------------------------------------|----------------------------------------------------------------------------------------------------|
| FUNC- OCP-<br>Active Channel | CH 01~08: Active: OFF                                                                                                    |                                                                                                    |
| FILE- Memory                 | Channel Data: Current<br>Memory: M001                                                                                                    | Data Type: Memory                                                                                                    |
| FILE- USB                    | Channel Data: Current<br>Save File: No File                                                                                                    | Data Type: Memroy<br>Recall File: No File                                                                                                    |
| UTILITY- Load                | Auto Load: OFF                                                                                                    | Auto Load On: Prog                                                                                                    |
| UTILITY -<br>Interface       | USB                                                                                                    |                                                                                                    |
| UTILITY - Other              | Speaker: OFF<br>Brightness: 70<br>Alarm (M): ON<br>Knob Type: Updated<br>Slave Knob: SetValue<br>High Resolution: ON<br>Von Latch Clear: Auto<br>Jog Shuttle Control: OFF | Contrast: 8<br>Frame CONT: OFF<br>Alarm (S): OFF<br>Go_NoGo Tone: OFF<br>Language: English<br>System Mode: 0<br>Measure Period: 200ms<br>RVP Load Off: OFF |

### 仕様

仕様は別段の指定がない限り、PEL-2000A シリーズの電源を 30 分以 上オンにして、25℃ ± 5℃ の温度にウォームアップした場合に適用され ます。

### メインフレーム: PEL-2002A, PEL-2004A

|         | PEL-2002A                                                                                                    | PEL-2004A                |  |
|---------|----------------------------------------------------------------------------------------------------|--------------------------|--|
| 搭載可能負荷数 | 2                                                                                                    | 4                        |  |
|         | 環境                                                                                                    |                          |  |
| 使用環境    |                                                                                                    |                          |  |
| 温度      | 0°C to 40°C                                                                                                    |                          |  |
| 湿度      | 0 to 85% RH                                                                                                    |                          |  |
| 標高      | 2000m 未満                                                                                                    |                          |  |
| 場所      | 屋内、直射日光の当たらない場所、ほこりのない場<br>所、導電性の汚染がほとんどない場所。                                                                   |                          |  |
| 保存環境    |                                                                                                    |                          |  |
| 温度      | -10°C to 70°C                                                                                                   |                          |  |
| 湿度      | < 90% RH                                                                                                    |                          |  |
| 場所      | 場所 室内、過電圧カテゴリⅡ                                                                                                  |                          |  |
|         | 一般                                                                                                    |                          |  |
| 電源      | 入力AC電圧: 100-120Vac / 200-240Vac ±10%<br>(90-132Vac / 180-250Vac)<br>周波数: 47~63Hz                                |                          |  |
| 消費電力    | 150VA Max<br>電源の過渡                                                                                              | 250VA Max<br>過電圧: 2500V. |  |
| ヒューズ    | T3.15A/250V                                                                                                    |                          |  |
| カレンダー   | 年月日時分表示、バッテ                                                                                                    | ・リー1 個搭載:CR2032          |  |
| 寸法      | 272 x 177 x 533.3 mm                                                                                            | 435.4 x 177 x 533.3mm    |  |
| 質量(最大時) | 約 17.1kg                                                                                                    | 約 28.4kg                 |  |
| LVD     | EN61010-1(Class1,汚                                                                                              | 染度 2) 2014/35/EU 準拠      |  |
| EMC     | EN61326-1 (Class                                                                                                | sA) 2014/30/EU 準拠        |  |
|         | インタフェース                                                                                                    |                          |  |
| LAN     | DHCP または固定 IP アドレス(機器 IP、Subnet、GW<br>IP、DNS IP)を指定、Socket 通信(ポート:2268)<br>RJ-45 コネクタ、100Base-Tx、Auto MDI/MDI-X |                          |  |

### G≝INSTEK

PEL-2000A Series User Manual

| USB            | タイプ A:ホスト(USB メモリー、FAT32 タイプ用)                    |  |
|----------------|---------------------------------------------------|--|
|                | タイプ B:スレーブ(通信用)、速度:1.1/2.0、USB-CDC                |  |
| RS-232C/RS-485 | RS-232C/RS-485 仕様に準拠、コネクタは専用 RJ-45 を<br>専用ケーブルで使用 |  |
| GP-IB(オプション)   | IEEE488.1 準拠                                      |  |

### 負荷モジュール: PEL-2020A

|                                      | PEL-2020A (100Wx2)       |                                       |  |
|--------------------------------------|--------------------------|---------------------------------------|--|
| レンジ                                  | Low                      | High                                  |  |
| 電力                                   | 100W                     | 100W                                  |  |
| 負荷電流                                 | 0~2A                     | 0~20A                                 |  |
| 入力電圧                                 | 0~8                      | 30V                                   |  |
| 最低動作 DC 電圧                           | 0.4V at 2A               | 0.8V at 20A                           |  |
| 標準値                                  | 0.2V at 1A               | 0.4V at 10A                           |  |
|                                      | STATIC モード               |                                       |  |
| CC モード                               |                          |                                       |  |
| 定格                                   | 0~2A                     | 0~20A                                 |  |
| 設定範囲                                 | 0~2.04A                  | 0~20.4A                               |  |
| 分解能                                  | 0.1mA                    | 1mA                                   |  |
| 設定確度                                 | ± (0.1% set+ 0.1%F.S.*1) | ± (0.1% set+ 0.2%F.S.)                |  |
| CR モード                               |                          |                                       |  |
| 定格                                   | 0.075Ω~300Ω(100W/16V)    |                                       |  |
|                                      | 3.75Ω~15kΩ(100W/80V)     |                                       |  |
| 設定範囲                                 | 0.075Ω~300Ω(100W/16V)    |                                       |  |
|                                      | 3.75Ω~15kΩ(100W/80V)     |                                       |  |
| 分解能 <sup>2</sup>                     | 0.333mS(100W/16V)        |                                       |  |
| <b>⋽</b> ルĊ┓ <i>T★</i> c☆*3          | 0.007µS(10000/800)       |                                       |  |
| 設定確度 <sup>3</sup> 300Ω: ± (0.2%Set - |                          | %Set + 0.15)                          |  |
| 人刀≧2.5∨                              | $10K\Omega \pm (0.17)$   | $(361 \pm 0.013)$                     |  |
|                                      | 4 4014                   | 4 00)/                                |  |
| 定格                                   | 1~16V                    | 1~80V                                 |  |
| 設定範囲                                 | 0~16.32V                 | 0~81.6V                               |  |
| 分解能                                  | 0.4mV                    | 2mV                                   |  |
| 設定確度                                 | ± (0.05%set + 0.1%F.S.)  |                                       |  |
| 電流設定範囲                               | 0~20.4A                  | 0~2.04A                               |  |
| 分解能                                  | 1mA                      | 0.1mA                                 |  |
| 設定確度                                 | ± (0.1%set + 0.2%F.S.)   | ± (0.1%set + 0.1%F.S. <sup>*1</sup> ) |  |
| CP + CL モード                     | CP + CL モード               |                            |  |  |  |  |  |
|---------------------------------|---------------------------|----------------------------|--|--|--|--|--|
| 定格                              | 1~10W                     | 1~100W                     |  |  |  |  |  |
| 設定範囲                            | 0~10.2W                   | 0~102W                     |  |  |  |  |  |
| 分解能                             | 1mW                       | 10mW                       |  |  |  |  |  |
| 設定確度 ±                          | (0.5%set + 0.5%F.S.*1)    | ± (0.5%set + 0.5%F.S.)     |  |  |  |  |  |
| 電流設定範囲                          | 0~2.04A                   | 0~20.4A                    |  |  |  |  |  |
| 分解能                             | 0.1mA                     | 1mA                        |  |  |  |  |  |
| 設定確度 ±                          | (0.1%set + 0.1%F.S.*1)    | ± (0.1%set + 0.2%F.S.*1)   |  |  |  |  |  |
| <sup>*1:</sup> F.S. = H Rang の定 | 格                         |                            |  |  |  |  |  |
| *2: S はコンダクタンス(*                | ジーメンス)で、Ωの逆数              | なに相当します。                   |  |  |  |  |  |
| <sup>*3</sup> : 確度は、コンダクタン      | バスで計算した値になり               | ます。                        |  |  |  |  |  |
|                                 | DYNAMIC モード               |                            |  |  |  |  |  |
| T1&T2                           | 0.025ms ~ 10              | ms / Res: 1µs              |  |  |  |  |  |
| - 1                             | 10ms ~ 30s / Res: 1ms     |                            |  |  |  |  |  |
| 設定確度<br>CC モード                  | 1us / 1ms                 | ± 100ppm                   |  |  |  |  |  |
| Slew Rate                       | 0.32 ~ 80mA/µs            | 3.2 ~ 800mA/µs             |  |  |  |  |  |
| Slew Rate<br>分解能                | 0.32mA/µs                 | 3.2mA/µs                   |  |  |  |  |  |
| Slew Rate<br>設定確度               | ± (10% + 15µs)            |                            |  |  |  |  |  |
| 電流設定範囲                          | 0~2.04A                   | 0~20.4A                    |  |  |  |  |  |
| 分解能                             | 0.1mA                     | 1mA                        |  |  |  |  |  |
| 設定確度                            | ±0.4%                     | F.S. *1                    |  |  |  |  |  |
| CR モード                          |                           |                            |  |  |  |  |  |
| Slew Rate                       | 3.2 ~ 80                  | )0mA/µs                    |  |  |  |  |  |
| Slew Rate                       | 3.2m                      | nA/us                      |  |  |  |  |  |
| 分解能                             |                           |                            |  |  |  |  |  |
| Slew Rate<br>設定確度               | ± (10%                    | + 50µs)                    |  |  |  |  |  |
| 抵抗設定範囲                          | 0.075Ω~3000<br>3.75Ω~15kΩ | Ω(100W/16V)<br>Ω(100W/80V) |  |  |  |  |  |
| 分解能*2                           | 0.333mS(1<br>6.667µS(1    | 100W/16V)<br>100W/80V)     |  |  |  |  |  |
| 設定確度*3                          | 300Ω: ± (0.5              | %set + 0.1S)               |  |  |  |  |  |
| 入力≧2.5V                         | 15kΩ: ± (Ò.5%set + 0.01Ś) |                            |  |  |  |  |  |
| <sup>*1:</sup> F.S. = H Rang の定 |                           |                            |  |  |  |  |  |
| *2: S はコンダクタンス(*                | ジーメンス)で、Ω の逆数             | なに相当します。                   |  |  |  |  |  |

# **GWINSTEK**

|                                     | 測定                  |                                |
|-------------------------------------|---------------------|--------------------------------|
| 電圧測定                                |                     |                                |
| 測定レンジ                               | 0~16V               | 0~80V                          |
| 分解能                                 | 0.32mV              | 1.6mV                          |
| 表示確度                                | ± (0.025%re         | ad + 0.025% F.S.)              |
| 電流測定                                | ,                   | ,                              |
| 測定レンジ                               | 0~2A                | 0~20A                          |
| 分解能                                 | 0.04mA              | 0.4mA                          |
| 表示確度                                | ± (0.05%rea         | ad + 0.05% F.S.*2)             |
| 電力測定                                |                     |                                |
| 測定レンジ                               | 0~10W               | 0~100W                         |
| 表示確度                                | ± (0.1%rea          | ad + 0.1% F.S. <sup>*1</sup> ) |
| <sup>*1:</sup> Power F.S. = V レンジ F | .S. x I レンジ F       | .S.                            |
| <sup>*2</sup> : F.S. = Hレンジの定格      |                     |                                |
|                                     | 保護                  |                                |
| OPP                                 |                     |                                |
| 設定範囲                                | 1                   | ~102W                          |
| 分解能                                 |                     | 0.5W                           |
| 設定確度                                | ± (2%se             | t + 0.25% F.S.)                |
| OCP                                 |                     |                                |
| 設定範囲                                | 0.2                 | 25~20.4A                       |
| 分解能                                 |                     | 0.05A                          |
| 設定確度                                | ± (2%set            | t + 0.25% F.S.)                |
| OVP                                 |                     |                                |
| 設定範囲                                | 1                   | ~81.6V                         |
| 分解能                                 |                     | 0.2V                           |
| 設定確度                                | ±(2%set             | : + 0.25% F.S.)                |
| OTP                                 | ž                   | 約 85°C                         |
| CPP                                 |                     |                                |
| 固定值                                 |                     | 110W                           |
| 設定確度                                | ±5%                 | 6 of 110W                      |
|                                     | 一般                  |                                |
| SHORT 機能                            |                     |                                |
| CC モード                              | 2A レンジ <sup>-</sup> | で約 2.2A に設定                    |
|                                     | 20A レンジ             | で約 22A に設定                     |
| CV モード                              | 約(                  | 0Vに設定                          |
| CR モード                              | 15kΩ レンジ            | で約 3.75Ω に設定                   |
|                                     | 300Ω レンジ            | で約 0.075Ω に設定                  |

| 負荷入力抵抗値 | 500kΩ(標準値、LOAD オフ)      |
|---------|-------------------------|
| 温度係数    | 100ppm/°C               |
| 質量      | Approx. 3.8kg           |
| 寸法      | 81.6 x 171.2 x 446.8 mm |

#### 負荷モジュール: PEL-2030A

|                    |                   | PEL-2030A     |                                 |                |  |
|--------------------|-------------------|---------------|---------------------------------|----------------|--|
| チャンネル              |                   | L ch(左側)      | R ch(                           | 右側)            |  |
| $\boldsymbol{\nu}$ | ンジ                | High          | Low                             | High           |  |
| 電                  | לא <u></u>        | 30W           | 250W                            | 250W           |  |
| 負                  | 荷電流               | 0~5A          | 0~4A                            | 0~40A          |  |
| 入                  | 力電圧               |               | 0~80V                           |                |  |
| 最                  | :低動作 DC 電圧        | 0.8V at 5A    | 0.4V at 4A                      | 0.8V at 40A    |  |
| 標                  | 準値                | 0.4V at 2.5A  | 0.2V at 2A                      | 0.4V at 20A    |  |
|                    |                   | STATIC        | モード                             |                |  |
| С                  | C モード             |               |                                 |                |  |
|                    | 定格                | 0~5A          | 0~4A                            | 0~40A          |  |
|                    | 設定範囲              | 0~5.1A        | 0~4.08A                         | 0~40.8A        |  |
|                    | 分解能               | 0.125mA       | 0.1mA                           | 1mA            |  |
|                    | 設定確度              | ± (0.1%set +  | ± (0.1%set +                    | ± (0.1%set +   |  |
|                    |                   | 0.2%F.S.)     | 0.1%F.S. <sup>*1</sup> )        | 0.2%F.S.)      |  |
| CR モード             |                   |               |                                 |                |  |
|                    | 定格                | 0.3Ω ~1.2kΩ   | 0.0375Ω ~150Ω(250W/16V)         |                |  |
|                    |                   | (30W/16V)     | 1.875Ω ~7.5k                    | Ω(250W/80V)    |  |
|                    |                   | 15Ω ~60kΩ     |                                 |                |  |
|                    | 现实贫困              | (3000/800)    | 0.02750 150                     | 0(250)///16)/) |  |
|                    | <b>改</b> 走 軋 世    | (30\\//16\/)  | $1.8750 \sim 7.5002(25000/100)$ |                |  |
|                    |                   | 150~60kO      | 1.07322~7.3822(230007000)       |                |  |
|                    |                   | (30W/80V)     |                                 |                |  |
|                    | 分解能 <sup>*2</sup> | 83.333µS      | 0.667mS(2                       | 250W/16V)      |  |
|                    |                   | (30W/16V)     | 13.333µS(2                      | 250W/80V)      |  |
|                    |                   | 1.667µS       |                                 |                |  |
|                    |                   | (30W/80V)     |                                 |                |  |
|                    | 設定確度*3            | 1.2kΩ:        | $150\Omega: \pm (0.2)$          | %set + 0.1S)   |  |
|                    | 入力≧2.5V           | ± (0.2%set +  | $7.5 \text{K}\Omega$ : ± (0.1%) | %set + 0.01S)  |  |
|                    |                   | 0.13)<br>60k0 |                                 |                |  |
|                    |                   | + (0.1%set +  |                                 |                |  |
|                    |                   | 0.01S)        |                                 |                |  |

付録

| С | V + CL モード |                           |                  |                                         |                                       |
|---|------------|---------------------------|------------------|-----------------------------------------|---------------------------------------|
|   | 定格         | 1~16V                     | 1~80V            | 1~16V                                   | 1~80V                                 |
|   | 設定範囲       | 0~16.3<br>2V              | 0~81.6<br>V      | 0~16.32V                                | 0~81.6V                               |
|   | 分解能        | 0.4mV                     | 2mV              | 0.4mV                                   | 2mV                                   |
|   | 設定確度       | ± (0.05<br>0.1%           | %set +<br>F.S.)  | ± (0.05%set                             | : + 0.1%F.S.)                         |
|   | 電流設定範囲     | 0~5                       | .1A              | 0~40.8A                                 | 0~4.08A                               |
|   | 分解能        | 0.12                      | 5mA              | 1mA                                     | 0.1mA                                 |
|   | 設定確度       | ± (0.19<br>0.2%           | %set +<br>F.S.)  | ± (0.1%set + 0.2%F.S.)                  | ± (0.1%set + 0.1%F.S. <sup>*1</sup> ) |
| С | P + CL モード |                           |                  |                                         |                                       |
|   | 定格         | 1~3                       | W0               | 1~25W                                   | 1~250W                                |
|   | 設定範囲       | 0~30                      | ).6W             | 0~25.5W                                 | 0~255W                                |
|   | 分解能        | 1n                        | ۱V               | 1mV                                     | 10mV                                  |
|   | 設定確度       | ± (0.5%set +<br>0.5%F.S.) |                  | ± (0.5%set -                            | + 0.5%F.S.*1)                         |
|   | 電流設定範囲     | 0~5                       | .1A              | 0~4.08A                                 | 0~40.8A                               |
|   | 分解能        | 0.12                      | 5mA              | 0.1mA                                   | 1mA                                   |
|   | 設定確度       | ±(0.1%<br>0.2%            | ∕₀set +<br>F.S.) | ±(0.1%set +<br>0.1%F.S. <sup>*1</sup> ) | ±(0.1%set + 0.2%F.S. <sup>*1</sup> )  |

<sup>\*1:</sup> F.S. = H Rang の定格

<sup>\*2</sup>: S はコンダクタンス(ジーメンス)で、Ωの逆数に相当します。

|   | DYNAMIC モード       |                                                    |                   |                    |  |  |  |
|---|-------------------|----------------------------------------------------|-------------------|--------------------|--|--|--|
|   | T1&T2             | 0.025ms ~ 10ms / Res: 1µs<br>10ms ~ 30s / Res: 1ms |                   |                    |  |  |  |
| С | 設定確度<br>C モード     | 1us / 1ms + 100ppm                                 |                   |                    |  |  |  |
|   | Slew Rate         | 0.8 ~ 200mA/µs                                     | 0.64<br>~160mA/µs | 6.4 ~<br>1600mA/µs |  |  |  |
|   | Slew Rate<br>分解能  | 0.8mA/µs                                           | 0.64mA/µs         | 6.4mA/µs           |  |  |  |
|   | Slew Rate<br>設定確度 | ± (10% + 15µs)                                     |                   |                    |  |  |  |
|   | 電流設定範囲            | 0~5.1A                                             | 0~4.08A           | 0~40.8A            |  |  |  |
|   | 分解能               | 0.125mA                                            | 0.1mA             | 1mA                |  |  |  |
|   | 設定確度              |                                                    | ±0.4% F.S. *1     |                    |  |  |  |

| CR モード |                    |                                                          |                                                    |  |  |
|--------|--------------------|----------------------------------------------------------|----------------------------------------------------|--|--|
|        | Slew Rate          | 0.8 ~ 200mA/µs                                           | 6.4 ~ 1600mA/µs                                    |  |  |
|        | Slew Rate<br>分解能   | 0.8mA/µs                                                 | 6.4mA/µs                                           |  |  |
|        | Slew Rate<br>設定確度  | ± (10% + 50µs)                                           |                                                    |  |  |
|        | 抵抗設定範囲             | 0.3Ω~1.2kΩ<br>(30W/16V)<br>15Ω~60kΩ<br>(30W/80V)         | 0.0375Ω ~150Ω(250W/16V)<br>1.875Ω ~7.5kΩ(250W/80V) |  |  |
|        | 分解能 <sup>*2</sup>  | 83.333µS<br>(30W/16V)<br>1.666µS<br>(30W/80V)            | 0.666mS(250W/16V)<br>13.333µS(250W/80V)            |  |  |
|        | 設定確度 <sup>*3</sup> | 1.2kΩ:                                                   | 150Ω: ± (0.5%set + 0.1S)                           |  |  |
|        | 入力≧2.5V            | ± (0.5%set +<br>0.1S)<br>60kΩ:<br>± (0.5%set +<br>0.01S) | 7.5kΩ: ± (0.5%set + 0.01S)                         |  |  |
| *1     | F.S. = H Rang      | の定格                                                      |                                                    |  |  |
| *2     | : S はコンダクタン        | ヘス(ジーメンス)で、                                              | Ωの逆数に相当します。                                        |  |  |

|                                                         |            | 測定                            |                |                             |
|---------------------------------------------------------|------------|-------------------------------|----------------|-----------------------------|
| 電圧測定                                                    |            |                               |                |                             |
| 測定範囲                                                    | 0~16V      | 0~80V                         | 0~16V          | 0~80V                       |
| 分解能                                                     | 0.32m<br>V | 1.6mV                         | 0.32mV         | 1.6mV                       |
| 表示確度                                                    |            | ± (0.025                      | 5%read + 0.025 | % F.S.)                     |
| 電流測定                                                    |            |                               |                |                             |
| 測定範囲                                                    | 0~:        | 5A                            | 0~4A           | 0~40A                       |
| 分解能                                                     | 0.1        | mA                            | 0.08mA         | 0.8mA                       |
| 表示確度                                                    |            | ± (0.05%read+ 0.05% F.S.*2)   |                |                             |
| 電力測定                                                    |            |                               |                |                             |
| 測定範囲                                                    | 0~3        | 0W                            | 0~25W          | 0~250W                      |
| 表示確度                                                    | ± (0.1%    | 6read+<br>= S <sup>*1</sup> ) | ± (0.1%read    | + 0.1% F.S. <sup>*1</sup> ) |
| * <sup>1</sup> : Power FS = $V V V V FS$ x $U V V V FS$ |            |                               |                |                             |
| <sup>*2</sup> : F.S. = Hレンジの定格                          |            |                               |                |                             |

### **G**<sup>W</sup>**INSTEK**

|          | 保護                   | 崔                    |  |  |
|----------|----------------------|----------------------|--|--|
| OPP      |                      |                      |  |  |
| 設定範囲     | 0.9~30.6W            | 1.25~255W            |  |  |
| 分解能      | 0.15W                | 1.25W                |  |  |
| 設定確度     | ± (                  | 2%set + 0.25%F.S.)   |  |  |
| OCP      |                      |                      |  |  |
| 設定範囲     | 0.0625~5.1A          | 0.5~40.8A            |  |  |
| 分解能      | 0.0125A              | 0.1A                 |  |  |
| 設定確度     | ±(2                  | 2%set + 0.25%F.S.)   |  |  |
| OVP      |                      |                      |  |  |
| 設定範囲     |                      | 1~81.6V              |  |  |
| 分解能      | 0.2V                 |                      |  |  |
| 設定確度     | ±(2%set + 0.25%F.S.) |                      |  |  |
| OTP      |                      | 約 85°C               |  |  |
| CPP      |                      |                      |  |  |
| 固定値      | 33W                  | 275W                 |  |  |
| 設定確度     | ±5% of 33W           | ±5% of 275W          |  |  |
|          | — <del> </del>       | 般                    |  |  |
| SHORT 機能 |                      |                      |  |  |
| CC モード   | 約 5.5A に設定           | 4A レンジで約 4.4A に設定    |  |  |
|          |                      | 40A レンジで約 44A に設定    |  |  |
| CV モード   |                      | 約 0V に設定             |  |  |
| CR モード   | 60kΩ レンジで            | 7.5kΩレンジで約 1.875Ωに設定 |  |  |
|          | 約 15Ωに設定             | 150Ωレンジで約 0.0375Ωに設定 |  |  |
|          | 1.2kΩ レンジで           |                      |  |  |
|          | 約 0.30 に設定           |                      |  |  |
| 負荷入力抵抗値  | 500k                 | Ω(標準値、LOAD オフ)       |  |  |
| 温度係数     |                      | 100ppm/°C            |  |  |
| 質量       |                      | 約 3.8kg              |  |  |
| 寸法       | 81.6                 | 6 x 171.2 x 446.8 mm |  |  |

#### 負荷モジュール: PEL-2040A, PEL-2041A

|            | PEL-2040A  |             | PEL-2    | 2041A     |
|------------|------------|-------------|----------|-----------|
| レンジ        | Low        | High        | Low      | High      |
| 電力         | 350W       |             | 350W     |           |
| 負荷電流       | 0~7A       | 0~70A       | 0~1A     | 0~10A     |
| 入力電圧       | 0~80V      |             | 0~5      | 500V      |
| 最低動作 DC 電圧 | 0.4V at 7A | 0.8V at 70A | 1V at 1A | 2V at 10A |

| 標 | 準値                            | 0.2V at 3.5A                          | 0.4V at 35A                           | 0.5V at 0.5A                          | 1V at 5A                              |
|---|-------------------------------|---------------------------------------|---------------------------------------|---------------------------------------|---------------------------------------|
|   |                               | STA                                   | TIC モード                               |                                       |                                       |
| С | C モード                         |                                       |                                       |                                       |                                       |
|   | 定格                            | 0~7A                                  | 0~70A                                 | 0~1A                                  | 0~10A                                 |
|   | 設定範囲                          | 0~7.14A                               | 0~71.4A                               | 0~1.02A                               | 0~10.2A                               |
|   | 分解能                           | 0.2mA                                 | 2mA                                   | 0.05mA                                | 0.5mA                                 |
|   | 設定確度                          | ± (0.1%set + 0.1%F.S. <sup>*1</sup> ) | ± (0.1%set + 0.2%F.S.)                | ± (0.1%set + 0.1%F.S. <sup>*1</sup> ) | ± (0.1%set + 0.2%F.S.)                |
| С | R モード                         |                                       |                                       |                                       |                                       |
|   | 定格                            | 0.025Ω~100Ω<br>1.25Ω~5kΩ(             | 2(350W/16V)<br>(350W/80V)             | 1.25Ω~5kΩ(<br>50Ω~200kΩ(              | 350W/125V)<br>(350W/500V)             |
|   | 設定範囲                          | 0.025Ω~100Ω<br>1.25Ω~5kΩ(3            | (350W/16V)<br>50W/80V)                | 1.25Ω~5kΩ(<br>50Ω~200kΩ(              | 350W/125V)<br>350W/500V)              |
|   | 分解能 <sup>*2</sup>             | 1mS(350<br>20µS(350                   | 0W/16V)<br>0W/80V)                    | 20µS(350<br>0.5µS(350                 | )W/125V)<br>)W/500V)                  |
|   | 設定確度 <sup>*3</sup><br>入力≧2.5V | 100Ω: ± (0.2°<br>5kΩ: ± (0.1%         | %set + 0.1S)<br>set + 0.01S)          | 5kΩ: ± (0.2%<br>200kΩ: ± (<br>0.00    | set + 0.02S)<br>0.1%set +<br>05S)     |
| C | V + CL モード                    |                                       |                                       |                                       |                                       |
|   | 定格                            | 1~16V                                 | 1~80V                                 | 2.5~125V                              | 2.5~500V                              |
|   | 設定範囲                          | 0~16.32V                              | 0~81.6V                               | 0~127.5V                              | 0~510V                                |
|   | 分解能                           | 0.4mV                                 | 2mV                                   | 2.5mV                                 | 10mV                                  |
|   | 設定確度                          | ± (0.05%set                           | + 0.1%F.S.)                           | ± (0.05%set                           | + 0.1%F.S.)                           |
|   | 電流設定範囲                        | 0~71.4A                               | 0~7.14A                               | 0~10.2A                               | 0~1.02A                               |
|   | 分解能                           | 2mA                                   | 0.2mA                                 | 0.5mA                                 | 0.05mA                                |
|   | 設定確度                          | ± (0.1%set + 0.2%F.S.)                | ± (0.1%set + 0.1%F.S. <sup>*1</sup> ) | ± (0.1%set + 0.2%F.S.)                | ± (0.1%set + 0.1%F.S. <sup>*1</sup> ) |
| С | P + CL モード                    |                                       |                                       |                                       |                                       |
|   | 定格                            | 1~35W                                 | 1~350W                                | 1~35W                                 | 1~350W                                |
|   | 設定範囲                          | 0~35.7W                               | 0~357W                                | 0~35.7W                               | 0~357W                                |
|   | 分解能                           | 1mW                                   | 10mW                                  | 1mW                                   | 10mW                                  |
|   | 設定確度                          | ± (0.5%set + 0.5%F.S. <sup>*1</sup> ) | ± (0.5%set + 0.5%F.S.)                | ± (0.5%set + 0.2%F.S. <sup>*1</sup> ) | ± (0.5%set + 0.5%F.S.)                |
|   | 電流設定範囲                        | 0~7.14A                               | 0~71.4A                               | 0~1.02A                               | 0~10.2A                               |
|   | 分解能                           | 0.2mA                                 | 2mA                                   | 0.05mA                                | 0.5mA                                 |
|   | 設定確度                          | ± (0.1%set + 0.1%F.S. <sup>*1</sup> ) | ± (0.1%set + 0.2%F.S. <sup>*1</sup> ) | ± (0.1%set + 0.1%F.S. <sup>*1</sup> ) | ± (0.1%set + 0.2%F.S. <sup>*1</sup> ) |

<sup>\*1:</sup> F.S. = H Rang の定格

\*2: S はコンダクタンス(ジーメンス)で、Ωの逆数に相当します。

|   | DYNAMIC モード       |                           |                         |                           |                          |  |
|---|-------------------|---------------------------|-------------------------|---------------------------|--------------------------|--|
|   | T1&T2             | (                         | ).025ms~10              | ms/Res: 1µs               |                          |  |
|   |                   | s / Res: 1ms              |                         |                           |                          |  |
|   | 設定確度              |                           | 1us / 1ms               | ± 100ppm                  |                          |  |
| С | C モード             |                           |                         |                           |                          |  |
|   | Slew Rate         | 0.001 ~<br>0.28A/µs       | 0.01 ~<br>2.8A/µs       | 0.16 ~<br>40mA/µs         | 1.6 ~<br>400mA/µs        |  |
|   | Slew Rate<br>分解能  | 0.001A/µs                 | 0.01A/µs                | 0.16mA/µs                 | 1.6mA/µs                 |  |
|   | Slew Rate<br>設定確度 |                           | ±(10%                   | + 15us)                   |                          |  |
|   | 電流設定範囲            | 0~7.14A                   | 0~71.4A                 | 0~1.02A                   | 0~10.2A                  |  |
|   | 分解能               | 0.2mA                     | 2mA                     | 0.05mA                    | 0.5mA                    |  |
|   | 設定確度              | ±0.4%                     | 5 F.S.                  | ±0.4% F.S.                |                          |  |
| С | Rモード              |                           |                         |                           |                          |  |
|   | Slew Rate         | 0.01 ~ 2                  | 2.8A/µs                 | 1.6 ~ 40                  | 0mA/µs                   |  |
|   | Slew Rate<br>分解能  | 0.01A/µs                  |                         | 1.6m                      | A/µs                     |  |
|   | Slew Rate<br>設定確度 |                           | ±(10%                   | + 50µs)                   |                          |  |
|   | 抵抗設定範囲            | 0.025Ω~100Ω<br>1.25Ω~5kΩ( | (350W/16V)<br>350W/80V) | 1.25Ω~5kΩ(3<br>50Ω~200kΩ( | 350W/125V)<br>350W/500V) |  |
|   | 分解能*2             | 1mS(350<br>20µS(350       | W/16V)<br>W/80V)        | 20µS(350<br>0.5µS(350     | )W/125V)<br>)W/500V)     |  |
|   | 設定確度*3            | 100Ω: ± (0.5%             | 6set + 0.1S)            | 5KΩ: ± (0.5%              | set + 0.02S)             |  |
|   | 入力≧2.5V           | 5kΩ: ± (0.5%)             | set + 0.01S)            | 200kΩ: ± (<br>0.00        | 0.5%set +<br>05S)        |  |

<sup>\*1:</sup> F.S. = H Rang の定格

<sup>\*2</sup>: S はコンダクタンス(ジーメンス)で、Ωの逆数に相当します。

|       | 測定                                        | Ē                                                                             |                                                                                                    |                                                                                                    |  |
|-------|-------------------------------------------|-------------------------------------------------------------------------------|----------------------------------------------------------------------------------------------------|----------------------------------------------------------------------------------------------------|--|
|       |                                           |                                                                               |                                                                                                    |                                                                                                    |  |
| E 0~^ | 16V 0                                     | ~80V                                                                          | 0~125V (                                                                                                    | )~500V                                                                                                    |  |
| 0.32  | 2mV 1                                     | .6mV                                                                          | 2.5mV                                                                                                    | 10mV                                                                                                    |  |
| £     | ± (0.025%read + 0.025% F.S.)              |                                                                               |                                                                                                    |                                                                                                    |  |
|       |                                           |                                                                               |                                                                                                    |                                                                                                    |  |
| E 0~  | 7A 0                                      | ~70A                                                                          | 0~1A                                                                                                    | 0~10A                                                                                                    |  |
| 0.14  | 1mA 1                                     | .4mA                                                                          | 0.02mA                                                                                                    | 0.2mA                                                                                                    |  |
| Ę     | ± (0.05%read + 0.05% F.S.*2)              |                                                                               |                                                                                                    |                                                                                                    |  |
|       | E 0~ <sup>-</sup><br>0.32<br>E 0~<br>0.14 | 測定<br>目 0~16V 0<br>0.32mV 1<br>更 ± (0.02<br>目 0~7A 0<br>0.14mA 1<br>更 ± (0.05 | 測定<br>E 0~16V 0~80V 0<br>0.32mV 1.6mV<br>t (0.025%read + 0<br>0~7A 0~70A<br>0.14mA 1.4mA 0<br>t (0.05%read + 0 | 測定<br>E 0~16V 0~80V 0~125V (<br>0.32mV 1.6mV 2.5mV<br>t (0.025%read + 0.025% F.S.)<br>E 0~7A 0~70A 0~1A<br>0.14mA 1.4mA 0.02mA<br>t (0.05%read + 0.05% F.S. <sup>*</sup> 2) |  |

### **G**<sup>W</sup>INSTEK

| 電力測定                                                |                         |            |                        |               |  |
|-----------------------------------------------------|-------------------------|------------|------------------------|---------------|--|
| 測定範囲                                                | 0~35W 0~350             | W 0~       | 35W                    | 0~350W        |  |
| 表示確度                                                | ± (0.1%re               | ead + 0.1% | % F.S. <sup>∗</sup> 1) |               |  |
| <sup>*1:</sup> Power F.S. = V レンジ F.S. x I レンジ F.S. |                         |            |                        |               |  |
| <sup>*2</sup> : F.S. = H レンジの気                      | ∃格                      |            |                        |               |  |
|                                                     | PROTECTI                | /E         |                        |               |  |
| OPP                                                 |                         |            |                        |               |  |
| 設定範囲                                                | 1.75~357W               |            |                        |               |  |
| 分解能                                                 | 1.75W                   |            |                        |               |  |
| 設定確度                                                | ± (2%set + 0.25%F.S.)   |            |                        |               |  |
| OCP                                                 |                         |            |                        |               |  |
| 設定範囲                                                | 0.875~71.4A             |            | 0.125~10.2A            |               |  |
| 分解能                                                 | 0.175A 0.025A           |            | 5A                     |               |  |
| 設定確度                                                | ± (2%set + 0.25%F.S.)   |            |                        |               |  |
| OVP                                                 |                         |            |                        |               |  |
| 設定範囲                                                | 1~81.6V                 |            | 2.5~5                  | IOV           |  |
| 分解能                                                 | 0.2V 1.25V              |            | V                      |               |  |
| 設定確度                                                | ±(2%set + 0.25%F.S.)    |            |                        |               |  |
| OTP                                                 | 約 85°C                  |            |                        |               |  |
| CPP                                                 |                         | 00514/     |                        |               |  |
| 固定值                                                 | 385W                    |            |                        |               |  |
| 設定確度                                                | ±5% of 385W             |            |                        |               |  |
|                                                     | 一般                      |            |                        |               |  |
|                                                     |                         |            | 4 4 4 4 5              | <b>**</b> / L |  |
|                                                     | イイレンシは                  |            | 1Αレン                   | ンは            |  |
|                                                     | 約 /./A に設定              |            | 約1.14に設定               |               |  |
|                                                     | 70A レンジは                |            | 10A レン                 | シは            |  |
|                                                     | 約 / / A に設定             |            | 約 11A 🕻                | こ設定           |  |
| CV モード                                              | 約 0V に設定                |            |                        |               |  |
| CR <del>E</del> – F                                 | 5kΩレンジは                 | 2          | 200kΩレ                 | ンジは           |  |
|                                                     | 約 1.25Ω に設定             |            | 約 5001                 | こ設定           |  |
|                                                     | 100Ωレンジは                |            | 5kΩ レンジは               |               |  |
|                                                     | 約 0.0250 に設定            | Ť          | 均 1.25Ω                | に設定           |  |
| 負荷人力抵抗値                                             | 500kΩ(橕                 | ≹準値、LO/    | AD オフ)                 |               |  |
| 温度係数                                                | 100ppm/°C               |            |                        |               |  |
| 質量                                                  | 約 3.8kg                 |            |                        |               |  |
| 寸法                                                  | 81.6 x 171.2 x 446.8 mm |            |                        |               |  |

# 寸法

PEL-2002A

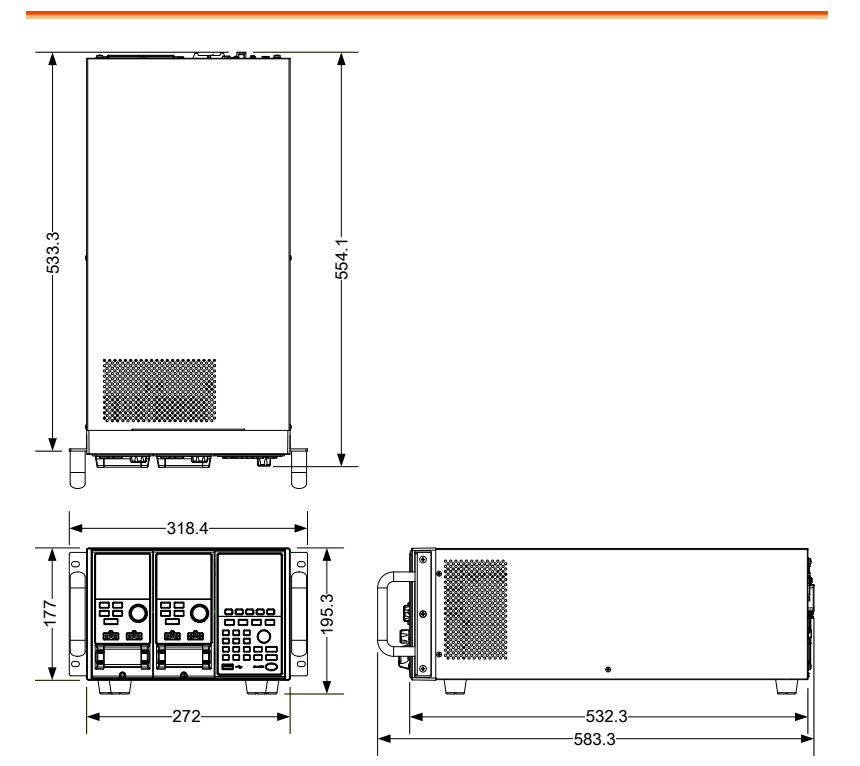

PEL-2004A

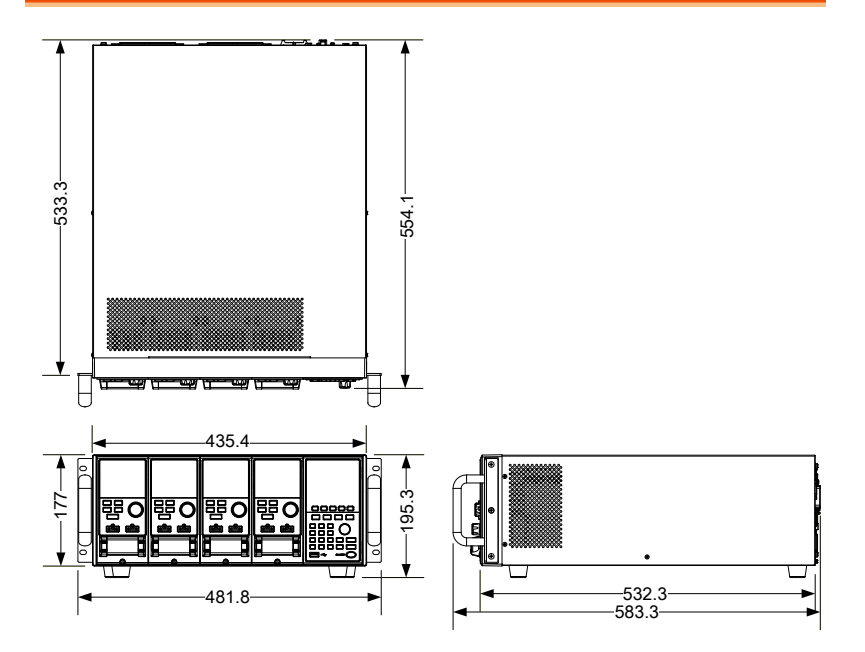

PEL-2020A/PEL-2030A/PEL-2040A/PEL-2041A

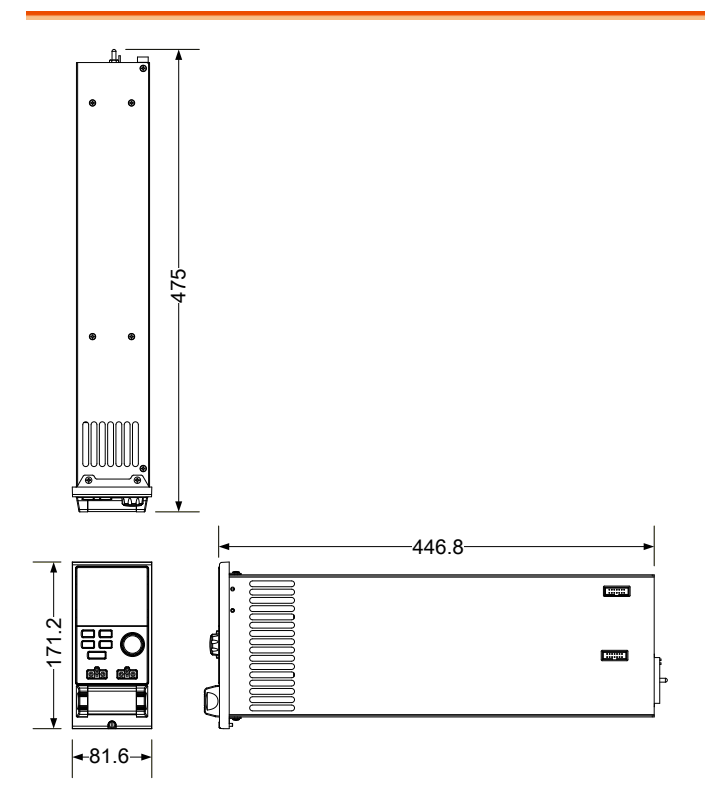

# EU Declaration of Conformity

We

#### GOOD WILL INSTRUMENT CO., LTD.

declare that the CE marking mentioned product satisfies all the technical relations application to the product within the scope of council:

Directive: EMC; LVD; WEEE; RoHS

The product is in conformity with the following standards or other normative documents:

| ◎ EMC                                                                       |                                                                                                    |                                  |  |  |  |
|-----------------------------------------------------------------------------|----------------------------------------------------------------------------------------------------|----------------------------------|--|--|--|
| EN 61326-1                                                                  | Electrical equipment for measurement, control and laboratory use EMC requirements                                              |                                  |  |  |  |
| Conducted & Radiated Emission                                               |                                                                                                    | Electrical Fast Transients       |  |  |  |
| EN 55011 / EN 55032                                                         |                                                                                                    | EN 61000-4-4                     |  |  |  |
| Current Harmonics                                                           |                                                                                                    | Surge Immunity                   |  |  |  |
| EN 61000-3-2 / EN 61000-3-12                                                |                                                                                                    | EN 61000-4-5                     |  |  |  |
| Voltage Fluctuations                                                        |                                                                                                    | Conducted Susceptibility         |  |  |  |
| EN 61000-3-3 / EN 61000-3-11                                                |                                                                                                    | EN 61000-4-6                     |  |  |  |
| Electrostatic Discharge                                                     |                                                                                                    | Power Frequency Magnetic Field   |  |  |  |
| EN 61000-4-2                                                                |                                                                                                    | EN 61000-4-8                     |  |  |  |
| Radiated Immunity                                                           |                                                                                                    | Voltage Dip/ Interruption        |  |  |  |
| EN 61000-4-3                                                                |                                                                                                    | EN 61000-4-11 / EN 61000-4-34    |  |  |  |
| ◎ Safety                                                                    |                                                                                                    |                                  |  |  |  |
| EN 61010-1 :                                                                | Safety requirements for electrical equipment for<br>measurement, control, and laboratory use - Part 1:<br>General requirements |                                  |  |  |  |
| GOODWILL INSTRUMENT CO., LTD.                                               |                                                                                                    |                                  |  |  |  |
| No. 7-1, Jhongsing Road, Tucheng District, New Taipei City 236, Taiwan      |                                                                                                    |                                  |  |  |  |
| Tel: <u>+886-2-2268-0389</u> Fa                                             |                                                                                                    | ax: <u>+886-2-2268-0639</u>      |  |  |  |
| Web: <u>http://www.gwinstek.com</u> Email: <u>marketing@goodwill.com.tw</u> |                                                                                                    |                                  |  |  |  |
| No. 521 Zhujiang Road Snd Suzhou Jiangsu 215011 China                       |                                                                                                    |                                  |  |  |  |
| Tel: +86-512-6661-717                                                       | 7 F                                                                                                    | ax: +86-512-6661-7277            |  |  |  |
| Web: http://www.instek.com.cn E                                             |                                                                                                    | mail: marketing@instek.com.cn    |  |  |  |
| GOODWILL INSTRUMENT EURO B.V.                                               |                                                                                                    |                                  |  |  |  |
| De Run 5427A, 5504DG Veldhoven, The Netherlands                             |                                                                                                    |                                  |  |  |  |
| Tel: <u>+31-(0)40-2557790</u> Fa                                            |                                                                                                    | ax: <u>+31-(0)40-2541194</u>     |  |  |  |
|                                                                             | Ι                                                                                                    | Email: <u>sales@gw-instek.eu</u> |  |  |  |

お問い合わせ

製品についてのご質問等につきましては下記まで お問い合わせください。

株式会社テクシオ・テクノロジー

本社:〒222-0033 横浜市港北区新横浜 2-18-13

藤和不動産新横浜ビル 7F

[HOME PAGE] : https://www.texio.co.jp/

E-Mail:info@texio.co.jp

アフターサービスに関しては下記サービスセンターへ サービスセンター:

〒222-0033 横浜市港北区新横浜 2-18-13

藤和不動産新横浜ビル 8F

TEL. 045-620-2786 FAX.045-534-7183